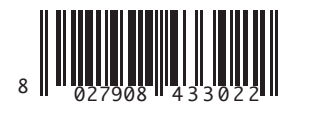

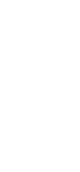

600

RA BT A (

**ULTRA BT A 4** 

EIMOS (

#### ACCIONADOR PARA PORTÕES DE CORRER DE CREMALHEIRA MOTEP FIA ΣΥΡΟΜΕΝΕΣ ΚΑΓΚΕΛΟΠΟΡΤΕΣ ΜΕ ΚΡΕΜΑΓΙΕΡΑ SIŁOWNIK DO BRAM PRZESUWNYCH ŁAŃCUCHOWYCH ИСПОЛНИТЕЛЬНЫЙ МЕХАНИЗМ ДЛЯ РАЗДВИЖНЫХ ВОРОТ НА ЗУБЧАТОЙ РЕЙКЕ POHON PRO POSUVNÉ BRÁNY S HŘEBENOVOU TYČÍ KREMAYERLİ YANA KAYAR GİRİŞ KAPILARI İÇİN AKTÜATÖR

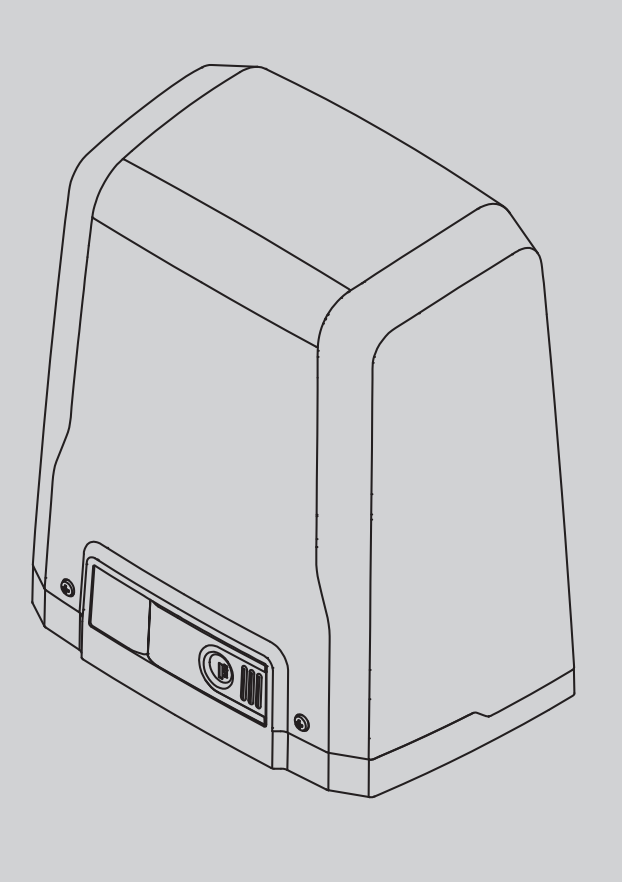

РУКОВОДСТВО ПО УСТАНОВКЕ И ЭКСПЛУАТАЦИИ INSTRUKCJA UŻYTKOWANIA I INSTALACJI NSTRUÇÕES DE USO E DE INSTALAÇÃO ΟΔΗΓΙΕΣ ΧΡΗΣΗΣ ΚΑΙ ΕΓΚΑΤΑΣΤΑΣΗΣ NÁVOD K OBSLUZE A INSTALACI **KULLANIM VE MONTAJ BİLGİLERİ** 

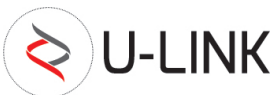

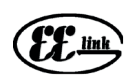

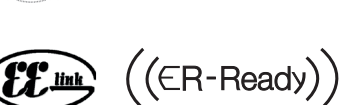

UNAC

AZIENDA CON SISTEMA DI GESTIONE CERTIFICATO DA DNV GL = ISO 9001 = = ISO 14001 =

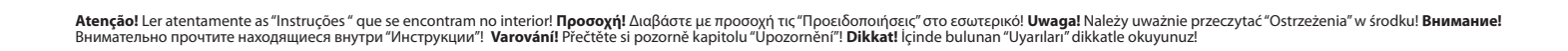

#### MANUAL DE USO-MANOBRA DE EMERGÊNCIA / ОΔΗΓΙΕΣ ΧΡΗΣΗΣ-ΧΕΙΡΙΣΜΌΣ ΕΚΤΑΚΤΗΣ ANAΓΚΗΣ PODRĘCZNIK OBSŁUGI-MANEWR AWARYJNY РУКОВОДСТВО ПО ЭКСПЛУАТАЦИИ–УПРАВЛЕНИЕ В АВАРИЙНОЙ СИТУАЦИИ NÁVOD K OBSLUZE - NOUZOVÉ OVLÁDÁNÍ / KULLANIM KILAVUZU-ACIL DURUM HAREKETI

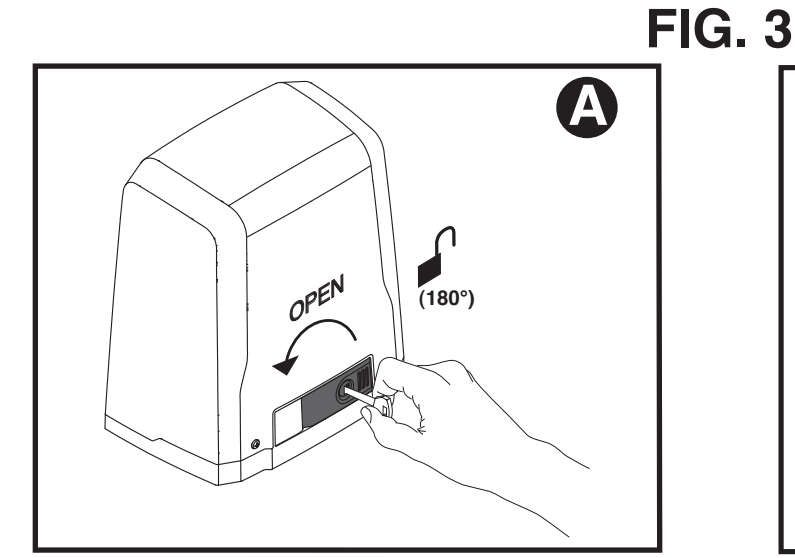

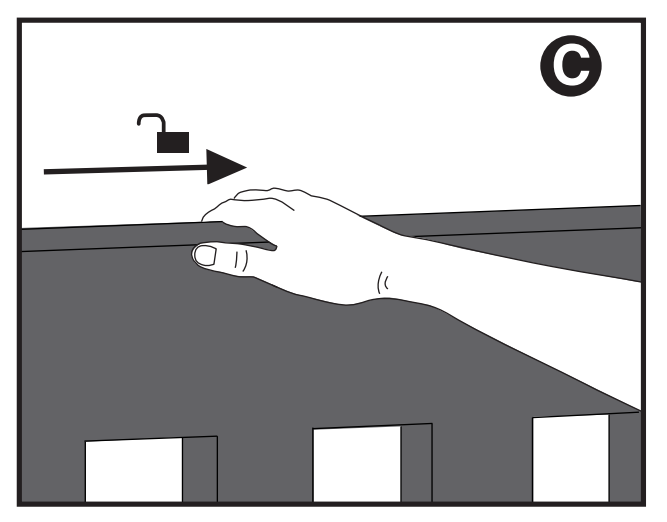

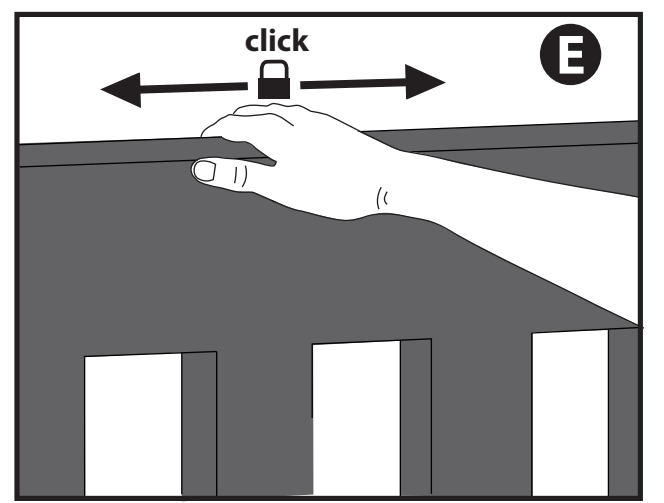

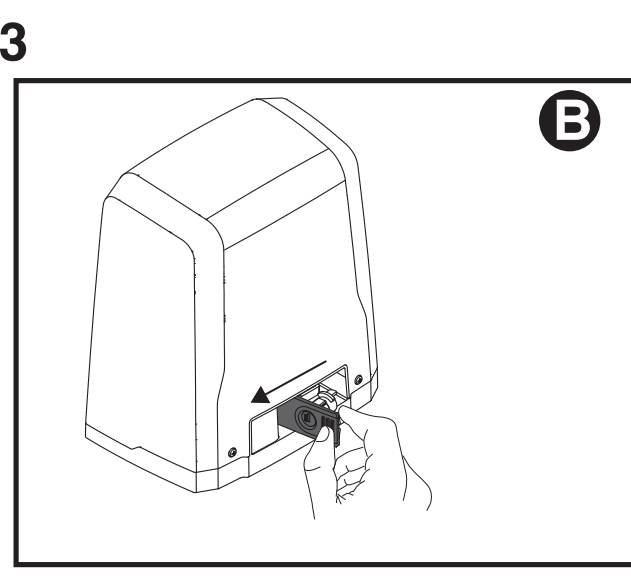

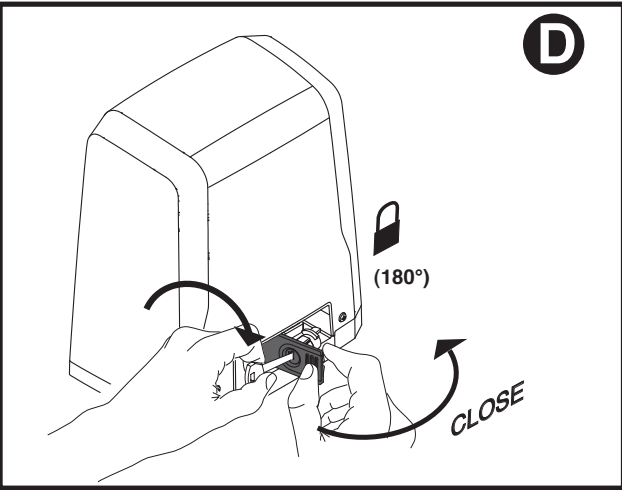

# INSTALAÇÃO RÁPIDA - ΓΡΉΓΟΡΗ ΕΓΚΑΤΆΣΤΑΣΗ - SZYBKA INSTALACJA - БЫСТРАЯ УСТАНОВКА - RYCHLÁ INSTALACE - HIZLI KURMA

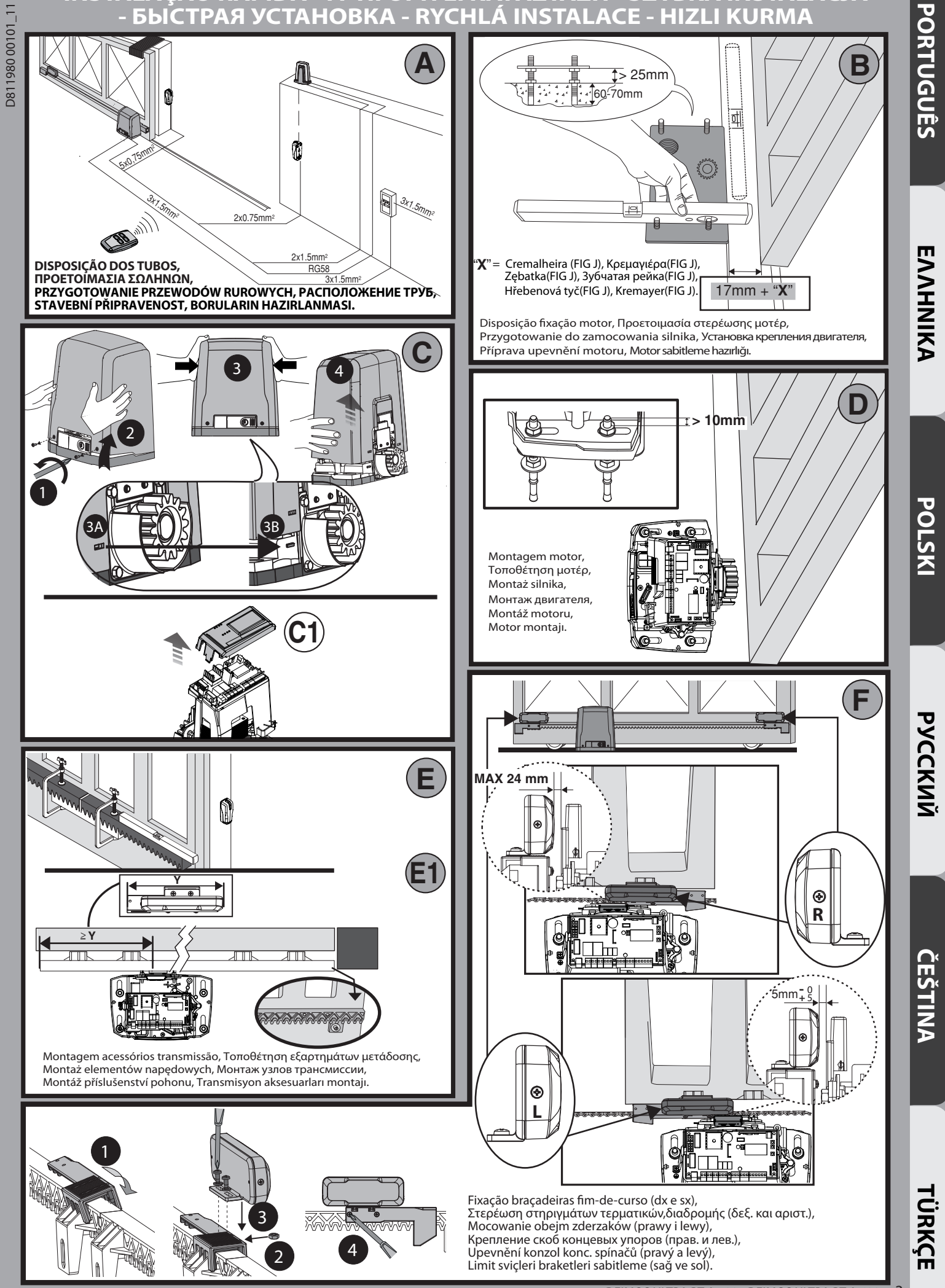

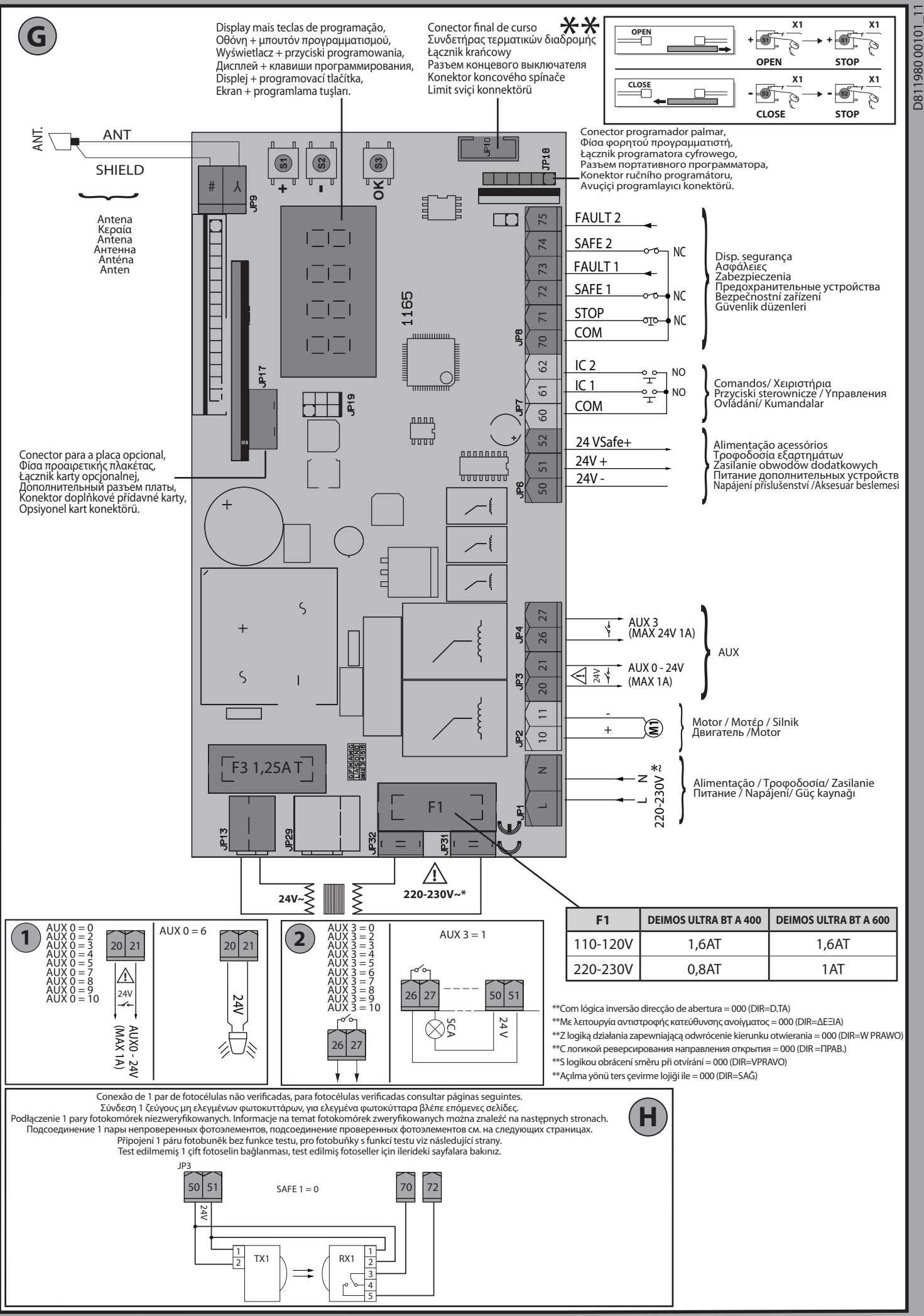

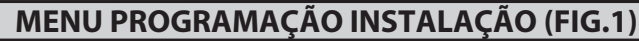

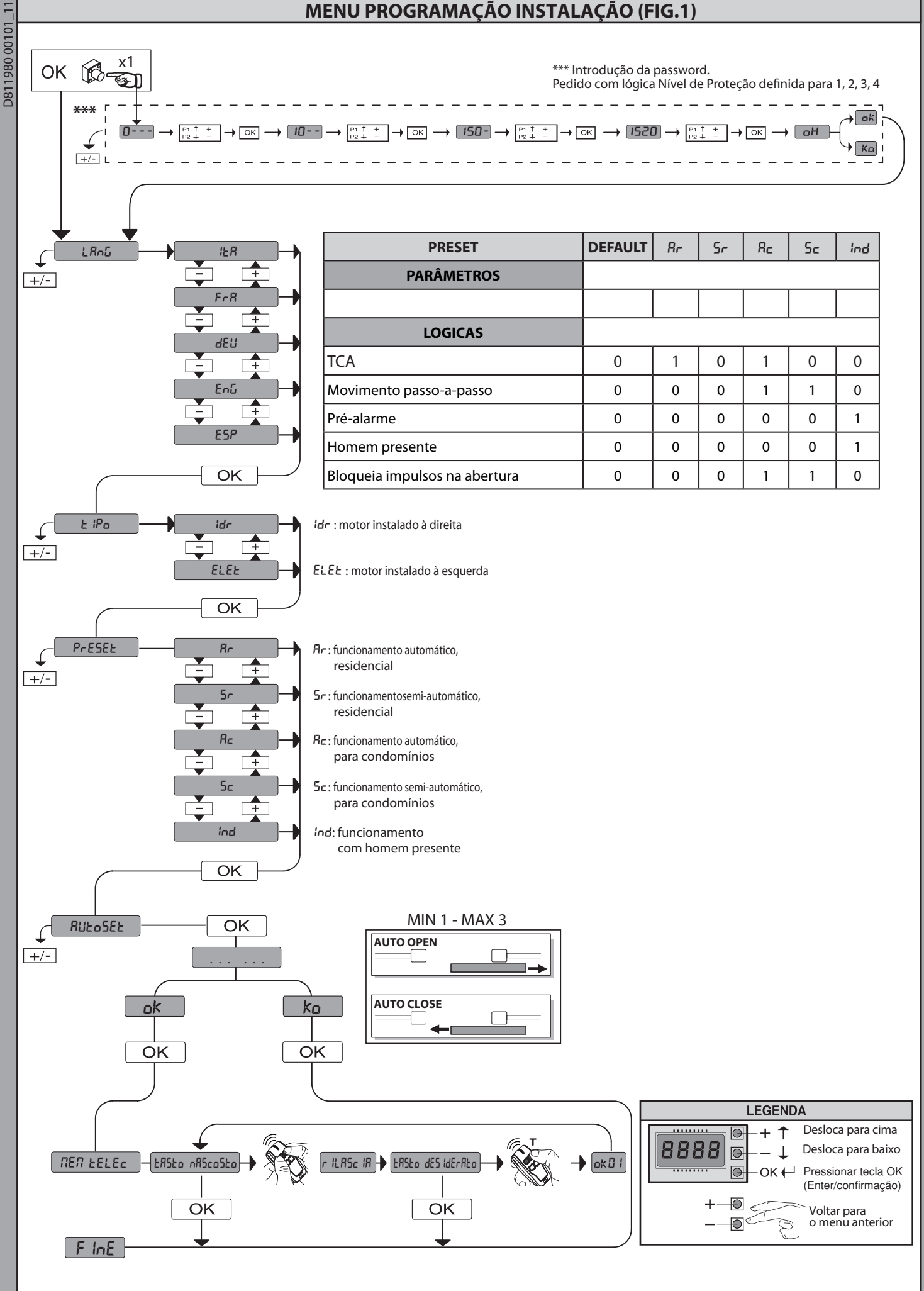

**ENNHNIKA** 

POLSK

РУССКИЙ

ČEŠTINA

TÜRKÇE

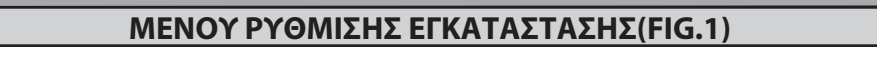

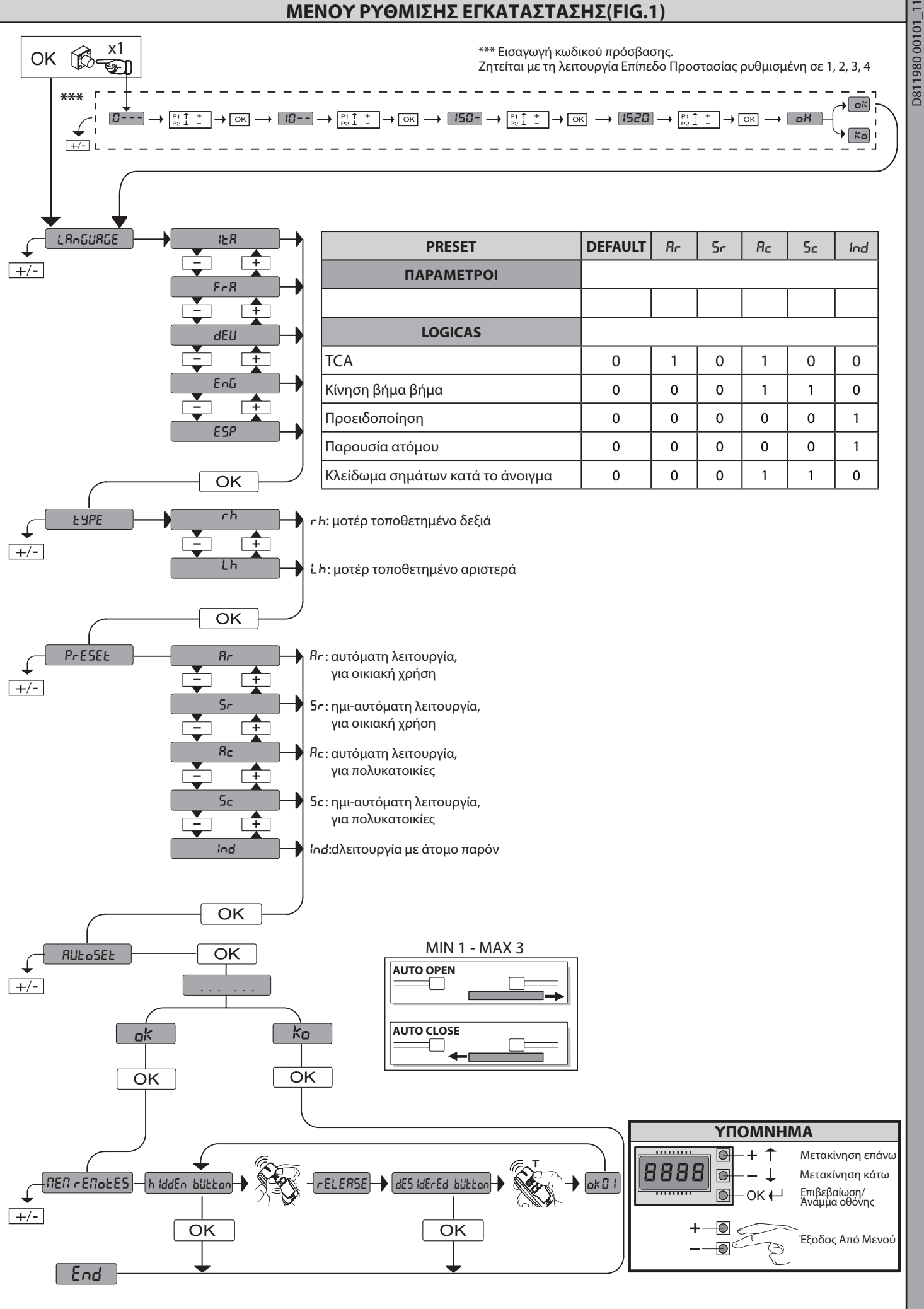

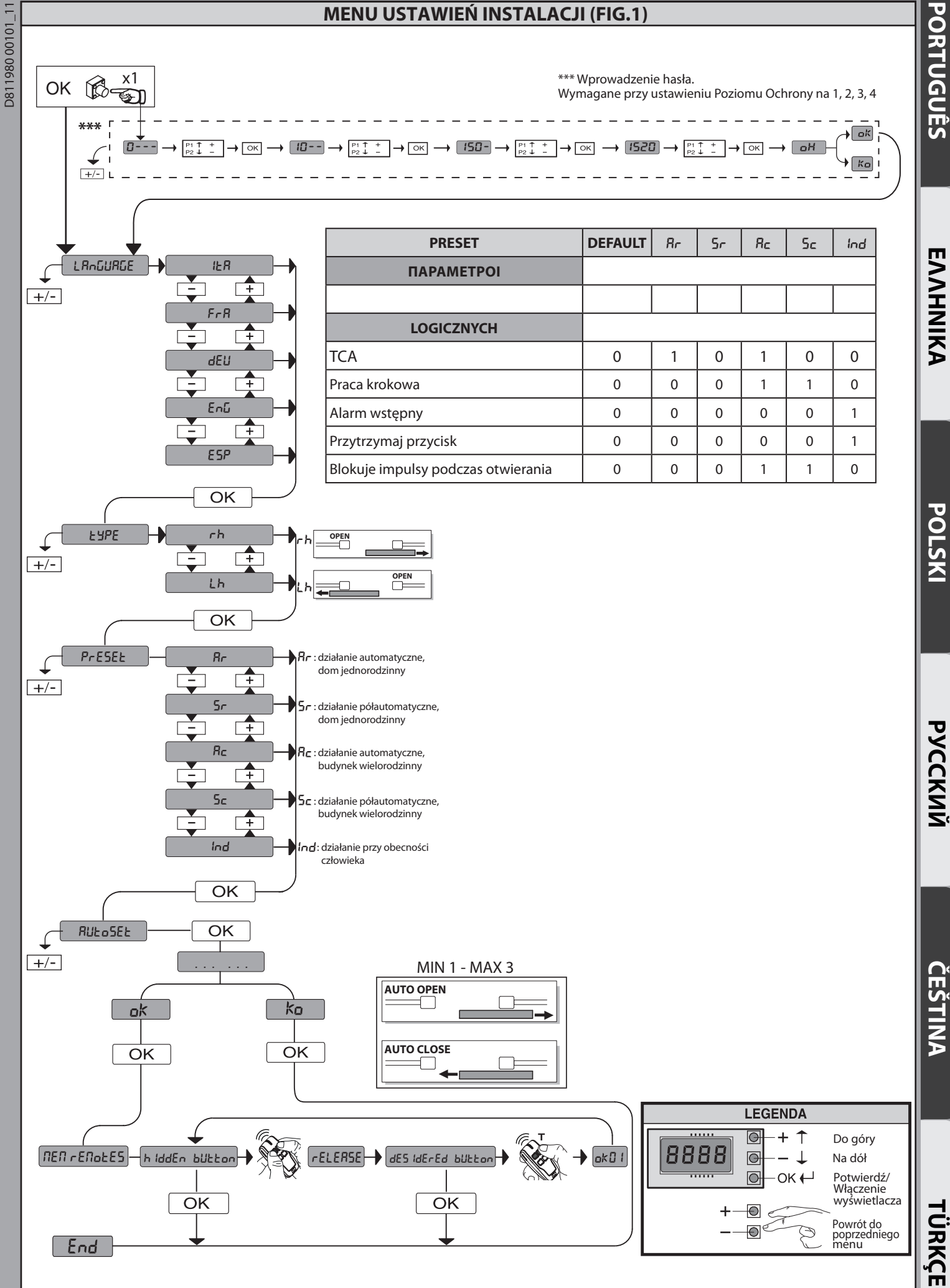

DEIMOS ULTRA BT A 400 - DEIMOS ULTRA BT A 600 - 7

PORTUGUÊS

ENNHNIKA

POLSK

РУССКИЙ

ČEŠTINA

### МЕНЮ УСТАНОВКИ ОБОРУДОВАНИЯ(FIG.1)

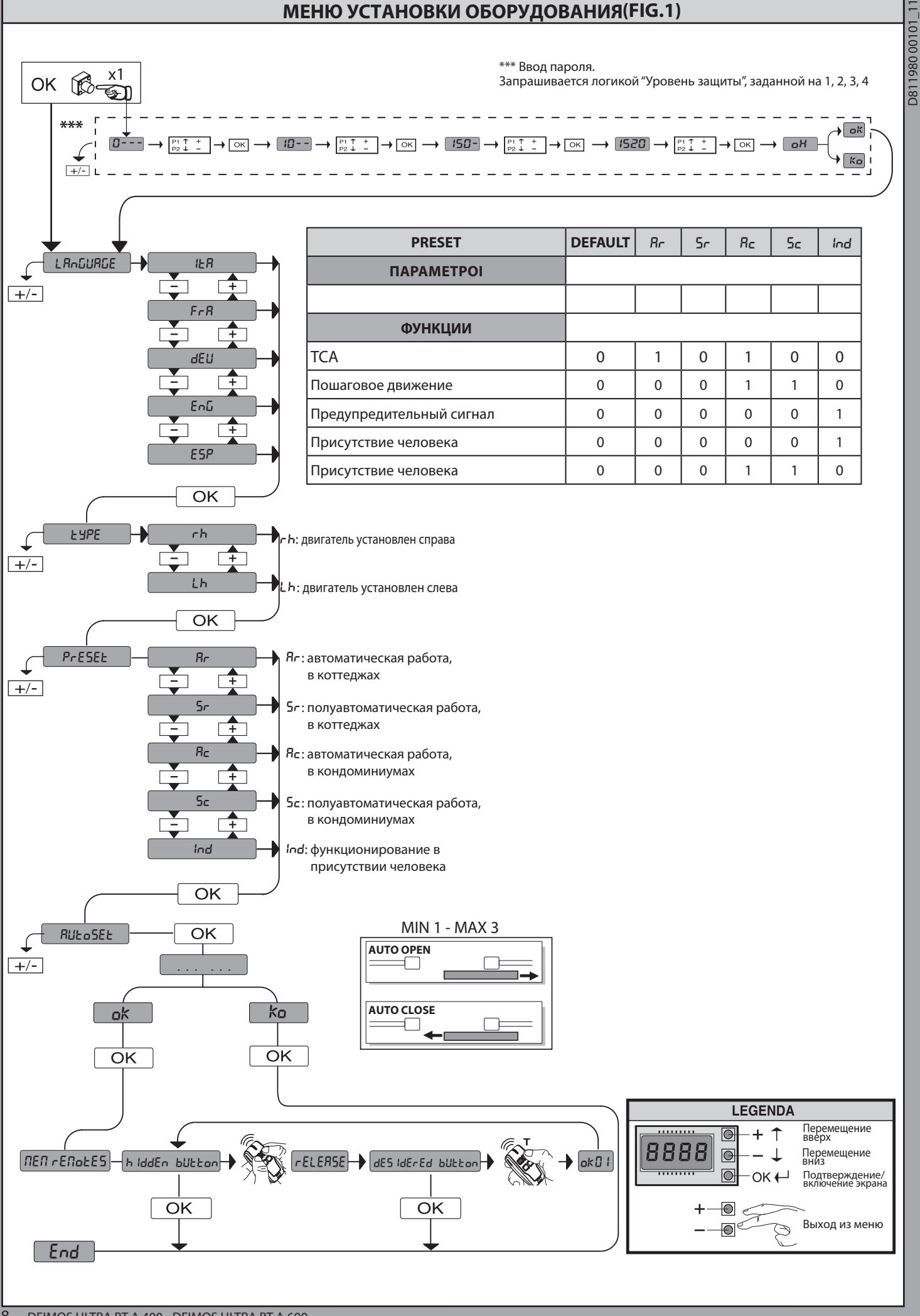

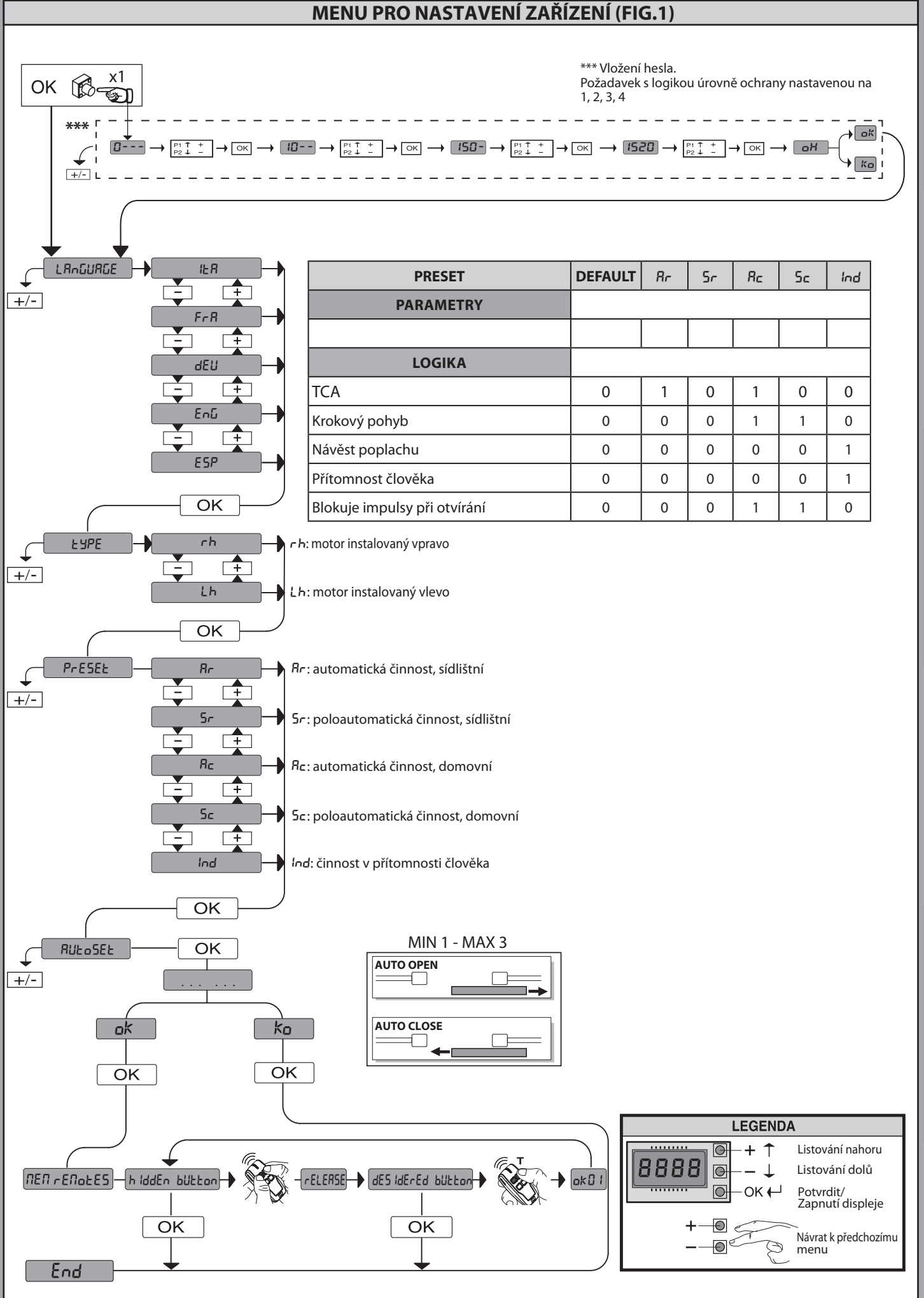

D811980 00101\_11

ΓÜRKÇE

## TESİSİ AYARLAMA MENÜSÜ (FIG.1)

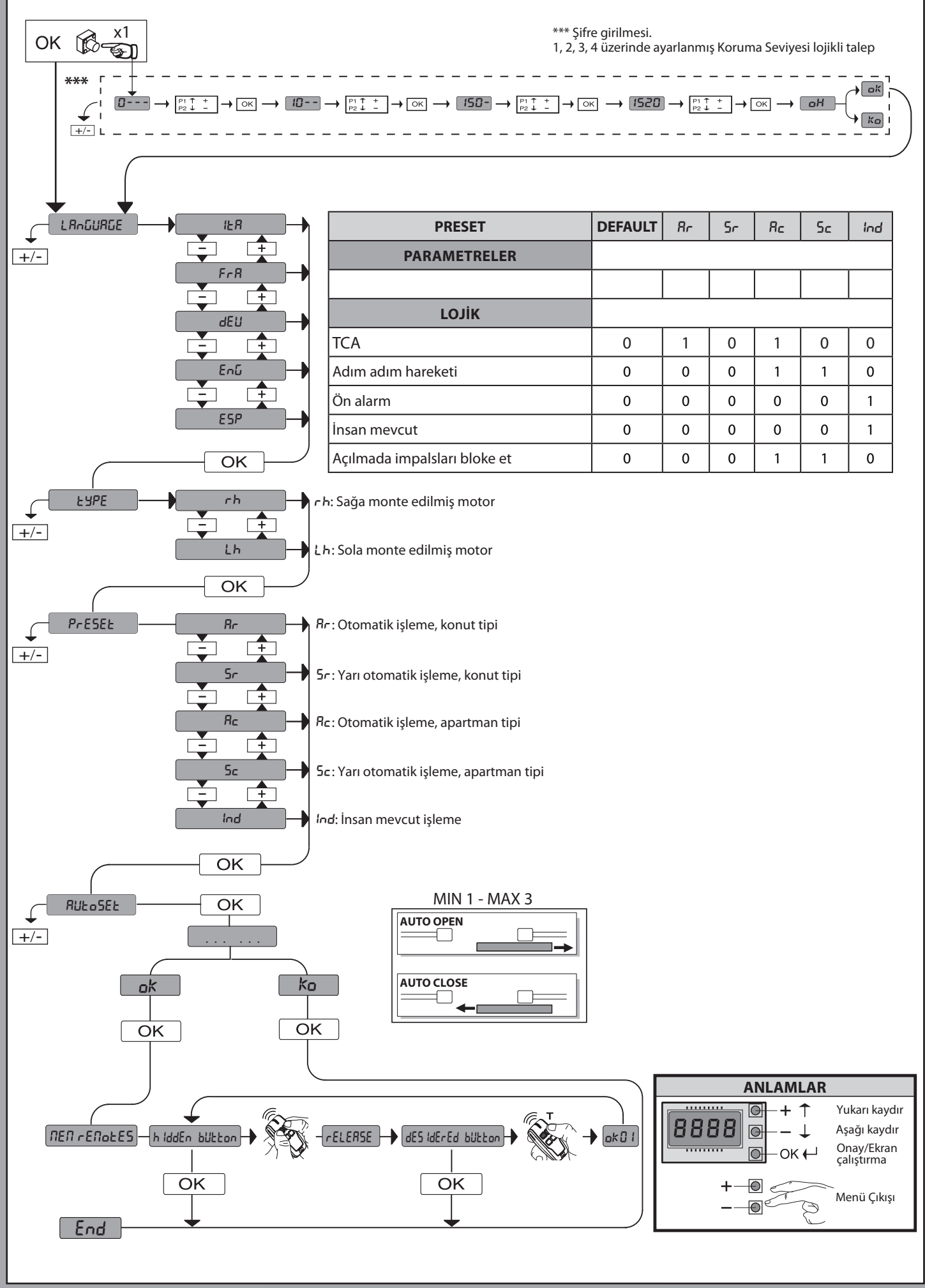

10 - DEIMOS ULTRA BT A 400 - DEIMOS ULTRA BT A 600

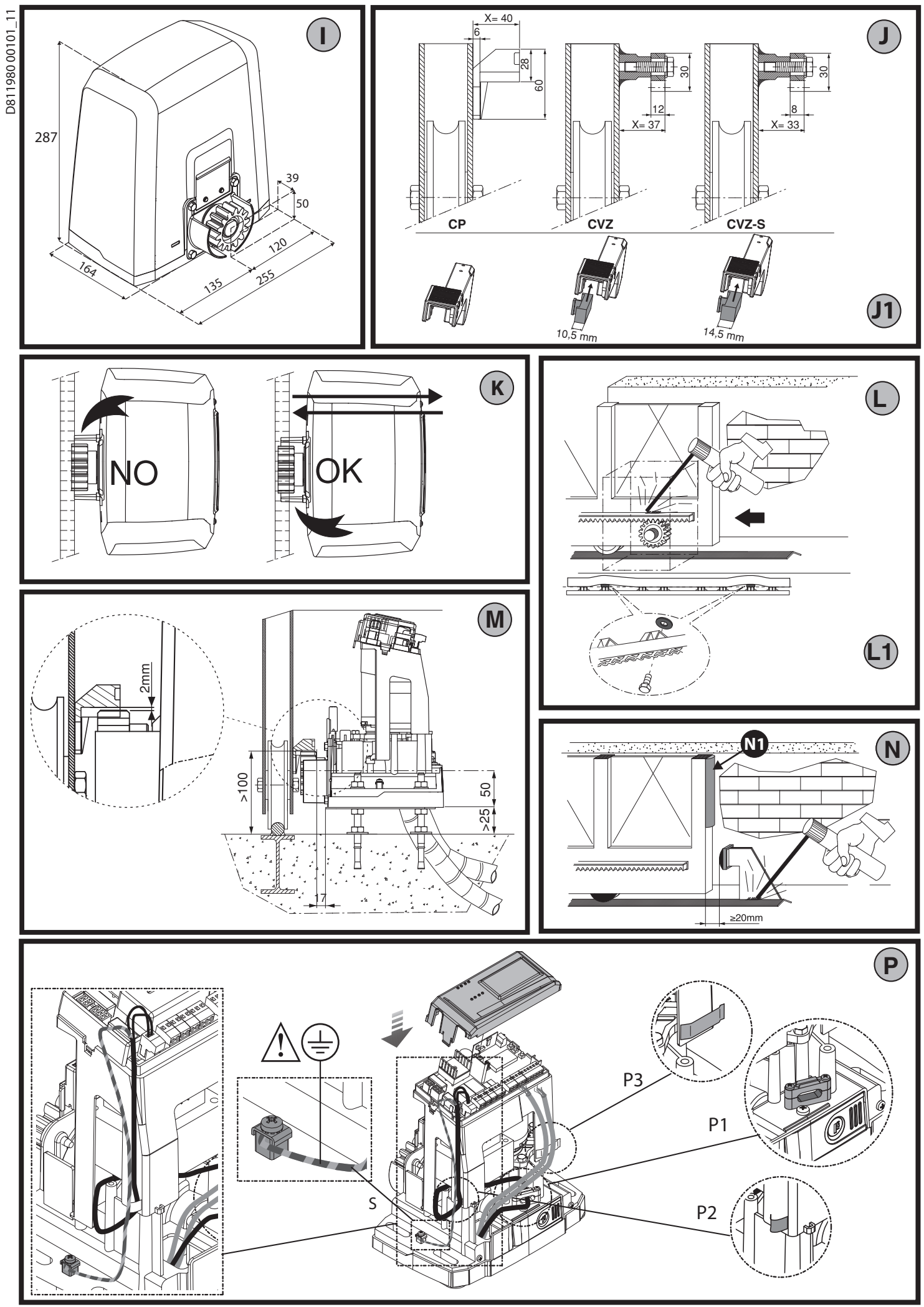

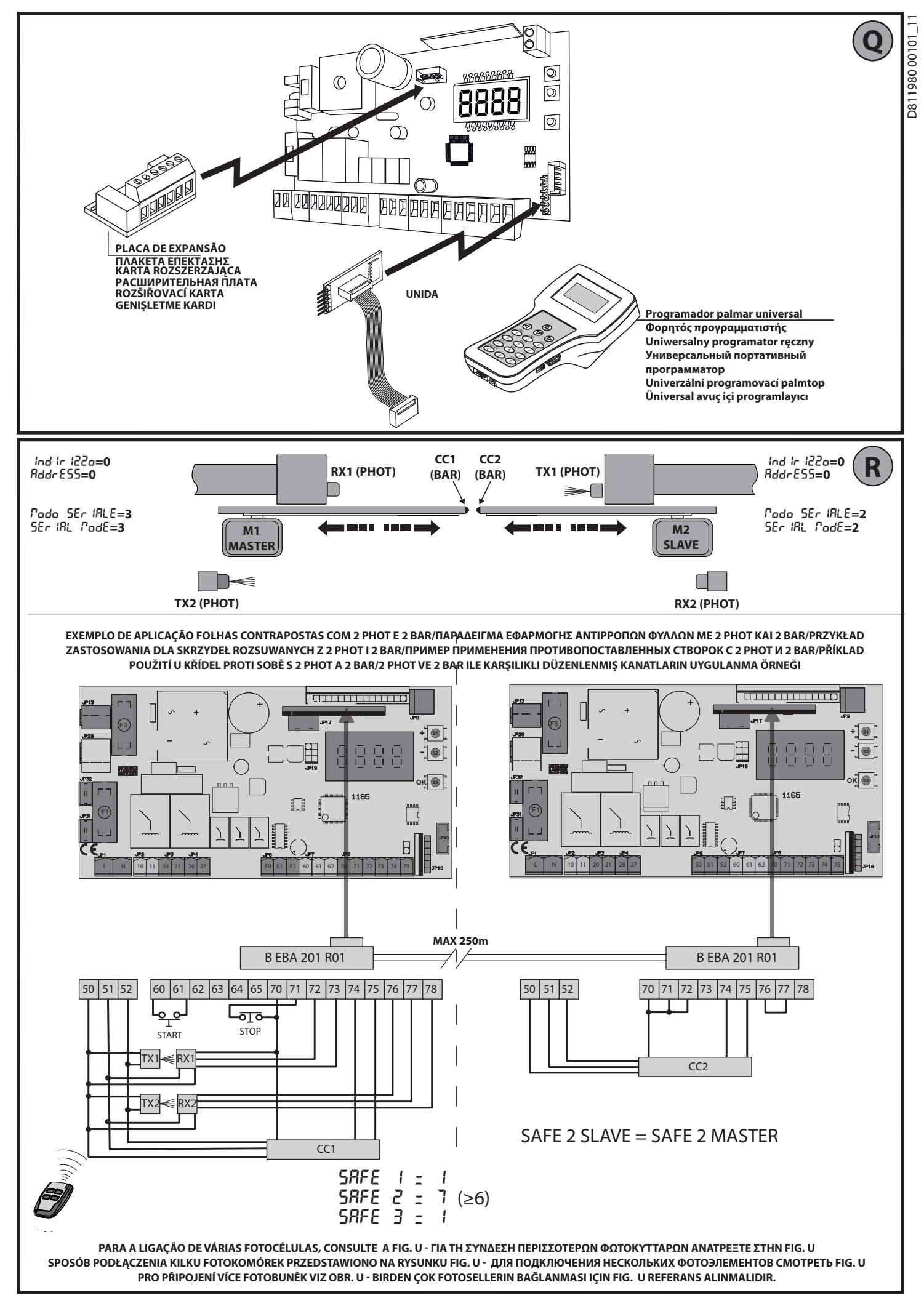

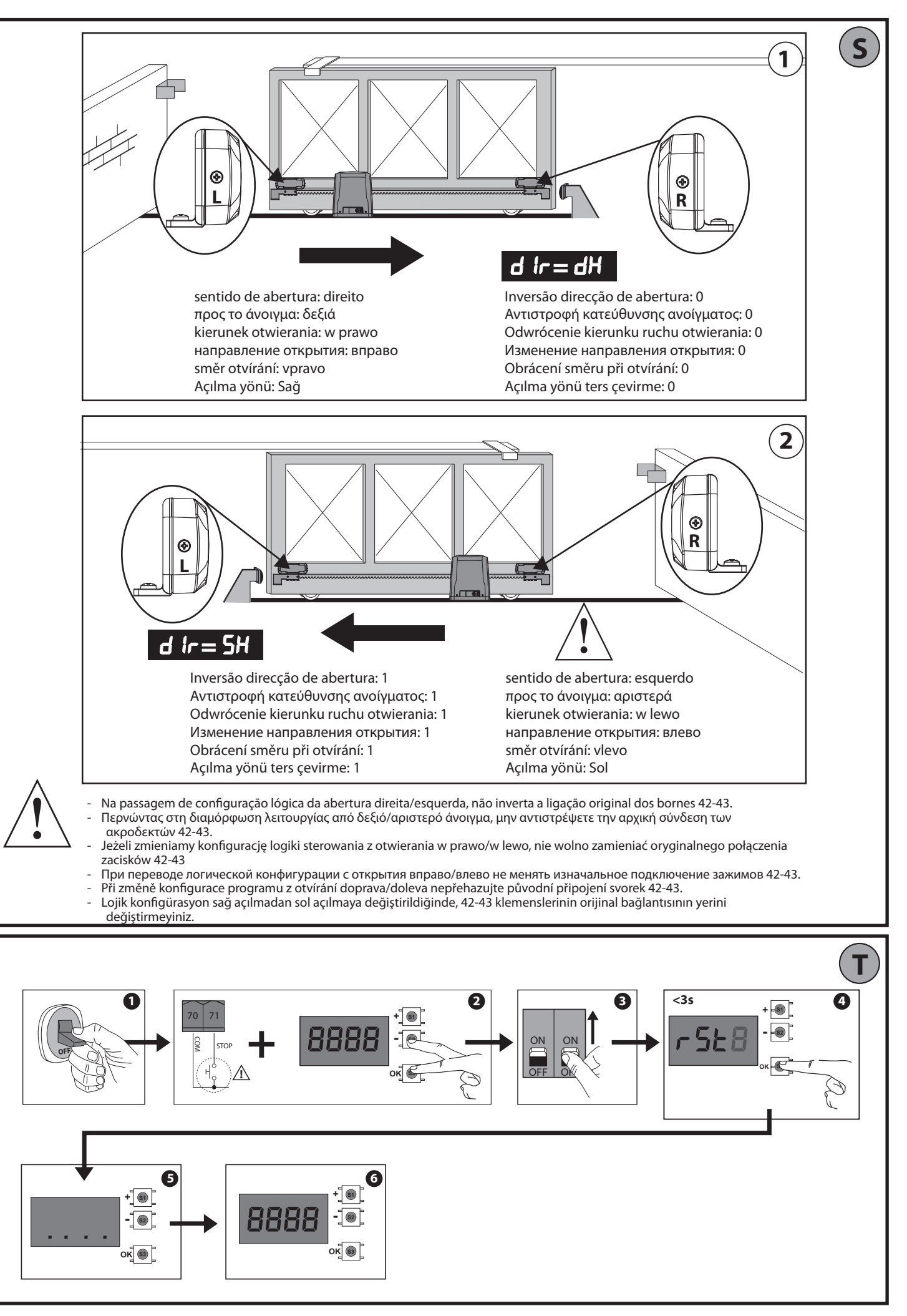

D811980 00101\_11

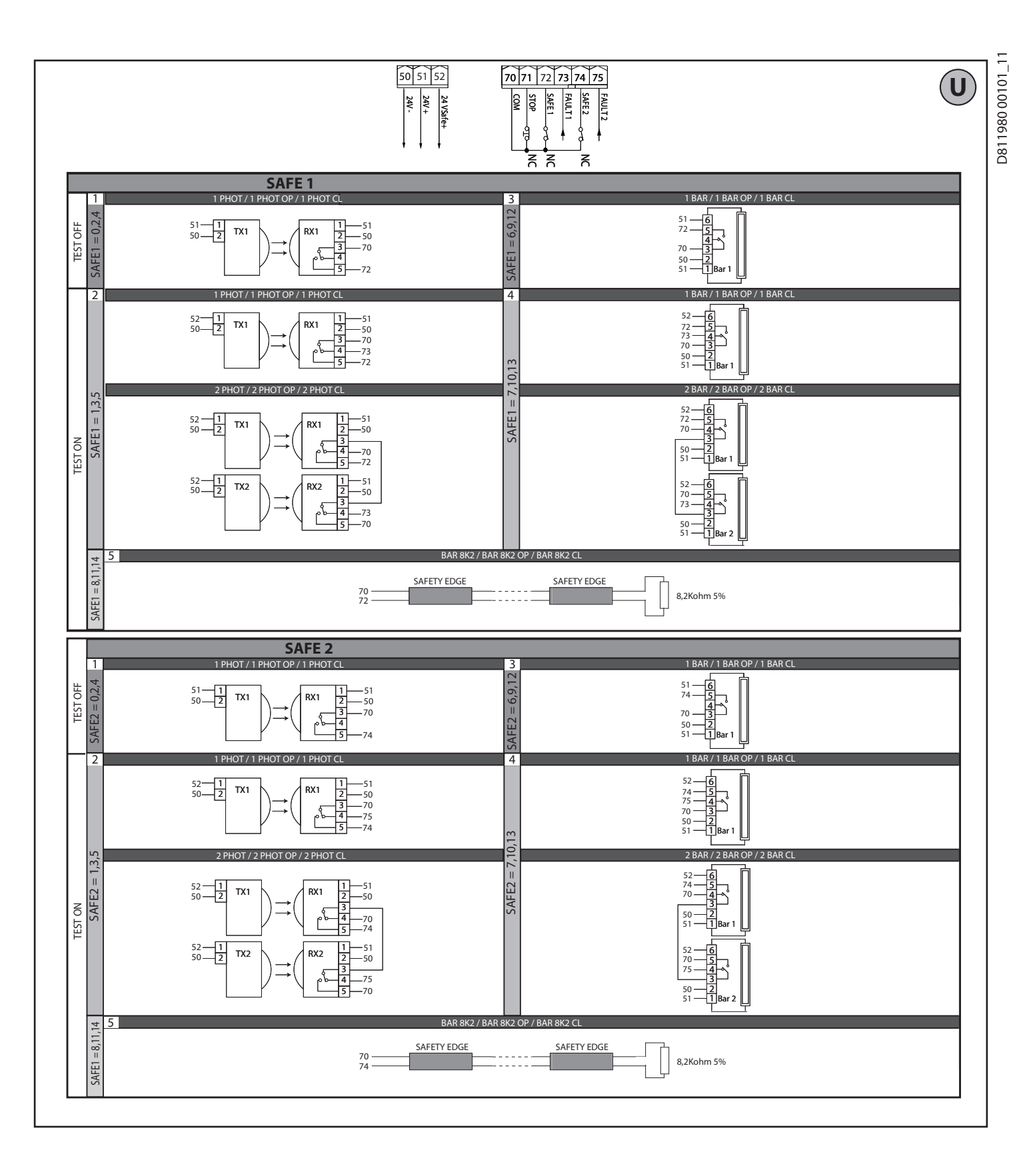

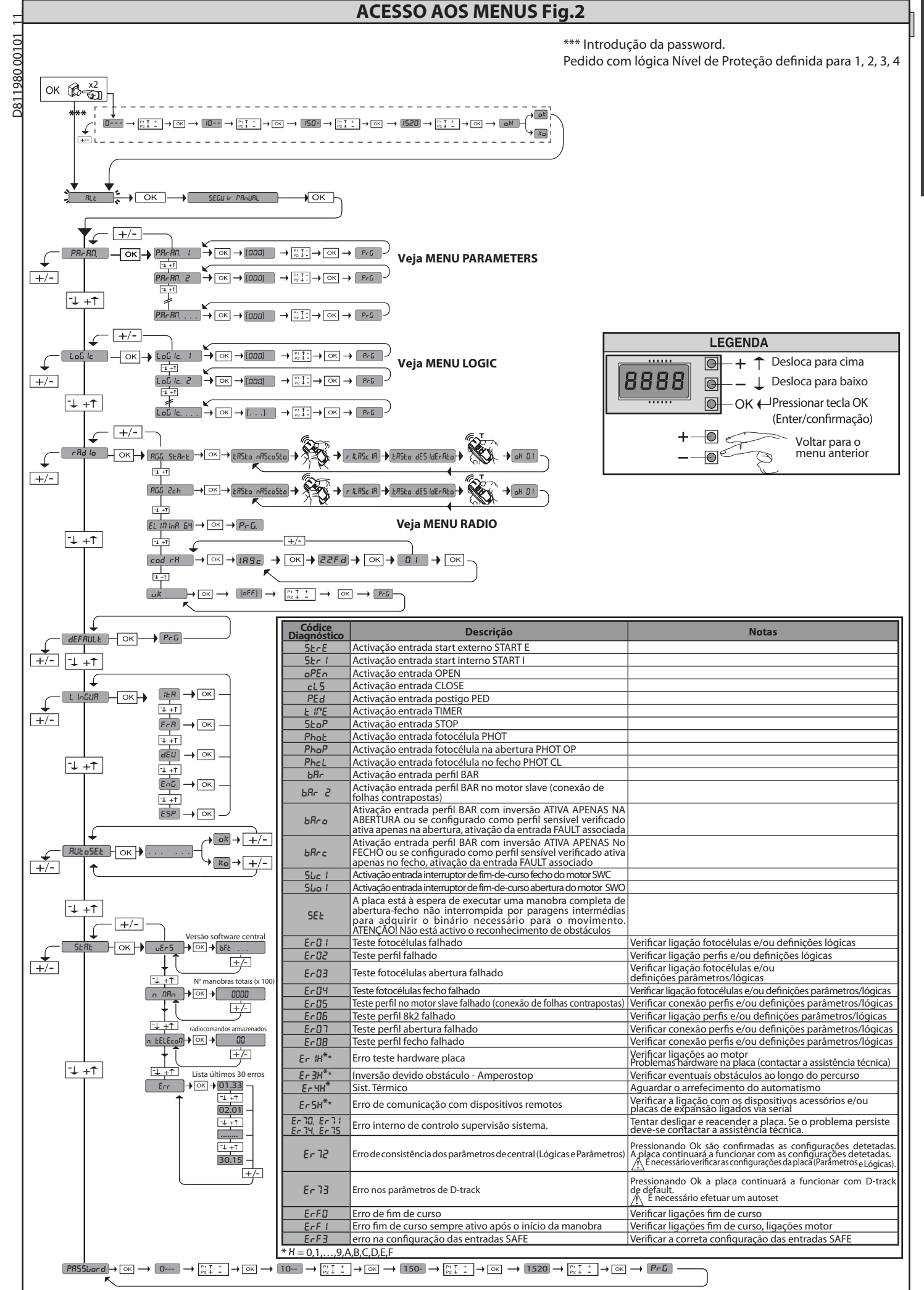

**PORTUGUÊS** 

1) GENERALIDADES O acionador DEIMOS ULTRA BT A proporciona uma ampla versatilidade de instalação, graças à posição extremamente baixa do pinhão, à compacidade do acionador e à regulação da altura e profundidade de que dispõe. O limitador de binário elet-

rónico, regulável, garante a segurança contra o esmagamento. A manobra manual de emergência efetua-se com extrema facilidade por meio de uma alavanca de desbloqueio.

A parada é controlada por interruptores de fim-de-curso magnéticos polarizados. O quadro de comandos **MERAK** é fornecido pelo fabricante com regulação standard. Qualquer variação deve ser definida através do programador de display incorporado ou através de programador palmar universal. Suporta completamente os protocolos EELINK e U-LINK. As características principais são:

As características principais sao: - Controlo de 1 motor em baixa tensão - Detecção de obstáculos - Entradas separadas para os dispositivos de segurança - Entradas de comando configuráveis - Receptor rádio incorporado rolling-code com clonagem de transmissores. A placa é dotada de uma placa de bornes de tipo extraível para facilitar a manu-tenção ou a substituição. É fornecida com uma série de pontes pré-cabladas para facilitar o trabalho do instalador. As pontes dizem respeito aos bornes:70-71,70-72, 0-74. So es bornes acima indicador e são utilizados romova os respectivas pontes. 70-74. Se os bornes acima indicados são utilizados, remova os respectivas pontes.

VERIFICAÇÃO O quadro MERAK efetua o controlo (verificação) dos relés de marcha e dos dispositivos de segurança (fotocélulas), antes de executar cada ciclo de abertura e fecho. Em caso de mau funcionamento, verificar o funcionamento regular dos dispositivos ligados e controlar as cablagens.

#### 2) DADOS TÉCNICOS

|                                          | MOTOR                                   |                                          |
|------------------------------------------|-----------------------------------------|------------------------------------------|
|                                          | 400                                     | 600                                      |
| Alimentação                              | 110-120V 50/60Hz<br>220-230V 50/60Hz(*) | 110-120V 50/60Hz<br>220-230V 50/60 Hz(*) |
| Motor                                    | 24V                                     | 24V                                      |
| Potência absorvida                       | 50W                                     | 70W                                      |
| Corrente max. absorvida                  | 0,5A(230V)-1A(110V)                     | 0,5A(230V)-1A(110V)                      |
| Módulo pinhão (standard)                 | 4mm (14 dentes)                         | 4mm (14 dentes)                          |
| Veloc. folha (standard)                  | 12m/min                                 | 12m/min                                  |
| Peso max. folha-standard**               | 4000N (≈400kg)                          | 6000N (~600kg)                           |
| Módulo pinhão (rápido)                   | 4mm (18 dentes)                         | 4mm (18 dentes)                          |
| Veloc. folha (rápido)                    | 15,5m/min                               | 15,5m/min                                |
| Peso max. folha-rápido**                 | 3000N (≈300kg)                          | 3600N (≈360kg)                           |
| Binário máx.                             | 20Nm                                    | 30Nm                                     |
| Reacção ao choque                        | Limitador de binário<br>electrónico     | Limitador de binário<br>electrónico      |
| Lubrificação                             | Graxa permanente                        | Graxa permanente                         |
| Manobra manual                           | Desbloqueiomecâni-<br>co por alavanca   | Desbloqueiomecâni-<br>co por alavanca    |
| Tipo de utilização                       | intensivo                               | intensivo                                |
| Baterias tampão (opcionais)              | 2bateriasde12V1,2Ah                     | 2baterias de 12V1,2Ah                    |
| Condições ambientais                     | de -20°C a +55°C                        | de -20°C a +55°C                         |
| Grau de protecção                        | IP44                                    | IP44                                     |
| Ruído                                    | <70dBA                                  | <70dBA                                   |
| Peso do operador                         | 7kg (≈70N)                              | 7kg (≈70N)                               |
| Dimensões                                | Ver Fig. I                              | Ver Fig.l                                |
|                                          | CENTRALE                                |                                          |
| Isolamento rede/baixa tensão             | > 2MOhm 500V                            |                                          |
| Temperatura de funcionamento             | -20 / +55°C                             |                                          |
| Protecção térmica                        | Software                                |                                          |
| Rigidez dieléctrica                      | rede/bt 3750V~ por 1                    | minuto                                   |
| Alimentação acessórios                   | 24V~ (0,5 A absorção<br>24V~safe        | máx)                                     |
| AUX 0                                    | Contacto alimentado<br>(1A máx)         | 24V ~N.O.                                |
| AUX 3                                    | Contacto N.O. (24V~/1                   | A máx.)                                  |
| Fusíveis                                 | Fig. G                                  |                                          |
| Radiorreceptor Rolling –Code incorporado | frequência 433.92MHz                    |                                          |
| Definição parâmetros e opções            | Display LCD/ program                    | ador palmar universal                    |
| N° combinações                           | 4 biliões                               |                                          |

N° max.radiocomandos armazenáveis

(\*) Tensões especiais de alimentação a pedido. \*\* Não são previstas dimensões mínimas ou máximas para a parte guiada que o pode ser utilizada

63

1980 00101\_11

Versões de transmissores utilizáveis: Todos os transmissores ROLLING CODE compatíveis com ((∈R-Ready))

3) DISPOSIÇÃO DOS TUBOS FIG.A Dispor a instalação eléctrica tomando como referência as normas vigentes para as instalações eléctricas CEI 64-8, IEC364, harmonização HD384 e outras normas nacionais.

#### 4) DISPOSIÇÃO FIXAÇÃO MOTOR FIG.B

- Efectuar uma escavação onde será executada a plataforma de cimento com os tira-fundos da placa base afogados, para a efectuar a fixação do grupo redutor, respeitando as cotas indicadas na FIG.B.

5) REMOÇÃO DO CÁRTER DE COBERTURA Fig.C - Desparafusar os parafusos frontais específicos (FIG. C - rif.1) - Empurrar como indicado na figura (FIG.C - rif.2 - rif.3) para desengatar o cárter dos dois pequenos blocos posteriores (FIG.C - rif.3A e FIG.C - rif.3B). - Levantar o cárter (FIG.C - rif.4).

#### 6) MONTAGEM DO MOTOR FIG.D

7) MONTAGEM DOS ACESSÓRIOS DE TRANSMISSÃO FIG.E - E1 Tipos de cremalheiras recomendadas (fig.J)

#### 8) CENTRAGEM DA CREMALHEIRA EM RELAÇÃO AO PINHÃO FIG.K - L1 - M

# PERIGO – A operação de soldadura deve ser executada por uma pessoa experiente e dotada de todos os equipamentos de protecção individuais previstos pelas normas de segurança vigentes FIG.L.

#### 9) FIXAÇÃO DAS BRAÇADEIRAS DE FINAL DE CURSO FIG.F

Fixação dos finais de percurso: - Fixa e braçadeira de final de curso na cremalheira tal como indicado na figura FIG.F ref.1.

Fixe a caixa de final de curso magnético na braçadeira de final de curso com os parafusos e as porcas fornecidas, tal como indicado na figura F ref.2 – F ref.3.
 Fixe a braçadeira de final de curso na cremalheira aparafusando os dois parafusos

dianteiros fornecidos FIG.F ref.4. Na utilização das cremalheiras CVZ e CVZ-S, utillize os distanciadores tal como indicado na FIG.J ref.1

Final de curso Direito: - Fixe o final de curso magnético Direito denominado "R" prestando atenção a respeitar a distância máxima entre a caixa do final de curso magnético e o grupo de final de curso, FIG.F.

- Fixar o final de curso inguerdo: - Fixar o final de curso magnético Esquerdo denominado "L" prestando atenção a speitar a distância máxima entre a caixa do final de curso magnético e o grupo de final de curso, FIG.F.

Atenção. Na passagem de configuração lógica da abertura direita/esquerda, não inverta as braçadeiras de final de curso.

#### 10) RETÉNS DE PARAGEM Fig. N

PERIGO - O portão deve estar equipado com reténs de paragem mecânicos quer na abertura que no fecho, de forma a impedir a saída do portão da guia superior. E devem estar firmemente fixados no chão, alguns centímetros além do ponto de paragem eléctrica.

Nota: o perfil ativo N1 deve ser instalado de modo de não ser ativado pelas tranquetas mecânicas

11) DESBLOQUEIO MANUAL (Ver MANUAL DE USO -FIG.3-). Atenção Não empurrar VIOLENTAMENTE a folha do portão, mas ACOMPAN-HA-LA por todo o seu percurso.

#### 12) LIGAÇÃO DA PLACA DE BORNES FIG. G - P

12) LIGAÇAO DA PLACA DE BORNES FIG. G - P Uma vez que passados os cabos eléctricos nas calhas e fixados os vários compo-nentes do automatismo nos pontos escolhidos, passa-se à fixação dos mesmos de acordo com as indicações e os esquemas ilustrados nos relativos manuais de instrução. Efectuar a ligação da fase, do neutro e da terra (obrigatória). O cabo de rede deve ser bloqueado no específico passa-fios (FIG.P-rif.P1) e no passa-fios (FIG.P-rif.P2), o condutor de proteção (terra) com bainha isolante amarela/verde, deve estar ligado específico terminal(FIG.P-rif.S2), os condutores em baixíssima tensão devem passar no específico passa-fios (FIG.P-rif.P3) deve estar lígado específico terminal(FIG.P-rif.S), os condutores em baixíssima tensão devem passar no específico passa-fios (FIG.P ref.P3).

ADVERTÊNCIAS - Nas operações de cablagem e instalação tomar como referência as normas vigentes e, seja como for, os princípios de boa técnica. Os condutores alimentados com tensões diferentes, devem ser fisicamente separados, ou devem ser adequadamente isolados com isolamento suplementar de pelo menos 1 mm. Os condutores devem estar apertados por uma fixação suplementar perto dos bornes, por exemplo, por meio de braçadeiras. Todos os cabos de ligação devem ser mantidos adequadamente afastados dos dissipadores.

#### 12.1) COMANDOS LOCAIS Fig.G

Com o display apagado, a pressão da tecla + comanda um Open e da tecla - um Close. Pressionando de novo as teclas, enquanto o automatismo está em movimento, é comandado um STOP.

13) DISPOSITIVOS DE SEGURANÇA Nota: utilizar unicamente dispositivos de segurança receptores com contacto livre.

13.1) DISPOSITIVOS VERIFICADOS Fig. U

13.2) LIGAÇÃO D1 PAR DE FOTOCÉLULAS NÃO VERIFICADAS FIG.H

14) ACESSO AO MENU SIMPLIFICADO: FIG.1

14.1) ACESSO AOS MENUS: FIG. 2

14.2) MENU PARÂMETROS (PBc BD) (TABELA "A" PARÂMETROS)

16 - DEIMOS ULTRA BT A 400 - DEIMOS ULTRA BT A 600

|                  |              | Ν                             | IANUAL PARA A INSTALAÇÃO                                                                                                    |  |  |
|------------------|--------------|-------------------------------|----------------------------------------------------------------------------------------------------|--|--|
|                  | Borne        | Definicão                     | Descrição                                                                                                    |  |  |
|                  | L            | FASE                          |                                                                                                    |  |  |
| ção              | N            | NEUTRO                        | Alimentação monofásica 220-230V 50/60 Hz*                                                                                                    |  |  |
| menta            | JP31<br>JP32 | TRANSF. PRIM.                 | Ligação transformador primário, 220-230V                                                                                                    |  |  |
| Ali              | JP13         | TRANSF. SEC.                  | Alimentação da placa:<br>24V~ Secundário transformador                                                                                                    |  |  |
| tor              | 10           | MOT +                         | 11                                                                                                    |  |  |
| Mo               | 11           | MOT -                         | Ligação motor I.                                                                                                    |  |  |
|                  | 20           | AUX 0 - CONTACTO ALIMENTADO   | Saída configurável AUX 0 - Default LÂMPADA CINTILANTE.<br>2°CANAL RADIO/ INDICADOR LUMINOSO PORTÃO ABERTO SCA/ Comando LUZ CORTESIA/ Comando LUZ ZONA/ LUZ<br>ESCADAS/ ALARME PORTÃO ABERTO/ LÂMPADA CINTILANTE/ FECHADURA LETRICA DE LINGUETA/ FECHADURA<br>ELÉCTORO DE MANDEMENTE A DE LA DE LINGUETA/ FECHADURA DE LINGUETA/ |  |  |
| ×                | 21           |                               | ELETRICA DE MAGNETE/ MANUTENÇAU/ LAMPADA CINTILANTE E MANUTENÇAU. Tomar como referencia a tabela<br>"Configuração das saídas AUX".                                                                                                    |  |  |
| Au               | 26           | AUX 3 - CONTACTO LIVRE (N.O.) | Saída configurável AUX 3 – Default Saída 2° CANAL RÁDIO.<br>2°CANAL RÁDIO/ INDICADOR LUMINOSO PORTÃO ABERTO SCA/ Comando LUZ CORTESIA/ Comando LUZ ZONA/ LUZ<br>ESCADAS/ ALARME PORTÃO ABERTO/ LÂMPADA CINTILANTE/ FECHADURA ELÉTRICA DE LINGUETA/ FECHADURA                                                                    |  |  |
|                  | 27           | (Máx 24V 1A)                  | ELÉTRICA DE MAGNETE/ MANUTENÇÃO/ LÂMPADA CINTILANTE E MANUTENÇÃO. Tomar como referência a tabela<br>"Configuração das saídas AUX".                                                                                                    |  |  |
| Fim-<br>de-curso | JP10         | Fim-de-curso                  | Ligação grupo final de curso                                                                                                    |  |  |
| ntação<br>órios  | 50           | 24V-                          |                                                                                                    |  |  |
|                  | 51           | 24V+                          | Salūa alimentação acessonos.                                                                                                    |  |  |
| Alimer<br>acess  | 52           | 24 Vsafe+                     | Saida alimentação para dispositivos de segurança verificados (transmissor fotocélulas e transmissor de perfil sensivel).<br>Saída activa apenas durante o ciclo de manobra.                                                                                                    |  |  |
|                  | 60           | Fio comum                     | Fio comum entradas IC 1 e IC 2                                                                                                    |  |  |
| nandos           | 61           | IC 1                          | Entrada de comando configurável 1 (N.O.) - Default START E.<br>START E / START I / OPEN / CLOSE / PED / TIMER / TIMER PED<br>Tomar como referência a tabela "Configuração das entradas de comando".                                                                                                    |  |  |
| Con              | 62           | IC 2                          | Entrada de comando configurável 2 (N.O.) - Default PED.<br>START E / START I / OPEN / CLOSE / PED / TIMER / TIMER PED<br>Tomar como referência a tabela "Configuração das entradas de comando".                                                                                                    |  |  |
|                  | 70           | Fio comum                     | Fio comum entradas STOP, SAFE 1 e SAFE 2                                                                                                    |  |  |
|                  | 71           | STOP                          | O comando interrompe a manobra. (N.C.)<br>Se não se utiliza deixar a ponte ligada.                                                                                                    |  |  |
| gurança          | 72           | SAFE 1                        | Entrada de segurança configurável 1 (N.C.) - Default PHOT.<br>PHOT / PHOT TEST / PHOT OP / PHOT OP TEST / PHOT CL / PHOT CL TEST / BAR / BAR TEST / BAR 8K2 / BAR OP / BAR OP<br>TEST / BAR 8K2 OP/ BAR CL / BAR CL TEST / BAR 8K2 CL<br>Tomar como referência a tabela "Configuração das entradas de segurança".               |  |  |
| p. S             | 73           | FAULT 1                       | Entrada verificação dos dispositivos de segurança ligados ao SAFE 1.                                                                                                    |  |  |
| Dis              | 74           | SAFE 2                        | Entrada de segurança configurável 2 (N.C.) - Default BAR.<br>PHOT / PHOT TEST / PHOT OP / PHOT OP TEST / PHOT CL / PHOT CL TEST / BAR / BAR TEST / BAR 8K2 / BAR OP / BAR OP<br>TEST / BAR 8K2 OP/ BAR CL / BAR CL TEST / BAR 8K2 CL<br>Tomar como referência a tabela "Configuração das entradas de segurança".                |  |  |
|                  | 75           | FAULT 2                       | Entrada verificação dos dispositivos de segurança ligados ao SAFE 2.                                                                                                    |  |  |
| tena             | Y            | ANTENA                        | Entrada antena.<br>Usar uma antena sintonizada em 433MHz. Para a ligação Antena-Receptor usar o cabo coaxial RG58. A presença de                                                                                                    |  |  |
| An               | #            | SHIELD                        | massas metalicas perto da antena, pode interferir com a recepção rádio. No caso de fraco alcance do transmissor,<br>deve-se deslocar a antena para um ponto mais apropriado.                                                                                                    |  |  |

#### Configuração das saídas AUX

Lógica Aux= 0 - Saída 2° CANAL RÁDIO. O contacto fica fechado durante 1s à activação do 2° canal rádio.

Lógica Aux= 1 - Saída LUZ INDICADORA DE PORTÃO ABERTO SCA. O contacto fica fechado durante a abertura e com a folha aberta, intermitente durante o fecho, aberto com folha fechada.

D811980 00101\_11

Lógica Aux= 2 - Saída comando LUZ DE CORTESIA. O contacto fica fechado por 90 segundos depois da última manobra

Lógica Aux= 3 - Saída comando LUZ DE ZONA. O contacto fica fechado por toda a duração da manobra

Lógica Aux= 4 - Saída LUZ ESCADAS. O contacto fica fechado por 1 segundo no início da manobra.

Lógica Aux= 5 - Saída ALARME PORTÃO ABERTO. O contacto fica fechado se a folha fica aberta por um período de tempo duplo em relação ao TCA definido.

Lógica Aux= 6 - Saída para LÂMPADA CINTILANTE. O contacto fica fechado durante a movimentação das folhas.

Lógica Aux= 7 - Saída para FECHADURA ELÉCTRICA DE LINGUETA. O contacto fica fechado por 2 segundos a cada abertura.

Lógica Aux= 8 - Saída para FECHADURA ELÉCTRICA DE MAGNETE. O contacto fica fechado com o portão fechado.

Lógica Aux= 9 - Saída MANUTENÇÃO O contacto permanece fechado ao atingir o valor definido no parâmetro Manutenção, para sinalizar o pedido de manutenção.

Lógica Aux= 10 - Saída LÁMPADA CINTILANTE E MANUTENÇÃO. O contacto fica fechado durante a movimentação das folhas. Se for atingido o valor definido no parâmetro Manutenção, no fim da manobra, com a folha fechada, o contacto fecha-se 4 vezes por 10s e abre-se por 5s para sinalizar o pedido de manutenção.

Nota: Se nenhuma saída estiver configurada como Saída 2º Canal Rádio, o 2º canal rádio comanda a abertura do postigo.

Configurazione degli ingressi di comando Lógica IC= 0 - Entrada configurada como Start E. Funcionamento segundo a Lógica nue. PR55a-R-PR55a. Start externo para o controle do semáforo. Lógica IC= 1 - Entrada configurada como Start I. Funcionamento segundo a Lógica Pau. PR55o-R-PR55o. Start interno para o controle do semáforo. Lógica IC= 2 - Entrada configurada como Open. O comando executa uma abertura. Se a entrada permanece fechada, as folhas permanecem abertas até a abertura do contacto. Com o contacto aberto, o automatismo fecha passado o tempo de tca, se activado. Lógica IC= 3 - Entrada configurada como Close. O comando executa um fecho. Lógica IC= 4 - Entrada configurada como Ped. O comando executa uma abertura pedonal parcial. Funcionamento segundo a Lógica Pau. PR55o-R-PR55o Lógica IC= 5 - Entrada configurada como Timer. Funcionamento análogo ao open mas o fecho é garantido também depois da falta de corrente.

Lógica IC= 6 - Entrada configurada como Timer Ped. O comando executa uma abertura pedonal parcial. Se a entrada permanece fechada, a folha permanece aberta até a abertura do contacto. Se a entrada permanece fechada e activa-se um comando de Start E, Start I ou Open é executada uma manobra completa para depois se restabelecer na abertura pedonal. O fecho é garantido mesmo depois da falta de corrente.

#### Configurazione degli ingressi di sicurezza

Lógica SAFE= 0 - Entrada configurada como Phot, fotocélula não verificadas (\*) (Fig. U, Ref. 1) Consente a conexão de dispositivos não dotados de contacto suplementar de verificação. Em caso de escurecimento, as fotocélulas estão activas quer na abertura que no fecho. Um escurecimento da fotocélula no fecho, inverte o movimento só depois da desactivação da fotocélula. Se não se utiliza deixar a ponte ligada.

Lógica SAFE= 1 - Entrada configurada como Phot test, fotocélula verificada. (Fig. U Ref. 2). Activa a verificação das fotocélulas no inízio da manobra. Em caso de escurecimento, as fotocélulas estão activas quer na abertura que no fecho. Um escurecimento da fotocélula durante o fecho, inverte o movimento só depois da desactivação da fotocélula.

Lógica SAFE= 2 - Entrada configurada como Phot op, fotocélula activa apenas na abertura não verificadas (\*). (Fig. U, Ref. 1) Consente a conexão de dispositivos não dotados de contacto suplementar de verificação. No caso de escurecimento está excluído o funcionamento da fotocélula no fecho. Na fase de abertura bloqueia o movimento pela duração do escurecimento da fotocélula. Se não se utiliza deixar a ponte ligada.

Lógica SAFE= 3 - Entrada configurada como Phot op test, fotocélula verificada activa apenas na abertura (Fig. U, Ref. 2). Activa a verificação das fotocélulas no início da manobra. No caso de escurecimento está excluído o funcionamento da fotocélula no fecho. Na fase de abertura bloqueia o movimento pela duração do escurecimento da fotocélula.

Lógica SAFE= 4 - Entrada configurada como Phot cl, fotocélula activa apenas no fecho não verificadas (\*). (Fig. U, Ref. 1) Consente a conexão de dispositivos não dotados de contacto suplementar de verificação. No caso de escurecimento está excluído o funcionamento da fotocélula na abertura. Na fase de fecho, inverte imediatamente. Se não se utiliza deixar a ponte ligada.

Lógica SAFE= 5 - Entrada configurada como Phot cl test, fotocélula verificada activa apenas no fecho (Fig. U, Ref. 2). Activa a verificação das fotocélulas no início da manobra. No caso de escurecimento está excluído o funcionamento da fotocélula na abertura. Na fase de fecho, inverte imediatamente.

Lógica SAFE= 6 - Entrada configurada como Bar, fotocéperfil sensível não verificadas (\*). (Fig. U, Ref. 3) Consente a conexão de disposítivos não dotados de contacto suplementar de verificação. O comando inverte o movimento por 2 seg. Se não se utiliza deixar a ponte ligada.

Lógica SAFE= 7 - Entrada configurada como Bar, perfil sensível verificada (Fig. U, Ref. 4). Activa a verificação dos perfis sensíveis no início da manobra. O comando inverte o movimento por 2 seg.

Lógica SAFE= 8 - Entrada configurada como Bar 8k2 (Fig. U, x Ref.5). Entrada para bordo resistivo 8K2.

#### O comando inverte o movimento por 2 seg.

Lógica SAFE=9 Entrada configurada como Bar op, perfil sensível com inversão ativa apenas na abertura, se ativada durante o fecho efetua a paragem da automatização (STOP) (Fig. D, ref. 3). Consente a ligação de dispositivos não dotados de contacto suplementar de verificação. A intervenção em fase de abertura provoca a inversão do movimento por 2 seg, a intervenção na fase de fecho provoca a paragem. Se não se utiliza deixar a ponte ligada.

Lógica SAFE=10 Entrada configurada como Bar op test, perfil sensível verificado com inversão ativa apenas na abertura, se ativada durante o fecho efetua a paragem da automatização (STOP) (Fig. D, ref. 4). Ativa a verificação dos perfis sensíveis no início da manobra. A intervenção em fase de abertura provoca a inversão do movimento por 2 seg, a intervenção na fase de fecho provoca a paragem.

Lógica SAFE=11 Entrada configurada como Bar 8k2 op, perfil 8k2 com inversão ativa apenas na abertura, se ativada durante o fecho efetua a paragem da automatização (STOP) (Fig. D, ref. 5). A intervenção em fase de abertura provoca a inversão do movimento por 2 seg, a intervenção na fase de fecho provoca a paragem.

Lógica SAFE=12 Entrada configurada como Bar cl, perfil sensível com inversão ativa apenas no fecho, se ativada durante a abertura efetua a paragem da automatização (STOP) (Fig. D, ref. 3). Consente a ligação de dispositivos não dotados de contacto suplementar de verificação. A intervenção em fase de fecho provoca a inversão do movimento por 2 seg, a intervenção em fase de abertura provoca a paragem. Se não for utilizado deixar a ponte ligada

Lógica SAFE=13 Entrada configurada como Bar cl test, perfil sensível verificado com inversão ativa apenas no fecho, se ativada durante a abertura efetua a paragem da automatização (STOP) (Fig. D, ref. 4). Ativa a verificação dos perfis sensíveis no início da manobra. A intervenção em fase de fecho provoca a inversão do movimento por 2 seg, a intervenção em fase de abertura provoca a paragem. Lógica SAFE=14 Entrada configurada como Bar 8k2 cl, perfil 8k2 com inversão ativa apenas no fecho, se ativada durante a abertura efetua a paragem da automatização (STOP) (Fig. D, ref. 5). A intervenção em fase de fecho provoca a inversão do movimento por 2 seg, a intervenção em fase de abertura provoca a paragem.

(\*) Se instalam-se dispositivos de tipo "D" (como definidos pela EN12453), ligados em modalidade não verificada, deve-se estabelecer uma manutenção obrigatória com uma frequência pelo menos semestral.

#### 14.3) MENU LÓGICAS (ໄດຍົ ໄດ) (TABELA "B" LÓGICAS)

#### 14.4) MENU RÁDIO ( 유러 뉴 ) (TABELA "C" RADIO)

# 14.4) MENO (ADIO (ADIO) (ABELA CC RADIO) NOTA IMPORTANTE: MARCAR O PRIMEIRO TRANSMISSOR MEMORIZADO COM A ETIQUETA ADESIVA COM FORMA DE CHAVE (MASTER) O primeiro transmissor, no caso de programação manual, atribui o CÓDIGO CHAVE DO RECEPTOR; este código é necessário para se poder efectuar a sucessiva clonagem dos radiotransmissores.

O receptor de bordo incorporado Clonix também dispõe de algumas importantes funções avançadas:

Clonagem do transmissor master (rolling code ou com código fixo). Clonagem por substituição de transmissores já inseridos no receptor. Gestão da database dos transmissores. Gestão da comunidade de receptores.

Para a utilização destas funcionalidades avançadas, consultar as instruções do programador palmar universal e a Guia geral para programação dos receptores

#### 14.5) MENU DEFAULT (dEFRULE)

Leva a central para os valores predefinidos das DEFAULT. Após a reposição é necessário efectuar um novo AUTOSET (ajuste automático).

#### 14.6) MENU LINGUA (L. InGUR)

Permite definir a língua do programador no display.

#### 14.7) MENU AUTOSET (RULoSEL)

- Para obter um resultado melhor, aconselha-se realizar um "autoset" com os motores desligados (isto é, não sobreaquecidos por um número considerável de manobras consecutivas).
- Iniciar uma operação de ajuste automático colocando-se no menu. Assim que se pressionar a tecla OK visualiza-se a mensagem " .... ", a central comanda uma manobra de abertura seguida por uma manobra de fecho, durante a qual é automaticamente ajustado o valor mínimo de binário necessário ao movimento da folha. O número de manobras necessárias ao autoset pode variar de 1 a 3.

Durante esta fase é importante evitar o escurecimento das fotocélulas, assim como a utilização dos comandos START, STOP e do display. A presão simultânea das teclas + e - durante esta fase bloqueia o automatismo

sai do autoset visualizando KO.

No final desta operação, a central de comando terá ajustado automaticamente os valores óptimos de binário. Verificá-los e eventualmente modificá-los tal como descrito na programação.

# ATENÇÃO!! Verificar que o valor da força de impacto medido nos pontos previstos pela norma EN12445, seja inferior ao indicado pela norma EN 12453.

As forças de impacto podem ser reduzidas através da utilização de bordas deformáveis.

Atenção!!! Durante o ajuste automático a função de detecção de obstá-culos não está activa; portanto, o instalador deve controlar o movimento do automatismo e impedir que pessoas ou coisas se aproximem ou fiquem parados no raio de acção do automatismo.

## 14.8) SEQUÊNCIA DE VERIFICAÇÃO DA INSTALAÇÃO

- Efectuar a manobra de AUTOSET (\*)
   Verificar as forças de impacto: se respeitam os limites (\*\*) vá para o ponto 10, caso contrário para o ponto
- 3. Eventualmente, adaptar os parâmetros de velocidade e de sensibilidade (força): ver tabela de parâmetros. 4. Verificar de novo as forças de impacto: se respeitam os limites (\*\*) vá para o ponto

- 10, caso contrário para o ponto
   Aplicar um perfil passivo
   Verificar de novo as forças de impacto: se respeitam os limites (\*\*) vá para o ponto
   10, caso contrário para o ponto
   Instalar dispositivos de proteção sensíveis à pressão ou eletrosensíveis (por exemplo perfil ativo) (\*\*)
   Verificar de novo as forças de impacto: se respeitam os limites (\*\*) ir para o ponto
   Verificar de novo as forças de impacto: se respeitam os limites (\*\*) ir para o ponto
   Permitir a movimentação do acionamento apenas na modalidade "Homem presente"
   Acertar-se de que todos os diapositivos de detecção do presence na force de
- Acertar-se de que todos os diapositivos de detecção de presença na área de manobra funcionem correctamente
- Antes de efectuar o autoset acertar-se de ter efectuado correctamente todas as operações de montagem e de colocação em condições de segurança, tal como
- prescrito pelas advertências para a instalação do mánual do motor. ) Em função da análise dos riscos poderia ser necessário, em todo o caso, aplicar dispositivos de protecção sensíveis

**14.9) MENU ESTATÍSTICAS (5***LRL***)** Permite visualizar a versão da placa, o número de manobras completas (em centenas), o número de transmissores memorizados e os últimos 30 erros (os primeiros 2 dígitos indicam a posição, os últimos 2 o código de erro). O erro 01 é o mais recente.

#### 14.10) MENU PASSWORD (PR55bord)

**14. IU) MENU PASSWORD (Phosicor d)** Permite definir uma password para a programação da placa via rede U-link". Com a lógica "NÍVEL DE PROTEÇÃO" definida para 1,2,3,4 é pedida a password para aceder aos menus de programação. Passados 10 tentativas consecutivas de acesso falhadas deve-se aguardar 3 minutos para efetuar uma nova tentativa. Durante este período a cada tentativa de acesso o display visualiza "BLOC". A password predefinida é 1234.

#### 15) LIGAÇÃO COM PLACAS DE EXPANSÃO E PROGRAMADOR PALMAR UNIVERSAL VERSÃO > V1.40 (Fig.Q) Tomar como referência o manual específico

16) MÓDULOS OPCIONAIS U-LINK Fazer referência às instruções dos módulos U-link

#### 16.1) FOLHAS DE CORRER CONTRAPOSTAS (Fig.R).

Consultar as instruções dos módulos U-link. NOTA: Na placa definida como Slave, a entrada Perfil (Perfil/ Perfil Teste/ Perfil 8k2), deve ser configurada somente no SAFE2.

#### 17) INVERSÃO DA DIRECÃO DE ABERTURA (Fig.S)

18) REPOSIÇÃO DAS DEFINIÇÕES DE FÁBRICA (Fig.T) ATENÇÃO conduz a central para os valores predefinidos de fábrica e todos os transmissores são cancelados da memória.

ATENÇÃO! Uma configuração errada pode ser causa de danos para pessoas, animais ou coisas.

- Interromper o fornecimento de tensão à placa (Fig.T ref.1)
- Interformer o formermento de tensão a placa (rig.1 ref.1)
   Abrir a entrada Stop e pressionar simultaneamente as teclas e OK (Fig.T ref.2)
   Dar de tensão à placa (Fig.T ref.1)
   O display visualiza RST, deve-se dar confirmação dentro de 3s pressionando a tecla OK (Fig.T ref.4)
   Aguardar que o procedimento termine (Fig.T ref.5)
   Procedimento terminado (Fig.T ref.6)

| Ξ      |  |
|--------|--|
| 2      |  |
| 2      |  |
| 2      |  |
| 8      |  |
| 6      |  |
| Ξ      |  |
| òÒ     |  |
| $\Box$ |  |

# TABELA "A" - MENU PARÂMETROS - (PRr RP)

# MANUAL PARA A INSTALAÇÃO

PORTUGUÊS

| Parâmetro           | Min.   | Máx. | Default | Pessoais | Definição                                                                     | Definição                                                                                                    |
|---------------------|--------|------|---------|----------|-------------------------------------------------------------------------------|----------------------------------------------------------------------------------------------------|
| EcR                 | 0      | 120  | 10      |          | Tempo de fecho<br>automático [s]                                              | Tempo de espera antes do fecho automático.                                                                                                    |
| £.50o₽Ъ.<br>SE₽.    | 1      | 180  | 40      |          | Tempo de<br>evacuação da zona<br>semafórica [s]                               | Tempo de evacuação da zona envolvida pelo tráfico regulado pelo semáforo.                                                                                                    |
| SPFRLLAP            | 1(***) | 50   | 10      |          | Espaço de<br>desaceleração na<br>abertura [%]                                 | Espaço de desaceleração na abertura do/s motor/es, expresso em percentagem do percuso total.<br>ATENÇÃO: Após uma modificação do parâmetro será necessária uma manobra completa sem<br>interrupções.<br>ATENÇÃO: com "SET" no display não está activa a detecção do obstáculo.                                                                                                    |
| SP.r.RLL.c.h        | 1(***) | 50   | 10      |          | Espaço de<br>desaceleração no<br>fecho [%]                                    | Espaço de desaceleração no fecho do/s motor/es, expresso em percentagem do percurso total.<br>ATENÇÃO: Após uma modificação do parâmetro será necessária uma manobra completa sem<br>interrupções.<br>ATENÇÃO: com "SET" no display não está activa a detecção do obstáculo.                                                                                                    |
| SP.dEcEL            | 0      | 50   | 15      |          | Espaço de<br>desaceleração [%]                                                | Espaço de desaceleração (passagem da velocidade de regime à velocidade de afrouxamento)<br>quer na abertura que no fecho do/s motor/es, expresso em percentagem do percuso total.<br>ATENÇÃO: Após uma modificação do parâmetro será necessária uma manobra completa<br>sem interrupções.<br>ATENÇÃO: com "SET" no display não está activa a detecção do obstáculo.                                                                                                    |
| APErt.<br>PAr2 IALE | 10     | 99   | 20      |          | Abertura parcial [%]                                                          | Espaço de abertura parcial em percentagem relativamente à abertura total, depois de uma ativação do comando postigo PED.                                                                                                    |
| For2R RP            | 1      | 99   | 50      |          | Força da folha/s na<br>abertura [%]                                           | Força exercitada pela/s folha/s na abertura. Representa a percentagem de força fornecida, além<br>daquela memorizada durante o autoset (e sucessivamente actualizada), antes de criar um alarme<br>obstáculo.<br>O parâmetro é definido automaticamente pelo autoset.<br>ATENÇÃO: Influencia directamente a força de impacto: verificar que com valor<br>definido seiam respeitadas as normas de seguranca vigentes (*). Se necessário, devem-se                                                                                                    |
| For2R ch            | 1      | 99   | 50      |          | Força da/s folha/s<br>no fecho [%]                                            | instalar os dispositivos de segurança anti-esmagamento(**).<br>Força exercitada pela/s folha/s no fecho. Representa a percentagem de força fornecida, além<br>daquela memorizada durante o autoset (e sucessivamente actualizada), antes de criar um alarme<br>obstáculo.<br>O parâmetro é definido automaticamente pelo autoset.<br>ATENÇÃO: Influencia directamente a força de impacto: verificar que com valor<br>definido sejam respeitadas as normas de segurança vigentes (*). Se necessário, devem-se<br>instalar os dispositivos de segurança anti-esmagamento(**). |
| For2R<br>rRLL RP    | 1      | 99   | 50      |          | Força folha/s na<br>abertura em desace-<br>leração [%]                        | Força exercitada pela folha/s na abertura à velocidade de desaceleração.<br>Representa a percentagem de força fornecida, além daquela memorizada durante o autoset<br>(e sucessivamente actualizada), antes de criar um alarme obstáculo.O parâmetro é definido<br>automaticamente pelo autoset.<br>ATENÇÃO: Influencia directamente a força de impacto: verificar que com valor<br>definido sejam respeitadas as normas de segurança vigentes (*). Se necessário, devem-se<br>instalar os dispositivos de segurança anti-esmagamento(**).                                  |
| For2A<br>rALL ch    | 1      | 99   | 50      |          | Força folha/s no<br>fecho em desacele-<br>ração [%]                           | Força exercitada pela folha/s no fecho à velocidade de desaceleração.<br>Representa a percentagem de força fornecida, além daquela memorizada durante o autoset<br>(e sucessivamente actualizada), antes de criar um alarme obstáculo. O parâmetro é definido<br>automaticamente pelo autoset.<br>ATENÇÃO: Influencia directamente a força de impacto: verificar que com valor<br>definido sejam respeitadas as normas de segurança vigentes (*). Se necessário, devem-se<br>instalar os dispositivos de segurança anti-esmagamento(**).                                    |
| JEL.RP              | 15     | 99   | 99      |          | Velocidade na<br>abertura [%]                                                 | Percentagem da velocidade máxima alcançável na abertura pelo/s motor/es.<br>ATENÇÃO: Após uma modificação do parâmetro será necessária uma manobra completa<br>sem interrupções.<br>ATENÇÃO: com "SET" no display não está activa a detecção do obstáculo.                                                                                                    |
| uEL.ch              | 15     | 99   | 99      |          | Velocidade no fecho<br>[%]                                                    | Percentagem da velocidade máxima alcançável no fecho pelo/s motor/es.<br>ATENÇÃO: Após uma modificação do parâmetro será necessária uma manobra completa<br>sem interrupções.<br>ATENÇÃO: com "SET" no display não está activa a detecção do obstáculo.                                                                                                    |
| uEL, ALL            | 15     | 30   | 25      |          | Velocidade no<br>afrouxamento [%]                                             | Velocidade do/s motor/es na abertura e no fecho na fase de afrouxamento, expresso em<br>percentagem da velocidade máxima de regime.<br>ATENÇÃO: Após uma modificação do parâmetro será necessária uma manobra completa<br>sem interrupções.<br>ATENÇÃO: Com "SET" no display não está activa a detecção do obstáculo.                                                                                                    |
| PRoULEn-<br>2 IonE  | 0      | 250  | 0       |          | Programação<br>do número de<br>manobras limite<br>manutenção [em<br>centenas] | Permite definir um número de manobras após o qual é sinalizado o pedido de manutenção na<br>saída AUX configurada como Manutenção ou Lâmpada cintilante e Manutenção                                                                                                    |

(\*) Na União Européia deve-se aplicar a EN12453 para os limites de força, e a EN12445 para o método de medição. (\*\*) As forças de impacto podem ser reduzidas através da utilização de bordas deformáveis. (\*\*\*) Se o valor calculado for inferior a 30 cm, é configurado a 30 cm.

#### TABELA "B" - MENU LÓGICAS - (ໄດພົ ໄດ)

| Lógica          | Definição                       | Default | Barrar<br>o ajuste<br>efectuado |                                                                                                    | Opções                                                                                                    |                                                                                                    |                                                                                                    |                                                                  |            |
|-----------------|---------------------------------|---------|---------------------------------|----------------------------------------------------------------------------------------------------|----------------------------------------------------------------------------------------------------|----------------------------------------------------------------------------------------------------|----------------------------------------------------------------------------------------------------|------------------------------------------------------------------|------------|
| L_0             | Tempo de Fecho                  |         | 0                               | Lógica não activa                                                                                                    |                                                                                                    |                                                                                                    |                                                                                                    |                                                                  | _          |
|                 | Automático                      | 0       | 1                               | Activa o fecho automático                                                                                                    |                                                                                                    |                                                                                                    |                                                                                                    |                                                                  |            |
| chc8P id8       | Fecho rápido                    | 0       | 0                               | Lógica não activa                                                                                                    |                                                                                                    |                                                                                                    |                                                                                                    |                                                                  |            |
| 2.0             |                                 |         | 1                               | Fecha passados 3 segundos da desocupação da                                                                                                    | s fotocélulas ante                                                                                                  | es de aguard                                                                                          | rdar o final do TCA definido                                                                              |                                                                  |            |
|                 |                                 |         | 0                               | As entradas configuradas como Start E, Start                                                                                                    | M                                                                                                    | lovimento                                                                                             | passo-a-pas                                                                                               | 50                                                               |            |
|                 |                                 |         |                                 | l, Ped funcionam com a lógica 4 passos.                                                                                                    |                                                                                                    | 2PASSOS                                                                                               | 3 PASSOS                                                                                                  | 4 PASSOS                                                         | 1          |
| Pou. PR55o      | Movimento                       | 0       | 1                               | As entradas configuradas como Start E, Start<br>I, Ped funcionam com a lógica 3 passos. O<br>impulso durante a fase de fecho se inverte o<br>movimento                                                                                                    | FECHADA<br>DURANTE<br>O FECHO                                                                                       | ABRE                                                                                                  | ABRE                                                                                                    | ABRE<br>STOP                                                     |            |
| PRSSo           | passo-a-passo                   |         |                                 |                                                                                                    | ABERTA                                                                                                    |                                                                                                    | ЕЕСНА                                                                                                    | ЕЕСНА                                                            | 1          |
|                 |                                 |         | 2                               | As entradas configuradas como Start E, Start<br>I, Ped funcionam com a lógica 2 passos. A                                                                                                    | DURANTE A                                                                                                    | FECHA                                                                                                 | STOP + TCA                                                                                                | STOP + TCA                                                       | -          |
|                 |                                 |         |                                 | cada impulso inverte o movimento.                                                                                                    | DOPO STOP                                                                                                    | ABRE                                                                                                  | ABRE                                                                                                    | ABRE                                                             | 1          |
|                 |                                 |         |                                 |                                                                                                    |                                                                                                    |                                                                                                    |                                                                                                    |                                                                  | 1          |
| PrERLL          | Pré-alarme                      | 0       | 1                               | A lampada cintilante acende-se contemporare                                                                                                    | lâmpada cintilante acende-se contemporaneamente ao arranque do/s motor/es.                                          |                                                                                                    |                                                                                                    |                                                                  |            |
|                 |                                 |         | 0                               | làmpada cintilante acende-se aproximadamente 3 segundos antes do arranque do/s motor/es.<br>uncionamento por impulsos.                                                                                                    |                                                                                                    |                                                                                                    |                                                                                                    |                                                                  |            |
|                 |                                 |         | 1                               | Funcionamento com Homem Presente.<br>A entrada 61 é configurada como OPEN UP.<br>A entrada 62 é configurada como CLOSE UP.<br>A manobra continua enquanto for mantida a p                                                                                                    | pressão nas teclas                                                                                                  | i de OPEN U                                                                                           | P ou CLOSE UP.                                                                                            |                                                                  |            |
| Uoro PrESEntE   | Homem presente                  | 0       | 2                               | Y LEWÇAO: não estão activados os dispositivos de segurança.         Funcionamento com Homem Presente Emergency. Normalmente funcionamento por impulsos.         Se a placa falha os testes das seguranças (fotocélula ou perfil, Er0x) por 3 vezes consecutivas, é habilitado o funcio-<br>namento com Homem Presente ativo por 1 minuto após a liberação das teclas OPEN UP - CLOSE UP.         A entrada 61 é configurada como OPEN UP.         A entrada 62 é configurada como CLOSE UP.         A ArtENÇÃO: com Homem Presente Emergency não estão activados os dispositivos de segurança. |                                                                                                    |                                                                                                    |                                                                                                    |                                                                  |            |
|                 | Bloquei                         |         | 0                               | O impulso das entradas configuradas como Sta                                                                                                    | art E, Start I, Ped 1                                                                                               | têm efeito d                                                                                          | urante a abertur                                                                                          | a.                                                               |            |
| ьс. IPP,RP      | impulsos na<br>abertura         | 0       | 1                               | O impulso das entradas configuradas como Start E, Start I, Ped não têm efeito durante a abertura.                                                                                                    |                                                                                                    |                                                                                                    |                                                                                                    |                                                                  |            |
|                 | Bloqueia                        |         | 0                               | O impulso das entradas configuradas como Sta                                                                                                    | art E, Start I, Ped 1                                                                                               | têm efeito d                                                                                          | urante a pausa T                                                                                          | CA                                                               |            |
| DL. II P.ECK    | impulsos no TCA                 | 0       | 1                               | O impulso das entradas configuradas como Sta                                                                                                    | irt E, Start I, Ped t                                                                                               | êm efeito du                                                                                          | irante a pausa TO                                                                                         | :A                                                               |            |
| LI 100-L        | Bloqueia                        | 0       | 0                               | O impulso das entradas configuradas como Sta                                                                                                    | art E, Start I, Ped 1                                                                                               | têm efeito d                                                                                          | urante o fecho.                                                                                           |                                                                  |            |
|                 | impulsos no fecho               | , ů     | 1                               | O impulso das entradas configuradas como Sta                                                                                                    | art E, Start I, Ped i                                                                                               | não têm efei                                                                                          | to durante o fec                                                                                          | ho.                                                              |            |
| IcE             | Função lce                      | 0       | 0                               | O limiar de intervenção da protecção amperos<br>A central executa automaticamente a cada arrai<br>stáculo.Verificar que o valor da força de impactu<br>ao indicado pela norma EN 12453. Em caso de c<br>Esta função é útil no caso de instalações que fu<br><b>ATENCÃO: após ter activado esta função é n</b>                                                                                                    | top permanece f<br>nque uma compe<br>o medido nos por<br>lúvidas, deve-se u<br>uncionam a baixa<br>ecessário efectu | ixo no valor<br>ensação do li<br>ntos previsto<br>utilizar dispo<br>is temperatu<br><b>Jar uma ma</b> | programado.<br>miar de interven<br>s pela norma EN<br>sitivos de segura<br>ıras.<br><b>nobra de autos</b> | ção do alarme c<br>12445, seja infer<br>Inça auxiliares.<br>ret. | b-<br>rior |
|                 | Inversão direcção               |         | 0                               | Funcionamento standard (Veja Fig. S, Ref. 1).                                                                                                    |                                                                                                    |                                                                                                    |                                                                                                    |                                                                  |            |
| inu,d ir Ed. HP | de abertura                     | 0       | 1                               | Inverte-se o sentido de abertura em relação ac                                                                                                    | funcionamento                                                                                                    | standard (V                                                                                           | eja Fig. S, Ref. 2)                                                                                       |                                                                  |            |
|                 | Configuração                    |         | 0                               | Entrada configurada como Phot, fotocélula.                                                                                                    |                                                                                                    |                                                                                                    |                                                                                                    |                                                                  |            |
| 5855 (          | da entrada de                   | 0       | 1                               | Entrada configurada como Phot test , fotocélu                                                                                                    | a verificada.                                                                                                    |                                                                                                    |                                                                                                    |                                                                  |            |
|                 | segurança SAFE 1.<br>72         |         | 2                               | Entrada configurada como Phot op , fotocélula                                                                                                    | activa apenas na                                                                                                    | a abertura.                                                                                           |                                                                                                    |                                                                  |            |
|                 |                                 |         | 3                               | Entrada configurada como Phot op test, fotoce                                                                                                    | elula verificada ac                                                                                                 | tiva apenas                                                                                           | na abertura.                                                                                              |                                                                  |            |
|                 |                                 |         | 4                               | Entrada configurada como Phot cl., fotocelula                                                                                                    | activa apenas no                                                                                                    | techo.                                                                                                | a facha                                                                                                   |                                                                  |            |
|                 |                                 |         | 6                               | Entrada configurada como Phot cl test, fotocélula verificada activa apenas no fecho.                                                                                                    |                                                                                                    |                                                                                                    |                                                                                                    |                                                                  |            |
|                 |                                 |         | 7                               | Entrada configurada como Bar, perfil sensível                                                                                                    | verificado                                                                                                    |                                                                                                    |                                                                                                    |                                                                  |            |
|                 |                                 |         | 8                               | Entrada configurada como Bar 8k2.                                                                                                    |                                                                                                    |                                                                                                    |                                                                                                    |                                                                  |            |
|                 | 6 f                             |         | 9*                              | Entrada configurada como Bar OP, perfil sensív<br>paragem do movimento.                                                                                                    | el com inversão a                                                                                                   | ativa apenas                                                                                          | s na abertura. No                                                                                         | fecho obtém-s                                                    | e a        |
| SRFE 2          | da entrada de segurança SAFE 2. | 6       | 10*                             | Entrada configurada como Bar OP TEST, perfil sensível verificado com inversão ativa apenas na abertura. No fecho obtém-se a paragem do movimento.                                                                                                    |                                                                                                    |                                                                                                    | D                                                                                                    |                                                                  |            |
|                 | 74                              |         | 11*                             | Entrada configurada como Bar OP 8K2, perfil sensível com inversão ativa apenas na abertura. No fecho obtém-<br>se a paragem do movimento.                                                                                                    |                                                                                                    |                                                                                                    |                                                                                                    |                                                                  |            |
|                 |                                 |         | 12*                             | Entrada configurada como Bar CL, perfil sensível com inversão ativa apenas no fecho. Na abertura obtém-se a paragem do movimento.                                                                                                    |                                                                                                    |                                                                                                    |                                                                                                    |                                                                  |            |
|                 |                                 |         | 13*                             | Entrada configurada como Bar CL TEST, perfil s abertura obtém-se a paragem do movimento.                                                                                                    | ensível verificado                                                                                                  | com invers                                                                                            | ão ativa apenas                                                                                           | no fecho. Na                                                     |            |
|                 |                                 |         | 14*                             | Entrada configurada como Bar CL 8k2, perfil se se a paragem do movimento.                                                                                                    | nsível com inver                                                                                                    | são ativa apo                                                                                         | enas no fecho. N                                                                                          | a abertura obté                                                  | -m         |

| ⊽ |
|---|
| 0 |
| 고 |
|   |
|   |
| 2 |
| Ē |
| S |

| 101_11    |                          |                                   |   | MA                              | NUAL PARA A INSTALAÇÃO                                                                                                    |
|-----------|--------------------------|-----------------------------------|---|---------------------------------|----------------------------------------------------------------------------------------------------|
| 811980 00 | Lógica Definição Default |                                   |   | Barrar<br>o ajuste<br>efectuado | Opções                                                                                                    |
| õ         |                          | Configuração                      |   | 0                               | Entrada configurada como Start E.                                                                                                    |
|           |                          | da entrada de<br>comando IC 1.    |   | 1                               | Entrada configurada como Start I.                                                                                                    |
|           | iC i                     |                                   | 0 | 2                               | Entrada configurada como Open.                                                                                                    |
|           |                          | 61                                |   | 3                               | Entrada configurada como Close.                                                                                                    |
|           |                          | Configuração                      |   | 4                               | Entrada configurada como Ped.                                                                                                    |
|           | lc 2                     | da entrada de                     | 4 | 5                               | Entrada configurada como Timer.                                                                                                    |
|           |                          | 62                                |   | 6                               | Entrada configurada como Timer Pedonal.                                                                                                    |
|           |                          | Configuração                      |   | 0                               | Saída configurada como 2º Canal Rádio.                                                                                                    |
|           | RUH D                    | da saída AUX 0.                   | 6 | 1                               | Saída configurada como SCA, Indicador Luminoso de Portão aberto.                                                                                                    |
|           |                          | 20-21                             |   | 2                               | Saída configurada como comando Luz de Cortesia.                                                                                                    |
|           |                          |                                   |   | 3                               | Saída configurada como comando Luz de Zona.                                                                                                    |
|           |                          |                                   |   | 4                               | Saída configurada como Luz de escadas                                                                                                    |
|           |                          | <b>C C C C C C C C C C</b>        |   | 5                               | Saída configurada como Alarme                                                                                                    |
|           | 8::9 3                   | Configuração da<br>saída AUX 3.   | 0 | 6                               | Saída configurada como Lâmp. cintilante                                                                                                    |
|           | ב יוטיי                  | 26-27                             | Ŭ | 7                               | Saída configurada como Fechadura de lingueta                                                                                                    |
|           |                          |                                   |   | 8                               | Saída configurada como Fechadura de magneto                                                                                                    |
|           |                          |                                   |   | 9                               | Saída configurada como Manutenção                                                                                                    |
|           |                          |                                   | ļ | 10                              | Saída configurada como Lâmpada cintilante e Manutenção.                                                                                                    |
|           | cod E 1550               | Código Eixo                       | 0 | 0                               | O receptor está configurado para o funcionamento na modalidade rolling-code.<br>Não são aceites os Clones com Código Fixo.                                                                                                    |
|           |                          | <b>J</b>                          |   | 1                               | O receptor está configurado para o funcionamento na modalidade rolling-code.<br>Não são aceites os Clones com Código Fixo.                                                                                                    |
|           |                          | Definição do nível<br>de proteção | 0 | 0                               | <ul> <li>A - Não e necessaria a password para aceder aos menus de programação</li> <li>B - Habilita a memorização dos transmissores via rádio.</li> <li>Esta modalidade é executada nas proximidades do quadro de comandos e não requer o acesso:</li> <li>1 - Premir em sequência a tecla escondida e a tecla normal (T1-T2-T3-T4) de um transmissor já memorizado no modo standard através do menu rádio.</li> <li>- Pressionar dentro de 10s a tecla escondida e a tecla normal (T1-T2-T3-T4) de um transmissor a memorizar.</li> <li>O receptor sai do modo programação passados 10s, dentro deste tempo é possível inserir outros transmissores novos repetindo o ponto anterior.</li> <li>C - Habilita a introdução automática via rádio dos clones.</li> <li>Permite aos clones gerados com programador universal e aos Replays programados de serem adicionados à memória do receptor.</li> <li>D - Habilita a introdução automática via rádio dos replays.</li> <li>Permite adicionar os Replays programados à memória do receptor.</li> <li>E - É possível modificar os parâmetros da placa via rede U-link</li> </ul> |
|           |                          |                                   |   | 1                               | A - É necessária a password para aceder aos menus de programação.<br>A password predefinida é 1234.<br>Permanecem invariadas, em relação ao funcionamento 0, as funções B - C - D -E                                                                                                    |
|           | n*uEL dE<br>ProtE**o     |                                   |   | 2                               | <ul> <li>A - É necessária a password para aceder aos menus de programação.</li> <li>A password predefinida é 1234.</li> <li>B - Desabilitada a memorização dos transmissores via rádio.</li> <li>C - Desabilitada a introdução automática via rádio dos clones.</li> <li>Permanecem invariadas, em relação ao funcionamento 0, as funções D -E</li> </ul>                                                                                                    |
|           |                          |                                   |   | 3                               | <ul> <li>A - É necessária a password para aceder aos menus de programação.</li> <li>A password predefinida é 1234.</li> <li>B - Desabilitada a memorização dos transmissores via rádio.</li> <li>D - Desabilitada a introdução automática via rádio dos Replays.</li> <li>Permanecem invariadas, em relação ao funcionamento 0, as funções C - E</li> </ul>                                                                                                    |
|           |                          |                                   |   | 4                               | <ul> <li>A - É necessária a password para aceder aos menus de programação.</li> <li>A password predefinida é 1234.</li> <li>B - Desabilitada a memorização dos transmissores via rádio.</li> <li>C - Desabilitada a introdução automática via rádio dos clones.</li> <li>D - Desabilitada a introdução automática via rádio dos Replays.</li> <li>E - É desabilitada a possibilidade de modificar os parâmetros da placa via rede U-link</li> <li>Os transmissores são memorizados apenas utilizando o menu rádio específico.</li> <li>IMPORTANTE: Tal elevado nível de segurança impede o acesso quer aos clones indesejados, quer às interferências rádio eventualmente presentes.</li> </ul>                                                                                                    |
|           |                          |                                   |   | 0                               | SLAVE standard: a placa recebe e comunica comandos/diagnóstico/etc.                                                                                                    |
|           |                          | Modo serial                       |   | 1                               | MASTER standard: a placa envia comandos de activação (START, OPEN, CLOSE, PED, STOP) para as outras placas.                                                                                                    |
|           | Podo SEr IRLE            | configura a placa                 | 0 | 2                               | SLAVE folhas contrapostas na rede local: a placa é o slave numa rede de folhas contrapostas sem módulo inteligente. (fig.R)                                                                                                    |
|           |                          | rede BFT.)                        |   | 3                               | MASTER folhas contrapostas na rede local: a placa é o master numa rede de folhas contrapostas sem módulo inteligente. (fig.R)                                                                                                    |
|           | Ind Ir 122o              | Endereço                          | 0 | []                              | ldentifica o endereço de 0 a 119 da placa numa conexão de rede BFT local.<br>(ver parágrafo MÓDULOS OPCIONAIS U-LINK)                                                                                                    |

| Lógica               | Definição                           | Default | Barrar<br>o ajuste<br>efectuado | Opções                                                                                                    |
|----------------------|-------------------------------------|---------|---------------------------------|----------------------------------------------------------------------------------------------------|
|                      |                                     | 1       | 0                               | Entrada configurada como comando Start E.                                                                                                    |
|                      |                                     |         | 1                               | Entrada configurada como comando Start I.                                                                                                    |
|                      |                                     |         | 2                               | Entrada configurada como comando Open.                                                                                                    |
|                      |                                     |         | 3                               | Entrada configurada como comando Close.                                                                                                    |
|                      |                                     |         | 4                               | Entrada configurada como comando Ped.                                                                                                    |
| ЕНР I I              |                                     |         | 5                               | Entrada configurada como comando Timer.                                                                                                    |
|                      |                                     |         | 6                               | Entrada configurada como comando Timer Postigo.                                                                                                    |
|                      |                                     |         | 7                               | Entrada configurada como segurança Phot, fotocélula.                                                                                                    |
| EHP I I              |                                     |         | 8                               | Entrada configurada como segurança Phot op, fotocélula activa só na abertura.                                                                                                    |
|                      |                                     |         | 9                               | Entrada configurada como segurança Phot cl, fotocélula activa só no fecho.                                                                                                    |
|                      |                                     |         | 10                              | Entrada configurada como segurança Bar, perfil sensivel.                                                                                                    |
|                      | Configuração da<br>entrada EXPI1 na |         | 11*                             | Entrada configurada como segurança Bar OP, perfil sensivel com inversao ativa apenas na abertura, no fecho obtém-se a paragem do movimento.                                                                                                    |
| EHP 11               | placa de<br>expansão                | 1       | 12*                             | Entrada configurada como segurança Bar CL, perfil sensível com inversão ativa apenas no fecho, na abertura<br>obtém-se a paragem do movimento.                                                                                                    |
|                      | entradas/ saídas<br>1-2             |         | 13*                             | Entrada configurada como segurança Phot test, fotocélula verificada. A entrada 3 (EXPI2) da placa de expansão<br>entradas/ saídas é comutada automaticamente na entrada verificação dispositivos de segurança. EXPFAULT1.                                                                                             |
|                      |                                     |         | 14*                             | Entrada configurada como segurança Phot op test, fotocélula verificada ativa apenas na abertura. A entrada 3 (EXPI2) da placa de expansão entradas/saídas é comutada automaticamente na entrada verificada dispositivos de segurança. EXPFAULT1.                                                                      |
|                      |                                     |         | 15*                             | Entrada configurada como segurança Phot cl test, fotocélula verificada ativa apenas no fecho. A entrada 3 (EXPI2) da placa de expansão entradas/saídas é comutada automaticamente na entrada verificada dispositivos de segurança. EXPFAULT1.                                                                         |
|                      |                                     |         | 16*                             | Entrada configurada como segurança Bar, perfil sensível verificado. A entrada 3 (EXPI2) da placa de expansão<br>entradas/ saídas é comutada automaticamente na entrada verificação dispositivos de segurança. EXPFAULT1.                                                                                              |
|                      |                                     |         | 17*                             | Entrada configurada como segurança Bar OP test, perfil sensível verificado com inversão ativa apenas na aber-<br>tura, no fecho obtém-se a paragem do movimento. A entrada 3 (EXPI2) da placa de expansão entradas/ saídas é<br>comutada automaticamente na entrada verificação dispositivos de segurança. EXPFAULT1. |
|                      |                                     |         | 18*                             | Entrada configurada como segurança Bar CL test, perfil sensível verificado com inversão ativa apenas no fecho,<br>na abertura obtém-se a paragem do movimento. A entrada 3 (EXPI2) da placa de expansão entradas/ saídas é<br>comutada automaticamente na entrada verificação dispositivos de segurança. EXPFAULT1.   |
|                      |                                     |         | 0                               | Entrada configurada como comando Start E.                                                                                                    |
|                      | Confermação do                      |         | 1                               | Entrada configurada como comando Start I.                                                                                                    |
|                      |                                     |         | 2                               | Entrada configurada como comando Open.                                                                                                    |
|                      |                                     |         | 3                               | Entrada configurada como comando Close.                                                                                                    |
|                      |                                     |         | 4                               | Entrada configurada como comando Ped.                                                                                                    |
|                      | entrada EXPI2 na                    |         | 5                               | Entrada configurada como comando Timer.                                                                                                    |
| כי סטס               | placa de                            | 0       | 6                               | Entrada configurada como comando Timer Postigo.                                                                                                    |
|                      | expansão                            |         | 7                               | Entrada configurada como segurança Phot, fotocélula.                                                                                                    |
|                      | entradas/ saídas                    |         | 8                               | Entrada configurada como segurança Phot op, fotocélula activa só na abertura.                                                                                                    |
|                      | 1-5                                 |         | 9                               | Entrada configurada como segurança Phot cl, fotocelula activa so no fecho.                                                                                                    |
|                      |                                     |         | 10                              | Entrada configurada como segurança Bar, perfil sensível                                                                                                    |
|                      |                                     |         | 11*                             | obtém-se a paragem do movimento.                                                                                                    |
|                      |                                     |         | 12*                             | Entrada configurada como segurança Bar CL, perfil sensível com inversão ativa apenas no fecho, na abertura obtém-se a paragem do movimento.                                                                                                    |
|                      | Configuração da                     |         | 0                               | Saída configurada como 2º Canal Rádio.                                                                                                    |
|                      | saída EXPI2 na                      |         | 1                               | Saída configurada como SCA, Indicador Luminoso de Portão aberto.                                                                                                    |
| EHPo I               | placa de<br>expansão                | 11      | 2                               | Saída configurada como comando Luz de Cortesia.                                                                                                    |
|                      | entradas/ saídas                    |         | 3                               | Saída configurada como comando Luz de Zona.                                                                                                    |
|                      | 4-5                                 |         | 4                               | Saída configurada como Luz de escadas.                                                                                                    |
|                      |                                     |         | 5                               | Saída configurada como Alarme.                                                                                                    |
|                      | Configuração                        |         | 6                               | Saída configurada como Lâmp. cintilante.                                                                                                    |
|                      | na placa de                         |         | 7                               | Saída configurada como Fechadura de lingueta.                                                                                                    |
| EXPod                | expansão                            | 11      | 8                               | Saida configurada como Fechadura de magneto.                                                                                                    |
|                      | entradas/ saídas                    |         | 9                               | Saida configurada como Manutenção.                                                                                                    |
|                      | 6-7                                 |         | 10                              | Saida configurada como Lampada cintilante e Manutenção.                                                                                                    |
|                      | Duć sintilamanta                    |         |                                 | j parua comigurada como Gestão semaioro com piaca TLB.                                                                                                    |
| SEPREPrelapp.        | rre-cintilamento<br>semáforo        | 0       | 1                               | r re-cincilamento excluto.                                                                                                    |
|                      | Soméforo                            |         | 0                               | Luzes vermelhas apagadas com portão fechado.                                                                                                    |
| 5617650550<br>F 1550 | vermelho fixo                       | 0       | 1                               | Luzes vermelhas acesas com portão fechado.                                                                                                    |
|                      |                                     |         |                                 |                                                                                                    |

\* Ativo apenas em FW  $\ge$  2.10

#### TABELA "C" -MENU RÁDIO (r 유러 뉴o)

| Lógica    | Descrição                                                                                                    |
|-----------|----------------------------------------------------------------------------------------------------|
| RGG SERrE | Adiciona a Tecla start<br>associa a tecla desejada ao comando Start                                                                                                    |
| 866 Zch   | Adiciona a Tecla 2ch<br>Associa a tecla desejada ao comando do 2° canal rádio. Se nenhuma saída estiver configurada como Saída 2° Canal Rádio, o 2° canal rádio co-<br>manda a abertura do postigo.                                                                                          |
| EL IP. 64 | Eliminar Lista<br>ATENÇÃO! Remove completamente todos os transmissores memorizados da memória do receptor.                                                                                                    |
| cod rX    | <b>Leitura código receptor</b><br>Visualiza o código receptor necessário para a clonagem dos transmissores.                                                                                                    |
| uK        | <ul> <li>ON = Habilita a programação à distância das placas por meio de um transmissores W LINK anteriormente memorizado.</li> <li>Esta habilitação permanece activa por 3 minutos desde a última pressão do transmissores W LINK.</li> <li>OFF= Programação W LINK desabilitada.</li> </ul> |

D811980 00101\_11

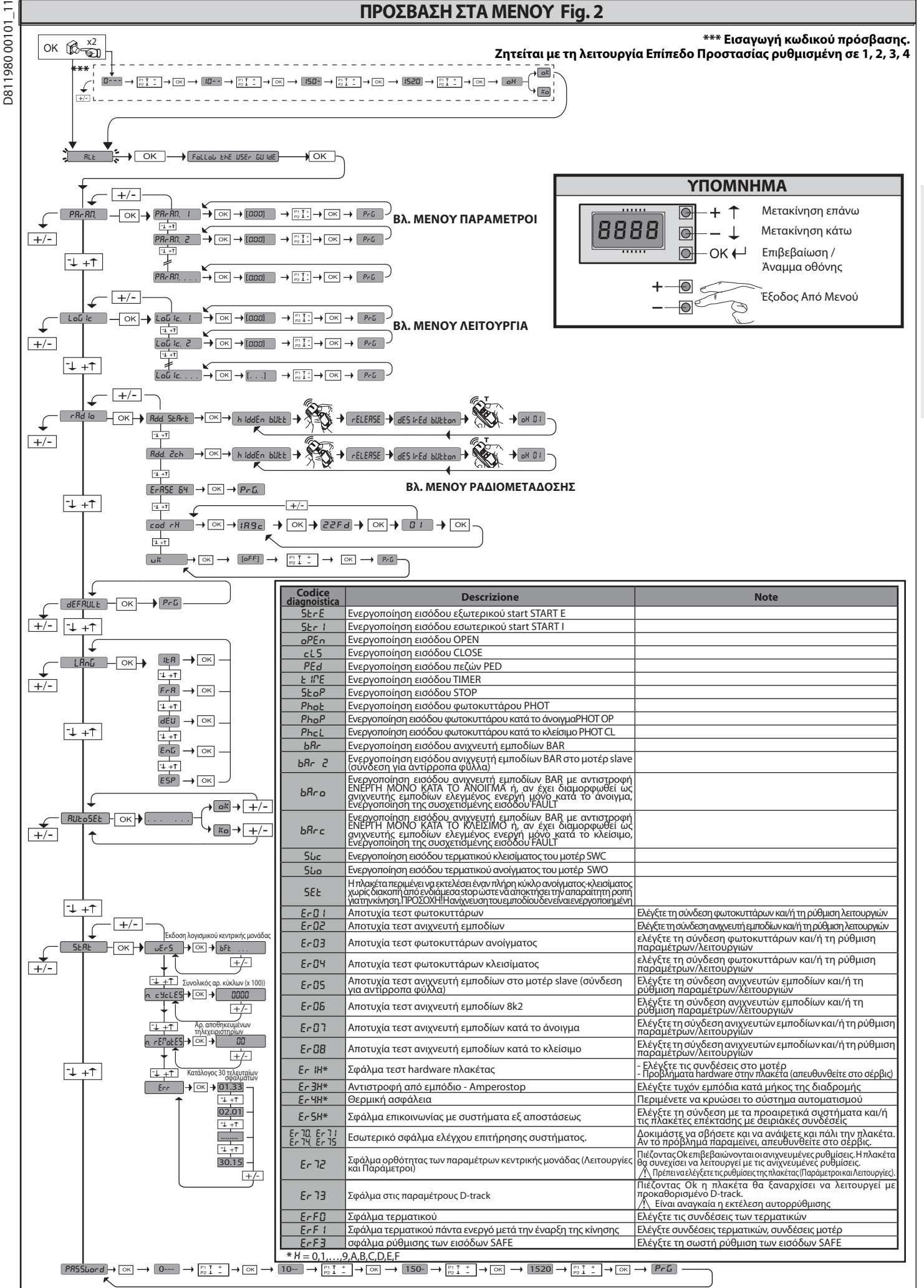

# ENNHNIKA

### ΕΓΧΕΙΡΙΔΙΟ ΕΓΚΑΤΑΣΤΑΣΗΣ

#### 1) FENIKA

1) ΓΕΝΙΚΑ Το μοτέρ DEIMOS ULTRA BT Α παρέχει μεγάλη ευελιξία εγκατάστασης χάρη στην εξαιρετικά χαμηλή θέση του πινιόν, στο μικρό του μέγεθος και στη ρύθμιση ύψους και βάθους που διαθέτει. Ο ρυθμιζόμενος ηλεκτρονικός περιοριστής ροπής παρέχει ασφάλεια από σύνθλιψη. Ο χειροκίνητος χειρισμός έκτακτης ανάγκης μέσω μοχλού αποσύμπλεξης είναι εξαιρετικά απλός. Η ακινητόποίηση ελέγχεται από πολωμένα μαγνητικά τερματικά διαδρομής. Ο πίνακας χειριστηρίων MERAK διατίθεται από τον κατασκευαστή με τυπική ρύθμιση. Ο ποιαδήποτε μεταβολή πρέπει να πραγματοποιείται μέσω του προγραμματιστή με ενσωματωμένη οθόνη ή μέσω φορητού προγραμματιστή γενικής χρήσης. Απολύτως συμβατό με τα πρωτόκολλα ΕΕLINK και U-LINK. Τα βασικά γαρακτηριστικά είναι:

Απολύτώς συμβατό με τα πρωτόκολλα ΕΕLINK και U-LINK. Τα βασικά χαρακτηριστικά είναι: - Έλεγχος 1 μοτέρ χαμηλής τάσης - Ανίχνευση εμποδίων - Χωριστές είσοδοι για τις ασφάλειες - Διαμορφώσιμοι είσοδοι ελέγχου - Ενσωματωμένος δέκτης ραδιοσημάτων rolling-code με αναπαραγωγή πομπών. Η πλακέτα διαθέτει βάση ακροδεκτών αποσπώμενου τύπου για να διευκολύνεται η συντήρηση και η αντικατάσταση. Διατίθεται με σειρά τοποθετημένων βραχυκυκλωτήρων για να διευκολύνεται ο εγκαταστάτης στο έργο του. Οι βραχυκυκλωτήρες αφορούν τους ακροδέκτες: 70-71, 70-72, 70-74. Εάν οι ακροδέκτες αυτοί χρησιμοποιούνται, πρέπει να αφαιρεθούν οι αντίστοιχοι βραχυκυκλωτήρες. βράχυκυκλώτήρες.

#### **ΕΛΕΓΧΟΣ**

Ο πίνακας **ΜΕRAK** πραγματοποιεί έλεγχο (τεστ) των ρελέ τροφοδοσίας και των συστημάτων ασφαλείας (φωτοκύτταρα), πριν την εκτέλεση κάθε κύκλου

ανοίγματος και κλεισίματος. Σε περίπτωση προβλήματος, ελέγξτε τη λειτουργία των συνδεδεμένων συστημάτων και τις καλωδιώσεις.

#### 2) ΤΕΧΝΙΚΑ ΧΑΡΑΚΤΗΡΙΣΤΙΚΑ

|                                                       | MOTEP                                    |                                          |
|-------------------------------------------------------|------------------------------------------|------------------------------------------|
|                                                       | 400                                      | 600                                      |
| Τροφοδοσία                                            | 110-120V 50/60Hz<br>220-230V 50/60 Hz(*) | 110-120V 50/60Hz<br>220-230V 50/60 Hz(*) |
| Μοτέρ                                                 | 24V                                      | 24V                                      |
| Απορροφούμενη ισχύς                                   | 50W                                      | 70W                                      |
| Μέγ. κατανάλωση ρεύματος                              | 0,5A (230V~)-1A (110V<br>~)              | 0,5A (230V~) - 1A (110V<br>~)            |
| Μονάδα πινιόν (standard)                              | 4mm (14 δόντια)                          | 4mm (14 δόντια)                          |
| Ταχύτητα πόρτας (standard)                            | 12m/min                                  | 12m/min                                  |
| Μέγ.βάροςπόρτας-standard**                            | 4000N (≈400kg)                           | 6000N (~600kg)                           |
| Μονάδα πινιόν (γρήγορα)                               | 4mm (18 δόντια)                          | 4mm (18 δόντια)                          |
| Ταχύτητα πόρτας (γρήγορα)                             | 15,5m/min                                | 15,5m/min                                |
| Μέγ.βάροςπόρτας-γρήγορα)**                            | 3000N (≈300kg)                           | 3600N (≈360kg)                           |
| Μέγ. ροπή                                             | 20Nm                                     | 30Nm                                     |
| Αντίδραση στην κρούση                                 | Ηλεκτρονικός<br>περιοριστής ροπής        | Ηλεκτρονικός<br>περιοριστής ροπής        |
| Λίπανση                                               | Μόνιμη με γράσο                          | Μόνιμη με γράσο                          |
| Χειροκίνητος χειρισμός                                | Μηχανική<br>αποσύμπλεξημεμοχλό           | Μηχανική<br>αποσύμπλεξημεμοχλό           |
| Τύπος χρήσης                                          | εντατική                                 | εντατική                                 |
| Εφεδρικές μπαταρίες<br>(προαιρετικά)                  | 2 μπαταρίες των 12V<br>1, 2Ah            | 2 μπαταρίες των 12V<br>1, 2Ah            |
| Συνθήκες περιβάλλοντος                                | από -20°C έως + 55°C                     | από -20°C έως + 55°C                     |
| Βαθμός προστασίας                                     | IP44                                     | IP44                                     |
| Θόρυβος                                               | <70dBA                                   | <70dBA                                   |
| Βάρος ενεργοποιητή                                    | 7kg (≈70N)                               | 7kg (≈70N)                               |
| Διαστάσεις                                            | Βλέπε Fig. Ι                             | Βλέπε Fig. l                             |
| К                                                     | ΕΝΤΡΙΚΗ ΜΟΝΑΔΑ                           |                                          |
| Μόνωσηδικτύου/χαμηλήτάση                              | > 2MOhm 500V                             |                                          |
| Θερμοκρασία λειτουργίας                               | -20 / +55°C                              |                                          |
| Θερμική προστασία                                     | Λογισμικό                                |                                          |
| Διηλεκτρική αντοχή                                    | δίκτυο/bt 3750V~ επί 1                   | λεπτό                                    |
| Τροφοδοσία εξαρτημάτων                                | 24V~ (0,5 Α μέγ. κατανά<br>24V~safe      | λωση)                                    |
| AUX 0                                                 | Τροφοδοσία επαφής 24<br>(1A max)         | V~ N.O.                                  |
| AUX 3                                                 | Επαφή Ν.Ο. (24V~/1Α m                    | iax)                                     |
| Ασφάλειες                                             | βλ. G                                    |                                          |
| Ενσωματωμένος<br>ραδιοδέκτης Rolling-Code             | συχνότητα 433.92MHz                      |                                          |
| Ρύθμιση παραμέτρων και<br>επιλογών                    | Οθόνη LCD /φορητός π<br>γενικής χρήσης   | ρογραμματιστής                           |
| Αρ. συνδυασμών                                        | 4 δις                                    |                                          |
| Μέγ.αριθμός<br>προγραμματιζόμενων<br>τηλεχειριστηρίων | 63                                       |                                          |

\*\* Δεν προβλέπονται ελάχιστες ή μέγιστες διαστάσεις για το κινούμενο εξάρτημα που μπορεί να χρησιμοποιηθεί 8

# Εκδόσεις πομπών που χρησιμοποιούνται: ΌλοιοιπομποίROLLINGCODΕπουείναισυμβατοίμε

#### 3) ΠΡΟΕΤΟΙΜΑΣΙΑ ΣΩΛΗΝΩΝ FIG.A

Προετοιμάστε τηνηλεκτρική εγκατάσταση σύμφωνα μετους ισχύοντες κανονισμούς CEI 64-8, IEC364, το πρότυπο HD384 και τους άλλους εθνικούς κανονισμούς.

4) ΠΡΟΕΤΟΙΜΑΣΙΑ ΣΤΕΡΕΩΣΗΣ ΜΟΤΕΡ FIG.B - Προετοιμάστε μια εκσκαφή για την πλάκα τσιμέντου στην οποία πρέπει να βυθιστούν τα αγκύρια της πλάκας βάσης για τη στερέωση του μοτέρ τηρώντας τις αποστάσεις στην FIG.B.

- 5) ΑΦΑΙΡΕΣΗ ΚΑΛΥΜΜΑΤΟΣ Fig.C
  Ξεβιδώστε τις δύο μπροστινές βίδες (FIG. C rif.1)
  Σπρώξτε όπως στην εικόνα (FIG.C rif.2 rif.3) για να αποσυνδέσετε το κάλυμμα από τα δύο πίσω τεμάχια (FIG.C rif.3A e FIG.C rif.3B).
  Σηκώστε το κάλυμμα (FIG.C rif.4).

#### 6) ΤΟΠΟΘΕΤΗΣΗ ΜΟΤΕΡ FIG.D

7) ΤΟΠΟΘΕΤΗΣΗ ΕΞΑΡΤΗΜΑΤΩΝ ΜΕΤΑΔΟΣΗΣ FIG.E - Ε1 Συνιστώμενοι τύποι κρεμαγιέρας (fig.J)

#### 8) ΚΕΝΤΡΑΡΙΣΜΑ ΚΡΕΜΑΓΙΕΡΑΣ ΩΣ ΠΡΟΣ ΤΟ ΠΙΝΙΟΝ FIG.K - L1 - M

ΚΙΝΔΥΝΟΣ - Η συγκόλληση πρέπει να γίνει από εξειδικευμένο τεχνικό που διαθέτει όλα τα ατομικά συστήματα προστασίας σύμφωνα με τους ισχύοντες κανονισμούς ασφαλείας FIG.L.

#### 9) ΣΤΕΡΕΩΣΗ ΣΤΗΡΙΓΜΑΤΩΝ ΤΕΡΜΑΤΙΚΟΥ ΔΙΑΔΡΟΜΗΣ FIG.F

Στερέωση των τερματικών διαδρομής: - Στερεώστε το στήριγμα τερματικού διαδρομής στην κρεμαγιέρα όπως φαίνεται στην εικόνα FIG.F αρ.1. - Στερεώστε το κουτί του μαγνητικού τερματικού διαδρομής στο στήριγμα τερματικού διαδρομήςμε τις βίδες και τα παξιμάδια που παρέχονται όπως φαίνεται στην εικόνα F αρ.2 - F αρ.3.

- Στερεώστε το στήριγμα τερματικού διαδρομής στην κρεμαγιέρα βιδώνοντας τις δύο μπροστινές βίδες που παρέχονται FIG.F αρ.4.
 Μετιςκρεμαγιέρες CVZ και CVZ-S χρησιμοποιήστε τους αποστάτες όπως φαίνεται στην εικόνα FiG.J αρ.1.

#### Δεξιό τερματικό διαδρομής:

Δεξίο Τερματικό διαδρομής. - Στερεώστε το δεξιό μαγνητικό τερματικό διαδρομής "R" προσέχοντας ώστε να τηρήσετε τη μέγιστη απόσταση μεταξύ του κουτιού του μαγνητικού τερματικού διαδρομής και της μονάδας τερματικού διαδρομής, FIG.F. Αριστερό τερματικό διαδρομής:

Είοι τρο τερματικό στορομης. Στερεώστε το αριστερό μαγνητικό τερματικό διαδρομής"L"προσέχοντας ώστε να τηρήσετε τη μέγιστη απόσταση μεταξύ του κουτιού του μαγνητικού τερματικού διαδρομής και της μονάδας τερματικού διαδρομής, FIG.F.

Προσοχή. Περνώντας στη διαμόρφωση λειτουργίας από δεξιό/αριστερό άνοιγμα, μην αντιστρέψετε τα στηρίγματα τερματικού διαδρομής.

10)ΤΕΡΜΑΤΙΚΑ ΑΚΙΝΗΤΟΠΟΙΗΣΗΣ FIG.Ν ΚΙΝΔΥΝΟΣ - Η πόρτα πρέπει να διαθέτει μηχανικά τερματικά ακινητοποίησης τόσο στο άνοιγμα όσο και στο κλείσιμο, έτσι ώστε να μην επιτρέπεται η έξοδός της από τον πάνω οδηγό. Τα τερματικά θα πρέπει να είναι στερεωμένα στο δάπεδο, λίγα εκατοστά πέρα από το σημείο ηλεκτρικής ακινητοποίησης.

Σημείωση: ο ανιχνευτής εμποδίων Ν1 πρέπει να εγκατασταθεί έτσι ώστε να μην ενεργοποιείται από τα μηχανικά στοπ.

11) ΧΕΙΡΟΚΙΝΗΤΗ ΑΠΟΣΥΜΠΛΕΞΗ (Βλ. ΟΔΗΓΙΕΣ ΧΡΗΣΗΣ -FIG.3-). Προσοχή Μη σπρώχνετε ΑΠΟΤΟΜΑ την πόρτα, αλλά ΣΥΝΟΔΕΨΤΕ την σε όλη τη διαδρομή της.

12) ΣΥΝΔΕΣΗ ΒΑΣΗΣ ΑΚΡΟΔΕΚΤΩΝ Fig. G - P Αφού περάσετε τα κατάλληλα ηλεκτρικά καλώδια στα κανάλια και στερεώσετε τα διάφορα εξαρτήματα του αυτοματισμού στα επιλεγμένα σημεία, θα πρέπει να εκτελέσετε τη σύνδεση σύμφωνα με τις οδηγίες και τα σχέδια του εγχειριδίου οδηγιών. Συνδέστε τη φάση, το ουδέτερο και τη γείωση (υποχρεωτική). Το ηλεκτρικό καλώδιο πρέπει να ασφαλίσει στον ειδικό σφιγκτήρα (FIG.P-P1) και στο στυπειοθλίπτη (FIG.P-P2), ο αγωγός προστασίας (γείωση) με κίτρινο/πράσινο μανδύα πρέπει να συνδεθεί στον ειδικό ακροδέκτη (FIG.P-S), οι αγωγοί πολύ χαμηλής τάσης πρέπει να περάσουν μέσα στον ειδικό στυπειοθλίπτη (FIG.P-P3).

ΠΡΟΕΙΔΟΠΟΙΗΣΕΙΣ - Για τις διαδικασίες καλωδίωσης και εγκατάστασης πρέπει να εφαρμόζονται οι ισχύοντες κανονισμοί και οι κανόνες της ορθής τεχνικής. Οι αγωγοί που τροφοδοτούνται με διαφορετικές τάσεις, πρέπει να διαχωρίζονται ή να μονώνονται κατάλληλα με πρόσθετη μόνωση τουλάχιστον 1mm. Οιαγωγοί πρέπει να στερεώνονται μεπρόσθετο σύστημα κοντά στουςακροδέκτες, για παράδειγμα με δετικά καλωδίων. Όλα τα καλώδια σύνδεσης πρέπει να διασκοσίνται στα στάσταση ασκαλάς από τις μίνας

διατηρούνται σε απόσταση ασφαλείας από τις ψύκτρες.

12.1) ΤΟΠΙΚΑ ΧΕΙΡΙΣΤΗΡΙΑ Fig.G Με την οθόνη σβηστή, η πίεση του μπουτόν + ελέγχει ένα Open και του μπουτόν - ένα Close. Μια επιπλέον πίεση των μπουτόν, κατά την κίνηση του αυτοματισμού, ελέγχεται ένα STOP

#### 13) ΣΥΣΤΗΜΑΤΑ ΑΣΦΑΛΕΙΑΣ

Σημείωση: χρησιμοποιείτε μόνο συστήματα ασφαλείας δέκτη με επαφή ελεύθερης εναλλαγής.

13.1) ΕΛΕΓΜΕΝΑ ΣΥΣΤΗΜΑΤΑ Fig. U

13.2) ΣΥΝΔΕΣΗ 1 ΜΗ ΕΛΕΓΜΕΝΟΥ ΖΕΥΓΟΥΣ ΦΩΤΟΚΥΤΤΑΡΩΝ FIG. Η

14) ΠΡΟΣΒΑΣΗ ΣΤΟ ΑΠΛΟΠΟΙΗΜΕΝΟ ΜΕΝΟΥ: FIG.1

14.1) ΠΡΟΣΒΑΣΗ ΣΤΑ ΜΕΝΟΥ: FIG. 2

14.2) MENOY ПАРАМЕТРОІ ( $PR_rR_n$ ) (ПІNAKAS "А" ПАРАМЕТРОІ)

14.3) ΜΕΝΟΥ ΛΕΙΤΟΥΡΓΙΕΣ (Lou lc) (ΠΙΝΑΚΑΣ "Β" ΛΕΙΤΟΥΡΓΙΕΣ)

(\*) Ειδικές τάσεις τροφοδοσίας κατόπιν παραγγελίας.

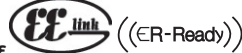

|                           | Ακροδέκτης Ορισμός Περιγραφή                   |                                                                      |                                                                                                    |  |  |  |  |  |  |
|---------------------------|------------------------------------------------|----------------------------------------------------------------------|----------------------------------------------------------------------------------------------------|--|--|--|--|--|--|
|                           | L                                              | ΦΑΣΗ                                                                 | Μονοφασική τροφοδοσία 220-230V 50/60 Ητ*                                                                                                    |  |  |  |  |  |  |
| οαίο                      | N                                              | ΟΥΔΕΤΕΡΟΣ                                                            |                                                                                                    |  |  |  |  |  |  |
| οοξι                      | JP31                                           | ΠΡΩΤ ΜΕΤΑΣΧ                                                          | Σύνδεση πρωτεύοντος μετασχηματιστή, 220-230V                                                                                                    |  |  |  |  |  |  |
| роф                       | JP32                                           |                                                                      | Τοργοδοσία πλαγέτας                                                                                                    |  |  |  |  |  |  |
| 4                         | JP13                                           | ΔΕΥΤ ΜΕΤΑΣΧ                                                          | τροφοσοια πλακειας:<br>24V~ Δευτερεύον μετασχηματιστή                                                                                                    |  |  |  |  |  |  |
| α 10 MOT + Σάνδατα ματά 1 |                                                |                                                                      | The Same works 1                                                                                                    |  |  |  |  |  |  |
| гоц                       | 11                                             | MOT -                                                                | 20νοεόη μότερ 1.                                                                                                    |  |  |  |  |  |  |
|                           | 20                                             |                                                                      | Διαμορφώσιμη έξοδος AUX 0 - Προκαθορισμένη ρύθμιση ΦΑΡΟΣ.                                                                                                    |  |  |  |  |  |  |
|                           |                                                | ΑUX 0 - ΤΡΟΦΟΔΟΣΙΑ<br>ΕΠΑΦΗΣ 24V (Ν Ο ) (1Α ΜΑΧ)                     | 2 ΚΑΙΦΑΛΓΡΑΔΙΟΚΤΙΜΑΙΩΛΥ ΑΤΑΝΙΑ ΑΝΟΙΑΤΤΙΣ ΠΟΡΤΑΣ 3CA/ ΖΙΙμα ΕΣΩΤΕΓΙΝΟΖ ΦΩΤΙΣΙΝΟΖ/ ΖΙΙμα ΦΩΤΙΣΙΝΟΖ<br>ΖΩΝΗΣ/ ΦΩΤΙΣΜΟΣ ΚΛΙΜΑΚΟΣΤΑΣΙΟΥ/ ΣΥΝΑΓΕΡΜΟΣ ΑΝΟΙΧΤΗΣ ΠΟΡΤΑΣ/ ΦΑΡΟΣ/ ΑΥΤΟΜΑΤΗ ΗΛΕΚΤΡΙΚΗ                                      |  |  |  |  |  |  |
| ×                         | 21                                             |                                                                      | ΚΛΕΙΔΑΡΙΑ/ ΗΛΕΚΤΡΙΚΗ ΚΛΕΙΔΑΡΙΑ ΜΕ ΜΑΓΝΗΤΗ/ ΣΥΝΤΗΡΗΣΗ/ ΦΑΡΟΣ ΚΑΙ ΣΥΝΤΗΡΗΣΗ. Ανατρέξτε στον πίνακα<br>Διαμόρφωση των εξόδων ΑUX".                                                                                                |  |  |  |  |  |  |
| Au                        | 26                                             |                                                                      | Διαμορφώσιμη έξοδος AUX 3 - Προκαθορισμένη Έξοδος 2° ΚΑΝΑΛΙ ΡΑΔΙΟΚΥΜΑΤΩΝ.                                                                                                    |  |  |  |  |  |  |
|                           |                                                | ΑUX 3 - ΕΛΕΥΘΕΡΗ ΕΠΑΦΗ                                               | 2° ΚΑΝΑΛΙ ΡΑΔΙΟΚΥΜΑΤΩΝ/ ΛΥΧΝΙΑ ΑΝΟΙΧΤΗΣ ΠΟΡΤΑΣ SCA/ Σήμα ΕΣΩΤΕΡΙΚΟΣ ΦΩΤΙΣΜΟΣ/ Σήμα ΦΩΤΙΣΜΟΣ<br>ΖΩΝΗΣ/ ΦΩΤΙΣΜΟΣ ΚΛΙΜΑΚΟΣΤΑΣΙΟΥ/ ΣΥΝΑΓΕΡΜΟΣ ΑΝΟΙΧΤΗΣ ΠΟΡΤΑΣ/ ΦΑΡΟΣ/ ΑΥΤΟΜΑΤΗ ΗΛΕΚΤΡΙΚΗ                                           |  |  |  |  |  |  |
|                           | 27                                             | (N.O.) (Max 24V TA)                                                  | ΚΛΕΙΔΑΡΙΑ/ ΗΛΕΚΤΡΙΚΗ ΚΛΕΙΔΑΡΙΑ ΜΕ ΜΑΓΝΗΤΗ/ ΣΥΝΤΗΡΗΣΗ/ ΦΑΡΟΣ ΚΑΙ ΣΥΝΤΗΡΗΣΗ. Ανατρέξτε στον πίνακα                                                                                                    |  |  |  |  |  |  |
| , <sub>α</sub> Υ          |                                                |                                                                      | Διαμορφωση των εξόσων Ασλ.                                                                                                    |  |  |  |  |  |  |
| аттк<br>оµή               | 104.0                                          | - (SS (                                                              |                                                                                                    |  |  |  |  |  |  |
| αδρ                       | JP10                                           | Γερματικά διαδρομης                                                  | Συνδεση μοναδας τερματικου διαδρομης                                                                                                    |  |  |  |  |  |  |
| ν δι                      | 50                                             | 241/                                                                 |                                                                                                    |  |  |  |  |  |  |
| οτία<br>ίπων              | 50                                             | 24V-<br>24V+                                                         | Έξοδος τροφοδοσίας εξαρτημάτων.                                                                                                    |  |  |  |  |  |  |
| οδο                       |                                                |                                                                      | Έξοδος τορφοδοσίας για ελουμένα συστόμοτα ασφαλείας (πουπός φυτονιστάργη ναι πουπός συσκειστά ευτοδίας).                                                                                                    |  |  |  |  |  |  |
| ροφ                       | 52                                             | 24 Vsafe+                                                            | εςούος, τροφοσουίας για ελεγμενά συο τηματά ασφαλείας (πομπος φωτοκυτταρών και πομπος ανίχνευτη εμποοίων).<br>Έξοδος ενεργή μόνο στον κύκλο λειτουργίας.                                                                       |  |  |  |  |  |  |
| μ <sup>3</sup> 3          | 60                                             | Outérana                                                             |                                                                                                    |  |  |  |  |  |  |
| μa                        | 00                                             | Ουσετερος                                                            | ουσετερός είσουων το τι και το 2<br>Διαμορφώσιμη είσοδος εντολής 1 (Ν.Ο.) - Default START Ε.                                                                                                    |  |  |  |  |  |  |
| ۲ųр                       | 61                                             | IC 1                                                                 | START E / START I / OPEN / CLOŠE / PED / TIMER / TIMER PED                                                                                                    |  |  |  |  |  |  |
| ιbια                      |                                                |                                                                      | Αναιρεςτε στον πνακα Διαμορφωση των εισσοών εντολής.<br>Διαμορφώσιμη είσοδος εντολής 2 (Ν.Ο.) - Default PED.                                                                                                    |  |  |  |  |  |  |
| Xε                        | 62                                             | IC 2                                                                 | START E / START I / OPEN / CLOŠE / PED / TIMER / TIMER PED                                                                                                    |  |  |  |  |  |  |
|                           | 70                                             | Ουδέτερος                                                            | Ουδέτερος εισόδων STOP, SAFE 1 και SAFE 2                                                                                                    |  |  |  |  |  |  |
|                           | 71                                             | STOP                                                                 | Η εντολή διακόπτει την κίνηση. (Ν.C.)                                                                                                    |  |  |  |  |  |  |
|                           |                                                |                                                                      | Διαμορφώσιμη είσοδος ασφαλείας 1 (Ν.C.) - Default PHOT.                                                                                                    |  |  |  |  |  |  |
| ειες                      | 72                                             | SAFE 1                                                               | PHOT / PHOT TEST / PHOT OP / PHOT OP TEST / PHOT CL / PHOT CL TEST / BAR / BAR TEST / BAR 8K2 / BAR OP / BAR OP<br>TEST / BAR 8K2 OP/ BAR CL / BAR CL TEST / BAR 8K2 CL                                                        |  |  |  |  |  |  |
| ράλ                       |                                                | 54147.4                                                              | Ανατρέξτε στον πίνακα "Διαμόρφωση των εισόδων ασφαλείας".                                                                                                    |  |  |  |  |  |  |
| Ασα                       | /3                                             | FAULI 1                                                              | Εισοδος ελεγχου συστηματων ασφαλείας συνδεδεμενών στο SAFE 1.<br>Διαμορφώσιμη είσοδος ασφαλείας 2 (N.C.) - Default BAR.                                                                                                    |  |  |  |  |  |  |
|                           | 74                                             | SAFE 2                                                               | PHÓT / PHOT TÉST / PHÓT OP / PHÓT ÓP TEST / PHÓT CL / PHÓT CL TEST / BAR / BAR TEST / BAR 8K2 / BAR OP / BAR OP                                                                                                    |  |  |  |  |  |  |
|                           |                                                |                                                                      | ΤΕ 317 βΑΝ δεζ ΟΕ7 βΑΝ CE 12317 βΑΝ δεζ CE<br>Ανατρέξτε στον πίνακα "Διαμόρφωση των εισόδων ασφαλείας".                                                                                                    |  |  |  |  |  |  |
|                           | 75                                             | FAULI 2                                                              | Είσοδος ελέγχου συστημάτων ασφαλείας συνδεδεμένων στο SAFE 2.<br>Είσοδος κεραίας                                                                                                    |  |  |  |  |  |  |
| ραία                      | Y                                              | KEPAIA                                                               | Χρησιμοποιείτε κεραία συντονισμένη στα 433MHz. Για τη σύνδεση Κεραίας-Δέκτη χρησιμοποιήστε ομοαξονικό                                                                                                    |  |  |  |  |  |  |
| Kε                        | #                                              | SHIELD                                                               | κάλωσιο κασία. Η παρουσία μετάλλικων σγκών κοντά στην κεραία, μπορεί να προκάλεσει παρεμρόλες στη ληψη<br>ραδιοκυμάτων. Σε περίπτωση χαμηλής εμβέλειας του πομπού, μετακινήστε την κεραία σε καταλληλότερο σημείο.             |  |  |  |  |  |  |
|                           |                                                |                                                                      | Διαμόρφωση των εξόδων ΑUΧ                                                                                                    |  |  |  |  |  |  |
| Λειτουργία                | Aux= 0 - Έξοδος 2ΟΥ                            | ΄ ΚΑΝΑΛΙΟΎ ΡΑΔΙΟΚΥΜΆΤΩΝ.                                             |                                                                                                    |  |  |  |  |  |  |
| Η επαφή πα                | αραμένει κλειστή για                           | 1s με την ενεργοποίηση του 2ου κ                                     | καναλιού ραδιοκυμάτων.                                                                                                    |  |  |  |  |  |  |
| Λειτουργία<br>Η επαφή πα  | Αux= 1 - Έξοδος ΛΥΧ<br>αραμένει κλειστή κατά   | ΝΊΑΣ ΑΝΟΙΧΙΉΣ ΠΌΡΙΑΣ SCA.<br>ά το άνοιγμα και με το φύλλο ανοι       | ικτό, διαλείπουσα κατά το κλείσιμο, ανοικτή με το φύλλο κλειστό.                                                                                                    |  |  |  |  |  |  |
| Λειτουργία                | Aux= 2 - Έξοδος σήμ                            | ατος ΕΣΩΤΕΡΙΚΟΎ ΦΩΤΙΣΜΟΎ.                                            |                                                                                                    |  |  |  |  |  |  |
| Η επαφή πο                | αραμένει κλειστή για 9                         | 90 δευτ. μετά την τελευταία κίνησ                                    | η.                                                                                                    |  |  |  |  |  |  |
| Λειτουργια<br>Ο επαφή πα  | Αux= 3 - Έξοδος σημα<br>αραμένει κλειστή για α | ατος ΦΩΠΣΜΟΥ ΖΩΝΗΣ.<br>όλη τη διάρκεια της κίνησης.                  |                                                                                                    |  |  |  |  |  |  |
| Λειτουργία                | Aux= 4 - Έξοδος ΦΩΤ                            | ΓΙΣΜΟΎ ΚΛΙΜΑΚΟΣΤΑΣΊΟΥ.                                               |                                                                                                    |  |  |  |  |  |  |
| Η επαφή πα                | αραμένει κλειστή για                           | 1 δευτ. στην έναρξη της κίνησης.                                     |                                                                                                    |  |  |  |  |  |  |
| Η επαφή πα                | Αύχ= 5 - Εςόδος 2 Μι<br>αραμένει κλειστή εάν   | το φύλλο της πόρτας παραμείνει                                       | ανοιχτό για διπλό χρόνο ως προς το ρυθμισμένο TCA.                                                                                                    |  |  |  |  |  |  |
| Λειτουργία                | Aux= 6 - Έξοδος για 🤇                          | ΦΆΡΟ.                                                                |                                                                                                    |  |  |  |  |  |  |
| Ο επαφή πα                | αραμενει κλειστή κατα<br>Αμχ= 7 - Έξοδος για / | α τη οιαρκεια της κινησης των φύ<br>ΔΥΤΌΜΑΤΗ ΗΛΕΚΤΡΙΚΉ ΚΛΕΙΛΑΡΙ      | λλων της πορτάς.                                                                                                    |  |  |  |  |  |  |
| Η επαφή πα                | αραμένει κλειστή για 2                         | 2 δευτ. σε κάθε άνοιγμα.                                             |                                                                                                    |  |  |  |  |  |  |
| Λειτουργία                | Aux= 8 - Έξοδος για Η                          | ΗΛΕΚΤΡΙΚΉ ΚΛΕΙΔΑΡΙΆ ΜΕ ΜΑΓΝ                                          | HTH.                                                                                                    |  |  |  |  |  |  |
| Δειτουονία                | Αμενεί κλειστη με τ<br>Αμχ= 9 - Έξοδος ΣΥΝ     | ην πορτά κλειστη.<br>ΙΤΗΡΗΣΗ                                         |                                                                                                    |  |  |  |  |  |  |
| Η επαφή πο                | αραμένει κλειστή όταν                          | ν φτάσει στην τιμή που έχει ρυθμι                                    | ιστεί στην παράμετρο Συντήρηση, επισημαίνοντας την ανάγκη συντήρησης.                                                                                                    |  |  |  |  |  |  |
| Λειτουργία<br>παράμετος   | Aux= 10 - Έξοδος ΦΑ                            | ΡΟΣ ΚΑΙ ΣΥΝΤΗΡΗΣΗΟ επαφή πα                                          | αραμένει κλειστή κατά τη διάρκεια της κίνησης των φύλλων της πόρτας. Αν φτάσει στην τιμή που έχει ρυθμιστεί στην<br>τό η επαγρή για 4 αροές ελείψει για 10 δειτ, και αγρίγει για 5 δειτ, επισριφίγοντας την αγόγκη συγτόρησης. |  |  |  |  |  |  |
| Σημείωσ                   | 1: Σε περίπτωση ποι                            | ος της κινησης, με το φυλλο κλείο<br>Ο καμία έξοδος δεν ένει διαμοργ | το, η επαφη για τηφορές κλεινεί για το σέστι και ανοίγει για 5 σέστι επισημαίνον ίας την αναγκή συντηρησής.<br>ρωθεί ως Έξοδος 2ου Κανάλι Ραδιοκυμάτων, το 2° κανάλι οσδιοκυμάτων ελέννει το άνοινμα πεζών                     |  |  |  |  |  |  |
|                           |                                                |                                                                      | Διαμόρφωση των εισόδων εντολής                                                                                                    |  |  |  |  |  |  |
| Λειτουργία                | ΙC= 0 - Είσοδος διαμα                          | ορφωμένη ως Start E. Λειτουργία (                                    | σύμφωνα με τη διαδικασία SEEP-bY-SEEP ΓουΕΓοΕ. Εξωτερικό Start για τη διαχείριση φαναριού.                                                                                                    |  |  |  |  |  |  |
| Λειτουργία                | IC= 1 - Είσοδος διαμα                          | ρρφωμένη ως Start I. Λειτουργία α                                    | νύμφωνα με τη διαδικασία 5ΕΕΡ-63-5ΕΕΡ ΓουΕΓοΕ. Εσωτερικό Start για τη διαχείριση φαναριού.                                                                                                    |  |  |  |  |  |  |
| Λειτουργία                | ΙC= 2 - Είσοδος διαμα                          | ορφωμένη ως Open.                                                    | · · · · · · · · · · · · · · · · · · ·                                                                                                    |  |  |  |  |  |  |
| Η εντολη εκτ              | ελει ενα ανοιγμα. Αν η εις                     | σοδος παραμεινει κλειστη, τα φυλλα πο<br>αροφωμένα ως Close          | ιραμενουν ανοιχτα μεχρι το ανοιγμα της επαφης. Με ανοιχτη επαφη, ο αυτοματισμος κλεινει μετα το χρονο tca, αν εχει ενεργοποιηθει.<br>                                                                                          |  |  |  |  |  |  |
| Η εντολή ει               | κτελεί ένα κλείσιμο.                           | · · · · · · · · · · · · · · · · · · ·                                |                                                                                                    |  |  |  |  |  |  |
| Λειτουργία                | IC= 4 - Είσοδος διαμα                          | ορφωμένη ως Ped.                                                     |                                                                                                    |  |  |  |  |  |  |
| Λειτουονία                | ΙC= 5 - Είσοδος διαικό                         | τγμα πεςων. Λειτουργία συμφωνα<br>Σροφωμένη ως Timer                 | ארון טועטוגעטוע שבברי ששר שבו זי ששבו זיב<br>ער אין טועטוגעטוע שבברי ששר שבו זיב                                                                                                    |  |  |  |  |  |  |
| Λειτουργία                | παρόμοια με την ορε                            | en αλλά το κλείσιμο είναι εξασφαλ                                    | ισμένο ακόμα και μετά από διακοπή ρεύματος.                                                                                                    |  |  |  |  |  |  |
| Λειτουργία<br>Η εντολή εν | IC= 6 - Είσοδος διαμα                          | ορφωμένη ως Timer Ped.                                               | κλειστή το φύλλο παραμένει ανοικτή μένοι το άνοινμα τος σταφής. Δυ ο είσοδος παραμένει κλειστή και ευεονοποιοθεί μα                                                                                                    |  |  |  |  |  |  |
| εντολή Star               | t E, Start I ή Open εκτελ                      | λείται μια πλήρης κίνηση για να απο                                  | ρεατασταθεί στη συνέχεια σε άνοιγμα πεζών. Το κλείσιμο είναι εξασφαλισμένο ακόμα και μετά από διακοπή ρεύματος.                                                                                                    |  |  |  |  |  |  |
|                           |                                                |                                                                      |                                                                                                    |  |  |  |  |  |  |

ΕΛΛΗΝΙΚΑ

#### DEIMOS ULTRA BT A 400 - DEIMOS ULTRA BT A 600 - $\,25$

# ΕΓΧΕΙΡΙΔΙΟ ΕΓΚΑΤΑΣΤΑΣΗΣ

#### Διαμόρφωση των εισόδων ασφαλείας

Λειτουργία SAFE=0 - Είσοδος διαμορφωμένη ως Phot, φωτοκύτταρο δεν επαληθεύονται (\*) (Fig. F, Ap. 1) Επιτρέπει τη σύνδεση των συστημάτων που δεν διαθέτουν συμπληρωματική επαφή ελέγχου. Σε περίπτωση σκίασης τα φωτοκύτταρα παραμένουν ενεργά τόσο κατά το άνοιγμα όσο και κατά το κλείσιμο. Η σκίαση του φωτοκύτταρου κατά το κλείσιμο, αντιστρέφει την κίνηση μόνο μετά την απελευθέρωση του φωτοκύτταρου. Εάν δεν χρησιμοποιείται αφήστε το βραχυκυκλωτήρα στη θέση του Λειτουργία SAFE= 1 - Είσοδος διαμορφωμένη ως Phot test, ελεγμένο φωτοκύτταρο (Fig. F, Ap. 2). Ενεργοποιεί τον έλεγχο των φωτοκυττάρων στην αρχή της κίνησης. Σε περίπτωση σκίασης τα φωτοκύτταρα παραμένουν ενεργά τόσο κατά το άνοιγμα όσο και κατά το κλείσιμο. Η σκίαση του φωτοκύτταρου κατά το κλείσιμο, αντιστρέφει την κίνηση μόνο μετά την απελευθέρωση του φωτοκύτταρου.

Ενεργοποιεί του έλεγχο των φωτοκυττάρων στην αρχή της κίνηση μόνο μετά την απελευθέρωση του φωτοκυττάρου κατά το κλείσιμα σου καιτά το κλείσιμα.
Αειτουργία SAFE= 2 - Είσοδος διαμορφωμένη ως Phot op, φωτοκύτταρο ενεργοποιημένο μόνο κατά το άνοιγμα δεν επαληθεύονται(\*) (Fig. F, Ap. 1)
Επιτρέπει τη σύνδεση των συστημάτων που δεν διαθέτουν συμπληρωματική επαφή ελέγχου. Σε περίπτωση σκίασης διακόπτει τη λειτουργία του φωτοκυττάρου κατά το κλείσιμο.
Κατά τη φάση ανοίγματος μπλοκάρει την κίνηση μα τη διάρκεια σκίασης του φωτοκυτάρου. Εάν δεν χρησιμοποιείται αφήστε το βραχυκυκλωτήρα στη θέση του.
Αειτουργία SAFE= 3 - Είσοδος διαμορφωμένη ως Phot op test, φωτοκύτταρο ελεγμένο και ενεργοποιημένο μόνο κατά το άνοιγμα (Fig. F, Ap. 2).
Ενεργοποιεί τον έλεγχο των φωτοκυττάρων στην αρχή της κίνησης. Σε περίπτωση σκίασης διακόπτει τη λειτουργία του φωτοκυττάρου κατά το κλείσιμο.
Κατά τη φάση ανοίγματος μπλοκάρει την κίνηση μα τη διάρκεια σκίασης του φωτοκυτάρου. Εάν δεν χρησιμοποιείται αφήστε το βραχυκυκλωτήρα στη θέση του.
Αειτουργία SAFE= 3 - Είσοδος διαμορφωμένη ως Phot op test, φωτοκύτταρο ελεγμένο και ενεργοποιημένο μόνο κατά το άνοιγμα (Fig. F, Ap. 2).
Ενεργοποιεί τον έλεγχο των φωτοκυττάρων στην αρχή της κίνησης. Σε περίπτωση σκίασης διακόπτει τη λειτουργία του φωτοκυττάρου κατά το ανοίγματος μπλοκάρει την κίνηση για τη διάρκεια σκίασης του φωτοκυτάρου.
Αειτουργία SAFE= 4 - Είσοδος διαμορφωμένη ως Phot cl, φωτοκύτταρο ενεργοποιημένο μόνο κατά το κλείσιμο δεν επαληθεύονται (\*) (Fig. F, Ap. 1)
Επιτρέπει τη σύνδεση των συστημάτων που δεν διαθέτουν συμπληρωματική επαφή ελέγχου. Σε περίπτωση σκίασης διακόπτει τη λειτουργία του φωτοκυττάρου κατά το άνοιγμα.
Σε σρόσις διαμορφωμένη ως Phot cl, φωτοκύτταρο ενεργοποιημένο μόνο κατά το κλείσιμο σεν επαληθεύονται (\*) (Fig. F, Ap. 1)
Επιτρέπει τη σύνδεση των συστημάτων που δεν διαθέτουν συμπληρωματική επαφή ελέγχου. Σε περίπτωση σκίασης διακόπτει τη λειτουμοται (\*) (Fig. F, Ap. 1).
Επιτρέπ

Λειτουργία SAFE= 8 - Είσοδος διαμορφωμένη ως Bar 8k2 (Fig. F, Ap. 5). Είσοδος για ωμικό άκρο 8K2. Η εντολή αντιστρέφει την κίνηση για 2 δευτ.

Αετουργία SAFE=9 Είσοδος διαμορφωμένη ως Bar op, ενεργοποιημένος ανιχνευτής εμποδίων με αντιστροφή μόνο κατά το άνοιγμα, εάν ενεργοποιηθεί κατά το κλείσιμο προκαλεί την ακινητοποίηση του αυτόματου μηχανισμού (STOP) (Fig. o, a. 3). Επιτρέπει τη σύνδεση των συστημάτων που δεν διαθέτουν συμπληρωματική επαφή ελέγχου. Η επέμβαση σε φάση ανοίγματος προκαλεί την αντιστροφή της κίνησης για 2 δευτ., η επέμβαση σε φάση κλεισίματος προκαλεί την ακινητοποίηση. Εάν δεν χρησιμοποιείται αφήστε το βραχυκυκλωτήρα στη θέση του.

Λειτουργία SAFE=10 Είσοδος δίαμορφωμένη ως Bar op test, ενεργοποιημένος ελεγμένος ανιχνευτής εμποδίων με αντιστροφή μόνο κατά το άνοιγμα, εάν ενεργοποιηθεί κατά το κλείσιμο προκαλεί την ακινητοποίηση του αυτόματου μηχανισμού (STOP) (Fig.D, αρ. 4). Ενεργοποιεί τον έλεγχο των ανυχνευτών εμποδίων στην αρχή της κίνησης. Η επέμβαση σε φάση ανοίγματος προκαλεί την αντιστροφή της κίνησης για 2 δευτ., η επέμβαση σε φάση κλεισίματος προκαλεί την ακινητοποίηση.

Κλειοιματός προκαλεί την ακινητοποίηση. Λειτουργία SAFE=11 Είσοδος διαμορφωμένη ως Bar 8k2 op, ενεργοποιημένος ανιχνευτής 8k2 με αντιστροφή μόνο κατά το άνοιγμα, εάν ενεργοποιηθεί κατά το κλείσιμο προκαλεί την ακινητοποίηση του αυτόματου μηχανίσμού (Fig.O, ap. 5). Η επέμβαση σε φάση ανοίγματος προκαλεί την αντιστροφή της κίνησης για 2 δευτ., η επέμβαση σε φάση κλεισίματος προκαλεί την ακινητοποίηση. Λειτουργία SAFE=12 Είσοδος διαμορφωμένη ως Bar cl, ενεργοποιημένος ανιχνευτής εμποδίων με αντιστροφή μόνο κατά το κλείσιμο, εάν ενεργοποιηθεί κατά το κλείσιμο προκαλεί την ακινητοποίηση του αυτόματου μηχανίσμού (Fig.O, ap. 5). Επιτρέπει τη σύνδεση των συστημάτων που δεν διαθέτουν συμπληρωματική επαφή ελέγχου. Η επέμβαση σε φάση κλεισίματος προκαλεί την αντιστροφή της κίνησης για 2 δευτ., η επιτρέπει τη σύνδεση των συστημάτων που δεν διαθέτουν συμπληρωματική επαφή ελέγχου. Η επέμβαση σε φάση ανοίγματος προκαλεί την αντιστροφή της κίνησης για 2 δευτ., η επέμβαση σε φάση ανοίγματος προκαλεί την ακίνητοποίηση. Εάν δεν δρισμοποποιείται αφήστε το βραχυκυκλωτήρα στη θέση του.

Λειτουργία SAFE=13 Είσοδος διαμορφωμένη ως Bar cl test, ενεργοποιημένος ελεγμένος ανιχνευτής εμποδίων με αντιστροφή μόνο κατά το κλείσιμο, εάν ενεργοποιηθεί κατά το άνοιγμα προκαλεί την ακινητοποίηση του αυτομάτου μηχανισμού (STOP) (Fig.D, αρ. 4). Ενεργοποιεί τον έλεγχο των ανιχνευτών εμποδίων στην αρχή της κίνησης. Η επέμβαση σε φάση κλεισίματος προκαλεί την αντιστροφή της κίνησης για 2 δευτ., η επέμβαση σε φάση ανοίγματος προκαλεί την ακινητοποίηση.

Λειτουργία SAFE=14 Είσοδος διαμορφωμένη ως Bar 8k2 cl, ενεργοποιημένος ανιχνευτής 8k2 με αντιστροφή μόνο κατά το κλείσιμο, εάν ενεργοποιηθεί κατά το άνοιγμα προκαλεί την ακινητοποίηση του αυτόματου μηχανισμού (STOP) (Fig.D, αρ. 5). Η επέμβαση σε φάση κλεισίματος προκαλεί την αντιστροφή της κίνησης για 2 δευτ., η επέμβαση σε φάση ανοίγματος προκαλεί την ακινητοποίηση.

(\*) Σε περίπτωση εγκατάστασης συστημάτων τύπου "D" (όπως ορίζονται από το ΕΝ12453), συνδεδεμένα με μη ελεγμένο τρόπο, φροντίστε ώστε να γίνεται υποχρεωτική συντήρηση τουλάχιστον κάθε έξι μήνες.

# 14.4) ΜΕΝΟΥ ΡΑΔΙΟΕΠΙΚΟΙΝΩΝΙΑ (- Rd Io) (ΠΙΝΑΚΑΣ "C" ΡΑΔΙΟΕΠΙΚΟΙΝΩΝΙΑ) - ΣΗΜΑΝΤΙΚΗ ΣΗΜΕΙΩΣΗ: ΤΟΠΟΘΕΤΗΣΤΕ ΣΤΟΝ ΠΡΩΤΟ ΑΠΟΘΗΚΕΥΜΕΝΟ ΠΟΜΠΟ ΤΟ ΣΗΜΑ ΤΟΥ ΚΛΕΙΔΙΟΥ MASTER.

Σε περίπτωση χειροκίνητου προγραμματισμού, ο πρώτος πομπός καθορίζει τον ΚΩΔΙΚΟ ΚΛΕΙΔΙΟΥ ΤΟΥ ΔΕΚΤΗ. Ο κωδικός αυτός είναι αναγκαίος για την αναπαραγωγή των ραδιοπομπών. Ο ενσωματωμένος δέκτης Clonix διαθέτει επίσης ορισμένες σημαντικές πορηνιένες δετοιοχύες:

Ο ενωματωμένος σεκτης στοπιχ στασετει επίσης ορισμένες σημαντικές προηγμένες λειτουργίες: • Αναπαραγωγή πομπού master (κυλιόμενος ή σταθερός κωδικός). • Αναπαραγωγή για αντικατάσταση πομπών που έχουν καταχωρηθεί ήδη στο δέκτη • Διαχείριση βάσης δεδομένων πομπών.

Διαχείριση ομάδας δεκτών.

Για τη χρήση αυτών των προηγμένων λειτουργιών συμβουλευθείτε τις οδηγίες του φορητού προγραμματιστή γενικής χρήσης και του Οδηγού προγραμματισμού δεκτών.

#### 14.5) ΜΕΝΟΥ ΠΡΟΚΑΘΟΡΙΣΜΕΝΕΣ (dEFRULE)

Επαναφέρει την κεντρική μονάδα στις προκαθορισμένες ρυθμίσεις (DEFAULT). Μετά την επαναφορά είναι αναγκαία η εκ νέου εκτέλεση της αυτορρύθμισης (AUTOSET).

#### 14.6) ΜΕΝΟΥ ΓΛΩΣΣΑ (ΕΡοδυβώΕ)

Επιτρέπει την επιλογή της γλώσσας στην οθόνη του προγραμματιστή.

#### 14.7) ΜΕΝΟΥ ΑΥΤΟΡΡΥΘΜΙΣΗ (Βυεο5Εε)

Για την επίτευξη καλύτερων αποτελεσμάτων, συνιστάται η εκτέλεση της αυτορρύθ-μισης με τα μοτέρ σε κατάσταση ηρεμίας (δηλαδή χωρίς να έχουν υπερθερμανθεί

- μισής με τα φισμον τίκο τασι τη μεριας τοι που τη χωρις να εχουν οπεροερμανοεί από σημαντικό αριθμό συνεχόμενων κύκλων). Εκτελέστε έναν κύκλο αυτορρύθμισης από το ειδικό μενού. Μόλις πατηθεί το μπουτόν ΟΚ εμφανίζεται το μήνυμα "………", η κεντρική μονάδα εκτελεί την κίνηση ανοίγματος και στη συνέχεια του κλεισίματος, κατά τη διάρκεια των οποίων ρυθμίζεται αυτόματα η ελάχιστη τιμή αναγκαίας ροπής για την κίνηση

των οποίων ρυθμίζεται αυτοματα η ελαχιο τη τιμη μυναγκαιας μοτης του του φύλλου. Του φύλλου. Ο αριθμός αναγκαίων κινήσεων στο autoset μπορεί να κυμαίνεται από 1 έως 3. Κατά τη διάρκεια της φάσης αυτής πρέπει να αποφεύγεται η σκίαση των φωτο-κυττάρων, καθώς και η χρήστη των χειριστηρίων START, STOP και της οθόνης. Η ταυτόχρονη πίεση των μπουτόν + και - κατά τη φάση αυτή μπλοκάρει τον αυτοματισμό και εξέρχεται από το autoset εμφανίζοντας ΚΟ. Στο τέλος της διαδικασίας η κεντρική μονάδα ελέγχου ρυθμίζει αυτόματα τις ιδανικές τιμές ροπής. Ελέγξτε και ενδεχομένως αλλάξτε τις τιμές σύμφωνα με τις οδηνίες προνοαμματισμού.

οδηγίες προγραμματισμού.

# ΜΠΡΟΣΟΧΗ!! Βεβαιωθείτε ότι η τιμή της δύναμης κρούσης που μετριέται στα σημεία τα οποία ορίζει το πρότυπο ΕΝ12445, είναι κατώτερη από την τιμή που προβλέπει το πρότυπο ΕΝ 12453. Οι δυνάμεις κρούσης μπορούν να μειωθούν με τη χρήση

🗋 παραμορφώσιμων άκρων.

# Προσοχή!! Κατά τη διάρκεια της αυτορρύθμισης η λειτουργία ανίχνευσης εμποδίων δεν είναι ενεργή. Ο εγκαταστάτης πρέπει να ελέγχει την κίνηση του αυτοματισμού και να μην επιτρέπει σε κανέναν να πλησιάσει ή να σταθεί εντός της ακτίνας δράσης του μηχανισμού.

#### 14.8) ΣΕΙΡΑ ΕΛΕΓΧΩΝ ΕΓΚΑΤΑΣΤΑΣΗΣ

- Εκτελέστε το AUTOSET (\*)
   Ελέγξτε τις δυνάμεις κρούσης: αν τηρούνται τα όρια (\*\*) μεταβείτε στο σημείο 10 διαφορετικά
- Προσαρμόστε ενδεχομένως τις παραμέτρους ταχύτητας και ευαισθησίας (δύναμη): βλέπε πίνακα παραμέτρων. 3.
- 4. Ελέγξτε και πάλι τις δυνάμεις κρούσης: αν τηρούνται τα όρια (\*\*) μεταβείτε στο σημείο 10 διαφορετικά
- 5. Εφαρμόστε έναν παθητικό ανιχνευτή εμποδίων

26 - DEIMOS ULTRA BT A 400 - DEIMOS ULTRA BT A 600

- 6. Ελέγξτε και πάλι τις δυνάμεις κρούσης: αν τηρούνται τα όρια (\*\*) μεταβείτε στο
- Ελέγζιε και πάλι τις δυνάμεις κρούσης: αν τηρούνται τα όρια (\*\*) μεταβείτε στο σημείο 10 διαφορετικά
   Εφαρμόστε συστήματα προστασίας ευαίσθητα στην πίεση ή στον ηλεκτρισμό (π.χ. ενεργός ανιχνευτής εμποδίων) (\*\*)
   Ελέγζτε και πάλι τις δυνάμεις κρούσης: αν τηρούνται τα όρια (\*\*) μεταβείτε στο συμείο 10 διαφορετικά
- σημείο 10 διαφορετικά Επιτρέψτε την κίνηση του μηχανισμού μόνο στη λειτουργία "Άτομο Παρόν 9
- 10. Βεβαιωθείτε ότι όλα τα σύστήματα ανίχνευσής στην πέριοχή κίνησης λειτουργούν σωστά
- γουν σωστα (\*) Πριν εκτελέσετε το autoset βεβαιωθείτε ότι έχετε κάνει σωστά όλες τις ενέργειες τοποθέτησης και θέσης σε κατάσταση ασφαλείας όπως αναφέρονται στις προει-δοποιήσεις εγκατάστασης στο εγχειρίδιο του συστήματος κίνησης. (\*\*) Ανάλογα με την ανάλυση των κινδύνων μπορεί να είναι απαραίτητη η εφαρμογή
- ευαίσθητών συστημάτων προστασίας

#### 14.9) ΜΕΝΟΥ ΣΤΑΤΙΣΤΙΚΩΝ (5Ε/8Ε)

Εμφανίζει την έκδοση της πλακέτας, τον αριθμό των συνολικών κύκλων (σε εκατοντάδες), τον αριθμό των αποθηκευμένων πομπών και τα 30 τελευταία σφάλματα (τα 2 πρώτα ψηφία αντιστοιχούν στη θέση και τα 2 τελευταία στον κώδικό σφάλματος). Το σφάλμα 01 είναι το πιο πρόσφατο.

#### 14.10) MENOY PASSWORD (PR55bord)

Επιτρέπει την εισαγωγή ενός κωδικού πρόσβασης για τον προγραμματισμό της πλακέτας μέσω δικτύου «U-link».

Πλακτά μέσω δικτύου «Ο-ΙΠΙΚ». Με τη λειτουργία "ΕΠΙΠΕΔΟ ΠΡΟΣΤΑΣΙΑΣ" ρυθμισμένη σε 1,2,3,4 απαιτείται ο κωδικός πρόσβασης για την πρόσβαση στα μενού προγραμματισμού. Μετά από 10 αποτυχημένες συνεχόμενες προσπάθειες πρόσβασης θα πρέπει να περιμένετε 3 λεπτά για μια νέα προσπάθεια. Κατά την περίοδο αυτή σε κάθε προσπάθεια πρόσβασης στην οθόνη εμφανίζεται το "BLOC". Ο προκαθορισμένος κωδικός πρόσβασης είναι 1234.

# 15) ΣΥΝΔΕΣΗ ΜΕ ΠΛΑΚΕΤΕΣ ΕΠΕΚΤΑΣΗΣ ΚΑΙ ΦΟΡΗΤΟ ΠΡΟΓΡΑΜΜΑΤΙΣΤΗ ΓΕΝΙΚΗΣ ΧΡΗΣΗΣ ΜΟΝΤΕΛΟ > V1.40 (Fig.Q) Ανατρέξτε στο ειδικό εγχειρίδιο.

ΠΡΟΣΟΧΗ! Η λανθασμένη ρύθμιση μπορεί να προκαλέσει ατυχήματα ή βλάβες.

#### **16) ΠΡΟΑΙΡΕΤΙΚΕΣ ΜΟΝΑΔΕΣ U-LINK**

Συμβουλευθείτε τις οδηγίες των μονάδων U-link

16.1)ΑΝΤΙΡΡΟΠΑ ΣΥΡΟΜΕΝΑ ΦΥΛΛΑ (Fig.R) Συμβουλευθείτε τις οδηγίες των μονάδων U-link . ΣΗΜΕΙΩΣΗ:Στην πλακέτα που έχει οριστεί ως Slave, η είσοδος Ανιχνευτής εμποδίου (Ανιχνευτής εμποδίου/ Δοκιμή Ανιχνευτή εμποδίου/ Ανιχνευτής εμποδίου 8k2), πρέπει να διαμορφωθεί μόνο στο SAFE2.

#### 17) ΑΝΤΙΣΤΡΟΦΗ ΤΗΣ ΚΑΤΕΥΘΥΝΣΗΣ ΑΝΟΙΓΜΑΤΟΣ (Fig.S)

#### 18) ΕΠΑΝΑΦΟΡΑ ΤΩΝ ΕΡΓΟΣΤΑΣΙΑΚΩΝ ΡΥΘΜΙΣΕΩΝ (Fig.T)

18) ΕΠΑΝΑΦΟΡΑ ΤΩΝ ΕΡΓΟΣΤΑΣΙΑΚΩΝ ΡΥΘΜΙΣΕΩΝ (Fig.T) ΠΡΟΣΟΧΗ! Επαναφέρει την κεντρική μονάδα στις εργοστασιακές τιμές και διαγράφονται όλοι οι πομποί από τη μνήμη. ΠΡΟΣΟΧΗ! Η λανθασμένη ρύθμιση μπορεί να προκαλέσει ατυχήματα ή βλάβες. - Διακόψτε την τάση στην πλακέτα (Fig.T αρ.1) - Ανοίξτε την είσοδο Stop και πιέστε ταυτόχρονα τα μπουτόν - και ΟΚ (Fig.T αρ.2) - Δώστε τάση στην πλακέτα (Fig.T αρ.3) - Στην οθόνη εμφανίζεται το RST, εντός 3 δευτ. επιβεβαιώστε πιέζοντας το μπουτόν ΟΚ (Fig.T αρ.4) - Περιμένετε μέχρι να ολοκληρωθεί η διαδικασία (Fig.T αρ.5)

- ΟΓ (19.1 αμ-τέχρι να ολοκληρωθεί η διαδικασία (Fig.T αρ.5) Η διαδικασία ολοκληρώθηκε (Fig.T αρ.6)

| <b>—</b> |  |
|----------|--|
| Ξ        |  |
| 0        |  |
| Ξ        |  |
| 0        |  |
| 0        |  |
| 0        |  |
| 00       |  |
| σ        |  |
| <u> </u> |  |
| <u> </u> |  |
| $\infty$ |  |
|          |  |

ΠΙΝΑΚΑΣ "Α" - ΜΕΝΟΥ ΠΑΡΑΜΕΤΡΟΙ - (PRr RI)

## ΕΓΧΕΙΡΙΔΙΟ ΕΓΚΑΤΑΣΤΑΣΗΣ

| Παράμετρος           | min.   | max. | Default | Προσωπ. | Ορισμός                                                    | Περιγραφή                                                                                                    |  |  |
|----------------------|--------|------|---------|---------|------------------------------------------------------------|----------------------------------------------------------------------------------------------------|--|--|
| Ecfi                 | 0      | 120  | 10      |         | Χρόνος αυτόματου<br>κλεισίματος [s]                        | Χρόνος αναμονής πριν το αυτόματο κλείσιμο.                                                                                                    |  |  |
| ErFLühe.<br>clr.e    | 1      | 180  | 40      |         | Χρόνος εκκένωσης<br>ζώνης φαναριού [s]                     | Χρόνος εκκένωσης της ζώνης που υπόκειται σε έλεγχο κυκλοφορίας από το φανάρι.                                                                                                    |  |  |
| oP.d ISE.<br>SLoUd   | 1(***) | 50   | 10      |         | Απόσταση<br>προσέγγισης κατά το<br>άνοιγμα [%]             | Απόσταση προσέγγισης κατά το άνοιγμα του/των μοτέρ, ως ποσοστό της συνολικής διαδρομής.<br>ΠΡΟΣΟΧΗ: Μετά την τροποποίηση της παραμέτρου θα είναι απαραίτητη μια πλήρη διαδρομή<br>χωρίς διακοπές.<br><b>ΠΡΟΣΟΧΗ: με το "SET" στην οθόνη η ανίχνευση του εμποδίου δεν είναι ενεργοποιημένη.</b>                                                                                                    |  |  |
| c.L.d ISE.<br>SLoUd  | 1(***) | 50   | 10      |         | Απόσταση<br>προσέγγισης κατά το<br>κλείσιμο [%]            | Απόσταση προσέγγισης κατά το κλείσιμο του/των μοτέρ, ως ποσοστό της συνολικής διαδρομής.<br>ΠΡΟΣΟΧΗ: Μετά την τροποποίηση της παραμέτρου θα είναι απαραίτητη μια πλήρη διαδρομή<br>χωρίς διακοπές.<br><b>ΠΡΟΣΟΧΗ: με το "SET" στην οθόνη η ανίχνευση του εμποδίου δεν είναι ενεργοποιημένη.</b>                                                                                                    |  |  |
| d ISE.dEcEL          | 0      | 50   | 15      |         | Απόσταση<br>επιβράδυνσης [%]                               | Απόσταση επιβράδυνσης (διέλευση από την κανονική ταχύτητα λειτουργίας στην ταχύτητα<br>προσέγγισης) τόσο κατά το άνοιγμα όσο και κατά το κλείσιμο του/των μοτέρ, που μετράται ως<br>ποσοστό της συνολικής διαδρομής.<br>ΠΡΟΣΟΧΗ: Μετά την τροποποίηση της παραμέτρου θα είναι απαραίτητη μια πλήρη<br>διαδρομή χωρίς διακοπές.<br>ΠΡΟΣΟΧΗ: με το "SET" στην οθόνη η ανίχνευση του εμποδίου δεν είναι ενεργοποιημένη.                                                                                                    |  |  |
| PRrt IRL<br>oPEn InG | 10     | 99   | 20      |         | Μερικό άνοιγμα [%]                                         | Απόσταση μερικού ανοίγματος ως ποσοστό του συνολικού ανοίγματος, μετά από ενεργοποίηση<br>της εντολής πεζών PED.                                                                                                    |  |  |
| oP.ForcE             | 1      | 99   | 50      |         | Δύναμη φύλλου/ων<br>κατά το άνοιγμα [%]                    | Δύναμη που εξασκείται από το/τα φύλλο/α κατά το άνοιγμα. Είναι το ποσοστό της<br>παρεχόμενης δύναμης, πέρα από εκείνη που έχει αποθηκευτεί κατά το autoset (και που<br>ενημερώθηκε στη συνέχεια), πριν προκαλέσει ένα συναγερμό εμποδίου.<br>Η παράμε τρος επιλέγεται αυτόματα από το autoset.<br>ΠΡΟΣΟΧΗ: Επηρεάζει απευθείας στη δύναμη κρούσης: βεβαιωθείτε ότι με την επιλεγμένη<br>τιμή τηρούνται οι ισχύοντες κανονισμοί ασφαλείας (*). Εν ανάγκη εγκαταστήστε συστήματα<br>ασφαλείας για την προστασία από σύνθλιψη(**).                                                          |  |  |
| clSForcE             | 1      | 99   | 50      |         | Δύναμη φύλλου/ων<br>κατά το κλείσιμο [%]                   | Δύναμη που εξασκείται από το/τα φύλλο/α κατά το κλείσιμο. Είναι το ποσοστό της<br>παρεχόμενης δύναμης, πέρα από εκείνη που έχει αποθηκευτεί κατά το autoset (και που<br>ενημερώθηκε στη συνέχεια), πριν προκαλέσει ένα συναγερμό εμποδίου.<br>Η παράμετρος επιλέγεται αυτόματα από το autoset.<br>ΠΡΟΣΟΧΗ: Επηρεάζει απευθείας στη δύναμη κρούσης: βεβαιωθείτε ότι με<br>την επιλεγμένη τιμή τηρούνται οι ισχύοντες κανονισμοί ασφαλείας (*). Εν ανάγκη<br>εγκαταστήστε συστήματα ασφαλείας για την προστασία από σύνθλιψη (**).                                                         |  |  |
| oP.5L.Ld.<br>ForcE   | 1      | 99   | 50      |         | Δύναμη φύλλου/ων<br>κατά το άνοιγμα με<br>επιβράδυνση [%]  | <ul> <li>"Δύναμη που εξασκείται από το/τα φύλλο/α κατά το άνοιγμα σε ταχύτητα επιβράδυνσης"</li> <li>Είναι το ποσοστό της παρεχόμενης δύναμης, πέρα από εκείνη που έχει αποθηκευτεί κατά το autoset (και που ενημερώθηκε στη συνέχεια), πριν προκαλέσει ένα συναγερμό εμποδίου.</li> <li>Η παράμετρος επιλέγεται αυτόματα από το autoset.</li> <li>ΠΡΟΣΟΧΗ: Επηρεάζει απευθείας στη δύναμη κρούσης: βεβαιωθείτε ότι με την επιλεγμένη τιμή τηρούνται οι ισχύοντες κανουισμοί ασφαλείας (*). Εν ανάγκη εγκαταστήστε συστήματα ασφαλείας για την προστασία από σύνθλιψη(**).</li> </ul>    |  |  |
| cl.S.Sl.Ud.<br>ForcE | 1      | 99   | 50      |         | Δύναμη φύλλου/ων<br>κατά το κλείσιμο με<br>επιβράδυνση [%] | <ul> <li>"Δύναμη που εξασκείται από το/τα φύλλο/α κατά το κλείσιμο σε ταχύτητα επιβράδυνσης."</li> <li>Είναι το ποσοστό της παρεχόμενης δύναμης, πέρα από εκείνη που έχει αποθηκευτεί κατά το autoset (και που ενημερώθηκε στη συνέχεια), πριν προκαλέσει ένα συναγερμό εμποδίου.</li> <li>Η παράμετρος επιλέγεται αυτόματα από το autoset.</li> <li>ΠΡΟΣΟΧΗ: Επηρεάζει απευθείας στη δύναμη κρούσης: βεβαιωθείτε ότι με την επιλεγμένη τιμή τηρούνται οι ισχύοντες κανονισμοί ασφαλείας (*). Εν ανάγκη εγκαταστήστε συστήματα ασφαλείας για την προστασία από σύνθλιψη (**).</li> </ul> |  |  |
| oP SPEEd             | 15     | 99   | 99      |         | Ταχύτητα ανοίγματος<br>[%]                                 | Ποσοστό της μέγιστης ταχύτητας που πρέπει να επιτευχθεί κατά το άνοιγμα από το/τα μοτ<br>έρ.<br>ΠΡΟΣΟΧΗ: Μετά την τροποποίηση της παραμέτρου θα είναι απαραίτητη μια πλήρη<br>διαδρομή χωρίς διακοπές.<br>ΠΡΟΣΟΧΗ: με το "SET" στην οθόνη η ανίχνευση του εμποδίου δεν είναι<br>ενεργοποιημένη.                                                                                                    |  |  |
| cl SPEEd             | 15     | 99   | 99      |         | Ταχύτητα κλεισίματος<br>[%]                                | Ποσοστό της μέγιστης ταχύτητας που πρέπει να επιτευχθεί κατά το κλείσιμο από το/τα μοτ<br>έρ.<br>ΠΡΟΣΟΧΗ: Μετά την τροποποίηση της παραμέτρου θα είναι απαραίτητη μια πλήρη<br>διαδρομή χωρίς διακοπές.<br>ΠΡΟΣΟΧΗ: με το "SET" στην οθόνη η ανίχνευση του εμποδίου δεν είναι<br>ενεργοποιημένη.                                                                                                    |  |  |
| SLou SPEEd           | 15     | 30   | 25      |         | Ταχύτητα<br>προσέγγισης<br>[%]                             | Ταχύτητα του/των μοτέρ κατά το άνοιγμα και κατά το κλείσιμο στη φάση προσέγγισης, που<br>μετράται ως ποσοστό της μέγιστης κανονικής ταχύτητας λειτουργίας.<br>ΠΡΟΣΟΧΗ: Μετά την τροποποίηση της παραμέτρου θα είναι απαραίτητη μια πλήρη<br>διαδρομή χωρίς διακοπές.                                                                                                    |  |  |

Προγραμματισμός Επιτρέπει τη ρύθμιση ενός αριθμού κινήσεων πάνω από τον οποίο επισημαίνεται η ανάγκη αριθμού κινήσεων PR IntEnRncE 0 250 0 ορίου συντήρησης [σε συντήρησης στην έξοδο AUX που έχει διαμορφωθεί ως Συντήρηση ή Φάρος και Συντήρηση. εκατοντάδες]

(\*) Στην Ευρωπαϊκή Ένωση εφαρμόστε το πρότυπο ΕΝ12453 για τα όρια της δύναμης και το ΕΝ12445 για τη μέθοδο μέτρησης.

(\*\*) Οι δυνάμεις κρούσης μπορούν να μειωθούν με τη χρήση παραμορφώσιμων άκρων. (\*\*\*) Εάν η υπολογιζόμενη τιμή είναι μικρότερη από 30 cm, ρυθμίζεται στα 30 cm

ΠΡΟΣΟΧΗ: Με το "SET" στην οθόνη η ανίχνευση του εμποδίου δεν είναι ενεργοποιημένη.

# ΕΓΧΕΙΡΙΔΙΟ ΕΓΚΑΤΑΣΤΑΣΗΣ

| L . | `        |
|-----|----------|
| L . | -        |
| L   |          |
| L   | _'       |
| 1   | -        |
|     | 0        |
|     | <b>—</b> |
|     | 0        |
|     | ō.       |
|     | $\sim$   |
|     | 0        |
|     | õ        |
|     | ~        |
|     | S)       |
|     |          |
| L   |          |
| L   | 8        |
|     | $\cap$   |
|     | _        |

| ΊΙΝΑΚΑΣ "Β" - ΜΕΝΟΥ ΛΕΙΤΟΥΡΓΙΕΣ - (Loū lc) |                             |              |                         |                                                                                                    |                                                                                                    |                  |                   |             |  |  |
|--------------------------------------------|-----------------------------|--------------|-------------------------|----------------------------------------------------------------------------------------------------|----------------------------------------------------------------------------------------------------|------------------|-------------------|-------------|--|--|
| Λειτουργία                                 | Ορισμός                     | De-<br>fault | Σημειώστε<br>τη ρύθμιση | Επιλογές                                                                                                    |                                                                                                    |                  |                   |             |  |  |
|                                            | Χρόνος                      | 0            | 0                       | Λειτουργία απενεργοποιημένη                                                                                                    |                                                                                                    |                  |                   |             |  |  |
| ECA                                        | Αυτοματου<br>Κλεισίματος    | 0            | 1                       | Ενεργοποιεί το αυτόματο κλείσιμο                                                                                                    |                                                                                                    |                  |                   |             |  |  |
|                                            | - / . /                     | 0            | 0                       | Λειτουργία απενεργοποιημένη                                                                                                    |                                                                                                    |                  |                   |             |  |  |
| ראסב בנס.                                  | τρηγορο κλεισιμο            |              | 1                       | Κλείνει 3 δευτερόλεπτα μετά την απενεργοποί<br>περιθωρίου TCA                                                                                                    | ηση των φωτοκυ                                                                                                    | ττάρων χωρ       | ίς αναμονή του ε  | επιλεγμένου |  |  |
|                                            |                             |              | 0                       | Οι είσοδοι που έχουν διαμορφωθεί ως Start<br>Ε, Start Ι, Ped λειτουργούν με τη διαδικασία                                                                                                    |                                                                                                    | κίνηση βήμα-βήμα |                   |             |  |  |
|                                            |                             |              |                         | 4 βηματων.                                                                                                    |                                                                                                    | 2<br>RHMATA      | З ВНМАТА          | 4 BHMATA    |  |  |
|                                            |                             |              |                         |                                                                                                    | ΚΛΕΙΣΤΗ                                                                                                    |                  |                   | ΑΝΟΙΓΜΑ     |  |  |
| SEEP-BY-SEEP                               | Κίνηση βήμα<br>βήμα         | 0            | 1                       | Οι είσοδοι που έχουν διαμορφωθεί ως Start<br>E, Start I, Ped λειτουργούν με τη διαδικασία                                                                                                    | ΣΕ ΚΛΕΙΣΙΜΟ                                                                                                    | ΑΝΟΙΓΜΑ          | ΑΝΟΙΓΜΑ           | STOPS       |  |  |
| i'outi'nt                                  |                             |              |                         | 3 βηματών. Το σημά κατά τη φάση<br>κλεισίματος αντιστρέφει την κίνηση.                                                                                                    | ANOIXTH                                                                                                    |                  | ΚΛΕΙΣΙΜΟ          | ΚΛΕΙΣΙΜΟ    |  |  |
|                                            |                             |              |                         |                                                                                                    | ΣΕ ΑΝΟΙΓΜΑ                                                                                                    | κλεισιμο         | STOP + TCA        | STOP + TCA  |  |  |
|                                            |                             |              | 2                       | Οι είσοδοι που έχουν διαμορφωθεί ως Start<br>Ε, Start I, Ped λειτουργούν με τη διαδικασία                                                                                                    | ΜΕΤΑ ΑΠΟ STOP                                                                                                    | ΑΝΟΙΓΜΑ          | ΑΝΟΙΓΜΑ           | ΑΝΟΙΓΜΑ     |  |  |
|                                            |                             |              | 2                       | 2 βημάτων. Σε κάθε σήμα αντιστρέφει την<br>κίνηση.                                                                                                    |                                                                                                    |                  |                   |             |  |  |
|                                            | /                           |              | 0                       | Ο φάρος ανάβει ταυτόχρονα με την εκκίνηση του/των μοτέρ.                                                                                                    |                                                                                                    |                  |                   |             |  |  |
| Prt-HLHri'                                 | Προειδοποίηση               | 0            | 1                       | Ο φάρος ανάβει περίπου 3 δευτερόλεπτα πριν την εκκίνηση του/των μοτέρ.                                                                                                    |                                                                                                    |                  |                   |             |  |  |
|                                            | Παρουσία ατόμου             | 0            | 0                       | Λειτουργία με σήματα.                                                                                                    |                                                                                                    |                  |                   |             |  |  |
|                                            |                             |              | 1                       | Λειτουργία με Άτομο Παρόν.<br>Η είσοδος 61 διαμορφώνεται ως OPEN UP.<br>Η είσοδος 62 διαμορφώνεται ως CLOSE UP.<br>Η κίνηση συνεχίζεται όσο διατηρείται η πίεση στα μπουτόν OPEN UP ή CLOSE UP<br>ΠΡΟΣΟΧΗ: οι ασφάλειες δεν είναι ενεργές. safety devices are not enabled.                                                                                                    |                                                                                                    |                  |                   |             |  |  |
| ho∟d-to-rUn                                |                             |              | 2                       | Λειτουργία Άτομο Παρόν Emergency. Λειτουργία συνήθως με σήματα.<br>Αν η πλακέτα δεν περάσει τον έλεγχο των ασφαλειών (φωτοκύτταρο ή ανιχνευτής εμποδίων, Er0x) για 3<br>συνεχόμενες φορές, ενεργοποιείται η λειτουργία με Άτομο Παρόν για 1 λεπτό αφού αφήσετε τα μπουτόν<br>OPEN UP - CLOSE UP.<br>Η είσοδος 61 διαμορφώνεται ως OPEN UP.<br>Η είσοδος 62 διαμορφώνεται ως CLOSE UP<br>ΠΡΟΣΟΧΗ: με Άτομο Παρόν Emergency οι ασφάλειες δεν είναι ενεργές.                                                                                                    |                                                                                                    |                  |                   |             |  |  |
| (                                          | Κλείδωμα                    | 0            | 0                       | Το σήμα των εισόδων που έχουν διαμορφωθε                                                                                                    | ί ως Start E, Start                                                                                                    | l, Ped επιδρά    | ι κατά το άνοιγμ  | α.          |  |  |
|                                            | άνοιγμα                     |              | 1                       | Το σήμα των εισόδων που έχουν διαμορφωθε                                                                                                    | μορφωθεί ως Start E, Start I, Ped επιδρά κατά το άνοιγμα.<br>μορφωθεί ως Start E, Start I, Ped δεν επιδρά κατά το άνοιγμα. |                  |                   | οιγμα.      |  |  |
| * (6) 6-8                                  | Κλείδωμα                    | 0            | 0                       | Το σήμα των εισόδων που έχουν διαμορφωθε                                                                                                    | ί ως Start E, Start                                                                                                    | l, Ped επιδρά    | α κατά την παύσ   | ן TCA.      |  |  |
|                                            | σημάτων σε ΤCA              |              | 1                       | Το σήμα των εισόδων που έχουν διαμορφωθε                                                                                                    | ί ως Start E, Start                                                                                                    | l, Ped δεν επ    | ιδρά κατά την π   | αύση TCA.   |  |  |
| ibi ci oSE                                 | Κλείδωμα<br>σημάτων κατά το | 0            | 0                       | Το σήμα των εισόδων που έχουν διαμορφωθε                                                                                                    | ί ως Start E, Start                                                                                                    | l, Ped επιδρά    | α κατά το κλείσιμ | 10.         |  |  |
|                                            | κλείσιμο                    |              | 1                       | Το σήμα των εισόδων που έχουν διαμορφωθε                                                                                                    | ί ως Start E, Start                                                                                                    | l, Ped δεν επ    | ιδρά κατά το κλι  | είσιμο.     |  |  |
|                                            |                             |              | 0                       | Το όριο επέμβασης της προστασίας amperost                                                                                                    | ορ παραμένει στα                                                                                                    | αθερό στην ε     | πιλεγμένη τιμή.   |             |  |  |
| IcE                                        | Λειτουργία Ice              | 0            | 1                       | Η κεντρική μονάδα εκτελεί αυτόματα σε κάθε εκκίνηση μια αντιστάθμιση του ορίου επέμβασης του<br>συναγερμού εμποδίου.<br>Βεβαιωθείτε ότι η τιμή της δύναμης κρούσης που μετριέται στα σημεία τα οποία ορίζει το πρότυπο ΕΝ12445,<br>είναι κατώτερη από την τιμή που προβλέπει το πρότυπο ΕΝ 12453. Σε περίπτωση αμφιβολίας χρησιμοποιήστ<br>βοηθητικά συστήματα ασφαλείας.<br>Η λειτουργία αυτή είναι χρήσιμη σε περίπτωση εγκαταστάσεων σε χαμηλές θερμοκρασίες.<br>ΠΡΟΣΟΧΗ: μετά την ενεργοποίηση αυτής της λειτουργίας πρέπει να εκτελέσετε έναν κύκλο<br>αυτορομίθυσης. |                                                                                                    |                  |                   |             |  |  |
| oPEn In                                    | Αντιστροφή                  |              | 0                       | Στάνταρ λειτουργία (Βλέπε Fig. S, Αρ. 1).                                                                                                    |                                                                                                    |                  |                   |             |  |  |
| othEr dirEct.                              | κατευθυνσης<br>ανοίγματος   | 0            | 1                       | Αντιστρέφεται η κατεύθυνση ανοίγματος σε σχέση με τη στάνταρ λειτουργία (Βλ. Fig. S, Αρ. 2))                                                                                                    |                                                                                                    |                  |                   |             |  |  |

| ΕΙ ΛΕΙΡΙΔΙΟ ΕΙ ΚΑΤΑΖ ΤΑΖΠΖ |                                            |              |                         |                                                                                                    |  |  |  |  |  |
|----------------------------|--------------------------------------------|--------------|-------------------------|----------------------------------------------------------------------------------------------------|--|--|--|--|--|
| Λειτουργία                 | Ορισμός                                    | De-<br>fault | Σημειώστε<br>τη ρύθμιση | Επιλογές                                                                                                    |  |  |  |  |  |
|                            | Διαμόρφωση                                 |              | 0                       | Είσοδος διαμορφωμένη ως Phot, φωτοκύτταρο.                                                                                                    |  |  |  |  |  |
| <i>сосс</i> (              | της εισόδου<br>ασφαλείας SAFE<br>1.        | 0            | 1                       | Είσοδος διαμορφωμένη ως Phot test, φωτοκύτταρο ελεγμένο.                                                                                                    |  |  |  |  |  |
| SHFE I                     |                                            |              | 2                       | Είσοδος διαμορφωμένη ως Phot op, φωτοκύτταρο ενεργοποιημένο μόνο κατά το άνοιγμα.                                                                                     |  |  |  |  |  |
|                            | 72                                         |              | 3                       | Είσοδος διαμορφωμένη ως Phot op test, φωτοκύτταρο ελεγμένο και ενεργοποιημένο μόνο κατά το άνοιγμα.                                                                   |  |  |  |  |  |
|                            |                                            |              | 4                       | Είσοδος διαμορφωμένη ως Phot cl, φωτοκύτταρο ενεργοποιημένο μόνο κατά το κλείσιμο.                                                                                    |  |  |  |  |  |
|                            |                                            |              | 5                       | Είσοδος διαμορφωμένη ως Phot cl test, φωτοκύτταρο ελεγμένο και ενεργοποιημένο μόνο κατά το κλείσιμο.                                                                  |  |  |  |  |  |
|                            |                                            |              | 6                       | Είσοδος διαμορφωμένη ως Bar, ανιχνευτής εμποδίων.                                                                                                    |  |  |  |  |  |
|                            |                                            |              | 7                       | Είσοδος διαμορφωμένη ως Bar, ελεγμένος ανιχνευτής εμποδίων.                                                                                                    |  |  |  |  |  |
|                            |                                            |              | 8                       | Είσοδος διαμορφωμένη ως Bar 8k2.                                                                                                    |  |  |  |  |  |
|                            | Διαμόρφωση<br>της εισόδου                  |              | 9*                      | Είσοδος διαμορφωμένη ως Bar OP, ανιχνευτής εμποδίων με αντιστροφή ενεργοποιημένος μόνο κατά το<br>άνοιγμα. Κατά το κλείσιμο προκαλεί stop της κίνησης.                |  |  |  |  |  |
| SAFE 2                     | ασφαλείας SAFE<br>2.<br>74                 | 6            | 10*                     | Είσοδος διαμορφωμένη ως Bar OP TEST, ελεγμένος ανιχνευτής εμποδίων με αντιστροφή ενεργοποιημένος<br>μόνο κατά το άνοιγμα. Κατά το κλείσιμο προκαλεί stop της κίνησης. |  |  |  |  |  |
|                            | 74                                         |              | 11*                     | Είσοδος διαμορφωμένη ως Bar OP 8k2, ανιχνευτής εμποδίων με αντιστροφή ενεργοποιημένος μόνο κατά το<br>άνοιγμα. Κατά το κλείσιμο προκαλεί stop της κίνησης.            |  |  |  |  |  |
|                            |                                            |              | 12*                     | Είσοδος διαμορφωμένη ως Bar CL, ανιχνευτής εμποδίων με αντιστροφή ενεργοποιημένος μόνο κατά το κλείσιμο. Κατά το άνοιγμα προκαλεί stop της κίνησης.                   |  |  |  |  |  |
|                            |                                            |              | 13*                     | Είσοδος διαμορφωμένη ως Bar CL TEST, ελεγμένος ανιχνευτής εμποδίων με αντιστροφή ενεργοποιημένος<br>μόνο κατά το κλείσιμο. Κατά το άνοιγμα προκαλεί stop της κίνησης. |  |  |  |  |  |
|                            |                                            |              | 14*                     | Είσοδος διαμορφωμένη ως Bar CL 8k2, ανιχνευτής εμποδίων με αντιστροφή ενεργοποιημένος μόνο κατά το κλείσιμο. Κατά το άνοιγμα προκαλεί stop της κίνησης.               |  |  |  |  |  |
|                            | A                                          |              | 0                       | Είσοδος διαμορφωμένη ως Start E.                                                                                                    |  |  |  |  |  |
| le l                       | εισόδου σήματος                            | 0            | 1                       | Είσοδος διαμορφωμένη ως Start I.                                                                                                    |  |  |  |  |  |
|                            | IC 1.<br>61                                |              | 2                       | Είσοδος διαμορφωμένη ως Open.                                                                                                    |  |  |  |  |  |
|                            |                                            |              | 3                       | Είσοδος διαμορφωμένη ως Close.                                                                                                    |  |  |  |  |  |
|                            | Διαμόρφωση της<br>εισόδου σήματος<br>IC 2. |              | 4                       | Είσοδος διαμορφωμένη ως Ped.                                                                                                    |  |  |  |  |  |
| lc 2                       |                                            | 4            | 5                       | Είσοδος διαμορφωμένη ως Timer.                                                                                                    |  |  |  |  |  |
|                            | 62                                         |              | 6                       | Είσοδος διαμορφωμένη ως Timer Πεζών.                                                                                                    |  |  |  |  |  |
|                            |                                            |              | 0                       | Έξοδος διαμορφωμένη ως 2° κανάλι ραδιοκυμάτων.                                                                                                    |  |  |  |  |  |
|                            | Διαμόρφωση της                             |              | 1                       | Έξοδος διαμορφωμένη ως SCA, Λυχνία Ανοιχτής Πόρτας.                                                                                                    |  |  |  |  |  |
| RUH D                      | εξόδου AUX 0.                              | 6            | 2                       | Έξοδος διαμορφωμένη ως σήμα Εσωτερικός Φωτισμός.                                                                                                    |  |  |  |  |  |
|                            | 20-21                                      |              | 3                       | Έξοδος διαμορφωμένη ως σήμα Φωτισμός Ζώνης.                                                                                                    |  |  |  |  |  |
|                            |                                            |              | 4                       | Έξοδος διαμορφωμένη ως φωτισμός κλιμακοστασίου                                                                                                    |  |  |  |  |  |
|                            |                                            |              | 5                       | Έξοδος διαμορφωμένη ως συναγερμός                                                                                                    |  |  |  |  |  |
|                            |                                            |              | 6                       | Έξοδος διαμορφωμένη ως φάρος                                                                                                    |  |  |  |  |  |
| - <b>111</b>               | Διαμόρφωση της                             |              | 7                       | Έξοδος διαμορφωμένη ως αυτόματη κλειδαριά.                                                                                                    |  |  |  |  |  |
| HUH 3                      | εςοσου Αυχ 3.<br>26-27                     |              | 8                       | Έξοδος διαμορφωμένη ως κλειδαριά με μαγνήτη.                                                                                                    |  |  |  |  |  |
|                            |                                            |              | 9                       | Έξοδος διαμορφωμένη ως Συντήρηση                                                                                                    |  |  |  |  |  |
|                            |                                            |              | 10                      | Έξοδος διαμορφωμένη ως Φάρος και Συντήρηση.                                                                                                    |  |  |  |  |  |

0

1

0

Σταθερός Κωδικός

F IHEd codE

Ο δέκτης είναι διαμορφωμένος για λειτουργία με κυλιόμενο κωδικό (rolling-code). <u>Δεν γίνονται αποδεκτοί οι Κλώνοι με Σταθερό κωδικό.</u> Ο δέκτης είναι διαμορφωμένος για λειτουργία με σταθερό κωδικό. Γίνονται αποδεκτοί οι Κλώνοι με Σταθερό κωδικό.

DEIMOS ULTRA BT A 400 - DEIMOS ULTRA BT A 600 - 29

D811980 00101\_11

# ΕΓΧΕΙΡΙΔΙΟ ΕΓΚΑΤΑΣΤΑΣΗΣ

| ΕΓΧΕΙΡΙΔΙΟ ΕΓΚΑΤΑΣΤΑΣΗΣ |                                     |              |                         |                                                                                                    |  |  |  |  |  |  |
|-------------------------|-------------------------------------|--------------|-------------------------|----------------------------------------------------------------------------------------------------|--|--|--|--|--|--|
| Λειτουργία              | Ορισμός                             | De-<br>fault | Σημειώστε<br>τη ρύθμιση | Επιλογές                                                                                                    |  |  |  |  |  |  |
|                         |                                     |              | 0                       | <ul> <li>Α - Δεν απαιτείται ο κωδικός πρόσβασης για την πρόσβαση στα μενού προγραμματισμού</li> <li>Β- Ενεργοποιεί την αποθήκευση των πομπών μέσω ραδιοκυμάτων.</li> <li>Η λειτουργία εκτελείται κοντά στον πίνακα χειρισμού και δεν απαιτεί την πρόσβαση: <ul> <li>Πιέστε διαδοχικά το κρυφό μπουτόν και το κανονικό μπουτόν (T1-T2-T3-T4) ενός ήδη αποθηκευμένου</li> <li>πομπού σε λειτουργία στάνταρ μέσω του μενού ραδιοεπικοινωνία.</li> <li>Πιέστε είαδοχικά το κρυφό μπουτόν και το κανονικό μπουτόν (T1-T2-T3-T4) ενός ήδη αποθηκευμένου</li> <li>πομπού σε λειτουργία στάνταρ μέσω του μενού ραδιοεπικοινωνία.</li> <li>Πιέστε εντός 10 δευτ. το κρυφό μπουτόν και το κανονικό μπουτόν (T1-T2-T3-T4) ενός πομπού προς αποθήκευση.</li> <li>Ο δέκτης διακόπτει τη λειτουργία προγραμματισμού μετά από 10 δευτ. Εντός του χρόνου αυτού μπορείτε να προγραμματίσετε και νέους πομπούς επαναλαμβάνοντας το προηγούμενο σημείο.</li> <li>C - Ενεργοποιεί την αυτόματη εισαγωγή μέσω ραδιοκυμάτων των κλώνων.</li> <li>Επιτρέπει στους κλώνους που έχουν δημιουργηθεί μέσω προγραμματιστή γενικής χρήσης και στα προγραμματισμένα Replay να προστεθούν στη μνήμη του δέκτη.</li> <li>D - Ενεργοποιεί την αυτόματη εισαγωγή μέσω ραδιοκυμάτων των κρογραμματισή ναιτός χρήσης και στα προγραμματισμένα και στα προγραμματισμένα αροδιοκυμάτων των κρισμου.</li> </ul> </li> </ul> |  |  |  |  |  |  |
| 8 15 1 4                | Ρύθυμση του                         |              | 1                       | Α - Απαιτείται ο κωδικός πρόσβασης για την πρόσβαση στα μενού προγραμματισμού.<br>Ο προκαθορισμένος κωδικός πρόσβασης είναι 1234.<br>Παραμένουν αμετάβλητες, σε σχέση με τη λειτουργία 0, οι λειτουργίες Β - C - D – Ε                                                                                                    |  |  |  |  |  |  |
| Prottet ion<br>LEuEL    | επιπέδου<br>προστασίας              | 0            | 2                       | <ul> <li>Α - Απαιτείται ο κωδικός πρόσβασης για την πρόσβαση στα μενού προγραμματισμού.</li> <li>Ο προκαθορισμένος κωδικός πρόσβασης είναι 1234.</li> <li>Β - Απενεργοποιεί την αποθήκευση των πομπών μέσω ραδιοκυμάτων.</li> <li>C - Απενεργοποιεί την αυτόματη εισαγωγή μέσω ραδιοκυμάτων των κλώνων.</li> <li>Παραμένουν αμετάβλητες, σε σχέση με τη λειτουργία 0, οι λειτουργίες D – Ε</li> </ul>                                                                                                    |  |  |  |  |  |  |
|                         |                                     |              | 3                       | <ul> <li>A - Απαιτείται ο κωδικός πρόσβασης για την πρόσβαση στα μενού προγραμματισμού.</li> <li>Ο προκαθορισμένος κωδικός πρόσβασης είναι 1234.</li> <li>B - Απενεργοποιεί την αποθήκευση των πομπών μέσω ραδιοκυμάτων.</li> <li>D - Απενεργοποιεί την αυτόματη εισαγωγή μέσω ραδιοκυμάτων των Replay.</li> <li>Παραμένουν αμετάβλητες, σε σχέση με τη λειτουργία 0, οι λειτουργίες C – Ε</li> </ul>                                                                                                    |  |  |  |  |  |  |
|                         |                                     |              | 4                       | <ul> <li>A - Απαιτείται ο κωδικός πρόσβασης για την πρόσβαση στα μενού προγραμματισμού.</li> <li>Ο προκαθορισμένος κωδικός πρόσβασης είναι 1234.</li> <li>B - Απενεργοποιεί την αποθήκευση των πομπών μέσω ραδιοκυμάτων.</li> <li>C - Απενεργοποιεί την αυτόματη εισαγωγή μέσω ραδιοκυμάτων των κλώνων.</li> <li>D - Απενεργοποιεί την αυτόματη εισαγωγή μέσω ραδιοκυμάτων των κλώνων.</li> <li>D - Απενεργοποιεί την αυτόματη εισαγωγή μέσω ραδιοκυμάτων των κλώνων.</li> <li>C - Απενεργοποιεί την αυτόματη εισαγωγή μέσω ραδιοκυμάτων των κλώνων.</li> <li>D - Απενεργοποιεί την αυτόματη εισαγωγή μέσω ραδιοκυμάτων των κλώνων.</li> <li>C - Απενεργοποιεί την αυτόματη εισαγωγή μέσω ραδιοκυμάτων των κλώνων.</li> <li>D - Απενεργοποιεί την αυτόματη εισαγωγή μέσω ραδιοκυμάτων των παραμέτρων της πλακέτας μέσω δικτύου U-link</li> <li>Οι πομποί αποθηκεύονται μόνο μέσω του ειδικού μενού Ραδιοεπικοινωνία.</li> <li>ΣΗΜΑΝΤΙΚΟ: Το υψηλό επίπεδο ασφαλείας εμποδίζει την πρόσβαση τόσο των ανεπιθύμητων κλώνων όσο και των ενδεχόμενων ραδιοπαρεμβολών.</li> </ul>                                                                                                    |  |  |  |  |  |  |
|                         | Σειριακή<br>λειτουργία.             |              | 0                       | SLAVE standard: η πλακέτα δέχεται και στέλνει σήματα/διάγνωση/κλπ.                                                                                                    |  |  |  |  |  |  |
|                         | (Προσδιορίζει πως                   | 0            | 1                       | MASTER standard: η πλακέτα στέλνει σήματα ενεργοποίησης (START, OPEN, CLOSE, PED, STOP) σε άλλες<br>πλακέτες.                                                                                                    |  |  |  |  |  |  |
|                         | η πλακέτα σε μια<br>σύνδεση δικτύου |              | 2                       | SLAVE αντίρροπων φύλλων σε τοπικό δίκτυο: η πλακέτα είναι το slave σε ένα δίκτυο αντίρροπων φύλλων<br>χωρίς έξυπνη μονάδα. (fig.R)<br>MASTER αντίρροπων φύλλων σε τοπικό δίκτυο: η πλακέτα είναι το master σε ένα δίκτυο αντίρροπων φύλλων                                                                                                    |  |  |  |  |  |  |
| RddrESS                 | <br>ΒΕΤ.)<br>Διεύθυνση              | 0            | []                      | χωρίς έξυπνη μονάδα. (fig.R)<br>Προσδιορίζει τη διεύθυνση από 0 έως 119 της πλακέτας σε μια σύνδεση τοπικού δικτύου BFT.<br>(βλέτε παράγοργο ΠΡΟΔΙΡΕΤΙΚΕΣ ΜΟΝΔΔΕΣ 1.L. ΙΝΚ)                                                                                                    |  |  |  |  |  |  |
|                         |                                     |              | 0                       |                                                                                                    |  |  |  |  |  |  |
|                         |                                     |              | 1                       | Είσοδος διαμορφωμένη ως σήμα Start I                                                                                                    |  |  |  |  |  |  |
|                         |                                     |              | 2                       |                                                                                                    |  |  |  |  |  |  |
|                         |                                     |              | 2                       | Είσοδος διαμορφωμένη ως σήμα Ορεή.                                                                                                    |  |  |  |  |  |  |
|                         |                                     |              | 3                       | Είσοδος διαμορφωμένη ως σήμα Ciose.                                                                                                    |  |  |  |  |  |  |
| SEr IRL PodE            |                                     |              | 5                       |                                                                                                    |  |  |  |  |  |  |
|                         |                                     |              | 6                       | Είσοδος διαμορφωμένη ως σήμα Timer.                                                                                                    |  |  |  |  |  |  |
|                         |                                     |              | 7                       | Είσοδος διαμορφωμένη ως σηφάλεια Phot. φωτοκύτταρο                                                                                                    |  |  |  |  |  |  |
|                         |                                     |              | 8                       | Είσοδος διαμορφωμένη ως ασφαίεια Phot op. φωτοκύτταρο ενεονοποιριμένο μόνο κατά το άνοινμα                                                                                                    |  |  |  |  |  |  |
|                         |                                     |              | 9                       | Είσοδος διαμορφωμένη ως ασφάλεια Phot cl. φωτοκύτταρο ενεργοποιημένο μόνο κατά το κλείσιμο                                                                                                    |  |  |  |  |  |  |
|                         | Διαμόρφωση της                      |              | 10                      | Είσοδος διαμορφωμένη ως ασφάλεια βαι, αγινευτής ευποδίων                                                                                                    |  |  |  |  |  |  |
| EHP ! !                 | εισσοου ΕΧΡΓΓ<br>στην πλακέτα       | 1            | 11*                     | Είσοδος διαμορφωμένη ως ασφάλεια Bar OP, ανιχνευτής εμποδίων με αντιστροφή ενεργοποιημένος μόνο κατά                                                                                                    |  |  |  |  |  |  |
| 2, , , , ,              | επέκτασης<br>εισόδων/ εξόδων        |              |                         | το άνοιγμα, κατά το κλείσιμο προκαλεί stop της κίνησης.<br>Fίσοδος διαμορφωμένη ως ασφάλεια Bar CL, ανιχνεμτής εμποδίων με αντιστροφή ενερνοποιριμένος μόνο κατά                                                                                                    |  |  |  |  |  |  |
|                         | 1-2                                 |              | 12*                     | το κλείσιμο, κατά το άνοιγμα προκαλεί stop της κίνησης.                                                                                                    |  |  |  |  |  |  |
|                         |                                     |              | 13*                     | εισοοος οιαμορφωμενη ως ασφαλεια Phot test, φωτοκύτταρο ελεγμένο. Η είσοδος 3 (EXPI2) της πλακέτας<br>επέκτασης εισόδων/ εξόδων μετατρέπεται αυτόματα σε είσοδο ελέγχου συστημάτων ασφαλείας, EXPFAULT1.                                                                                                    |  |  |  |  |  |  |
|                         |                                     |              | 14*                     | Είσοδος διαμορφωμένη ως ασφάλεια Phot op test, φωτοκύτταρο ελεγμένο και ενεργοποιημένο μόνο κατά<br>το άνοιγμα. Η είσοδος 3 (EXPI2) της πλακέτας επέκτασης εισόδων/ εξόδων μετατρέπεται αυτόματα σε είσοδο<br>ελέγχου συστημάτων ασφαλείας, EXPFAULT1.                                                                                                    |  |  |  |  |  |  |
|                         |                                     |              | 15*                     | Είσοδος διαμορφωμένη ως ασφάλεια Phot cl test, φωτοκύτταρο ελεγμένο και ενεργοποιημένο μόνο κατά το κλείσιμο. Η είσοδος 3 (EXPl2) της πλακέτας επέκτασης εισόδων/ εξόδων μετατρέπεται αυτόματα σε είσοδο ελέγχου συστημάτων ασφαλείας, EXPFAULT1.                                                                                                    |  |  |  |  |  |  |
|                         |                                     |              | 16*                     | Είσοδος διαμορφωμένη ως ασφάλεια Bar, ανιχνευτής εμποδίων ελεγμένος. Η είσοδος 3 (ΕΧΡΙ2) της πλακέτας<br>επέκτασης εισόδων/ εξόδων μετατρέπεται αυτόματα σε είσοδο ελέγχου συστημάτων ασφαλείας, ΕΧΡFAULT1.                                                                                                    |  |  |  |  |  |  |
|                         |                                     |              | 17*                     | Είσοδοςδιαμορφωμένη ως ασφάλεια Bar OP test, ανιχνευτής εμποδίων ελεγμένος με αντιστροφή ενεργοποιημένος<br>μόνο κατά το άνοιγμα, κατά το κλείσιμο προκαλεί stop της κίνησης. Η είσοδος 3 (EXPI2) της πλακέτας επέκτασης<br>εισόδων/ εξόδων μετατρέπεται αυτόματα σε είσοδο ελέγχου συστημάτων ασφαλείας. EXPFAULT1.                                                                                                    |  |  |  |  |  |  |
|                         |                                     |              | 18*                     | Είσοδος διαμορφωμένη ως ασφάλεια Bar CL test, ανιχνευτής εμποδίων ελεγμένος με αντιστροφή ενεργοποιημένος<br>μόνο κατά το κλείσιμο, κατά το άνοιγμα προκαλεί stop της κίνησης. Η είσοδος 3 (ΕΧΡΙ2) της πλακέτας επέκτασης<br>εισόδων/ εξόδων μετατρέπεται αυτόματα σε είσοδο ελέγχου συστημάτων ασφαλείας. ΕΧΡΓΑULT1.                                                                                                    |  |  |  |  |  |  |

| <u> </u> |
|----------|
| <u> </u> |
|          |
|          |
| È        |
| $\circ$  |
| <u> </u> |
| 0        |
| $\simeq$ |
| $\sim$   |
| 0        |
| ~~~~     |
| ω        |
| σ        |
| -        |
| <u> </u> |
| <u>`</u> |
| $\omega$ |
| $\cap$   |
|          |

# ΕΓΧΕΙΡΙΔΙΟ ΕΓΚΑΤΑΣΤΑΣΗΣ

| Λειτουργία                      | Ορισμός                                                                               | De-<br>fault | Σημειώστε<br>τη ρύθμιση | Επιλογές                                                                                                    |
|---------------------------------|---------------------------------------------------------------------------------------|--------------|-------------------------|----------------------------------------------------------------------------------------------------|
|                                 |                                                                                       |              | 0                       | Είσοδος διαμορφωμένη ως σήμα Start E.                                                                                                    |
|                                 | Διαμόρφωση της<br>εισάδου ΕΥΡΙ2                                                       |              | 1                       | Είσοδος διαμορφωμένη ως σήμα Start I.                                                                                                    |
|                                 |                                                                                       |              | 2                       | Είσοδος διαμορφωμένη ως σήμα Open.                                                                                                    |
|                                 |                                                                                       |              | 3                       | Είσοδος διαμορφωμένη ως σήμα Close.                                                                                                    |
|                                 |                                                                                       |              | 4                       | Είσοδος διαμορφωμένη ως σήμα Ped.                                                                                                    |
|                                 |                                                                                       |              | 5                       | Είσοδος διαμορφωμένη ως σήμα Timer.                                                                                                    |
| EHP 12                          | στην πλακέτα                                                                          | 0            | 6                       | Είσοδος διαμορφωμένη ως σήμα Timer Πεζών.                                                                                                    |
| 27.0 12                         | επεκτασης<br>εισόδων/ εξόδων                                                          |              | 7                       | Είσοδος διαμορφωμένη ως ασφάλεια Phot, φωτοκύτταρο.                                                                                                    |
|                                 | 1-3                                                                                   |              | 8                       | Είσοδος διαμορφωμένη ως ασφάλεια Phot op, φωτοκύτταρο ενεργοποιημένο μόνο κατά το άνοιγμα.                                                                   |
|                                 |                                                                                       |              | 9                       | Είσοδος διαμορφωμένη ως ασφάλεια Phot cl, φωτοκύτταρο ενεργοποιημένο μόνο κατά το κλείσιμο.                                                                  |
|                                 |                                                                                       |              | 10                      | Είσοδος διαμορφωμένη ως ασφάλεια Bar, ανιχνευτής εμποδίων.                                                                                                   |
|                                 |                                                                                       |              | 11*                     | Είσοδος διαμορφωμένη ως ασφάλεια Bar OP, ανιχνευτής εμποδίων με αντιστροφή ενεργοποιημένος μόνο κατά το άνοιγμα, κατά το κλείσιμο προκαλεί stop της κίνησης. |
|                                 |                                                                                       |              | 12*                     | Είσοδος διαμορφωμένη ως ασφάλεια Bar CL, ανιχνευτής εμποδίων με αντιστροφή ενεργοποιημένος μόνο κατά το κλείσιμο, κατά το άνοιγμα προκαλεί stop της κίνησης. |
|                                 | Διαμόρφωση της<br>εξόδου ΕΧΡΟ2<br>στην πλακέτα<br>επέκτασης<br>εισόδων/ εξόδων<br>4-5 |              | 0                       | Έξοδος διαμορφωμένη ως 2° κανάλι ραδιοκυμάτων.                                                                                                    |
|                                 |                                                                                       | 11           | 1                       | Έξοδος διαμορφωμένη ως SCA, Λυχνία Ανοιχτής Πόρτας.                                                                                                    |
| EHPo I                          |                                                                                       |              | 2                       | Έξοδος διαμορφωμένη ως σήμα Εσωτερικός Φωτισμός.                                                                                                    |
| EHPo I                          |                                                                                       |              | 3                       | Έξοδος διαμορφωμένη ως σήμα Φωτισμός Ζώνης.                                                                                                    |
|                                 |                                                                                       |              | 4                       | Έξοδος διαμορφωμένη ως φωτισμός κλιμακοστασίου.                                                                                                    |
|                                 |                                                                                       |              | 5                       | Έξοδος διαμορφωμένη ως συναγερμός.                                                                                                    |
|                                 |                                                                                       |              | 6                       | Έξοδος διαμορφωμένη ως φάρος.                                                                                                    |
|                                 | Διαμορφωση της<br>εξόδου ΕΧΡΟ2                                                        |              | 7                       | Έξοδος διαμορφωμένη ως αυτόματη κλειδαριά.                                                                                                    |
| EHPo2                           | στην πλακέτα<br>επέκτασης                                                             | 11           | 8                       | Έξοδος διαμορφωμένη ως κλειδαριά με μαγνήτη.                                                                                                    |
|                                 | εισόδων/ εξόδων                                                                       |              | 9                       | Έξοδος διαμορφωμένη ως Συντήρηση.                                                                                                    |
|                                 | 0-7                                                                                   |              | 10                      | Έξοδος διαμορφωμένη ως Φάρος και Συντήρηση.                                                                                                    |
|                                 |                                                                                       |              | 11                      | Έξοδος διαμορφωμένη ως Διαχείριση φαναριού με πλακέτα TLB.                                                                                                   |
| ErRFF Ic                        | Αρχική αναλαμπή                                                                       | 0            | 0                       | Απενεργοποίηση αρχικής αναλαμπής.                                                                                                    |
| FLRSh InG                       | φαναριού                                                                              |              | 1                       | Κόκκινα φώτα που αναβοσβήνουν, για 3 δευτ., από την έναρξη της κίνησης.                                                                                      |
| ErRFF Ic                        |                                                                                       |              | 0                       | Κόκκινα φώτα σβηστά με την πόρτα κλειστή.                                                                                                    |
| L IGHE FEd<br>LAPP<br>BLUBYS oc | Μόνιμο κόκκινο<br>φανάρι                                                              | 0            | 1                       | Κόκκινα φώτα αναμμένα με την πόρτα κλειστή.                                                                                                    |

\* Ενεργοποιημένο μόνο σε FW ≥ 2.10

#### ΠΙΝΑΚΑΣ "C" - ΜΕΝΟΥ ΡΑΔΙΟΕΠΙΚΟΙΝΩΝΙΑ - (- Rd la)

| Λειτουργία | Περιγραφή                                                                                                    |
|------------|----------------------------------------------------------------------------------------------------|
| Rdd SERrE  | <b>Προσθήκη Μπουτόν start</b><br>συσχετίζει το επιθυμητό μπουτόν με την εντολή Start                                                                                                    |
| Rdd Zch    | <b>Προσθήκη Μπουτόν 2ch</b><br>συσχετίζει το επιθυμητό μπουτόν με την εντολή 2ου καναλιού ραδιοκυμάτων. Συσχετίζει το επιθυμητό μπουτόν με την εντολή 2ου καναλιού ραδιοκυμάτων.<br>Σε περίπτωση που καμία έξοδος δεν έχει διαμορφωθεί ως Έξοδος 2ου Κανάλι Ραδιοκυμάτων, το 2° κανάλι ραδιοκυμάτων ελέγχει το άνοιγμα πεζών. |
| ErRSE 64   | Διαγραφή Καταλόγου<br>ΠΡΟΣΟΧΗ! Διαγράφει από τη μνήμη του δέκτη όλα τα αποθηκευμένα τηλεχειριστήρια.                                                                                                    |
| cod rH     | <b>Ανάγνωση κωδικού δέκτη</b><br>Εμφανίζει τον κωδικό δέκτη που είναι αναγκαίος για την αναπαραγωγή των τηλεχειριστηρίων.                                                                                                    |
| uK         | ON = Ενεργοποιεί τον προγραμματισμό εξ αποστάσεως των καρτών μέσω ενός πομπού W LINK που έχει καταχωρηθεί στη μνήμη.<br>Αυτή η ενεργοποίηση παραμένει ενεργοποιημένη για 3 λεπτά από το τελευταίο πάτημα του τηλεχειριστηρίου W LINK.<br>OFF= Προγραμματισμός W LINK απενεργοποιημένος.                                       |

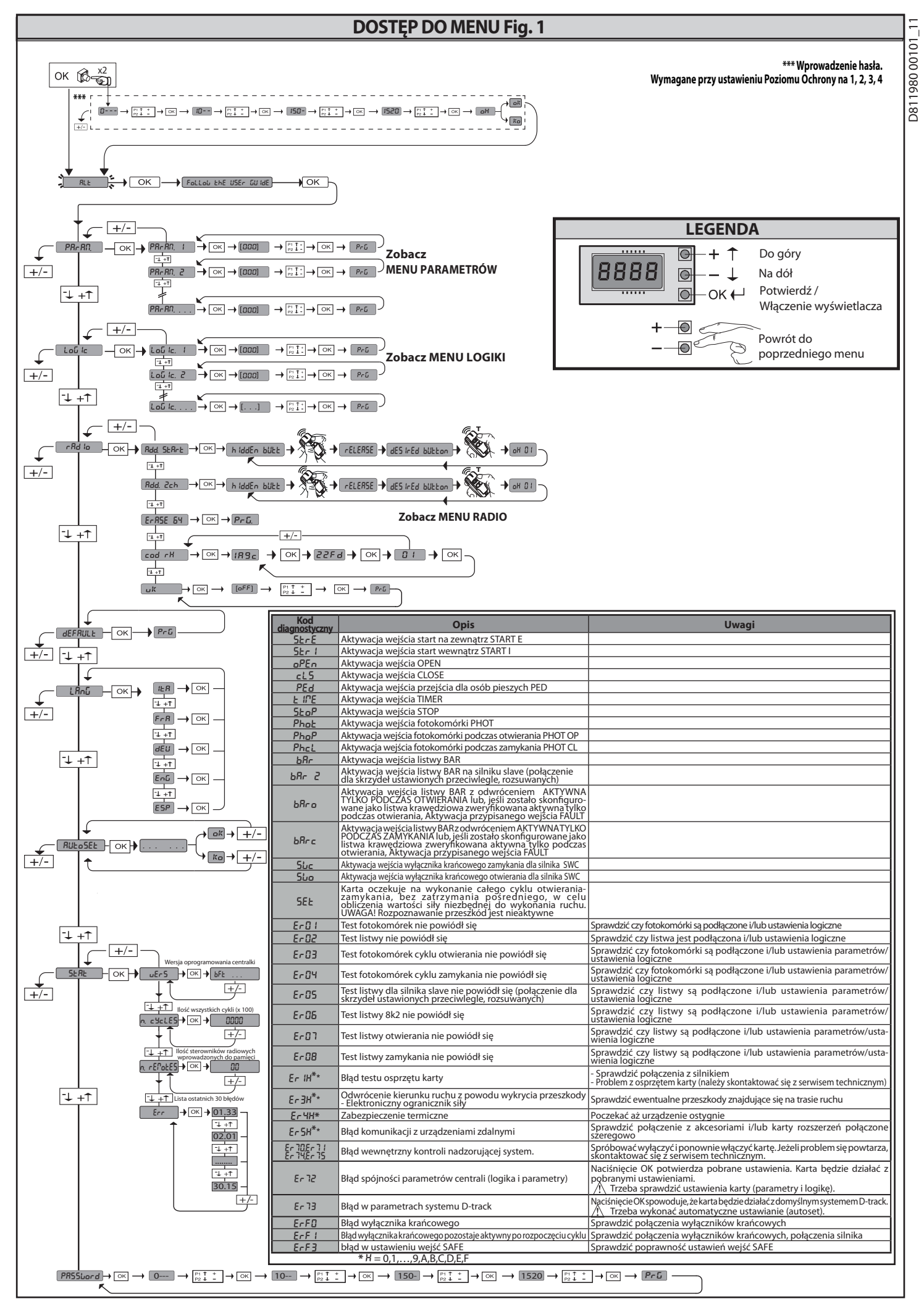

#### 8 980

;

5

1) UWAGI OGÓLNE Siłownik DEIMOS ULTRA BT A, dzięki bardzo obniżonej pozycji koła zębatego, zwartej konstrukcji oraz możliwości regulowania wysokości i głębokości, oferuje wiele możliwości montażowych. Elektroniczny, regulowany ogranicznik momentu zabezpiecza przed przygnieceniem. Ręczny cykl awaryjny jest wyjątkowo prosty: wystarczy użyć dźwigni odblokowującej. Zatrzymanie kontrolują spolaryzowane, magnetyczne wyłączniki krańcowe. Panel sterowania **MERAK** jest dostarczany przez producenta z ustawieniami standardowymi. Każdą zmianę należy wprowadzać za pomocą wbudowanego programatora z wyświetlaczem lub cyfrowego programatora uniwersalnego. W pełni obsługuje protokoły EELINK i U-LINK. Jego najważniejsze cechy to:

Jego najważniejsze cechy to: - Kontrola 1 silnika pod niskim napięciem

Wykrywanie przeszkód
 Oddzielne wejścia dla zabezpieczeń

Konfigurowane wejścia sterowania
 Wbudowany odbiornik radiowy typu rolling-code z klonowaniem nadajników.
 Karta jest wyposażona w wyjmowaną listwę zaciskową, co ułatwia serwisowanie
 oraz wymianę. Jest dostarczana z kompletem okablowanych mostków, co ułatwia
 pracę instalatora. Mostki są przygotowane pod zaciski: 70-71, 70-72, 70-74. Jeżeli
 wyżej wymienione zaciski są wykorzystywane, należy ściągnąć odpowiednie mostki.

#### WERYFIKACJA

Przed wykonaniem każdego cyklu otwierania i zamykania panel MERAK wykonuje kontrolę (weryfikację) przekaźników ruchu oraz zabezpieczeń (fotokomórek). W przypadku błędów w działaniu należy sprawdzić, czy podłączone urządzenia pracują prawidłowo oraz sprawdzić okablowanie.

#### **3) DANE TECHNICZNE**

|                                             | SILNIK                                          |                                                 |  |  |  |
|---------------------------------------------|-------------------------------------------------|-------------------------------------------------|--|--|--|
|                                             | 400                                             | 600                                             |  |  |  |
| Zasilanie                                   | 110-120V 50/60Hz<br>220-230V 50/60 Hz(*)        | 110-120V 50/60Hz<br>220-230V 50/60 Hz(*)        |  |  |  |
| Silnik                                      | 24V                                             | 24V                                             |  |  |  |
| Moc pobierana                               | 50W                                             | 70W                                             |  |  |  |
| Max prąd pobierany                          | 0,5A(230V~)-1A(110V~)                           | 0,5A (230V~) - 1A (110V~)                       |  |  |  |
| Moduł koła zębatego<br>(standard)           | 4mm (14 zębów)                                  | 4mm (14 zębów)                                  |  |  |  |
| Prędkość skrzydła (standard)                | 12m/min                                         | 12m/min                                         |  |  |  |
| Max ciężar skrzydła<br>-standard**          | 4000N (≈400kg)                                  | 6000N (~600kg)                                  |  |  |  |
| Modułkołazębatego (szybko)                  | 4mm (18 zębów)                                  | 4mm (18 zębów)                                  |  |  |  |
| Prędkość skrzydła (szybko)                  | 15,5m/min                                       | 15,5m/min                                       |  |  |  |
| Max ciężar skrzydła-szybko**                | 3000N (≈300kg)                                  | 3600N (≈360kg)                                  |  |  |  |
| Max moment obrotowy:                        | 20Nm                                            | 30Nm                                            |  |  |  |
| Reakcja na uderzenie                        | Elektroniczny ogranicznik<br>momentu obrotowego | Elektroniczny ogranicznik<br>momentu obrotowego |  |  |  |
| Smarowanie                                  | Smar stały                                      | Smar stały                                      |  |  |  |
| Sterowanie ręczne                           | Mechaniczne odbloko-<br>wanie dźwignią          | Mechaniczne odbloko-<br>wanie dźwignią          |  |  |  |
| Rodzaj pracy                                | intensywne                                      | intensywne                                      |  |  |  |
| Baterie rezerwowe (opcja)                   | 2 baterie 12V 1, 2Ah                            | 2 baterie 12V 1, 2Ah                            |  |  |  |
| Warunki otoczenia                           | od20°C do + 55°C                                | od20°C do + 55°C                                |  |  |  |
| Stopień ochrony                             | IP44                                            | IP44                                            |  |  |  |
| Hałas                                       | <70dBA                                          | <70dBA                                          |  |  |  |
| Ciężar operacyjny:                          | 7kg (≈70N)                                      | 7kg (≈70N)                                      |  |  |  |
| Wymiary                                     | Zobacz Fig. I                                   | Zobacz Fig. I                                   |  |  |  |
|                                             | CONTROL UNIT                                    |                                                 |  |  |  |
| lzolacja sieci/niskiego na-<br>pięcia       | > 2MOhm 500V                                    |                                                 |  |  |  |
| Temperatura pracy                           | -20 / +55°C                                     |                                                 |  |  |  |
| Zabezpieczenie termiczne                    | Oprogramowanie                                  |                                                 |  |  |  |
| Sztywność dielektryczna                     | sieć/bt 3750V~ na 1 minutę                      |                                                 |  |  |  |
| Zasilanie obwodów dodat-<br>kowych          | 24V~ (0,5 A pobór max)<br>24V~ safe             |                                                 |  |  |  |
| AUX 0                                       | Styk zasilany 24V~ N.O.<br>(1A max)             |                                                 |  |  |  |
| AUX 3                                       | Styk N.O. (24V~/1A max)                         |                                                 |  |  |  |
| Bezpieczniki                                | Fig. G                                          |                                                 |  |  |  |
| Wbudowany radioodbiornik<br>Rolling-Code    | częstotliwość 433.92MHz                         |                                                 |  |  |  |
| Ustawianie parametrów i<br>opcji            | Wyświetlacz LCD / o<br>uniwersalny              | cyfrowy programator                             |  |  |  |
| II. kombinacji                              | 4 miliardy                                      |                                                 |  |  |  |
| Max liczba poleceń radiowy-<br>ch w pamięci | 63                                              |                                                 |  |  |  |

(\*) Specjalne wartości napięcia zasilania dostępne na życzenie. \*\* Nie przewidziano wymiarów minimalnych ani maksymalnych dla części stero-wanej, którą można wykorzystać

Stosowane wersje nadajników: Wszystkie nadajniki ROLLING CODE kompatybilne z  $mathac{((\in R-Ready))}$ 

# 3) UŁOŻENIE PRZEWODÓW Fig. A Przygotować instalacio okłatywa

Przygotować instalację elektryczną w oparciu o przepisy obowiązujące dla instalacji elektrycznych CEI 64-8, IEC364, porozumienie HD384 oraz inne normy krajowe.

#### 4) PRZYGOTOWANIE DO ZAMOCOWANIA SILNIKA Fig.B

- Przygotować wykop, w którym zabetonowane zostaną śruby kotwiące płyty mocującej zespołu reduktora, przestrzegając wartości przedstawionych na Fig.B.

#### 5) ZDEJMOWANIE OSŁONY Fig. C

- Wykręcić obie specjalne śruby frontowe (FIG. C rif.1). Popchnąć, tak jak pokazano na rysunku (FIG.C rif.2 rif.3) i odczepić osłonę z obu elementów przytrzymujących z tyłu (FIG.C rif.3A e FIG.C rif.3B). Podnieść osłonę (FIG.C rif.4).

#### 6) MONTAŻ SILNIKA Fig.D

#### 7) MONTAŻ ELEMENTÓW NAPĘDOWYCH Fig.E- E1

Zalecane typy zębatek (Rys. J)

8) CENTROWANIE ZĘBATKI WZGLĘDEM KOŁA ZĘBATEGO Fig.K - L1 - M ZAGROŻENIE – czynność spawania może zostać wykonane tylko przez kompetnia osobę, wyposażoną we wszelkie urządzenia ochrony osobistej (Flg. L).

#### 9) MOCOWANIE WSPORNIKÓW KRAŃCOWYCH FIG. F

9) MOCOWANIE WSPORNIKOW KRANCOWYCH FIG. F Mocowanie wyłączników krańcowych:
Wspornik wyłączników krańcowych przymocować do zębatki w sposób pokazany na rysunku FIG. F ad. 1.
• Skrzynkę magnetycznych wyłączników krańcowych przymocować do wspornika wyłączników za pomocą dostarczonych śrub i nakrętek, w sposób pokazany na rysunku F ad. 2 - F ad. 3.
• Wspornik wyłączników krańcowych przymocować do zębatki wkręcając dwie śruby frontowe, dostarczane w komplecie, FIG. F ad. 4.
Do zębatek CVZ i CVZ-S zastosować elementy dystansowe, tak jak pokazano na rysunku FiG. J ad. 1.

rysunku FiG. J ad. 1.

#### Prawy wyłącznik krańcowy:

Prawy wyłącznik krańcowy: • Prawy wyłącznik krańcowy, oznaczony jako "R", przymocować zwracając uwagę na zachowanie maksymalnej odległości między skrzynką magnetycznych wyłączników krańcowych a zespołem wyłączników krańcowych, RYS. F. Lewy wyłącznik krańcowy: • Lewy wyłącznik krańcowy, oznaczony jako "L", przymocować zwracając uwagę na zachowanie maksymalnej odległości między skrzynką magnetycznych wyłączników krańcowych a zespołem wyłączników krańcowych, RYS. F.

Uwaga: Podczas zmiany konfiguracji logiki otwierania prawo/lewo nie zamieniać wsporników wyłączników krańcowych.

#### 10) OGRANICZNIKI Fig.N

ZAGROŻENIE – Bramę należy wyposażyć w ograniczniki mechaniczne zarówno po stronie otwierania jak i zamykania, aby uniemożliwić wysunięcie się bramy z górnej prowadnicy Ograniczniki należy dokładnie przymocować do ziemi, kilka centymetrów ponad punktem ogranicznika elektrycznego.

Uwaga: listwę stykową N1 należy zainstalować w taki sposób, aby nie aktywowały jej mechaniczne ograniczniki ruchu.

11) ODBLOKOWANIE RĘCZNE (Zobacz INSTRUKCJA OBSŁUGI -FIG.3-). Uwaga Nie popychać NA SIŁĘ skrzydła bramy, ale PODTRZYMYWAĆ je podczas trwania całego manewru.

12) PODŁĄCZENIE SKRZYNKI ZACISKOWEJ Fig. G - P Po przełożeniu odpowiednich kabli elektrycznych w kanałach i zamocowaniu poszczególnych elementów automatu w przeznaczonych do tego punktach, przechodzi się do ich podłączenia zgodnie ze wskazówkami i schematami przedsta-wionymi w relatywnych instrukcjach obsługi. Kabel sieciowy należy zamocować w odpowiednim zacisku kablowym (RYS. P-ad. P1) i w przepuście (RYS. P-ad. P2), przewód ochronny (uziemienie) zizolacyjną osłonką koloru żółto-zielonego należy podłączyć do odpowiedniego mocowania (RYS. P-ad. S), przewody najniższego napięcia należy przeciągnąć przez odpowiedni przepust (RYS. P ad. P3).

frzycznie od siebie oddzielone lub odpowiednio izolowane dodatkową izolacją o grubości co najmniej 1 mm. Przewody należy dodatkowo umocować w pobliżu zacisków, na przykład za pomocą chomątek. Wszystkie kable połączeniowe powinny być umieszczone w odpowiedniej odległości od radiatora. 12.1) STEROWANIE LOKALNE RYS. G NACIŚNIĘCIE PRZYCISKU + KIEDY WYŚWIETLACZ JEST ZGASZONY POWODUJE WYDANIE POLECENIA OTWARCIA (OPEN), A PRZYCISKU -ZAMKNIĘCIA (CLOSE). KOLEJNE NACIŚNIĘCIE PRZYCISKÓW PODCZAS RUCHU AUTOMATU ZATRZYMUJE GO (STOP).

13) URZĄDZENIA ZABEZPIECZAJĄCE Uwaga: stosować wyłącznie takie urządzenia zabezpieczające, które odbierają sygnał bez przeszkód.

13.1) URZĄDZENIA ZWERYFIKOWANE FIG. U

13.2) PODŁĄCZENIE 1 PARY FOTOKOMÓREK NIEZWERYFIKOWANYCH FIG. H

14) DOSTEP DO MENU UPROSZCZONEGO: RYS. 1

14.1) DOSTEP DO MENU: FIG. 2

14.2) MENU PARAMETRÓW (PRc RD) (TABELA "A" PARAMETRY)

14.3) MENU LOGIKI (ໄດວິ ໄດ) (TABELA "B" LOGIKI)

14.4) MENU RADIO (r Rd la) (TABELA "C" RADIO) - WAŻNA UWAGA: OZNACZYĆ PIERWSZY WPROWADZONY DO PAMIĘCI NADAJNIK SPECJALNYM SYMBOLEM (MASTER).

|                                                                                                    |                                                                                                    |                                                             | INSTRUKCJA INSTALACYJNA                                                                                                    |  |  |  |  |  |
|----------------------------------------------------------------------------------------------------|----------------------------------------------------------------------------------------------------|-------------------------------------------------------------|----------------------------------------------------------------------------------------------------|--|--|--|--|--|
|                                                                                                    | Zacisk                                                                                                    | Definicja                                                   | Opis                                                                                                    |  |  |  |  |  |
|                                                                                                    | L                                                                                                    | FAZA                                                        |                                                                                                    |  |  |  |  |  |
|                                                                                                    | N                                                                                                    | NEUTRALNY                                                   |                                                                                                    |  |  |  |  |  |
| ilanie                                                                                                    | JP31<br>JP32                                                                                                    | TRANSF. PIERW.                                              | Podłączenie transformatora pierwotnego, 220-230V                                                                                                    |  |  |  |  |  |
| JP31         TRANSF. PIERW.         Podłączenie transformato           JP32         JP32         TRANSF. PIERW.         Podłączenie transformato           JP13         SEC TRASF         Zasilanie karty:<br>24V~ Transformator wtórn           I0         MOT +         Podłączenie silnika .           11         MOT -         Podłączenie silnika .           20         AUX 0 - STYK ZASILANY 24V (N.O.)<br>(1A MAX)         Wyjście konfigurowane A<br>2. KANAŁ RADIOWY KOM | Zasilanie karty:<br>24V~ Transformator wtórny                                                                                                    |                                                             |                                                                                                    |  |  |  |  |  |
| nik                                                                                                    | 10                                                                                                    | MOT +                                                       |                                                                                                    |  |  |  |  |  |
| Silr                                                                                                    | 11                                                                                                    | MOT -                                                       | Podłączenie silnika .                                                                                                    |  |  |  |  |  |
|                                                                                                    | 20                                                                                                    | AUX 0 - STYK ZASILANY 24V (N.O.)                            | Wyjście konfigurowane AUX 0 - Domyślnie SYGNALIZATOR ŚWIETLNY.<br>2. KANAŁ RADIOWY/ KONTROLKA OTWARTEJ BRAMY SCA/ Przycisk OŚWIETLENIA ZEWNĘTRZNEGO / Przycisk<br>OŚWIETLENIA STREFOWEGO / OŚWIETLENIE SCHODÓW / ALARM OTWARCIA BRAMY / SYGNALIZATOR ŚWIETLNY /                                                                     |  |  |  |  |  |
| Xn                                                                                                    | 21                                                                                                    |                                                             | ZAMEK ELEKTRYCZNY Z WYZWALANYM RYGLEM / ZAMEK ELEKTRYCZNY Z MAGNESEM / SERWIS / SYGNALIZATOR<br>ŚWIETLNY I SERWIS. Patrz tabela "Konfiguracja wyjść AUX".                                                                                                    |  |  |  |  |  |
| A                                                                                                    | 26                                                                                                    | AUX 3 - STYK BEZNAPIĘCIOWY                                  | Wyjście konfigurowane AUX 3 - Domyślnie wyjście 2. KANAŁU RADIOWEGO<br>2. KANAŁ RADIOWY KONTROLKA OTWARTEJ BRAMY SCA/ Przycisk OŚWIETLENIA ZEWNĘTRZNEGO / Przycisk<br>OŚWIETLENIA STREFOWEGO / OŚWIETLENIE SCHODÓW / ALARM OTWARCIA BRAMY / SYGNALIZATOR ŚWIETLNY /                                                                 |  |  |  |  |  |
|                                                                                                    | 27                                                                                                    |                                                             | ZAMEK ELEKTRYCZNY Z WYZWALANYM RYGLEM / ZAMEK ELEKTRYCZNY Z MAGNESEM / SERWIS / SYGNALIZATOR<br>ŚWIETLNY I SERWIS. Patrz tabela "Konfiguracja wyjść AUX".                                                                                                    |  |  |  |  |  |
| Wyłączniki<br>krańcowe                                                                                                    | JP10                                                                                                    | Wyłączniki krańcowe                                         | Podłączenie zespołu krańcowego                                                                                                    |  |  |  |  |  |
| v- Zasilanie v<br>obwodów dodatkowych                                                                                                    | 50                                                                                                    | 24V-                                                        |                                                                                                    |  |  |  |  |  |
|                                                                                                    | 51                                                                                                    | 24V+                                                        | Wyjscie zasilania akcesoriow.                                                                                                    |  |  |  |  |  |
|                                                                                                    | 52                                                                                                    | 24 Vsafe+                                                   | Wyjście zasilania zabezpieczeń zweryfikowanych (fotokomórka nadawcza lub nadajnik czułej listwy).<br>Wyjście aktywne tylko podczas wykonywania cyklu.                                                                                                    |  |  |  |  |  |
| -M0                                                                                                    | 60                                                                                                    | Moduł wspólny                                               | Moduł wspólny wejść IC 1 oraz IC 2                                                                                                    |  |  |  |  |  |
| ki stero<br>icze                                                                                                    | 61                                                                                                    | IC 1                                                        | "Wejście sterowania z możliwością konfiguracji 1 (N.O.) - Domyślnie START E.<br>START E / START I / OPEN / CLOSE / PED / TIMER / TIMER PED<br>Należy oprzeć się na danych z tabeli "Konfiguracja wejść sterowania".                                                                                                    |  |  |  |  |  |
| Przycis<br>n                                                                                                    | 62                                                                                                    | IC 2                                                        | Wejście sterowania z możliwością konfiguracji 2 (N.O.) - Domyślnie PED.<br>START E / START I / OPEN / CLOSE / PED / TIMER / TIMER PED<br>Należy oprzeć sie na danych z tabeli "Konfiguracja wejść sterowania".                                                                                                    |  |  |  |  |  |
|                                                                                                    | 70                                                                                                    | Moduł wspólny                                               | Moduł wspólny wejść STOP, SAFE 1 i SAFE 2                                                                                                    |  |  |  |  |  |
|                                                                                                    | 71                                                                                                    | STOP                                                        | To polecenie przerywa cykl. (N.C.)<br>Jeżeli nie jest używane, zostawić mostek założony.                                                                                                    |  |  |  |  |  |
| oieczenia                                                                                                    | 72                                                                                                    | SAFE 1                                                      | Wejście bezpieczeństwa z możliwościa konfiguracji 1 (N.C.) - Domyślnie PHOT.<br>PHOT / PHOT TEST / PHOT OP / PHOT OP TEST / PHOT CL / PHOT CL TEST / BAR / BAR TEST / BAR 8K2 / BAR OP / BAR OP<br>TEST / BAR 8K2 OP/ BAR CL / BAR CL TEST / BAR 8K2 CL<br>Należy oprzeć sie na danych z tabeli "Konfiguracja wejść bezpieczeństwa" |  |  |  |  |  |
| ezł                                                                                                    | 73                                                                                                    | FAULT 1                                                     | Wejście weryfikacji zabezpieczeń podłączonych do SAFE 1.                                                                                                    |  |  |  |  |  |
| Zab                                                                                                    | 74                                                                                                    | SAFE 2                                                      | Wejście bezpieczeństwa z możliwością konfiguracji 2 (N.C.) - Domyślnie BAR.<br>PHOT / PHOT TEST / PHOT OP / PHOT OP TEST / PHOT CL / PHOT CL TEST / BAR / BAR TEST / BAR 8K2 / BAR OP / BAR OP<br>TEST / BAR 8K2 OP/ BAR CL / BAR CL TEST / BAR 8K2 CL<br>Należy oprzeć sie padapych z tabeli "Konfiguracji wejść bezpieczeństwa"   |  |  |  |  |  |
|                                                                                                    | Należy oprzeć się na danych z tabeli "Konfiguracja wejść bezpieczeństwa".           75         FAULT 2         Wejście weryfikacji zabezpieczeń podłączonych do SAFE 2. |                                                             |                                                                                                    |  |  |  |  |  |
| tena                                                                                                    | Y                                                                                                    | ANTENA                                                      | Wejście anteny.<br>Należy stosować antenę dosstrojoną do 433MHz. Do połączenia Antena-Odbiornik należy używać kabla                                                                                                    |  |  |  |  |  |
| An                                                                                                    | #                                                                                                    | SHIELD                                                      | א wsporoslowego א א Ubecnosc elementow metalowych w kontakcie z anteną może zakłocać odbiór fal<br>radiowych. Jeżeli nadainik ma słaby zasieg, przestawić antene w bardziei odpowiednie miejsce.                                                                                                    |  |  |  |  |  |
| Logika Aux<br>Podczas ak                                                                                                    | = 0 - Wyjście 2-G<br>tywacji 2-go kana                                                                                                    | O KANAŁU RADIOWEGO.<br>ału radiowego styk pozostaje zamknie | Konfiguracja wyjść AUX<br>ty przez 1 s.                                                                                                    |  |  |  |  |  |

Logika Aux= 1 - Wyjście KONTROLKI OTWARTEJ BRAMY SCA. Styk pozostaje zamknięty podczas otwierania i kiedy skrzydło jest otwarte, miga podczas zamykania, otwarty kiedy skrzydło jest zamknięte

Logika Aux= 2 - Wyjście sterowania OŚWIETLENIEM WEWNĘTRZNYM. Styk jest zamknięty przez 90 sekund po ostatnim cyklu. Logika Aux= 3 - Wyjście sterowania OŚWIETLENIEM STREFOWYM. Styk jest zamknięty przez cały czas trwania cyklu.

Logika Aux= 4 - Wyjście OŚWIETLENIA SCHODÓW. Styk pozostaje zamknięty przez 1 sekundę na początku cyklu.

Logika Aux= 5 - Wyjście ALARMU OTWARCIA BRAMY. Styk pozostaje zamknięty, jeżeli skrzydło pozostaje otwarte przez czas dwa razy dłuższy niż ustawiony czas automatycznego zamykania TCA.

Logika Aux= 6 - Wyjście SYGNALIZATORA ŚWIETLNEGO. Styk pozostaje zamknięty podczas ruchu skrzydeł.

Logika Aux= 7 - Wyjście zamka ELEKTRYCZNEGO Z WYZWALANYM RYGLEM. Styk pozostaje zamknięty przez 2 sekundy podczas każdego otwarcia.

Logika Aux= 8 - Wyjście zamka ELEKTRYCZNEGO Z MAGNESEM. Styk pozostaje zamknięty jeżeli brama jest zamknięta.

Logica Aux= 9 - Wyjście SERWIS.
 Kiedy zostaje osiągnięta wartość zaprogramowana w parametrze Serwis, styk pozostaje zamknięty, co sygnalizuje konieczność przeprowadzenia serwisu.

Logika Augusta i Charles and State and State and Stat

Uwaga: Jeżeli żadne wyjście nie jest skonfigurowane jako Wyjście 2. kanału radiowego, 2. kanał radiowy steruje otwarciem przejścia dla pieszych.

Konfiguracja wejść sterowania

Logika IC= 0 - Wejście skonfigurowane jako Start E. Działanie wg Logiki ՏԵℇℙ-ԵԿ-ՏԵℇℙ Րոս EՐոե. Sterowanie semaforem przez start zewnętrzny. Logika IC= 1 - Wejście skonfigurowane jako Start I. Działanie wg Logiki ՏԵℇℙ-ԵԿ-ՏԵℇℙ Րոս EՐոե. Sterowanie semaforem przez start wewnętrzny.

Logika IC= 2 - Wejście skonfigurowane jako Open. To polecenie powoduje otwarcie bramy. Jeżeli wejście jest zamknięte, skrzydła pozostają otwarte aż do otworzenia styku. Jeżeli styk jest otwarty, urządzenie zamyka się po upływie Czasu Automatycznego Zamykania TCA (jeżeli ta funkcja została aktywowana). Logika IC= 3 - Wejście skonfigurowane jako Close. To polecenie powoduje wykonanie zamkniecia

Logika IC= 4 - Wejście skonfigurowane jako Ped. To polecenie powoduje częściowe otwarcie przejścia dla pieszych. Działanie wg Logiki 5ŁEP-by-5ŁEP. PouEn-Ł

Logika IC= 5 - Wejście skonfigurowane jako Timer. Działanie analogiczne do otwierania, lecz zamykanie jest wykonywane również w przypadku przerwy w zasilaniu sieciowym.

Logika IC= 6 - Wejście skonfigurowane jako Timer Ped. To polecenie powoduje częściowe otwarcie przejścia dla pieszych. Jeżeli wejście jest zamknięte, skrzydło pozostaje otwarte aż do otworzenia styku. Jeżeli wejście jest zamknięte i naciśnięty zostanie przycisk Start I Lyb Open, wykonywany jest cykl kompletny a następnie urządzenie otwiera przejście dla pieszych. Zamykanie jest zapewnione również w przypadku braku zasilania sieciowego.

#### Konfiguracja wejść bezpiecz

Logika SAFE= 0 - Wejście skonfigurowane jako Phot, fotokomórka niezweryfikowanych (\*) (Fig. U, ad. 1) Umożliwia podłączenie urządzeń, które nie są wyposażone w dodatkowy styk weryfikacyjny. W przypadku przecięcia linii foto, fotokomórki są aktywne zarówno podczas otwierania, jak i zamykania. Przecięcie linii foto podczas zamykania odwraca kierunek ruchu tylko po odsłonięciu fotokomórki. Jeżeli nie jest używane, zostawić mostek założony.

Logika SAFE= 1 - Wejście skonfigurowane jako Phot test, fotokomórka zweryfikowana. (Fig. U, ad. 2). Aktywuje weryfikację fotokomórek na początku cyklu. W przypadku przecięcia linii foto, fotokomórki są aktywne zarówno podczas otwierania, jak i zamykania. Przecięcie linii foto podczas zamykania odwraca kierunek ruchu tylko po odsłonięciu fotokomórki.

Logika SAFE= 2 - Wejście skonfigurowane jako Phot op, fotokomórka aktywna tylko podczas otwierania niezweryfikowanych (\*) (Fig. U ad. 1) Umożliwia podłączenie urządzeń, które nie są wyposażone w dodatkowy styk weryfikacyjny. W przypadku przecięcia linii foto, wyłącza działanie fotokomórki podczas zamykania. Podczas otwierania blokuje ruch na czas przecięcia linii foto. Jeżeli nie jest używane, zostawić mostek założony. Logika SAFE= 3 - Wejście skonfigurowane jako Phot op test, zweryfikowana fotokomórka aktywna tylko podczas otwierania (Fig. U, ad. 2). Aktywuje weryfikację fotokomórek na początku cyklu. W przypadku przecięcia linii foto, wyłącza działanie fotokomórki podczas otwierania blokuje ruch na czas przecięcia linii foto.

przecięcia linii foto.

Logia SAFE= 4 - Wejście skonfigurowane jako Phot cl, fotokomórka aktywna tylko podczas zamykania niezweryfikowanych (\*) (Fig. U, ad. 1) Umożliwia podłączenie urządzeń, które nie są wyposażone w dodatkowy styk weryfikacyjny. W przypadku przecięcia linii foto, wyłącza działanie fotokomórki podczas otwierania. Podczas zamykania natychmiast odwraca kierunek ruchu. Jeżeli nie jest używane, zostawić mostek założony.

Logika SAFE= 8 - Wejście skonfigurowane jako Bar, czuła listwa rawerdziowa z odwróceniem aktywna tylko podczas catwierania. Podczas zamykania natychniast odwraca kierunek ruchu. Logika SAFE= 5 - Wejście skonfigurowane jako Bar, czuła listwa niezweryfikowanych (\*) (Fig. U, ad. 3) Umożliwia podłączenie urządzeń, które nie są wyposażone w dodatkowy styk weryfikacyjny. To polecenie odwraca kierunek ruchu na 2 sek. Jeżeli nie jest używane, zostawić mostek założony. Logika SAFE= 7 - Wejście skonfigurowane jako Bar, czuła listwa niezweryfikowanych (\*) (Fig. U, ad. 3) Umożliwia podłączenie urządzeń, które nie są wyposażone w dodatkowy styk weryfikacyjny. To polecenie odwraca kierunek ruchu na 2 sek. Jeżeli nie jest używane, zostawić mostek założony. Logica SAFE= 7 - Wejście skonfigurowane jako Bar, czuła listwa zweryfikowana (Fig. U, ad. 4). Aktywuje weryfikację czułych listewek na początku cyklu. To polecenie odwraca kierunek ruchu na 2 sek. Logika SAFE= 8 - Wejście skonfigurowane jako Bar 8k2 (Fig. U, ad. 5). Wejście dla listwy rezystancyjnej 8K2. To polecenie odwraca kierunek ruchu na 2 sek. Logika SAFE= 9 Wejście skonfigurowane jako Bar op. listwa krawedziowa z odwróceniem aktywna tylko podczas otwierania. jeżeli zostanie aktywowana podczas zamykania wykona zatrzymanie

Logika SAFE=9 Wejście skonfigurowana jako Bar op, listwa krawędziowa z odwróceniem aktywna tylko podczas otwierania, jeżeli zostanie aktywowana podczas zamykania wykona zatrzymanie automatyki (STOP) (Fig.D, ad. 3). Umożliwia podłączenie urządzeń, które nie są wyposażone w dodatkowy styk weryfikacyjny. Zadziałanie podczas otwierania odwraca kierunek ruchu na 2 sek. Zadziałanie podczas zamykania powoduje zatrzymanie. W przypadku nieużywania zostawić mostek założony.

Logika SAFE=10 Wejście skonfigurowane jako Bar op test, listwa krawędziowa zweryfikowana z odwróceniem aktywna tylko podczas otwierania, jeżeli zostanie aktywowana podczas zamykania wykona zatrzymanie automatyki (STOP) (Fig.D, ad. 4). Aktywuje weryfikację czułych listewek na początku cyklu. Zadziałanie podczas otwierania odwraca kierunek ruchu na 2 sek. Zadziałanie podczas zamykania powoduje zatrzymanie.

Logika SAFE=11 Wejście skonfigurowane jako Bar 8k2 op, listwa 8k2 z odwróceniem aktywna tylko podczas otwierania, jeżeli zostanie aktywowana podczas zamykania wykona zatrzymanie automatyki (STOP) (Fig.D, ad. 5). Zadziałanie podczas otwierania odwraca kierunek ruchu na 2 sek. Zadziałanie podczas zamykania powoduje zatrzymanie.

Logika SAFE=12 Wejście skonfigurowane jako Bar cl, listwa krawędziowa z odwróceniem aktywna tylko podczas otwierania, jeżeli zostanie aktywowana podczas zamykania wykona zatrzymanie automatyki (STOP) (Fig.D, ad. 3). Umożliwia podłączenie urządzeń, które nie są wyposażone w dodatkowy styk weryfikacyjny. Zadziałanie podczas zamykania odwraca kierunek ruchu na 2 sek. Zadziałanie podczas otwierania powoduje zatrzymanie. Jeżeli nie jest używane, zostawić mostek założony.

Logika SAFE=13 Wejście skonfigurowane jako Bar cl test, listwa krawędziowa zweryfikowana z odwróceniem aktywna tylko podczas otwierania, jeżeli zostanie aktywowana podczas zamykania wykona zatrzymanie automatyki (STOP) (Fig.D, ad. 4). Aktywuje weryfikację czułych listewek na początku cyklu. Zadziałanie podczas zamykania odwraca kierunek ruchu na 2 sek. Zadziałanie podczas otwierania powoduje zatrzymanie.

Logika SAFE=14 Wejście skonfigurowane jako Bar 8k2 cl, listwa 8k2 z odwróceniem aktywna tylko podczas otwierania, jeżeli zostanie aktywowana podczas zamykania wykona zatrzymanie automatyki (STOP) (Fig.D, ad. 5). Zadziałanie podczas zamykania odwraca kierunek ruchu na 2 sek. Zadziałanie podczas otwierania powoduje zatrzymanie.

(\*) Jeżeli są instalowane urządzenia typu "D" (w myśl normy EN12453), połączone bez wykonania weryfikacji, należy zalecić ich obowiązkowe serwisowanie co najmniej raz na pół roku.

W przypadku programowania ręcznego pierwszy nadajnik przydziela KLUCZOWY KOD ODBIORNIKA, który jest potrzebny do następnego klonowania radionadajników Wbudowany odbiornik Clonix posiada ponadto kilka ważnych, zaawansowanych

funkcji:
Klonowanie nadajnika master (rolling-code lub kodu stałego).
Klonowanie w celu wymiany nadajników wprowadzonych do odbiornika.
Zarządzanie bazą danych nadajników.

Zarządzanie bażą danych nadajnkow.
 Zarządzanie wszystkimi odbiornikami.
 Aby poznać sposób wykorzystywania funkcji zaawansowanych, należy zapoznać się z instrukcją obsługi uniwersalnego programatora cyfrowego oraz z ogólnymi informacjami na temat programowania odbiorników.

#### 14.5) MENU DOMYŚLNE (dEFRUE)

Przywraca DOMYŚLNE ustawienia centralki. Po zresetowaniu konieczne jest wykonanie ponownego ustawienia automatycznego.

#### 14.6) MENU JĘZYKA (LRouble)

Umożliwia ustawienie języka programatora z wyświetlaczem.

- 14.7) MENU USTAWIANIA AUTOMATYCZNEGO (RUŁo5EŁ)
  Aby uzyskać lepsze wyniki, zaleca się wykonanie automatycznego ustawiania (autoset) z wyłączonymi silnikami (nie rozgrzanymi zbyt dużą ilością wykonanych jeden po drugim cykli).
  Przejść do odpowiedniego menu i włączyć ustawianie automatyczne.
  Po wciśnięciu przycisku OK wyświetlany jest komunikat "... ...,", centralka steruje cyklem otwierania, po którym następuje cykl zamykania, podczas którego automatycznie ustawiana jest minimalna siła niezbędna do poruszenia skrzydła. Liczba cykliniezbędnych do przeprowadzenia procedury ustawienia automatycznego wynosi od 1 do 3.
  Podczas tej fazy nie przecinać linii foto oraz nie używać przycisków START, STOP i

Pódczas tej fazy nie przecinać linii foto oraz nie używać przycisków START, STOP i wyświetlacza.

Jednoczesne naciśnięcie przycisków + i - podczas tej fazy ruchu blokuje automat i powoduje wyjście z trybu automatycznego ustawiania (autoset) oraz wyświetlenie komunikatu KO.

Pozakończeniu tej operacji centralka sterownicza automatycznie ustawia optymalne wartości siły. Należy je sprawdzić i ewentualnie zmienić tak jak opisano przy instrukcji

# UWAGA!! Sprawdzić, czy wartość siły uderzenia zmierzona w miejscach prze-widzianych w normie EN12445 jest mniejsza niż podano w normie EN 12453. Siłę uderzenia można zredukować przy pomocy odkształcających się jistewek.

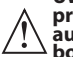

Uwaga!! Podczas automatycznego ustawiania funkcja wykrywania przeszkód jest nieaktywna; instalator powinien kontrolować ruch automatu i pilnować, aby żadne osoby nie zbliżały się do obszaru ro-boczego automatu, oraz aby w tym obszarze nie znajdowały się żadne

przedmioty.

#### 14.8) KOLEJNOŚĆ CZYNNOŚCI KONTROLNYCH MONTAŻU

- Wykonać cykl AUTOMATYCZNEGO USTAWIANIA (AUTOSET) (\*)
   Sprawdzić siły uderzenia: jeżeli mieszczą się w dozwolonych limitach (\*\*), przejść do punktu 10, w przeciwnym razie 3. Dostosować ewentualnie parametry prędkości i czułości (siły): zob. tabela
- parametrów. Ponownie sprawdzić siły uderzenia: jeżeli mieszczą się w dozwolonych limitach (\*\*),
- 4. przejść do punktu 10, w przeciwnym razie
   Założyć listwę amortyzującą

- 6. Ponownie sprawdzić siły uderzenia: jeżeli mieszczą się w dozwolonych limitach (\*\*), założyć urządzenia zabezpieczające reagujące na nacisk lub elektroczułe (np. listwa
- 7.
- krawędziowa) (\*\*). Ponownie sprawdzić siły uderzenia: jeżeli mieszczą się w dozwolonych limitach (\*\*), 8.
- Ponownie sprawdzić siły uderzenia: jeżeli mieszczą się w dozwolonych limitach (\*\*), przejść do punktu 10, w przeciwnym razie
   Włączać napęd tylko w trybie ręcznym z przytrzymaniem przycisku.
   Upewnić się, iż wszystkie urządzenia wykrywające obiekty w obszarze cyklu działają prawidłowo
   Przed wykonaniem automatycznego ustawiania należy się upewnić, iż wszystkie czynności montażowe i zabezpieczenia zostały wykonane prawidłowo, w sposób opisany w ostrzeżeniach dot. instalacji w instrukcji napędu.
   (\*\*) W zależności od wyniku analizy ryzyka może się okazać konieczne zastosowanie czułwch zabezpieczeń.
- czułych zabezpieczeń.

**14.9) MENU STATYSTYKI (5***LR***L)** Umożliwia wyświetlenie wersji karty, całkowitej liczby cykli (wyrażanej w setkach), liczby wpisanych do pamięci pilotów radiowych oraz ostatnich 30 błędów (pierwsze 2 cyfry pokazują pozycję, ostatnie 2 kod błędu). Błąd 01 jest błędem najnowszym.

#### 14.10) MENU HASŁO (PR55bord)

Junożliwi ustawienie hasła do programowania karty za pomocą sieci U-link". Jeżeli "POZIOM OCHRONY" jest ustawiony na 1, 2, 3, 4, zadane zostaje wejście do menu programowania. Po 10 nieudanych próbach dostępu, przed ponownym ponowieniem prób należy odczekać 3 minuty. W tym czasie, każda próba dostępu pówoduje wyświetlenie komunikatu "BLOC". Domyślne hasło to 1234.

15) PODŁĄCZENIE DO KARTY ROZSZERZEŃ I Z UNIWERSALNYM PROGRAMATOREM CYFROWYM WERSJA > V1.40 (Fig. Q) Zapoznać się z informacjami podanymi w odpowiedniej instrukcji. u WAGA! Nieprawidłowe ustawienie może spowodować obrażenia osób lub zwierząt, albo uszkodzenie przedmiotów.

# **16) MODUŁY OPCJONALNE U-LINK** Patrz instrukcje obsługi modułów U-link.

#### 16.1) SKRZYDŁA PRZESUWNE ROZSUWANE (Rys. R)

Należy zapoznać się z instrukcją obsługi modułów U-link. UWAGA: Na karcie Slave, wejście Listwa (Listwa / Test listwy / Listwa 8k2) należy skonfigurować wyłącznie na SAFE2.

#### 17) ODWRÓCENIE KIERUNKU OTWIERANIA (Rys. S)

# 18) RESETOWANIE DO USTAWIEŃ FABRYCZNYCH (Rys. T) OSTROZNIE: resetuje centralę do wartości ustawionych fabrycznie i kasuje wszystkie zapisane w pamięci piloty radiowe. OSTROŻNIE! Nieprawidłowe zaprogramowanie może spowodować obrażenia osób lub zwierząt, albo szkody rzeczowe. Odciąć zasilanie karty (Rys. T ad. 1) Otworzyć wejście Stop i jednocześnie nacisnąć przyciski - i OK (Rys. T ad. 2) Włączyć zasilanie karty (Rys. T ad. 3) Na ekranie wyświetla się komunikat RST. W ciągu 3 s potwierdzić naciskając przycisk OK (Rys. T ad. 4) Poczekać na zakończenie procedury (Rys. T ad. 5) Procedura zakończona (Rys. T ad. 6)

980 D811

D811980 00101\_11

| TABELA "A" - ME      | BELA "A" - MENU PARAMETRY - (PRr Ri <sup>n</sup> ) |      |           |                             |                                                                                                    |                                                                                                    |  |  |  |  |  |
|----------------------|----------------------------------------------------|------|-----------|-----------------------------|----------------------------------------------------------------------------------------------------|----------------------------------------------------------------------------------------------------|--|--|--|--|--|
| Parametr             | Min.                                               | Max. | Domyślnie | Ustawie-<br>nia<br>osobiste | Definicja                                                                                                    | Opis                                                                                                    |  |  |  |  |  |
| ٤cЯ                  | 0                                                  | 120  | 10        |                             | Czas automatycznego<br>zamknięcia [s]                                                                          | Czas oczekiwania przed wykonaniem automatycznego zamknięcia.                                                                                                    |  |  |  |  |  |
| ErFLüht.<br>clr.t    | 1                                                  | 180  | 40        |                             | Czas opuszczenia<br>strefy semafora [s]                                                                        | Czas opuszczenia danej strefy przez pojazdy, których ruch reguluje semafor.                                                                                                    |  |  |  |  |  |
| oP.d ISE.<br>SLoUd   | 1(***)                                             | 50   | 10        |                             | Odcinek spowalniania<br>ruchu podczas<br>otwierania [%]                                                        | Odcinek spowalniania ruchu silnika/silników podczas otwierania, wyrażony w procentowej części<br>całkowitego odcinka ruchu.<br>UWAGA: Po zmodyfikowaniu parametru należy wykonać kompletny, niczym nieprzerwany cykl<br>roboczy.<br>UWAGA: jeżeli na wyświetlaczu pokazywany jest komunikat "SET", wykrywanie przeszkód jest<br>nieaktywne.                                                                                                    |  |  |  |  |  |
| cL.d ISE.<br>SLoUd   | 1(***)                                             | 50   | 10        |                             | Odcinek spowalniania<br>ruchu podczas<br>zamykania [%]                                                         | Odcinek spowalniania ruchu silnika/silników podczas zamykania, wyrażony w procentowej części<br>całkowitego odcinka ruchu.<br>UWAGA: Po zmodyfikowaniu parametru należy wykonać kompletny, niczym nieprzerwany cykl<br>roboczy.<br>UWAGA: jeżeli na wyświetlaczu pokazywany jest komunikat "SET", wykrywanie przeszkód jest<br>nieaktywne.                                                                                                    |  |  |  |  |  |
| d ISE.<br>dEcEL      | 0                                                  | 50   | 15        |                             | Odcinek zmniejszania<br>prędkości [%]                                                                          | Odcinek zmniejszania prędkości silnika/silników (przejście od prędkości roboczej do prędkości spowalniania ruchu) zarówno podczas otwierania, jak i zamykania, wyrażony w procentowej części całkowitego odcinka ruchu.<br>UWAGA: Po zmodyfikowaniu parametru należy wykonać kompletny, niczym nieprzerwany cykl roboczy.<br>UWAGA: jeżeli na wyświetlaczu pokazywany jest komunikat "SET", wykrywanie przeszkód jest nieaktwwne.                                                                                                    |  |  |  |  |  |
| PRrt IRL<br>oPEn InG | 10                                                 | 99   | 20        |                             | Otwieranie częściowe<br>[%]                                                                                    | Szerokość otwarcia częściowego wyrażona procentowo w stosunku do otwarcia całkowitego, po naciśnięciu przycisku otwarcia przejścia dla pieszych PED.                                                                                                    |  |  |  |  |  |
| oPForcE              | 1                                                  | 99   | 50        |                             | Siła skrzydła/skrzydeł<br>podczas otwierania<br>[%]                                                            | Siła, z jaką przesuwa się skrzydło/a podczas otwierania. Jest to procentowa wartość siły przekraczająca wartość siły zapisanej podczas ustawiania automatycznego (i następnie aktualizowanej), której przekroczenie powoduje wygenerowanie alarmu z powodu napotkania przeszkody. Ten parametr jest automatycznie ustawiany podczas ustawiania automatycznego.<br>UWAGA: Ma bezpośredni wpływ na siłę uderzenia: należy sprawdzić, czy przy tak ustawionej wartości parametru zachowane są obowiązujące normy z zakresu bezpieczeństwa (*). W razie potrzeby należy zainstalować zabezpieczenie chroniące przed przygnieceniem (**).                                      |  |  |  |  |  |
| cL5.ForcE            | 1                                                  | 99   | 50        |                             | Siła skrzydła/skrzydeł<br>podczas zamykania<br>[%]                                                             | Siła, z jaką przesuwa się skrzydło/a podczas zamykania. Jest to procentowa wartość siły przekraczająca wartość siły zapisanej podczas ustawiania automatycznego (i następnie aktualizowanej), której przekroczenie powoduje wygenerowanie alarmu z powodu napotkania przeszkody. Ten parametr jest automatycznie ustawiany podczas ustawiania automatycznego. UWAGA: Ma bezpośredni wpływ nasiłę uderzenia: należy sprawdzić, czy przy tak ustawionej wartości parametru zachowane są obowiązujące normy z zakresu bezpieczeństwa (*). W razie potrzeby należy zainstalować zabezpieczenie chroniace przed przymieceniem (**).                                            |  |  |  |  |  |
| oP.5Lud.<br>ForcE    | 1                                                  | 99   | 50        |                             | Siła skrzydła/skrzydeł<br>podczas otwierania<br>ruchem spowolnio-<br>nym [%]                                   | Šila z jaką skrzydło/a otwiera/ją się ruchem spowolnionym.         Jest to procentowa wartość siły przekraczająca wartość siły zapisanej podczas ustawiania automatyc-<br>znego (i następnie aktualizowanej), której przekroczenie powoduje wygenerowanie alarmu z powodu<br>napotkania przeszkody.         Ten parametr jest automatycznie ustawiany podczas ustawiania automatycznego.         UWAGA: Ma bezpośredni wpływ na siłę uderzenia: należy sprawdzić, czy przy tak<br>ustawionej wartości parametru zachowane są obowiązujące normy z zakresu bezpieczeństwa<br>(*). W razje potrzeby należy zainstałować zabezpieczenie chroniace przed przydnieceniem (**). |  |  |  |  |  |
| cL5.5Lbd.<br>ForcE   | 1                                                  | 99   | 50        |                             | Siła skrzydła/skrzydeł<br>podczas zamykania<br>ruchem spowolnio-<br>nym [%]]                                   | Sila z jaką skrzydło/a zamyka/ją się ruchem spowolnionym.<br>Jest to procentowa wartość siły przekraczająca wartość siły zapisanej podczas ustawiania automatyc-<br>znego (i następnie aktualizowanej), której przekroczenie powoduje wygenerowanie alarmu z powodu<br>napotkania przeszkody.<br>Ten parametr jest automatycznie ustawiany podczas ustawiania automatycznego.<br>UWAGA: Ma bezpośredni wpływ na siłę uderzenia: należy sprawdzić, czy przy tak<br>ustawionej wartości parametru zachowane są obowiązujące normy z zakresu bezpieczeństwa<br>(*). W razie potrzeby należy zainstalować zabezpieczenie chroniace przed przygnieceniem (**).                 |  |  |  |  |  |
| oP SPEEd             | 15                                                 | 99   | 99        |                             | Prędkość otwierania<br>[%]                                                                                     | Procentowa wartość maksymalnej prędkości silnika/silników osiąganej podczas otwierania.<br>UWAGA: Po zmodyfikowaniu parametru należy wykonać kompletny, niczym nieprzerwany<br>cykl roboczy. UWAGA: jeżeli na wyświetlaczu pokazywany jest komunikat "SET", wykrywanie<br>przeszkód jest nieaktywne.                                                                                                    |  |  |  |  |  |
| cL SPEEd             | 15                                                 | 99   | 99        |                             | Prędkość zamykania<br>[%]                                                                                      | Procentowa wartość maksymalnej prędkości silnika/silników osiąganej podczas zamykania.<br>UWAGA: Po zmodyfikowaniu parametru należy wykonać kompletny, niczym nieprzerwany<br>cykl roboczy. UWAGA: jeżeli na wyświetlaczu pokazywany jest komunikat "SET", wykrywanie<br>przeszkód jest nieaktywne.                                                                                                    |  |  |  |  |  |
| SLou<br>SPEEd        | 15                                                 | 30   | 25        |                             | Prędkość<br>spowalniania [%]                                                                                   | Prędkość pracy silnika/silników podczas otwierania i zamykania w czasie spowalniania ruchu,<br>wyrażona procentową wartością maksymalnej prędkości roboczej.<br>UWAGA: Po zmodyfikowaniu parametru należy wykonać kompletny, niczym nieprzerwany<br>cykl roboczy. UWAGA: Jeżeli na wyświetlaczu pokazywany jest komunikat "SET", wykrywanie<br>przeszkód jest nieaktywne.                                                                                                    |  |  |  |  |  |
| SErli ISo-<br>URn IE | 0                                                  | 250  | 0         |                             | Programowanie<br>liczby cykli, po<br>wykonaniu których<br>należy przeprowadzić<br>serwisowanie [ w<br>setkach] | Umożliwia ustawienie liczby cykli, po wykonaniu których wyjście AUX skonfigurowane jako Serwis lub<br>Sygnalizator świetlny i serwis sygnalizuje konieczność przeprowadzenia serwisu.                                                                                                    |  |  |  |  |  |

(\*) W państwach Unii Europejskiej w kwestiach wartości granicznych siły należy stosować normę EN12453, natomiast w kwestiach metod pomiarowych normę EN12445. (\*\*) Siłę uderzenia można zredukować przy pomocy odkształcających się listewek.
 (\*\*\*) Jeżeli obliczona wartość jest niższa niż 30, zostaje ustawiony na 30 cm.

| =           |                    |                                               |           |                                     |                                                                                                    |                         |                  |                    |                   |  |  |  |
|-------------|--------------------|-----------------------------------------------|-----------|-------------------------------------|----------------------------------------------------------------------------------------------------|-------------------------|------------------|--------------------|-------------------|--|--|--|
| 0101<br>101 | ABELA "B"- MENU LO | <b>ΟGIKI</b> - (Loũ lc)                       |           |                                     |                                                                                                    | -                       |                  |                    |                   |  |  |  |
| 0811980     | Logika             | Definicja                                     | Domyślnie | Zaznaczyć<br>wykonane<br>ustawienie |                                                                                                    | Opcje                   |                  |                    |                   |  |  |  |
|             |                    | Czas                                          |           | 0                                   | Logika działania nieaktywna                                                                                                    |                         |                  |                    |                   |  |  |  |
|             | ECH                | Zamykania                                     | 0         | 1                                   | Aktywuje automatyczne zamykanie                                                                                                    |                         |                  |                    |                   |  |  |  |
|             |                    | Szybkie                                       | 0         | 0                                   | Logika działania nieaktywna                                                                                                    |                         |                  |                    |                   |  |  |  |
|             | רחסב כנס.          | zamykanie                                     | 0         | 1                                   | Zanim rozpocznie się oczekiwanie na zakończenie                                                                                                    | ustawionego czası       | I TCA, zamyka :  | się po 3s po zwoln | ieniu linii foto. |  |  |  |
|             |                    |                                               |           | 0                                   | Wejścia skonfigurowane jako Start E, Start I, Ped<br>działają zgodnie z 4-krokową logiką działania. <b>ruch krokowy</b>                                                                                                    |                         |                  |                    |                   |  |  |  |
|             |                    |                                               |           |                                     |                                                                                                    |                         | 2 KROKI          | 3 KROKI            | 4 KROKI           |  |  |  |
|             |                    |                                               |           |                                     |                                                                                                    | ZAMKNIĘTA               |                  |                    | OTWIERA           |  |  |  |
|             | SEEP-69-SEEP       | Praca krokowa                                 | 0         | 1                                   | Wejścia skonfigurowane jako Start E, Start<br>I, Ped działają zgodnie z 3-krokową logiką<br>działania Izrawia zgodnie z starowania zgodnie                                                                                                    | W TRAKCIE<br>ZAMYKANIA  | OTWIERA          | OTWIERA            | STOP              |  |  |  |
|             | PouEPnE            |                                               |           |                                     | odwrócenie kierunku ruchu.                                                                                                    | OTWARTA                 |                  | ZAMYKA             | ZAMYKA            |  |  |  |
|             |                    |                                               |           |                                     |                                                                                                    | W TRAKCIE<br>OTWIERANIA | ZAMYKA           | STOP + TCA         | STOP + TCA        |  |  |  |
|             |                    |                                               |           | 2                                   | Wejścia skonfigurowane jako Start E, Start I, Ped<br>działają zgodnie z 2-krokową logiką działania.<br>Każdy impuls powoduje odwrócenie kierunku<br>ruchu.                                                                                                    | PO<br>ZATRZYMANIU       | OTWIERA          | OTWIERA            | OTWIERA           |  |  |  |
|             |                    | Alarm wstępny                                 |           | 0                                   | Minajaca lamnka zaczyna świecić równocześnie z uruchomianiem cilnika/cilników                                                                                                    |                         |                  |                    |                   |  |  |  |
|             | PrE-RLArP          |                                               | 0         | 1                                   | Migająca lampka zaczyna swiecie rownoczesnie z                                                                                                    |                         | ilnika/sillikow. | 1                  |                   |  |  |  |
|             |                    | Przytrzymaj<br>przycisk                       |           | 0                                   |                                                                                                    |                         |                  |                    |                   |  |  |  |
|             |                    |                                               |           | 1                                   | Działanie impursowe.<br>Działanie wymaga obecności człowieka.<br>Wejście 61 jest skonfigurowane jako OPEN UP.<br>Wejście 62 jest skonfigurowane jako CLOSE UP.<br>Cykl jest kontynuowany tak długo, jak długo pozostają wciśnięte przyciski OPEN UP i CLOSE L                                                                                                    |                         |                  | P i CLOSE UP.      |                   |  |  |  |
|             | hold-to-rUn        |                                               | 0         | 2                                   | Działanie awaryjne wymagające obecności człowieka. Zazwyczaj działanie typu impulsowego.<br>Jeżeli karta nie wykona testu zabezpieczeń (fotokomórka lub listwa, Er0x) 3 razy pod rząd, aktywowane jest<br>działanie wymagające obecności człowieka (Przytrzymaj przycisk) przez 1 minutę po zwolnieniu przycisków<br>OPEN UP lub CLOSE UP.<br>Wejście 61 jest skonfigurowane jako OPEN UP.<br>Wejście 62 jest skonfigurowane jako CLOSE UP.<br>UWAGA: podczas awaryjnego działania wymagającego obecności człowieka zabezpieczenia są nieak- |                         |                  |                    |                   |  |  |  |
|             |                    | Blokuje impulsy                               |           | 0                                   | Impulsy wejść skonfigurowanych jako Start E, Star                                                                                                    | rt I, Ped powodują      | reakcję podcza   | as otwierania.     |                   |  |  |  |
|             | IBL OPEn           | podczas<br>otwierania                         | 0         | 1                                   | Impulsy wejść skonfigurowanych jako Start E, Star                                                                                                    | rt I, Ped nie powod     | ują reakcji poc  | lczas otwierania.  |                   |  |  |  |
|             |                    | Blokuje impulsy                               |           | 0                                   | Impulsy wejść skonfigurowanych jako Start E, Star                                                                                                    | rt I, Ped powodują      | reakcję podcza   | as przerwy czasu   | TCA.              |  |  |  |
|             | * IBL EcR          | w Czasie<br>Automatycznego<br>Zamykania (TCA) | 0         | 1                                   | Impulsy wejść skonfigurowanych jako Start E, Star                                                                                                    | t I, Ped nie powodu     | ują reakcji podo | czas przerwy czas  | u TCA.            |  |  |  |
|             |                    | Blokuje impulsy                               | 0         | 0                                   | Impulsy wejść skonfigurowanych jako Start E, Star                                                                                                    | rt I, Ped powodują      | reakcję podcza   | as zamykania.      |                   |  |  |  |
|             | 102 22032          | zamykania                                     | 0         | 1                                   | Impulsy wejść skonfigurowanych jako Start E, Star                                                                                                    | rt I, Ped nie powod     | ują reakcji poc  | lczas zamykania.   |                   |  |  |  |
|             |                    |                                               |           | 0                                   | Próg zadziałania elektronicznego ogranicznika                                                                                                    | a siły pozostaje na     | ustawionym       | poziomie.          |                   |  |  |  |
|             | IcΕ                | Funkcja lce (Lód)                             | 0         | 1                                   | Centralka, przy każdym uruchomieniu, automatycznie kompensuje próg zadziałania alarmu generowanego w przypadku napotkania przeszkody.<br>Sprawdzić, czy wartość siły uderzenia, zmierzonej w punktach przewidzianych normą EN12445 jest niższa od wartości podanej w normie EN 12453. W razie wątpliwości zastosować dodatkowe zabezpieczenia.<br>Ta funkcja jest przydatna w przypadku instalacji pracujących w niskich temperaturach.<br>IUWAGA: no aktywaniu tej funkcji pależy wykonać cykl ustawiania automatycznogo.                   |                         |                  |                    |                   |  |  |  |
|             | oPEn In            | Odwrócenie                                    | 0         | 0                                   | Działanie standardowe (zob. Rys. S, ad. 1).                                                                                                    |                         |                  |                    |                   |  |  |  |
|             | othEr dirEct.      | otwierania                                    | 0         | 1                                   | Kierunek otwierania zostaje odwrócony w stos                                                                                                    | sunku do działani       | a standardow     | vego (zob. Rys. S, | , ad. 2).         |  |  |  |

|     | ·              |
|-----|----------------|
|     | <del>, -</del> |
| _   | C              |
|     | 5              |
|     | 2              |
|     | $\sim$         |
|     | C              |
|     | g              |
|     | σ              |
|     | ·              |
|     | ~              |
| - 1 | 2              |
| - 1 |                |
|     |                |

| Logika      | Definicja                                                                        | Domyślnie | Zaznaczyć<br>wykonane<br>ustawienie | Opcje                                                                                                    |  |
|-------------|----------------------------------------------------------------------------------|-----------|-------------------------------------|----------------------------------------------------------------------------------------------------|--|
| 5055 V      | Konfiguracja<br>wejścia                                                          |           | 0                                   | Wejście skonfigurowane jako Phot, fotokomórka.                                                                                                    |  |
|             |                                                                                  | 0         | 1                                   | Wejście skonfigurowane jako Phot test, fotokomórka zweryfikowana.                                                                                                    |  |
| י סחרב      | SAFE 1.                                                                          |           | 2                                   | Wejście skonfigurowane jako Phot op, fotokomórka aktywna tylko podczas otwierania.                                                                                               |  |
|             | 72                                                                               |           | 3                                   | Wejście skonfigurowane jako Phot op test, fotokomórka zweryfikowana aktywna tylko podczas otwierania.                                                                            |  |
|             |                                                                                  |           | 4                                   | Wejście skonfigurowane jako Phot cl, fotokomórka aktywna tylko podczas zamykania.                                                                                                |  |
|             |                                                                                  |           | 5                                   | Wejście skonfigurowane jako Phot cl test, fotokomórka zweryfikowana aktywna tylko podczas zamykania.                                                                             |  |
|             |                                                                                  |           | 6                                   | Wejście skonfigurowane jako Bar, czuła listwa.                                                                                                    |  |
|             |                                                                                  |           | 7                                   | Wejście skonfigurowane jako Bar, czuła listwa zweryfikowana.                                                                                                    |  |
|             |                                                                                  |           | 8                                   | Wejście skonfigurowane jako Bar 8k2.                                                                                                    |  |
| 5855 2      | Konfiguracja<br>wejścia<br>bezpieczeństwa                                        | 6         | 9*                                  | Wejście skonfigurowane jako Bar op, czyli listwa krawędziowa z odwróceniem aktywna tylko podczas otwierania.<br>Podczas zamykania powoduje zatrzymanie ruchu.                    |  |
| 5/022       | SAFE 2.<br>74                                                                    |           | 10*                                 | Wejście skonfigurowane jako Bar OP TEST, czyli listwa krawędziowa zweryfikowana z odwróceniem aktywna<br>tylko podczas otwierania. Podczas zamykania powoduje zatrzymanie ruchu. |  |
|             | 74                                                                               |           | 11*                                 | Wejście skonfigurowane jako Bar OP 8k2, czyli listwa krawędziowa z odwróceniem aktywna tylko podczas otwierania. Podczas zamykania powoduje zatrzymanie ruchu.                   |  |
|             |                                                                                  |           | 12*                                 | Wejście skonfigurowane jako Bar CL, czyli listwa krawędziowa z odwróceniem aktywna tylko podczas zamykania.<br>Podczas otwierania powoduje zatrzymanie ruchu.                    |  |
|             |                                                                                  |           | 13*                                 | Wejście skonfigurowane jako Bar CL TEST, czyli listwa krawędziowa zweryfikowana z odwróceniem aktywna tylko podczas zamykania. Podczas otwierania powoduje zatrzymanie ruchu.    |  |
|             |                                                                                  |           | 14*                                 | Wejście skonfigurowane jako Bar CL 8k2, czyli listwa krawędziowa z odwróceniem aktywna tylko podczas<br>zamykania. Podczas otwierania powoduje zatrzymanie ruchu.                |  |
|             | Konfiguracja<br>wejścia<br>bezpieczeństwa<br>przycisku<br>sterowania IC 1.<br>61 | 0         | 0                                   | Wejście skonfigurowane jako Start E.                                                                                                    |  |
| 1- 1        |                                                                                  |           | 1                                   | Wejście skonfigurowane jako Start I.                                                                                                    |  |
|             |                                                                                  |           | 2                                   | Wejście skonfigurowane jako Open.                                                                                                    |  |
|             |                                                                                  |           | 3                                   | Wejście skonfigurowane jako Close.                                                                                                    |  |
|             | Konfiguracja                                                                     |           | 4                                   | Wejście skonfigurowane jako Ped.                                                                                                    |  |
| 10 2        | bezpieczeństwa                                                                   | 4         | 5                                   | Wejście skonfigurowane jako Timer.                                                                                                    |  |
|             | przycisku<br>sterowania IC 2.<br>62                                              |           | 6                                   | Wejście skonfigurowane jako Timer Przejścia dla Pieszych.                                                                                                    |  |
|             |                                                                                  |           | 0                                   | Wyjście skonfigurowane jako 2-gi kanał radiowy.                                                                                                    |  |
|             | Konfiguracja                                                                     | 6         | 1                                   | Wyjście skonfigurowane jako SCA Kontrolka Otwartej Bramy.                                                                                                    |  |
| RUH D       | wyjścia AUX 0.<br>20-21                                                          |           | 2                                   | Wyjście skonfigurowane jako polecenie zaświecenia Światła Wewnętrznego.                                                                                                    |  |
|             | 2021                                                                             |           | 3                                   | Wyjście skonfigurowane jako polecenie zaświecenia Oświetlenia Strefowego.                                                                                                    |  |
|             |                                                                                  |           | 4                                   | Wyjście skonfigurowane jak Oświetlenie schodów.                                                                                                    |  |
| ЯШН Э       |                                                                                  | 0         | 5                                   | Wyjscie skonfigurowane jak Alarm.                                                                                                    |  |
|             |                                                                                  |           | 7                                   |                                                                                                    |  |
|             | Konfiguracja<br>wyjścia AUX 3.<br>26-27                                          |           | ,                                   |                                                                                                    |  |
|             |                                                                                  |           | 8                                   |                                                                                                    |  |
|             |                                                                                  |           | 9                                   | wyjscie skoningurowane jako Serwis                                                                                                    |  |
|             |                                                                                  |           | 10                                  | wyjscie skonigurowane jako sygnalizator swietiny i serwis<br>Odbiornik jest skonfigurowany do pracy w trybje kodu relling-code                                                   |  |
| F IHEd codE | Kod stałv                                                                        | 0         | 0                                   | Nie są przyjmowane klony z kodem stałym.                                                                                                    |  |
|             |                                                                                  |           | 1                                   | Odbiornik jest skonfigurowany do pracy w trybie kodu stałego.<br>Przyjmowane są klony z kodem stałym.                                                                            |  |

| <u> </u> |  |
|----------|--|
|          |  |
|          |  |
| -        |  |
| 0        |  |
| <u>_</u> |  |
| 0        |  |
| $\sim$   |  |
| $\sim$   |  |
| 0        |  |
| 00       |  |
| õ        |  |
| 0,       |  |
| <u> </u> |  |
| <u> </u> |  |
| 00       |  |
| õ        |  |
| ( )      |  |

# 

| Logika               | Definicja                                                                                             | Domyślnie | Zaznaczyć<br>wykonane<br>ustawienie | Орсје                                                                                                    |  |
|----------------------|----------------------------------------------------------------------------------------------------|-----------|-------------------------------------|----------------------------------------------------------------------------------------------------|--|
|                      |                                                                                                    | 0         | 0                                   | <ul> <li>A - Dostęp do menu programowania nie wymaga podania hasła</li> <li>B - Aktywuje wczytywanie pilotów radiowych drogą radiową.</li> <li>Ten tryb można włączyć z panelu sterowania i nie wymaga dostępu:</li> <li>- Wcisnąć kolejno przycisk ukryty oraz przycisk zwykły (T1-T2-T3-T4) pilota radiowego, który został już wprowadzony do pamięci w trybie zwykłym za pomocą menu sterowania radiowego.</li> <li>- W ciągu 10 s wcisnąć przycisk ukryty oraz przycisk zwykły (T1-T2-T3-T4) pilota, który ma zostać wczytany.</li> <li>Odbiornik wychodzi z trybu programowania po upływie 10 s. W tym czasie można wczytać następne piloty radiowe, powtarzając punkt poprzedni.</li> <li>C - Aktywuje automatyczne wczytywanie klonów drogą radiową.</li> <li>Umożliwia dodanie do pamięci odbiornika klonów wygenerowanych za pomocą automatycznego programatora oraz cykli zaprogramowanych powtórek (replay).</li> <li>D - Aktywuje automatyczne wczytywanie powtórek (replay) drogą radiową.</li> <li>Umożliwia dodanie do pamięci odbiornika zaprogramowanych powtórek (replay).</li> <li>E - Umożliwia modyfikacie parametrów karty za pomoca sieci U-link.</li> </ul> |  |
|                      |                                                                                                    |           | 1                                   | A - Dostęp do menu programowania wymaga podania hasła.<br>Domyślne hasło to 1234.<br>Działanie funkcji B - C - D - E pozostaje niezmienione, tak jak w funkcjonowania 0.                                                                                                    |  |
| Protect Ion<br>Leuel | Ustawianie<br>poziomu ochrony                                                                         |           | 2                                   | A - Dostęp do menu programowania wymaga podania hasła.<br>Domyślne hasło to 1234.<br>B - Dezaktywuje wczytywanie pilotów radiowych drogą radiową.<br>C - Dezaktywuje automatyczne wczytywanie klonów drogą radiową.<br>Działanie funkcji D - E zostaje niezmienione, tak jak w funkcjonowaniu 0.                                                                                                    |  |
|                      |                                                                                                    |           | 3                                   | <ul> <li>A - Dostęp do menu programowania wymaga podania hasła.</li> <li>Domyślne hasło to 1234.</li> <li>B - Dezaktywuje wczytywanie pilotów radiowych drogą radiową.</li> <li>D - Dezaktywuje automatyczne wczytywanie powtórek (replay) drogą radiową.</li> <li>Działanie funkcji C - E zostaje niezmienione, tak jak w funkcjonowaniu 0.</li> </ul>                                                                                                    |  |
|                      |                                                                                                    |           | 4                                   | <ul> <li>A - Dostęp do menu programowania wymaga podania hasła.<br/>Domyślne hasło to 1234.</li> <li>B - Dezaktywuje wczytywanie pilotów radiowych drogą radiową.</li> <li>C - Dezaktywuje automatyczne wczytywanie klonów drogą radiową.</li> <li>D - Dezaktywuje automatyczne wczytywanie powtórek (replay) drogą radiową.</li> <li>E - Dezaktywuje możliwość modyfikacji parametrów karty za pomocą sieci U-link.</li> <li>Piloty radiowe są zapisywane wyłącznie z użyciem specjalnego menu Radio.</li> <li>WAŻNE: Tak wysoki poziom bezpieczeństwa uniemożliwia dostęp zarówno niepożądanym klonom, jak i blokuje ewentualne zakłócenia radiowe.</li> </ul>                                                                                                    |  |
|                      | <b>Tryb szeregowy</b><br>(Określa jak jest<br>skonfigurowana<br>karta w połączeniu<br>sieciowym BFT.) | 0         | 0                                   | SLAVE standard: karta odbiera i przekazuje polecenia/diagnostyka/itp.                                                                                                    |  |
|                      |                                                                                                    |           | 1                                   | MASTER standard: karta przesyła polecenia aktywacyjne (START, OPEN, CLOSE, PED, STOP) do pozostałych kart.                                                                                                    |  |
| SEr IRL PodE         |                                                                                                    |           | 2                                   | SLAVE skrzydła rozsuwane w sieci lokalnej: karta jest kartą slave w sieci ze skrzydłami rozsuwanymi, bez<br>modułu inteligentnego. (fig. R)<br>MASTER skrzydła rozsuwane w sieci lokalnej: karta jest kartą master w sieci ze skrzydłami rozsuwanymi, bez                                                                                                    |  |
|                      |                                                                                                    |           |                                     | modułu inteligentnego. (fig. R)                                                                                                    |  |
| RddrE55              | Adres                                                                                                 | 0         | []                                  | Określa adres od 0 do 119 karty w połączeniu lokalnej sieci BFT.<br>(zob. podrozdział MODUŁY OPCJONALNE U-LINK)                                                                                                    |  |
|                      |                                                                                                    |           | 0                                   | Wejście skonfigurowane jak przycisk Start E.                                                                                                    |  |
|                      |                                                                                                    |           | 1                                   | Wejście skonfigurowane jak przycisk Start I.                                                                                                    |  |
|                      |                                                                                                    |           | 2                                   | Wejście skonfigurowane jak przycisk Open.                                                                                                    |  |
|                      |                                                                                                    |           | 3                                   | Wejście skonfigurowane jak przycisk Close.                                                                                                    |  |
|                      |                                                                                                    |           | 4                                   | Wejście skonfigurowane jak przycisk Ped.                                                                                                    |  |
|                      |                                                                                                    |           | 5                                   | Wejście skonfigurowane jak przycisk Timer (Zegar).                                                                                                    |  |
|                      |                                                                                                    |           | 6                                   | Wejście skonfigurowane jak przycisk Timer Pedonale (Zegar przejscia dla pieszych).                                                                                                    |  |
|                      |                                                                                                    |           | /                                   | Wejście skonligurowane jak zabezpieczenie Phot, rotokomorka.                                                                                                    |  |
|                      |                                                                                                    |           | 9                                   | Wejście skonfigurowane jak zabezpieczenie Phot cl. fotokomórka aktywna tylko podczas zamykania.                                                                                                    |  |
|                      |                                                                                                    |           | 10                                  | Wejście skonfigurowane jak zabezpieczenie Bar, czuła listwa.                                                                                                    |  |
|                      | Konfiguracja                                                                                          |           | 11*                                 | Wejście skonfigurowane jako zabezpieczenie Bar OP, czyli listwa krawędziowa z odwróceniem aktywna tylko                                                                                                    |  |
| EHP I I              | wejścia EXPI2 na<br>karcie rozszerzeń<br>weiść/wyiść                                                  | 1         | 12*                                 | podczas otwierania. Podczas zamykania powoduje zatrzymanie rucnu.<br>Wejście skonfigurowane jako zabezpieczenie Bar CL, czyli listwa krawędziowa z odwróceniem aktywna tylko<br>podczas zamykania. Podczas otwierania powoduje zatrzymanie ruchu.                                                                                                    |  |
|                      | 1-2                                                                                                   |           | 13*                                 | Wejście skonfigurowane jak zabezpieczenie Phot test, fotokomórka zweryfikowana. Wejście 3 (EXPI2) karty                                                                                                    |  |
|                      |                                                                                                    |           | 14*                                 | Wejście skonfigurowane jak zabezpieczenie Phot test, fotokomórka zweryfikowana aktywna tylko podczas otwierania.Wejście 3 (EXPI2) karty rozszerzeń wejść/wyjść jest automatycznie przełączane na wejście weryfika-<br>ryjne zabezpieczeń EXPEAI III 1                                                                                                    |  |
|                      |                                                                                                    |           | 15*                                 | Wejście skonfigurowane jak zabezpieczenie Phot cl test, fotokomórka zweryfikowana aktywna tylko podczas<br>zamykania.Wejście 3 (EXPI2) karty rozszerzeń wejść/wyjść jest automatycznie przełączane na wejście weryfika-<br>cyjne zabezpieczeń, EXPFAULT1.                                                                                                    |  |
|                      |                                                                                                    |           | 16*                                 | Wejście skonfigurowane jak zabezpieczenie Bar, czuła listwa zweryfikowana. Wejście 3 (EXPI2) karty rozszerzeń wejśćie weryfikowana. Wejście 3 (EXPI2) karty rozszerzeń                                                                                                    |  |
|                      |                                                                                                    |           | 17*                                 | Wejscie skonfigurowane jako zabezpieczenie Bar OP test, czyli listwa krawędziowa zweryfikowana z odwróceniem<br>aktywna tylko podczas otwierania. Podczas zamykania powoduje zatrzymanie ruchu. Wejście 3 (EXPI2) karty<br>rozszerzeń wejść/wylść jest automatycznie przełaczane na wejście weryfikacyjne zabezpieczeń FXPEALIT1                                                                                                    |  |
|                      |                                                                                                    |           | 18*                                 | Wejście skonfigurowane jako zabezpieczenie Bar CL test, czyli listwa krawędziowa zweryfikowana z odwróceniem aktywna tylko podczas zamykania. Podczas otwierania powoduje zatrzymanie ruchu. Wejście 3 (EXPI2) karty rozszerzeń wejść/wyjść jest automatycznie przełączane na wejście weryfikacyjne zabezpieczeń, EXPFAULT1.                                                                                                    |  |

| Logika                                              | Definicja                                                                   | Domyślnie | Zaznaczyć<br>wykonane<br>ustawienie | Opcje                                                                                                    |  |
|-----------------------------------------------------|-----------------------------------------------------------------------------|-----------|-------------------------------------|----------------------------------------------------------------------------------------------------|--|
|                                                     |                                                                             |           | 0                                   | Wejście skonfigurowane jak przycisk Start E.                                                                                                    |  |
|                                                     |                                                                             |           | 1                                   | Wejście skonfigurowane jak przycisk Start I.                                                                                                    |  |
|                                                     |                                                                             |           | 2                                   | Wejście skonfigurowane jak przycisk Open.                                                                                                    |  |
|                                                     |                                                                             |           | 3                                   | Wejście skonfigurowane jak przycisk Close.                                                                                                    |  |
|                                                     |                                                                             |           | 4                                   | Wejście skonfigurowane jak przycisk Ped.                                                                                                    |  |
|                                                     | Konfiguracja                                                                |           | 5                                   | Wejście skonfigurowane jak przycisk Timer (Zegar).                                                                                                    |  |
| 5.49.43                                             | wejścia EXPI2 na                                                            |           | 6                                   | Wejście skonfigurowane jak przycisk Timer Pedonale (Zegar przejścia dla pieszych).                                                                                        |  |
| EHP 12                                              | karcie rozszerzeń<br>weiść/wyiść                                            | 0         | 7                                   | Wejście skonfigurowane jak zabezpieczenie Phot, fotokomórka.                                                                                                    |  |
|                                                     | 1-3                                                                         |           | 8                                   | Wejście skonfigurowane jak zabezpieczenie Phot op, fotokomórka aktywna tylko podczas otwierania.                                                                          |  |
|                                                     |                                                                             |           | 9                                   | Wejście skonfigurowane jak zabezpieczenie Phot cl, fotokomórka aktywna tylko podczas zamykania.                                                                           |  |
|                                                     |                                                                             |           | 10                                  | Wejście skonfigurowane jak zabezpieczenie Bar, czuła listwa.                                                                                                    |  |
|                                                     |                                                                             |           | 11*                                 | Wejście skonfigurowane jako zabezpieczenie Bar OP, czyli listwa krawędziowa z odwróceniem aktywna tylł podczas otwierania. Podczas zamykania powoduje zatrzymanie ruchu.  |  |
|                                                     |                                                                             |           | 12*                                 | Wejście skonfigurowane jako zabezpieczenie Bar CL, czyli listwa krawędziowa z odwróceniem aktywna tylko podczas zamykania. Podczas otwierania powoduje zatrzymanie ruchu. |  |
|                                                     | Konfiguracja<br>wyjścia EXPO2 na<br>karcie rozszerzeń<br>wejść/wyjść<br>4-5 | 11        | 0                                   | Wyjście skonfigurowane jak 2-gi kanał radiowy.                                                                                                    |  |
|                                                     |                                                                             |           | 1                                   | Wyjście skonfigurowane jak SCA Kontrolka Otwartej Bramy.                                                                                                    |  |
| EXPo I                                              |                                                                             |           | 2                                   | Wyjście skonfigurowane jak przycisk Światła Wewnętrznego.                                                                                                    |  |
|                                                     |                                                                             |           | 3                                   | Wyjście skonfigurowane jak przycisk Oświetlenia Strefowego.                                                                                                    |  |
|                                                     | 4-5                                                                         |           | 4                                   | Wyjście skonfigurowane jak Oświetlenie schodów.                                                                                                    |  |
|                                                     | Konfiguracja<br>wyjścia EXPO2 na<br>karcie Rozszerzeń                       | 11        | 5                                   | Wyjście skonfigurowane jak Alarm.                                                                                                    |  |
|                                                     |                                                                             |           | 6                                   | Wyjście skonfigurowane jak Sygnalizator Świetlny.                                                                                                    |  |
|                                                     |                                                                             |           | 7                                   | Wyjście skonfigurowane jak Zamek z wyzwalanym ryglem.                                                                                                    |  |
| EHPo2                                               |                                                                             |           | 8                                   | Wyjście skonfigurowane jak Zamek z magnesem.                                                                                                    |  |
|                                                     | wejść/wyjść                                                                 |           | 9                                   | Wyjście skonfigurowane jako Serwis.                                                                                                    |  |
|                                                     | 6-7                                                                         |           | 10                                  | Wyjście skonfigurowane jako Sygnalizator świetlny i serwis.                                                                                                    |  |
|                                                     |                                                                             |           | 11                                  | Wyjście skonfigurowane jak Sterowanie semaforem z kartą TLB.                                                                                                    |  |
| ErRFF Ic LIGHE                                      | Początkowe                                                                  | 0         | 0                                   | Miganie początkowe wyłączone.                                                                                                    |  |
| PrEFLRSh InG                                        | miganie semafora                                                            |           | 1                                   | Na początku cyklu czerwone światła migają przez 3sekundy.                                                                                                    |  |
| ErRFF Ic L IGhE                                     | Czerwone światło                                                            |           | 0                                   | Jeżeli brama jest zamknięta, czerwone światła nie świecą.                                                                                                    |  |
| ーEd LRIP semafora świe<br>RLURYS ロハー Światłem stały |                                                                             | 0         | 1                                   | Jeżeli brama jest zamknięta, świecą czerwone światła.                                                                                                    |  |

## \* Aktywny tylko dla FW ≥ 2.10

#### TABELA "C" - MENU RADIO (r Rd io)

| Logika    | Opis                                                                                                    |
|-----------|----------------------------------------------------------------------------------------------------|
| Rdd SERrE | <b>Dodaj Przycisk Start</b><br>przyporządkowuje wybrany przycisk do polecenia Start                                                                                                    |
| Rdd Zch   | Dodaj Przycisk 2ch<br>Przyporządkowuje wybrany przycisk do sterowania 2. kanałem radiowym. Jeżeli żadne wyjście nie jest skonfigurowane jako Wyjście 2. kanału radiowego, 2.<br>kanał radiowy steruje otwarciem przejścia dla pieszych.                                                                                      |
| ErR5E 64  | Usuń Listę<br>UWAGA! Usuwa całkowicie wszystkie zapisane w pamięci odbiornika polecenia sterownicze.                                                                                                    |
| cod rH    | <b>Odczyt kodu odbiornika</b><br>Wyświetla kod odbiornika niezbędny do klonowania poleceń radiowych.                                                                                                    |
| υK        | <ul> <li>ON = Ustawia w stan gotowości programowanie kart na odległość przy pomocy nadajnika W LINK, który został wcześniej wprowadzony do pamięci.<br/>Urządzenie pozostaje w stanie gotowości przez 3 minuty od ostatniego wciśnięcia sterownika radiowego W LINK</li> <li>OFF= Programowanie W LINK wyłączone.</li> </ul> |

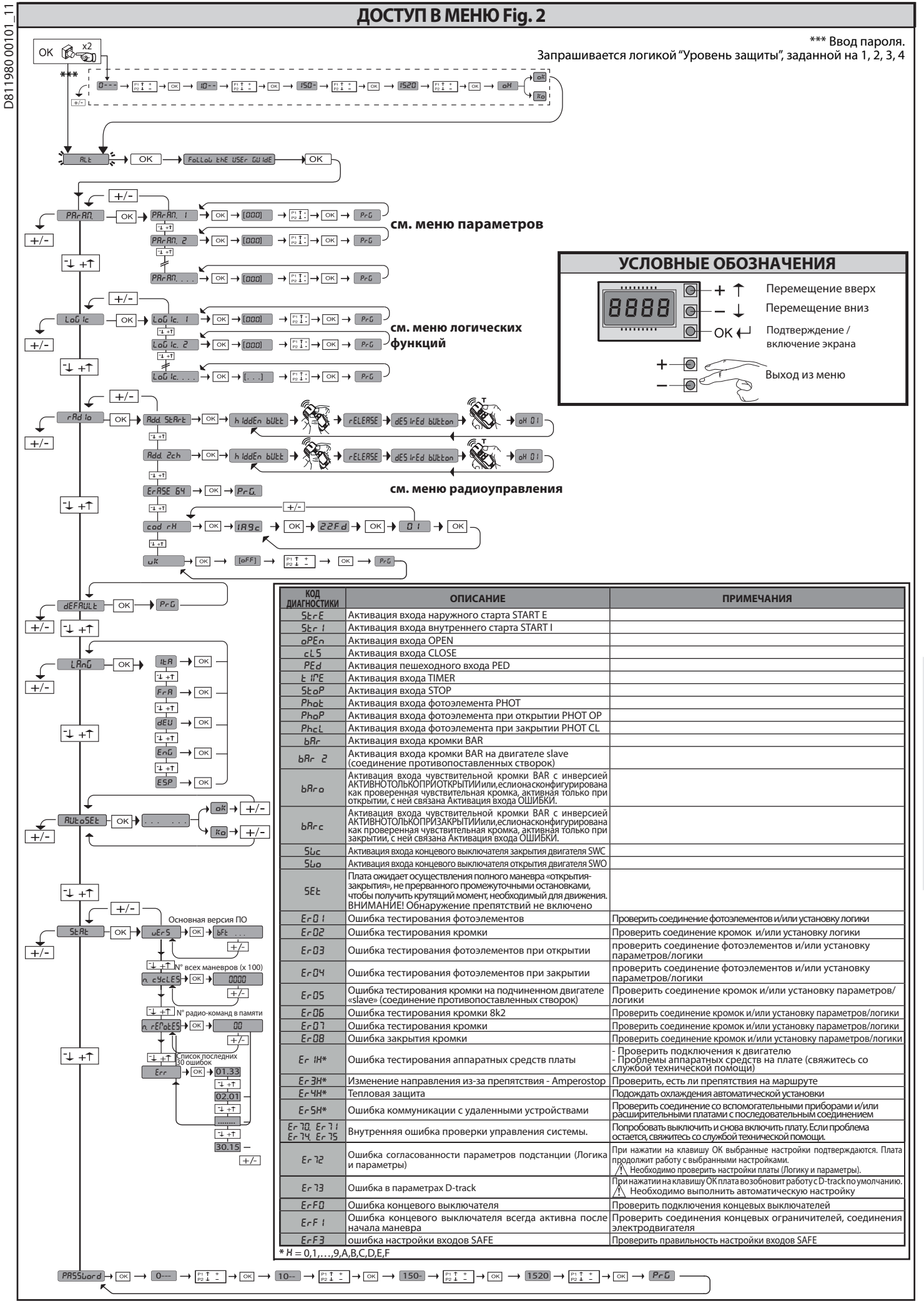

#### 1) ОСНОВНЫЕ ПОЛОЖЕНИЯ

1) основные положения Исполнительный блок DEIMOS ULTRA BT A имеет широкий диапазон вариантов установки благодаря максимально низкому расположению зубчатого колеса, своей компактности и возможности регулировки высоты и глубины расположения. Регулируемый электронный ограничитель момента гарантирует защиту от смятия. Аварийное ручное управление выполняется очень легко с помощью рычага

разблокировки. Останов контролируется поляризованными магнитными конечными выключателями

Шит управления MERAK поставляется изготовителем со стандартными настройками. Любые изменения вносятся с помощью встроенного дисплейного программатора или посредством универсального портативного программатора. Полностью поддерживает протоколы EELINK и U-LINK.

Основные технические характеристики изделия: -Регулирование 1 двигателя низкого напряжения

Обнаружение препятствий

-онаружение препятствии -Раздельные входы для предохранителей -Конфигурируемые управляющие входы -Встроенный радиоприемник с непрерывно изменяющимся кодом с клонированием трансмиттеров.

Плата снабжена клеммной панелью выдвижного типа для более удобного технического обслуживания или замены. Поставляется с рядом установленных перемычек в целях облегчения монтажных работ. Перемычки установлены на следующие клеммы: 70-71, 70-72, 70-74. Если эти клеммы уже используются, снимите соответствующие перемычки.

#### ПРОВЕРКА

Перед выполнением каждого цикла открытия и закрытия шит MERAK выполняет Перед выполнением важдого циха открытия и закратия дата в констранти и констронств (фотоэлементов). контроль (проверку) реле хода и предохранительных устройств (фотоэлементов). В случае неправильного функционирования проверьте работу подсоединенных устройств и кабельных соединений.

#### 2) ТЕХНИЧЕСКИЕ ХАРАКТЕРИСТИКИ

| ДВИГАТЕЛЬ                                |                                                               |                                            |  |  |  |
|------------------------------------------|---------------------------------------------------------------|--------------------------------------------|--|--|--|
|                                          | 400                                                           | 600                                        |  |  |  |
| Питание                                  | 110-120V 50/60Hz<br>220-230V 50/60 Hz(*)                      | 110-120V 50/60Hz<br>220-230V 50/60 Hz(*)   |  |  |  |
| Двигатель                                | 24V                                                           | 24V                                        |  |  |  |
| Потребляемая мощность                    | 50W                                                           | 70W                                        |  |  |  |
| Максимальное значение потребляемого тока | 0,5A (230V~) - 1A (110V<br>~)                                 | 0,5A (230V~) - 1A (110V<br>~)              |  |  |  |
| Модуль зубчатого колеса<br>(standard)    | 4 мм (14 зубьев)                                              | 4 мм (14 зубьев)                           |  |  |  |
| Скорость створки<br>(standard)           | 12 м/мин                                                      | 12 м/мин                                   |  |  |  |
| Максимальный вес<br>створки-standard**   | 4000N (≈400kg)                                                | 6000N (~600kg)                             |  |  |  |
| Модуль зубчатого колеса<br>(быстрое)     | 4 мм (18 зубьев)                                              | 4 мм (18 зубьев)                           |  |  |  |
| Скорость створки<br>(быстрое)            | 16 м/мин                                                      | 16 м/мин                                   |  |  |  |
| Максимальный вес<br>створки -быстрое**   | 3000N (≈300kg)                                                | 3600N (≈360kg)                             |  |  |  |
| Максимальное значение крутящего момента  | 20Н•м                                                         | 30Н•м                                      |  |  |  |
| Реакция на удар                          | Электронный<br>ограничитель<br>момента                        | Электронный<br>ограничитель<br>момента     |  |  |  |
| Тип смазки                               | Смазка на весь срок<br>службы                                 | Смазка на весь срок<br>службы              |  |  |  |
| Ручное управление                        | Механическое<br>разблокирование<br>рычагом                    | Механическое<br>разблокирование<br>рычагом |  |  |  |
| Тип эксплуатации                         | интенсивный                                                   | интенсивный                                |  |  |  |
| Буферные батареи<br>(дополнительно)      | 2 батареи 12 В 1,2 А•ч                                        | 2 батареи 12 В 1,2 А•ч                     |  |  |  |
| Температура окружающей<br>среды          | от -20°С до + 55°С                                            | от -20°С до + 55°С                         |  |  |  |
| Степень защиты                           | IP44                                                          | IP44                                       |  |  |  |
| Уровень шума                             | <70 дБА                                                       | <70 дБА                                    |  |  |  |
| Вес управляющего<br>устройства           | 7 кг (≈70 Н)                                                  | 7 кг (≈70 Н)                               |  |  |  |
| Размеры                                  | См. Fig. I                                                    | См. Fig. I                                 |  |  |  |
| Б                                        | ЛОК УПРАВЛЕНИЯ                                                |                                            |  |  |  |
| Изоляция сети/низкое<br>напряжение       | > 2MOhm 500V <del></del>                                      |                                            |  |  |  |
| Рабочая температура                      | -20 / +55°C                                                   |                                            |  |  |  |
| Термическая защита                       | Программное обеспечение                                       |                                            |  |  |  |
| Диэлектрическая прочность                | сеть/бит 3750 В~ за 1 минуту                                  |                                            |  |  |  |
| Питание дополнительных<br>устройств      | 24 В~ (макс. поглощение 0,5 А)<br>24 В~безопасного напряжения |                                            |  |  |  |
| AUX 0                                    | Контакт, запитываемый 24 В~ Н. Р.<br>(1 А макс.)              |                                            |  |  |  |
| AUX 3                                    | Контакт Н.Р. (24 В~/1 А                                       | макс.)                                     |  |  |  |
| Предохранители                           | См. Fig. G                                                    |                                            |  |  |  |
| Встроенный<br>радиоприемник Rolling-Code | частота 433,92 МГц                                            |                                            |  |  |  |
| Задание параметров и опций               | ЖК-дисплей/универсальный портативный программатор             |                                            |  |  |  |

Количество комбинаций 4 миллиарда Максимальное количество программируемых устройств 63 радиокоуправления

(\*) работа с другим напряжением питания предоставляется по запросу.
\*\* Не предусмотрены минимальные или максимальные размеры для управляемой части, которая может быть использована

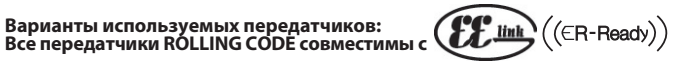

#### 3) УСТАНОВКА ТРУБ (Fig. A)

Электрическое устройство подготавливают согласно действующим стандартамдля электрических устройств СЕІ 64-8, IEC364, документу о гармонизации стандартов HD384 и другим национальным стандартам.

#### 4) УСТАНОВКА ФИКСАТОРОВ ДВИГАТЕЛЯ (Fig. B)

 Подготовка котлована, в котором заливают цементированную площадку под плиту основания с утопленными анкерными болтами для крепления редуктора в сборе, с соблюдением размеров, указанных на Fig. В.

#### 5) УДАЛЕНИЕ ЗАЩИТНОГО КАРТЕРА Fig.C

- / эдиление защит пот о кат тега Fig.C - Развинтить два специальных фронтальных винта (FIG. C - rif.1) - Толкнуть, как показано на рисунке (FIG.C - rif.2 - rif.3), чтобы отцепить картер от двух задних блоков (FIG.C - rif.3A е FIG.C - rif.3B). - Поднять картер (FIG.C - rif.4).

#### 6) МОНТАЖ ДВИГАТЕЛЯ (Fig. D)

7) МОНТАЖ УЗЛОВ ТРАНСМИССИИ Fig. E - E1

екомендуемые типы зубчатой рейки (рис.J)

#### 8) ЦЕНТРОВКА ЗУБЧАТОЙ РЕЙКИ ОТНОСИТЕЛЬНО ЗУБЧАТОГО КОЛЕСА (Fig. K - L1 - M)

ОПАСНОСТЬ! – Операция сварки должна выполняться обученным персоналом с использованием индивидуальных средств защиты, предусмотренных правилами техники безопасности (Fig. L).

#### 9) КРЕПЛЕНИЕ СКОБ КОНЦЕВЫХ ВЫКЛЮЧАТЕЛЕЙ FIG.F

., ..... на слов концевых выключателей: Крепление концевых выключателей: - Сцепить скобу концевого выключателя с зубчатой рейкой, как показано на рисунке FIG.F поз.1. Прикрепить коробку магнитного концевого выключателя к скобе концевого

прикрепить корокумании пото концевого выключателя к скосе концевого выключателя с помощью поставленных в комплекте винтов и гаек, как показано на рисунке F поз.2 – F поз.3.
 Прикрепить скобу концевого выключателя к зубчатой рейке, завинтив два фронтальных винта, поставляемых в комплекте, FIG.F поз.4.
 При использовании зубчатых реек CVZ и CVZ-S применять распорные детали, как показано на рисунке FiG.J поз.1

#### Правый концевой выключатель:

-Прикрепить правый магнитный концевой выключатель под названием"R", обращая внимание на то, чтобы соблюдалось максимальное расстояние между коробкой магнитного концевого выключателя и узлом концевого выключателя. FIG F. магнитного концевого выключателя и узлом концевого выключателя, Левый концевой выключатель:

 Прикрепить левый магнитный концевой выключатель под названием" (", обращая внимание на то, чтобы соблюдалось максимальное расстояние между коробкой магнитного концевого выключателя и узлом концевого выключателя, FIG.F.

Внимание. При смене конфигурации логической функции с правостороннего открытия на левостороннее нельзя менять местами скобы концевого выключателя.

#### 10) МЕХАНИЧЕСКИЕ СТОПОРЫ (Fig. N)

ОПАСНОСТЬ!-Воротадолжныоборудоватьсямеханическимистопорами как для отрывания, так и для закрытия, во избежание выхода ворот за пределы верхней направляющей. Они должны быть надежно прикреплены к грунту на несколько сантиметров дальше точки концевого выключателя.

Примечание: активная кромка должна устанавливаться так, чтобы она не активировалась механическими стопорами.

11) РУЧНАЯ РАЗБЛОКИРОВКА (см. РУКОВОДСТВО ПО ЭКСПЛУАТАЦИИ - Fig. 3-) Внимание! Не допускается остановка створки ворот С ПРИМЕНЕНИЕМ СИЛЫ, тогда как следует СОПРОВОЖДАТЬ ее движение на всем пути.

#### 12) ПОДСОЕДИНЕНИЕ КЛЕММНОЙ КОРОБКИ, Fig. G - Р

Пропустить соответствующие электрические кабели (фазовый, нулевой и заземления) через короба и зафиксировать различные компоненты автоматического оборудования в предназначенных для этого точках, осуществляя прокладку кабеля в соответствии с указаниями и схемами, приведенными в соответствующих руководствах. Присоединить фазовый провод, нулевой и провод заземления (обязательно). Сетевой коебельблокируется в специальном кабельном заземления (обязательно). Сетевой коебельблокируется в специальном кабельном зажиме (РИС.Р-поз.Р1) и в кабельной муфте (РИС.Р-поз.Р2), провод заземления с изолирующей оболочкой желто-зеленого цвета должен подсоединяться к соответствующему зажиму для проводов (РИС.Р-поз.S), проводники очень низкого напряжения пропускаются через специальную кабельную муфту (РИС.Р поз.Р3).

ПРЕДУПРЕЖДЕНИЯ - При выполнении кабельных подключений и монтажа электрооборудования руководствуйтесь действующими нормами и ПУЭ. Проводники, к которым подается питание с разным напряжением, должны быть физически разделены или надлежащим образом изолированы с помощью дополнительной изоляции толщиной не менее 1 мм.

Провода у клемм должны быть закреплены дополнительными приспособлениями. например, хомутами. Все соединительные кабели должны проходить вдали отрадиаторов.

#### 12.1) ЛОКАЛЬНЫЕ КОМАНДЫ Рис.G

При выключенном дисплее при нажатии кнопки + подается команда на открытие, а при нажатии кнопки – подается команда на закрытие. При дальнейшем нажатии этих кнопок при подвижной автоматике подается команда СТОП.

#### 13) ПРЕДОХРАНИТЕЛЬНЫЕ УСТРОЙСТВА

та) предолганительные эстроиства Примечание: использовать только предохранительные устройства приемных устройств со свободно изменяющим состояние контактом.

#### 13.1) ПРОВЕРЕННЫЕ УСТРОЙСТВА Fig. U

13.2) ПОДСОЕДИНЕНИЕ 1 ПАРЫ НЕПРОВЕРЕННЫХ ФОТОЭЛЕМЕНТОВ FIG. Н

101\_11 D811980 00<sup>-</sup>

| <u> </u>     |
|--------------|
| <del>.</del> |
| C            |
| <u> </u>     |
| c            |
| C            |
| C            |
| $\infty$     |
| σ            |
| ·            |
| 5            |
| ğ            |
| Ľ            |

## 

| РУКОВОДСТВО ПО УСТАНОВКЕ                                                                                                    |                                                                                                    |                                                            |                                                                                                    |  |  |  |
|----------------------------------------------------------------------------------------------------|----------------------------------------------------------------------------------------------------|------------------------------------------------------------|----------------------------------------------------------------------------------------------------|--|--|--|
|                                                                                                    | ЗАЖИМ                                                                                                    | Определение                                                | Описание                                                                                                    |  |  |  |
| ٥                                                                                                    | L<br>N                                                                                                    | ФАЗА<br>НЕЙТРАЛЬ                                           | Напряжение питания однофазное 220-230V 50/60 Hz*                                                                                                    |  |  |  |
| JP31 PRIM TRASF<br>JP32 PRIM TRASF<br>JP13 SEC TRASF                                                                                                    |                                                                                                    | PRIM TRASF                                                 | Подключение первичной обмотки трансформатора, 220-230V                                                                                                    |  |  |  |
|                                                                                                    |                                                                                                    | SEC TRASF                                                  | Питание платы:<br>24 8~ Вторичная обмотка трансформатора                                                                                                    |  |  |  |
| ель                                                                                                    | 10                                                                                                    | MOT +                                                      |                                                                                                    |  |  |  |
| двигат                                                                                                    | 11                                                                                                    | MOT -                                                      | Соединение двигателя 1                                                                                                    |  |  |  |
| ,                                                                                                    | 20                                                                                                    | AUX 0 – КОНТАКТ,<br>ЗАПИТЫВАЕМЫЙ 24 В (Н.Р.)<br>(МАКС. 1А) | Конфигурируемый выход АUX 0 – Умолчание МИГАЮЩАЯ ЛАМПА.<br>2-Й РАДИОКАНАЛ/ СИГНАЛЬНАЯ ЛАМПА ОТКРЫТЫХ ВОРОТ SCA/Управление ЛАМПЫ ОСВЕЩЕНИЯ/<br>Управление ЛАМПЫ ЗОНЫ/ СВЕТ НА ЛЕСТНИЦЕ/АВАРИЙНЫЙ СИГНАЛ ОТКРЫТЫХ ВОРОТ/ МИГАЮЩАЯ<br>ЛАМПА/ ЭЛЕКТРОЗАМОК С ЗАЩЕЛКОЙ/ МАГНИТНЫЙ ЭЛЕКТРОЗАМОК/ ТЕХОБСЛУЖИВАНИЕ / МИГАЮЩАЯ<br>ПАМПА/ И ТЕХОБСПУЖИВАНИЕ С морторга таблици" (Заифигрозиия выхо пре АUY" |  |  |  |
| CUA                                                                                                    | 26                                                                                                    | АUX 3 - СВОБОДНЫЙ КОНТАКТ<br>(H P) (Макс 24 В 14)          | Конфигурируемый выход АUX 3 - По умолчанию выход 2-ГО РАДИОКАНАЛА.<br>2-Й РАДИОКАНАЛ/ СИГНАЛЬНАЯ ЛАМПА ОТКРЫТЫХ ВОРОТ 5СА/ Управление ЛАМПЫ ОСВЕЩЕНИЯ/<br>Управление ЛАМПЫ ЗОНЫ/ СВЕТ НА ЛЕСТНИЦЕ/ АВАРИИНЫЙ СИГНАЛ ОТКРЫТЫХ ВОРОТ/ МИГАЮЩАЯ                                                                                                    |  |  |  |
|                                                                                                    | 27                                                                                                    |                                                            | ЛАМПА/ ЭЛЕКТРОЗАМОК С ЗАЩЕЛКОИ/ МАГНИТНЫИ ЭЛЕКТРОЗАМОК/ ТЕХОБСЛУЖИВАНИЕ / МИГАЮЩАЯ<br>ЛАМПА И ТЕХОБСЛУЖИВАНИЕ. Смотрите таблицу "Конфигурация выходов AUX".                                                                                                    |  |  |  |
| Концевые<br>выключатели                                                                                                    | JP10                                                                                                    | Концевые выключатели                                       | Подсоединение узла конечных выключателей                                                                                                    |  |  |  |
| XI9H                                                                                                    | 50                                                                                                    | 24 B-                                                      |                                                                                                    |  |  |  |
| ние<br>телы<br>йств                                                                                                    | 51                                                                                                    | 24 B+                                                      | выход питания дополнительного ооорудования:                                                                                                    |  |  |  |
| пита<br>дополнит<br>устро                                                                                                    | Быход питания проверенных предохранительных устройств (трансмитте чувствительной кромки).           52         24 В безопасного напряжения +           Выход активен только во время выполнения цикла маневра.                                                                                                    |                                                            | Выход питания проверенных предохранительных устройств (трансмиттер фотоэлементов и трансмиттер<br>чувствительной кромки).<br>Выход активен только во время выполнения цикла маневра.                                                                                                    |  |  |  |
| 60 Общий сигнал Общий си                                                                                                    |                                                                                                    | Общий сигнал                                               | Общий сигнал входов IC 1 и IC 2                                                                                                    |  |  |  |
| вления                                                                                                    | 61                                                                                                    | IC 1                                                       | Конфигурируемый управляющий вход 1 (HP) - По умолчанию START E (CTAPT E).<br>START E / START I / OPEN / CLOSE / PED / TIMER / TIMER PED<br>Смотрите таблицу "Конфигурация управляющих входов".                                                                                                    |  |  |  |
| упра                                                                                                    | 62                                                                                                    | IC 2                                                       | Конфигурируемый управляющий вход 2 (HP) - По умолчанию PED (ПЕШ.).<br>START E / START I / OPEN / CLOSE / PED / TIMER / TIMER PED<br>Смотрите таблицу "Конфигурация управляющих входов".                                                                                                    |  |  |  |
|                                                                                                    | 70                                                                                                    | Общий сигнал                                               | Общий сигнал входов STOP, SAFE 1 и SAFE 2                                                                                                    |  |  |  |
| Ba                                                                                                    | 71                                                                                                    | STOP Команда прерывает маневр. (Н3).                       |                                                                                                    |  |  |  |
| reduce 72 SAFE 1 PF                                                                                                    |                                                                                                    | SAFE 1                                                     | Конфитурируемый вход безопасности 1 (H3) - По умолчанию РНОТ (ФОТ).<br>РНОТ / PHOT TEST / PHOT OP / PHOT OP TEST / PHOT CL / PHOT CL TEST / BAR / BAR TEST / BAR 8K2 / BAR OP / BAR OP<br>ТЕST / BAR 8K2 OP/ BAR CL / BAR CL TEST / BAR 8K2 CL<br>Смотрите таблицу "Конфитурация входов безопасности".                                                                                            |  |  |  |
| ble.                                                                                                    | 73                                                                                                    | FAULT 1                                                    | Вход проверки предохранительных устройств, подключенных к SAFE 1.                                                                                                    |  |  |  |
| п<br>ительн                                                                                                    | 74         SAFE 2         Find the property approximation and the property approximation and the property and the property approximation and the property approximation and the property approperty approximate property approximate property |                                                            | Конфигурируемый вход безопасности 2 (Н3) - По умолчанию ВАR.<br>PHOT / PHOT TEST / PHOT OP / PHOT OP TEST / PHOT CL / PHOT CL TEST / BAR / BAR TEST / BAR 8K2 / BAR OP / BAR OP<br>TEST / BAR 8K2 OP/ BAR CL / BAR CL TEST / BAR 8K2 CL<br>Смотрите таблили "Конфигурация входов безопасности"                                                                                                    |  |  |  |
|                                                                                                    | 75                                                                                                    | FAULT 2                                                    | Вход проверки предохранительных устройств, подключенных к SAFE 2.                                                                                                    |  |  |  |
| тенна                                                                                                    | Y                                                                                                    | АНТЕННА                                                    | Вход антенны.<br>Пользуйтесь антенной, настроенной на частоту 433 МГц. Для подключения антенны-приемника используйте коаксиальный<br>кабель RG58. Наличие металлических масс рядом с антенной может создавать помехи радиоприему. В случае слабого                                                                                                    |  |  |  |
| A-                                                                                                    | #                                                                                                    | SHIELD                                                     | сигнала трансмиттера переместите антенну в более подходящее место.                                                                                                    |  |  |  |
|                                                                                                    |                                                                                                    |                                                            | Конфигурация выходов AUX                                                                                                    |  |  |  |
| Логика Aux=                                                                                                    | 0 – Выход 2-ГО Р                                                                                                    |                                                            | C05454010                                                                                                    |  |  |  |
| лонтакт остается замкнут в течение I сек. при включении z-то радиоканала.<br>Логика Aux= 1 – Выход ИНДИКАТОРНОЙ ЛАМПОЧКИ ОТКРЫТЫХ ВОРОТ SCA.<br>Контакт будет замкнут во время открытия и при открытой створке, будет прерывистым при закрытии. будет разомкнут при закрытой створке. |                                                                                                    |                                                            |                                                                                                    |  |  |  |
| Логика Aux=                                                                                                    | 2 – Выход управл                                                                                                    | ления ЛАМПЫ ОСВЕЩЕНИЯ.                                     | N240003                                                                                                    |  |  |  |
| контакт остается замкнут в течение 90 секунд после последнего маневра.<br>Логика Aux= 3 – Выход управления ЛАМПЫ ЗОНЫ.                                                                                                    |                                                                                                    |                                                            |                                                                                                    |  |  |  |
| Контакт остается замкнут, пока совершается маневр.                                                                                                    |                                                                                                    |                                                            |                                                                                                    |  |  |  |
| Контакт остается замкнут в течение 1 секунды в начале маневра.                                                                                                    |                                                                                                    |                                                            |                                                                                                    |  |  |  |
| Логика Aux= 5 – Выход АВАРИЙНОГО СИГНАЛА ОТКРЫТЫХ ВОРОТ.<br>Контакт остается замкнут, если створка останется открыта в течение времени, в два раза большего по сравнению с установленным ТСА                                                                                          |                                                                                                    |                                                            |                                                                                                    |  |  |  |
| Логика Aux= 6 – Выход для МИГАЮЩЕЙ ЛАМПЫ.                                                                                                    |                                                                                                    |                                                            |                                                                                                    |  |  |  |
| Контакт остается замкнут во время движения створок.<br>Логика Aux=7 – Выход для ЭЛЕКТРОЗАМКА С ЗАЩЕЛКОЙ.                                                                                                    |                                                                                                    |                                                            |                                                                                                    |  |  |  |
| Контактостается замянут в течение 2 секунд при каждом открытии.                                                                                                    |                                                                                                    |                                                            |                                                                                                    |  |  |  |

Логика Aux= 8 – Выход дляЭЛЕКТРОМАГНИТНОГО ЗАМКА. Контакт остается замкнут при закрытых воротах.

Логика Aux= 9 – Выход ТЕХОБСЛУЖИВАНИЕ.

логика дил— э — выход п словолу диковстите. Контакт остается замкнутым при достижении значения, заданного в параметре "Техобслуживание", для сигнализации запроса техобслуживания. Логика Аих= 10 – Выход МИГАЮЩАЯ ЛАМПА И ТЕХОБСЛУЖИВАНИЕ. Контакт остается замкнутым во время движения створок. При достижении значения, заданного в параметре "Техобслуживание", по завершении маневра, при закрытой <u>створке, контакт 4 раза замыкается на 10 с и размыкается на 5 с для сигнализации запроса техобслуживания.</u>

Примечание: Если ни один выход не сконфигурирован как выход 2-го радиоканала, 2-й радиоканал управляет открытием пешеходного прохода.

Конфигурация управляющих входов

| Логика IC= 0 - Вход сконфигурирован как Start E (Старт E). Работа согласно логике SEEP-by-SEEP ГооЕГоЕ. Наружный старт для управления семафором. |  |
|----------------------------------------------------------------------------------------------------|--|
| Логика IC= 1 - Вход сконфигурирован как Start I (Старт I). Работа согласно логике ארקבים EPnŁ. Внутренний старт для управления семафором.        |  |

Логика IC= 2 - Вход сконфигурирован как Open (Открыть). Команда осуществляет открытие. Если контакт входа останется замкнут, створки остаются открыты до размыкания контакта. При разомкнутом контакте автоматическая установка закрывается после истечения времени TCA, если оно было включено.

Логика IC= 3 - Вход сконфигурирован как Close (Закрыть). Команда осуществляет закрытие.

Логика IC= 4 - Вход сконфигурирован как Ped (Пешеход. проход). Команда осуществляет частичное открытие для пешеходного прохода. Работа согласно логике SEEP-bУ-SEEP ГорЕГоЕ

Логика IC= 5 - Вход сконфигурирован как Timer (Таймер). Работает также, как ореп, но закрытие обеспечивается даже при отсутствии сетевого питания.

Потика IC= 6 - Вход конфигурирован как Timer Ped (Гаймер пешеход, прохода). Команда осуществляет частичное открытие для пешеходного прохода. Если контакт входа останется замкнут, створка остается открыта до размыкания контакта. Если контакт входа будет замкнут и будет включена команда Start E (Старт E), Start I (Старт I) или Ореп (Открыть), будет осуществлен полный маневр, чтобы затем вернуться к открытию для пешеходного прохода. Закрытие обеспечивается даже при отсутствии сетевого питания.

#### Конфигурация входов безопасности

Логика SAFE= 0 - Вход сконфигурирован как Phot, фотоэлемент непроверенных (\*) (Fig. U, поз. 1). Позволяет подключить устройства, не оснащенные дополнительным проверочным контактом. В случае затемнения фотоэлементы активны, как при открытии, так и при закрытии. Затемнение фотоэлемента при закрытии инвертирует движение только после освобождения фотоэлемента. Если не используется, оставьте перемычку вставленной.

Логика SAFE= 1 - Вход сконфигурирован как Phot test, проверенный фотоэлемент. (Fig. U, поз. 2). Включает проверку фотоэлементов с началом маневра. В случае затемнения фотоэлементы активны, как при открытии, так и при закрытии. Затемнение фотоэлемента при закрытии инвертирует движение только после освобождения фотоэлемента.

закрании илеритруст движение только после сесосондении фотоэлемент действует только при открытии непроверенных (\*) (Fig. U, поз. 1) Позволяет подключить устройства, не оснащенные дополнительным проверочным контактом. В случае затемнения исключается работа фотоэлемента при закрытии. В фазе открытия блокирует движение на время затемнения фотоэлемента. Если не используется, оставьте перемычку вставленной.

открытия блокирует движение на время затемнения фотоэлемента. Если не используется, оставьте перемычку вставленнои. Логика SAFE= 3 - Вход сконфигурирован как Phot op test, проверенный фотоэлемент действует только при открытии (Fig. U, поз. 2). Включает проверку фотоэлементов с началом маневра. В случае затемнения исключается работа фотоэлемента при закрытии. В фазе открытия блокирует движение на время затемнения фотоэлемента. Логика SAFE= 4 - Вход сконфигурирован как Phot cl, фотоэлемент действует только при закрытии непроверенных (\*) (Fig. U, поз. 1). Позволяет подключить устройства, не оснащенные дополнительным проверочным контактом. В случае затемнения и сключается работа фотоэлемента при закрытии непроверенных (\*) (Fig. U, поз. 1). Позволяет подключить устройства, не оснащеные дополнительным проверочным контактом. В случае затемнения исключается работа фотоэлемента при экрытии. В фазе открытия блокирует движение на время затемнения фотоэлемента. Лотика SAFE= 5 - Вход сконфигурирован как Phot cl test, проверенный фотоэлемент действует только при закрытии (Fig. U, поз. 2). Включает проверку фотоэлементов с началом маневра. В случае затемнения исключается работа фотоэлемента при открытии. На этапе закрытия функция немедленно инвертируется. Логика SAFE= 6 - Вход сконфигурирован как Bar, чувствительная кромка непроверенных (\*) (Fig. U, поз. 3). Позволяет пораключить устройства, не оснащенные дополнительным проверочным контактом. Команда изменяет направление движения на противоположное в течение 2 сек. Если не используется, оставьте перемычку вставленной.

Позволяет подключить устроиства, не оснащенные дополнительным проверочным контактом, команда изменяет направление движения на про сек. Если не используется, оставьте перемычку вставленной. Логика SAFE= 7 - Вход сконфигурирован как Ваг, проверенная чувствительная кромка (Fig. U, поз. 4). Включает проверку чувствительных кромок с началом маневра. Команда изменяет направление движения на противоположное в течение 2 сек. Логика SAFE= 8 - Вход сконфигурирован как Ваг 8k2 (Fig. U, поз. 5). Вход для резистивной кромки 8K2. Команда изменяет направление движения на противоположное в течение 2 сек.

Логика SAFE=9 Вход сконфигурирован как Bar ор, чувствительная кромка с инверсией, активной только при открытии, при включении во время закрытия, выполняется остановка автоматики (СТОП) (Рис. D, поз. 3). ианомалика (стоп) (стис. ), под 3), оставляет и под 2 сек, срабатывание на этапе открытия вызывает инверсию движения на 2 сек, срабатывание на этапе этапе открытия вызывает инверсию движения на 2 сек, срабатывание на этапе закрытия вызывает остановку. Если не используется, оставьте перемычку вставленной.

Логика SAFE=10 Вход сконфигурирован как Bar op test, проверенная чувствительная кромка с инверсией, активной только при открытии, при включении во время закрытия, выполняется остановка автоматики (СТОП) (Рис. D, поз. 4).

Включает проверку чувствительных кромок с началом маневра. Срабатывание на этапе открытия вызывает инверсию движения на 2 сек, срабатывание на этапе закрытия вызывает остановку. Логика SAFE=11 Вход сконфигурирован как Bar 8k2 ор, чувствительная кромка 8k2 с инверсией, активной только при открытии, при включении во время закрытия, выполняется остановка автоматики (СТОП) (Рис. D, поз. 5). Срабатывание на этапе открытия вызывает инверсию движения на 2 сек, срабатывание на этапе закрытия вызывает остановку.

Логика SAFE=12 Вход сконфигурирован как Bar cl, чувствительная кромка с инверсией, активной только при закрытии, при включении во время открытия, выполняется остановка автоматики (СТОП) (Рис. D, поз. 3). Обеспечивает подключение устройств, не оснащенных дополнительным проверочным контактом. Срабатывание на этапе закрытия вызывает инверсию движения на 2 сек, срабатывание на этапе открытия вызывает остановку. Если не используется, оставьте перемычку вставленной.

Потика SAFE=13 Вход сконфигурирован как Bar cl test, проверенная чувствительная кромка с инверсией, активной только при закрытии, при включении во время открытия, выполняется остановка автоматики (СТОП) (Рис. D, поз. 4). Включает проверку чувствительных кромок с началом маневра. Срабатывание на этапе закрытия вызывает инверсию движения на 2 сек, срабатывание на этапе открытия вызывает остановку.

Облика SAFE=14 Вход сконфигурирован как Bar 8k2 cl, чувствительная кромка 8k2 с инверсией, активной только при закрытии, при включении во время открытия, выполняется остановка автоматики (СТОП) (Рис. D, поз. 5). Срабатывание на этапе закрытия вызывает инверсию движения на 2 сек, срабатывание на этапе открытия вызывает остановку.

(\*) Если устанавливаются устройства типа "D" (согласно определению стандарта EN12453), соединенные в непроверенном режиме, предписывать проведение обязательного техобслуживания с периодичностью, по крайней мере, раз в полгода.

#### 14) ДОСТУП К УПРОЩЕННОМУ МЕНЮ: РИС.1

14.1) ДОСТУП К МЕНЮ: FIG. 2

14.2) МЕНЮ ПАРАМЕТРОВ (РЯс ВП) (ТАБЛИЦА "А" ПАРАМЕТРЫ)

14.3) МЕНЮ ЛОГИЧЕСКИХ ФУНКЦИЙ (Լոն ե) (ТАБЛИЦА "В" ЛОГИЧЕСКИЕ ФУНКЦИИ)

14.4) МЕНЮ РАДИО (- 유리 네o) (ТАБЛИЦА "С" РАДИО) - ВАЖНОЕ ПРИМЕЧАНИЕ: ПЕРВЫЙ СОХРАНЕННЫЙ В ПАМЯТИ ПЕРЕДАТЧИК НЕОБХОДИМО ОТМЕТИТЬ В КАЧЕСТВЕ ГЛАВНОГО (MASTER).

НЕОБХОДИМО ОТМЕТИТЬ В КАЧЕСТВЕТЛАВНОГО (МАЗТЕК).
 В случае программирования вручную, первому трансмиттеру назначается КЛЮЧЕВОЙ КОД ПРИЕМНОГО УСТРОИСТВА; данный код необходим для того, чтобы обеспечить возможность дальнейшего клонирования радиотрансмиттеров. Кроме того, встроенное бортовое приемное устройство Clonix обеспечивает выполнение некоторых важных передовых функций:
 Клонирование главного трансмиттера (rolling-code или фиксированный код).
 Клонирование для замены трансмиттеров, уже подключенных к приемному устройству.
 Управление базой данных трансмиттеров.
 Управление состемой приемных устройств.

 Управление системой приемных устройств.
 Для использования этих передовых функций смотрите руководство по универсальному портативному программатору, а также "Общее руководство по программированию приемных устройств".

#### 14.5) MEHIO 3ABOCKIX HACTPOEK (dEFRULE)

Возвращает блок управления к значениям, заданным по умолчанию (DEFAULT). После перезапуска необходимо ввести новые автоматические настройки (AUTOSET).

#### 14.6) МЕНЮ ЯЗЫК (5Pr ЯсьЕ)

Позволяет задать язык дисплея программатора.

#### 14.7) ΜΕΗЮ ΑΒΤΟΜΑΤИЧΕСΚΟЙ ΗΑСΤΡΟЙΚИ (RUtoSEt)

- (.7) МЕНЮ АВТОМАТИЧЕСКОЙ НАСТРОИКИ (предовет) Длядостижения наилучщего результата рекомендуется выполнять автоматическую настройку, когда двигатели находятся в состоянии покоя (то есть, не перегреты вследствие значительного количества последовательно выполняемых маневров). Начать операцию автоматической настройки, войдя в специальное меню. После нажатия клавиши ОК отобразится сообщение "... .....", блок управления управляет маневром открытия, за которым следует маневр закрытия, во время усторого автомистические иниципальное инистроителисополнители в сообщение и сообщение с ремя усторого автоматические иниципальное инистроители в сообщение с растоятели в сообщение с ремя и сообщение с растоятели в сообщение с растоятели в сообщение с
- которого автоматически настраивается минимальное значение крутящего момента, необходимое для движения створки. Количество маневров, необходимых для автоматической настройки, может варьировать от 1 до 3

Варыировать от 1 до 5. В этой фазе следует избегать срабатывания фотоэлементов, а также использования команд ПУСК (START), СТОП (STOP) и дисплея. При одновременном нажатии кнопок + и – на этом этапе автоматика блокируется и осуществляется автоматическая настройка с отображением КО. По окончании этой операции блок управления автоматически установит оптимальные значения крутящегомомента. Проверьте ихи, в случае необходимости,

измените их, как описано в программировании.

/! ВНИМАНИЕ! Проверьте, чтобы значение силы импульса, измеренное в точках, предусмотренных стандартом EN12445, было меньше предусмотренного стандартом EN 12453.

Сила импульса может быть уменьшена путем использования деформируемых кромок.

препятствий не включена, поэтому монтажник должен контролировать движение автоматической установки и не допускать приближения к ней или нахождения в радиусе ее действия людей и предметов.

#### 14.8) ПОСЛЕДОВАТЕЛЬНОСТЬ ПРОВЕРКИ УСТАНОВКИ

Выполнить операцию АВТОМАТИЧЕСКОЙ НАСТРОЙКИ (\*)
 Проверить ударные силы: если соблюдаются пределы (\*\*), перейти к пункту 10,

44 - DEIMOS ULTRA BT A 400 - DEIMOS ULTRA BT A 600

противном случае

- в противном случае3. При необходимости скорректировать параметры скорости и чувствительности

- При необходимости скорректировать параметры скорости и чувствительности (сила): см. таблицу параметров.
   Снова проверить ударные силы: если соблюдаются пределы (\*\*), перейти к пункту 10, в противном случае
   Применить пассивную кромку
   Снова проверить ударные силы: если соблюдаются пределы (\*\*), перейти к пункту 10, в противном случае
   Применить чувствительные к давлению или электрочувствительные предохранительные устройства (например, активную кромку) (\*\*)
   Снова проверить ударные силы: если соблюдаются пределы (\*\*), перейти к пункту 10, в противном случае
   Разрешить движение привода только в режиме «Присутствие человека»
   О. Убедиться, что все приборы обнаружения присутствия на участке проведения операций исправно работают
   (\*) Перед осуществление наботают

14.10) метно накола (глозовота) Позволяет установить пароль для программирования платы по сети U-link». При логике "УРОВЕНЬ ЗАЩИТЫ", заданной на 1,2,3,4, запрашивается пароль для доступа к меню программирования. После 10 неудачных попыток подряд перед выполнением новой попытки необходимо подождать 3 минуты. В этот период при каждой попытке доступа на дисплее отображается "BLOC". Пароль по умол-чанию - 1234.

животным или предметам.

#### 16) ДОПОЛНИТЕЛЬНЫЕ МОДУЛИ U-LINK Смотрите руководства для модулей U-link

**16.1) РАЗДВИЖНЫЕ ПРОТИВОПОЛОЖНЫЕ СТВОРКИ (РИС. R)** См. инструкции на модули U-link. ПРИМЕЧАНИЕ: На плате, заданной как Slave (Подчиненная), вход кромки (Кромка/ Тестирование кромки / Кромка 8k2) должен конфигурироваться только на SAFE2.

#### 17) ИЗМЕНЕНИЕ НАПРАВЛЕНИЯ ОТКРЫТИЯ НА ОБРАТНОЕ (Рис. S)

18) ВОССТАНОВЛЕНИЕ ЗАВОДСКИХ НАСТРОЕК (Рис.Т) ВНИМАНИЕ! При этом блок управления возвращается на заводские настройки и стираются все записанные в память радиокоманды. ВНИМАНИЕ! Неправильная настройка может причинить ущерб людям, животным или предметам.

- Отключите напряжение от платы (Рис. Т поз. 1)

- Отключите напряжение от платы (РИС. 1 поз. 1) Разомкните вход Стоп и нажмите одновременно кнопки и ОК (Рис.Т поз. 2) Подайте напряжение на плату (Рис. Т поз. 3) Дисплей отображает RST, в течение 3 с подтвердите клавишей ОК (Рис. Т поз. 4) Дождитесь окончания процедуры (Рис.Т поз. 5) Процедура завершена (Рис.Т поз. 6)

- (, теред осуществлением автоматической настройки убедиться, что все работы по монтажу и принятию необходимых мер безопасности были выполнены в соответствии с предписаниями инструкций по установке, содержащихся в руководстве по механизации.
  (\*\*) В зависимости от анализа рискост
  - ) В зависимости от анализа рисков, в любом случае, может возникнуть необходимость применить чувствительные предохранительные устройства

14.9) МЕНЮ СТАТИСТИКИ Позволяет отобразить версию платы, общее количество маневров (в сотнях), количество записанных в память радиоуправлений и последние 30 ошибок (первые 2 цифры указывают на положение, последние 2 - на код ошибки). Ошиб-ка 01 - это самая недавняя ошибка.

14.10) МЕНЮ ПАРОЛЯ (PR55bord)

15) СОЕДИНЕНИЕ С РАСШИРИТЕЛЬНЫМИ ПЛАТАМИ И УНИВЕРСАЛЬНЫМ ПОРТАТИВНЫМ ПРОГРАММАТОРОМ ВЕРСИИ > V1.40 (Fig. Q) Смотрите специальное руководство. ВНИМАНИЕ! Неправильная настройка может причинить ущерб людям,

| <u> </u> |
|----------|
| 0        |
| -        |
| 0        |
| 0        |
| 0        |
| 8        |
| δ        |
| <u> </u> |
| 5        |
| œ        |
| $\Box$   |
|          |

| ТАБЛИЦА "А" -        | ГАБЛИЦА "А" - МЕНЮ ПАРАМЕТРОВ - (ዖጸ- ጸቦ)) |       |                 |        |                                                                                   |                                                                                                    |  |  |
|----------------------|-------------------------------------------|-------|-----------------|--------|-----------------------------------------------------------------------------------|----------------------------------------------------------------------------------------------------|--|--|
| Параметр             | мин.                                      | макс. | По<br>умолчанию | Личные | Определение                                                                       | Описание                                                                                                    |  |  |
| ŁcA                  | 0                                         | 120   | 10              |        | Время<br>автоматического<br>закрытия [с]                                          | Время ожидания перед автоматическим закрытием.                                                                                                    |  |  |
| ErFLüht.<br>clr.t    | 1                                         | 180   | 40              |        | Время<br>освобождения<br>зоны семафора [с]                                        | Время освобождения конкретной зоны от дорожного трафика, регулируемого семафором.                                                                                                    |  |  |
| oP.d ISE.<br>SLoUd   | 1(***)                                    | 50    | 10              |        | Промежуток<br>замедления при<br>открытии [%]                                      | Промежуток замедления при открытии двигателя/двигателей, выраженный в процентах к<br>общему ходу.<br>ВНИМАНИЕ: После изменения этого параметра будет необходимо совершить полный маневр<br>без прерываний.<br>ВНИМАНИЕ: с надписью "SET" на дисплее не будет включено обнаружение препятствий.                                                                                                    |  |  |
| cL.d ISE.<br>SLoUd   | 1(***)                                    | 50    | 10              |        | Промежуток<br>замедления при<br>закрытии [%]                                      | Промежуток замедления при закрытии двигателя/двигателей, выраженный в процентах к<br>общему ходу.<br>ВНИМАНИЕ: После изменения этого параметра будет необходимо совершить полный маневр<br>без прерываний.<br>ВНИМАНИЕ: с надписью "SET" на дисплее не будет включено обнаружение препятствий.                                                                                                    |  |  |
| d 15t.<br>dEcEL      | 0                                         | 50    | 15              |        | Пространство<br>снижения скорости<br>[%]                                          | Пространство снижения скорости (переход от рабочей скорости к скорости замедления), как при<br>открытии, так и при закрытии двигателя/двигателей, выраженное в процентах к общему ходу.<br>ВНИМАНИЕ: После изменения этого параметра будет необходимо совершить полный<br>маневр без прерываний.<br>ВНИМАНИЕ: с надписью "SET" на дисплее не будет включено обнаружение препятствий.                                                                                                    |  |  |
| PRrt IRL<br>oPEn InG | 10                                        | 99    | 20              |        | Частичное<br>открытие [%]                                                         | Промежуток частичного открытия в процентном отношении к общему открытию после включения привода пешеходного прохода PED.                                                                                                    |  |  |
| oPForcE              | 1                                         | 99    | 50              |        | Сила створки/<br>створок при<br>открытии [%]                                      | Сила, оказываемая створкой/створками при открытии. Представляет собой процент<br>вырабатываемой силы, помимо той, которая была записана в память во время автоматической<br>настройки (и впоследствии обновлена), перед тем как сгенерировать аварийный сигнал<br>обнаружения препятствия.<br>Параметр устанавливается автоматически при автоматической настройке.<br>ВНИМАНИЕ: Влияет напрямую на ударную силу: Проверить, чтобы с<br>установленной величиной соблюдались действующие стандарты безопасности (*). При<br>необходимости, установить защитные средства, предохраняющие от раздавливания<br>(**).                        |  |  |
| cLS.ForcE            | 1                                         | 99    | 50              |        | Сила створки/<br>створок при<br>закрытии [%]                                      | Сила, оказываемая створкой/створками при закрытии. Представляет собой процент<br>вырабатываемой силы, помимо той, которая была записана в память во время автоматической<br>настройки (и впоследствии обновлена), перед тем как сгенерировать аварийный сигнал<br>обнаружения препятствия.<br>Параметр устанавливается автоматически при автоматической настройке.<br>ВНИМАНИЕ: Влияет напрямую на ударную силу: проверить, чтобы с установленной<br>величиной соблюдались действующие стандарты безопасности (*). При необходимости,<br>установить зашитные средства. предохраняющие от раздавливания(**).                            |  |  |
| oP.5LUd.<br>ForcE    | 1                                         | 99    | 50              |        | Сила створки/<br>створок при<br>открытии при<br>замедлении [%]                    | Сила, производимая створкой/створками при открытии на скорости замедления.<br>Представляет собой процент вырабатываемой силы, помимо той, которая была записана<br>в память во время автоматической настройки (и впоследствии обновлена), перед тем как<br>сгенерировать аварийный сигнал обнаружения препятствия.<br>Параметр устанавливается автоматически при автоматической настройке.<br>ВНИМАНИЕ: Влияет напрямую на ударную силу: Проверить, чтобы с установленной<br>величиной соблюдались действующие стандарты безопасности (*). При необходимости,<br>установить защитные средства. предохраняющие от раздавливания (**).   |  |  |
| cLS.SLUd.<br>ForcE   | 1                                         | 99    | 50              |        | Сила створки/<br>створок при<br>закрытии при<br>замедлении [%]                    | Сила, производимая створкой/створками при закрытии на скорости замедления.<br>Представляет собой процент вырабатываемой силы, помимо той, которая была записана<br>в память во время автоматической настройки (и впоследствии обновлена), перед тем как<br>сгенерировать аварийный сигнал обнаружения препятствия.<br>Параметр устанавливается автоматически при автоматической настройке.<br>ВНИМАНИЕ: Влияет напрямую на ударную силу: проверить, чтобы с<br>установленной величиной соблюдались действующие стандарты безопасности<br>(*). При необходимости, установить защитные средства, предохраняющие от<br>разлавливания(**). |  |  |
| oP SPEEd             | 15                                        | 99    | 99              |        | Скорость при<br>открытии [%]                                                      | Процент от максимально достигаемой скорости при открытии двигателя/двигателей.<br>ВНИМАНИЕ: После изменения этого параметра будет необходимо совершить полный<br>маневр без прерываний.<br>ВНИМАНИЕ: с надписью "SET" на дисплее не будет включено обнаружение препятствий.                                                                                                    |  |  |
| cL SPEEd             | 15                                        | 99    | 99              |        | Скорость при<br>закрытии [%]                                                      | Процент от максимально достигаемой скорости при закрытии двигателя/двигателей.<br>ВНИМАНИЕ: После изменения этого параметра будет необходимо совершить полный<br>маневр без прерываний.<br>ВНИМАНИЕ: с надписью "SET" на дисплее не будет включено обнаружение препятствий.                                                                                                    |  |  |
| SLoU<br>SPEEd        | 15                                        | 30    | 25              |        | Скорость<br>замедления [%]                                                        | Скорость двигателя/двигателей при открытии и закрытии на этапе замедления, выраженная в<br>процентах от максимальной рабочей скорости.<br>ВНИМАНИЕ: После изменения этого параметра будет необходимо совершить полный<br>маневр без прерываний.<br>ВНИМАНИЕ: с надписью "SET" на дисплее не будет включено обнаружение препятствий.                                                                                                    |  |  |
| PR Inte-<br>nRnce    | o                                         | 250   | 0               |        | Программирование<br>порогового<br>числа маневров<br>техобслуживания [в<br>сотнях] | Позволяет задавать число маневров, при превышении которого сигнализируется запрос<br>техобслуживания на выходе AUX, сконфигурированном как "Техобслуживание" или "Мигающая<br>лампа и техобслуживание"                                                                                                    |  |  |

(\*) В Европейском Сообществе должен применяться стандарт ЕN12453 для пределов силы и стандарт EN12445 для способов измерения. (\*\*) Сила импульса может быть уменьшена путем использования деформируемых кромок. (\*\*\*) Если рассчитанное значение менее 30 см, оно устанавливается на 30 см.

| Логическая<br>функция | Определение                 | По<br>умолчанию | Запоминание<br>введенной<br>настройки | Опции                                                                                                    |                                                                                          |                                                                       |                                                                    |                    |  |  |  |
|-----------------------|-----------------------------|-----------------|---------------------------------------|----------------------------------------------------------------------------------------------------|------------------------------------------------------------------------------------------|-----------------------------------------------------------------------|--------------------------------------------------------------------|--------------------|--|--|--|
|                       | Время                       |                 | 0                                     | Логическая функция не включена                                                                                                    |                                                                                          |                                                                       |                                                                    |                    |  |  |  |
| EcH                   | автоматического<br>закрытия | 0               | 1                                     | Включает функцию автоматического закрытия                                                                                                    |                                                                                          |                                                                       |                                                                    |                    |  |  |  |
|                       | _                           |                 | 0                                     | Логическая функция не включена                                                                                                    |                                                                                          |                                                                       |                                                                    |                    |  |  |  |
| ראשב כנש              | ьыстрое закрытие            | 0               | 1                                     | Закрывает через 3 сек. после освобож                                                                                                    |                                                                                          |                                                                       |                                                                    |                    |  |  |  |
|                       |                             |                 | 0                                     | Входы, конфигурированные как<br>Start E, Start I, Ped, работают с<br>4-шаговой логикой.                                                                                                    |                                                                                          | пошаговое движение                                                    |                                                                    |                    |  |  |  |
|                       |                             |                 |                                       |                                                                                                    |                                                                                          | 2 ШАГА                                                                | З ШАГА                                                             | 4 ШАГА             |  |  |  |
|                       |                             |                 |                                       | Входы, конфигурированные                                                                                                    | ЗАКРЫТО                                                                                  |                                                                       |                                                                    | ОТКРЫВАЕТ          |  |  |  |
| SEEP-BY-<br>SEEP      | Пошаговое движение          | 0               | 1                                     | как Start E, Start I, Ped, работают<br>с 3-шаговой логикой. Импульс<br>на этапе закрытия инвертирует                                                                                                    | ПРИ<br>ЗАКРЫТИИ                                                                          | ОТКРЫВАЕТ                                                             | ОТКРЫВАЕТ                                                          | СТОП               |  |  |  |
| PouEPnt               |                             |                 |                                       | движение.                                                                                                    | ОТКРЫТО                                                                                  | ЗАКРЫВАЕТ                                                             | ЗАКРЫВАЕТ                                                          | ЗАКРЫВАЕТ          |  |  |  |
|                       |                             |                 |                                       | Входы, конфигурированные как                                                                                                    | ПРИ<br>ОТКРЫТИИ                                                                          | SARIDIDALI                                                            | СТОП + TCA                                                         | СТОП + TCA         |  |  |  |
|                       |                             |                 | 2                                     | Start E, Start I, Ped, работают с<br>2-шаговой логикой. При каждом<br>импульсе инвертирует движение.                                                                                                    | ПОСЛЕ<br>ОСТАНОВКИ                                                                       | ОТКРЫВАЕТ                                                             | ОТКРЫВАЕТ                                                          | ОТКРЫВАЕТ          |  |  |  |
|                       |                             |                 | 0                                     | и<br>Мигающая лампочка включается од                                                                                                    | новременно с                                                                             | запуском дви                                                          | гателя/двигател                                                    | ей.                |  |  |  |
| PrE-RLRrP             | сигнал                      | 0               | 1                                     | Мигающая лампочка включается, п                                                                                                    | римерно, за 3 с                                                                          | екунды до заг                                                         | уска двигателя,                                                    | /двигателей.       |  |  |  |
|                       | Присутствие человека        |                 | 0                                     | Импульсная работа.                                                                                                    |                                                                                          |                                                                       |                                                                    |                    |  |  |  |
|                       |                             | 0               | 1                                     | Работа в режиме «присутствие челс<br>Вход 61 конфигурируется как ОРЕN<br>Вход 62 конфигурируется как CLOSE<br>Маневр продолжается до тех пор, п<br>ВНИМАНИЕ: предохраните.                                                                                                    | века».<br>UP.<br>E UP.<br>ока сохраняето<br>пьные устрой                                 | UP или CLOSE UP.                                                      |                                                                    |                    |  |  |  |
| rUn                   |                             |                 | 0                                     | Аварийная работа в режиме «присутствие человека». Обычно<br>Если плате не удается провести тестирование предохранител<br>кромка, Er0x) 3 раза подряд, включается работа в режиме «пр<br>после того, как будут отпущены клавиши OPEN UP - CLOSE UP.<br>Вход 61 конфигурируется как OPEN UP.<br>Вход 62 конфигурируется как CLOSE UP.<br>Вход 62 конфигурируется как CLOSE UP.<br>ВНИМАНИЕ: при аварийной работе в режиме «при-<br>предохранительные устройства не включены.                                                                                    | ка». Обычно п<br>дохранительн<br>эежиме «прис<br>- CLOSE UP.<br>киме «присут             | роисходит импу<br>ых устройств (ф<br>утствия человен<br>ствия человек | ильсная работа.<br>ютоэлемент или<br>ка» на 1 минуту<br><b>а</b> » |                    |  |  |  |
|                       | Блокировка                  |                 | 0                                     | Импульсы входов, сконфигурированнь                                                                                                    | іх как Start E, Stai                                                                     | rt I, Ped, оказыв                                                     | ают воздействие                                                    | во время открытия  |  |  |  |
| ίδι σβεη              | импульсов при<br>открытии   | 0               | 1                                     | Импульсы входов, сконфигурированных                                                                                                    | как Start E, Start                                                                       | I, Ped, не оказыв                                                     | зают воздействие                                                   | во время открытия  |  |  |  |
|                       | Блокировка                  |                 | 0                                     | Импульсы входов, сконфигурированнь                                                                                                    | іх как Start E, Stai                                                                     | rt I, Ped, оказыв                                                     | ают воздействие                                                    | во время паузы ТС/ |  |  |  |
| * 161 EcA             | импульсов во время<br>ТСА   | 0               | 1                                     | Импульсы входов, сконфигурированных                                                                                                    | как Start E, Start                                                                       | I, Ped, не оказыя                                                     | зают воздействие                                                   | во время паузы ТС/ |  |  |  |
|                       | Блокировка                  |                 | 0                                     | Импульсы входов, сконфигурированнь                                                                                                    | іх как Start E, Stai                                                                     | rt I, Ped, оказыв                                                     | ают воздействие                                                    | во время закрытия  |  |  |  |
| ІБІ СІОЅЕ             | импульсов при<br>закрытии   | 0               | 1                                     | Импульсы входов, сконфигурированных как Start E. Start I. Ped. не оказывают воздействие во время закрытия                                                                                                    |                                                                                          |                                                                       |                                                                    |                    |  |  |  |
|                       |                             |                 | 0                                     | Пороговое значение для срабатывания защиты датчика amperostop остается зафиксированны на ранее заданном значении.                                                                                                    |                                                                                          |                                                                       |                                                                    |                    |  |  |  |
| IcE                   | Функция Ice                 | 0               | 1                                     | Блок управления автоматически, при каждом пуске, осуществляет коррекцию порога срабатыван<br>аварийного сигнала нахождения препятствия.<br>Проверьте, чтобы значение силы импульса, измеренное в точках, предусмотренных стандартом Е<br>было меньше предусмотренного стандартом EN 12453. В случае сомнений используйте вспомога<br>предохранительные приспособления.<br>Эта функция полезна, если установки должны будут осуществляться при низких температурах.<br>BH/MAH/JE: после активации этой функции необходимо провести операцию автоматической наи |                                                                                          |                                                                       |                                                                    |                    |  |  |  |
| oPEn In               | Изменение                   |                 | 0                                     | Стандартная работа (См. Fig. S, поз. 1                                                                                                    | ).                                                                                       |                                                                       |                                                                    |                    |  |  |  |
| othEr                 | направления                 | 0               | 1                                     | Инвертируется направление откры                                                                                                    | ртируется направление открытия по сравнению со стандартной работой (См. Fig. S, поз. 2). |                                                                       |                                                                    |                    |  |  |  |

| •                                       |
|-----------------------------------------|
| <u> </u>                                |
|                                         |
|                                         |
| È                                       |
| 0                                       |
| <u> </u>                                |
| 0                                       |
| ×                                       |
| $\circ$                                 |
| 0                                       |
| ~~~~~~~~~~~~~~~~~~~~~~~~~~~~~~~~~~~~~~~ |
| <u>w</u>                                |
| ര                                       |
| <u>_</u>                                |
| _                                       |
| ŝ                                       |
| ~~~~~~~~~~~~~~~~~~~~~~~~~~~~~~~~~~~~~~~ |
| $\Box$                                  |
|                                         |

| Логическая<br>функция | Определение                                       | По<br>умолчанию       | Запоминание<br>введенной<br>настройки | Опции                                                                                                    |
|-----------------------|---------------------------------------------------|-----------------------|---------------------------------------|----------------------------------------------------------------------------------------------------|
|                       |                                                   |                       | 0                                     | Вход сконфигурирован как Phot, фотоэлемент.                                                                                                    |
| (                     | Конфигурация входа<br>безопасности SAFE 1.<br>72  |                       | 1                                     | Вход сконфигурирован как Phot test, проверенный фотоэлемент.                                                                                                    |
| SRFE I                |                                                   | 0                     | 2                                     | Вход сконфигурирован как Phot ор, фотоэлемент действует только при открытии.                                                                                    |
|                       |                                                   | 72 <u>-</u><br>3<br>4 | 3                                     | Вход сконфигурирован как Phot op test, проверенный фотоэлемент действует только при открытии.                                                                   |
|                       |                                                   |                       | 4                                     | Вход сконфигурирован как Phot cl, фотоэлемент действует только при закрытии.                                                                                    |
|                       |                                                   |                       | 5                                     | Вход сконфигурирован как Phot cl test, проверенный фотоэлемент действует только при закрытии.                                                                   |
|                       |                                                   |                       | 6                                     | Вход сконфигурирован как Bar, чувствительная кромка.                                                                                                    |
|                       |                                                   |                       | 7                                     | Вход сконфигурирован как Bar, проверенная чувствительная кромка.                                                                                                |
|                       |                                                   |                       | 8                                     | Вход сконфигурирован как Bar 8k2.                                                                                                    |
| 58FE 2                | Конфигурация входа<br>безопасности SAFE 2.        | 6                     | 9*                                    | Вход сконфигурирован как Ваг ОР, чувствительная кромка с инверсией, активной только при<br>открытии. При закрытии обеспечивается остановка движения.            |
|                       | 74                                                |                       | 10*                                   | Вход сконфигурирован как Bar OP TEST, проверенная чувствительная кромка с инверсией, активной только при открытии. При закрытии выполняется остановка движения. |
|                       |                                                   |                       | 11*                                   | Вход сконфигурирован как Bar OP 8k2 чувствительная кромка с инверсией, активной только при<br>открытии. При закрытии выполняется остановка движения.            |
|                       |                                                   |                       | 12*                                   | Вход сконфигурирован как Bar CL, чувствительная кромка с инверсией, активной только при закрытии. При открытии выполняется остановка движения.                  |
|                       |                                                   |                       | 13*                                   | Вход сконфигурирован как Bar CL TEST, чувствительная кромка с инверсией, активной только при закрытии. При открытии выполняется остановка движения.             |
|                       |                                                   |                       | 14*                                   | Вход сконфигурирован как Bar CL 8k2, чувствительная кромка с инверсией, активной только при закрытии. При открытии выполняется остановка движения.              |
|                       |                                                   |                       | 0                                     | Вход сконфигурирован как Start E (Старт E).                                                                                                    |
|                       | Конфигурация<br>управляющего входа<br>IC 1.<br>61 | 0                     | 1                                     | Вход сконфигурирован как Start I (Старт I).                                                                                                    |
| (C (                  |                                                   |                       | 2                                     | Вход сконфигурирован как Open (Открыть).                                                                                                    |
|                       |                                                   |                       | 3                                     | Вход сконфигурирован как Close (Закрыть).                                                                                                    |
|                       | Конфигурация                                      |                       | 4                                     | Вход сконфигурирован как Ped (Пешех. проход).                                                                                                    |
| le 2                  | управляющего входа<br>IC 2.                       | 4                     | 5                                     | Вход сконфигурирован как Timer (Таймер).                                                                                                    |
|                       | 62                                                |                       | 6                                     | Вход сконфигурирован как Timer Pedonale (Таймер пешеходного прохода).                                                                                           |
|                       |                                                   |                       | 0                                     | Выход сконфигурирован как 2-й радиоканал.                                                                                                    |
|                       |                                                   |                       | 1                                     | Выход сконфигурирован как SCA, сигнальная лампочка открытых ворот.                                                                                              |
| яин о                 | Конфигурация<br>выхола AUX 0, 20-21               | 6                     | 2                                     | Выход сконфигурирован как управление лампы освещения.                                                                                                    |
|                       |                                                   |                       | 3                                     | Выход сконфигурирован как управление лампы зоны.                                                                                                    |
|                       |                                                   |                       | 4                                     | Выход сконфигурирован как свет на лестнице.                                                                                                    |
|                       |                                                   | ĺ                     | 5                                     | Выход сконфигурирован как аварийный сигнал.                                                                                                    |
|                       |                                                   |                       | 6                                     | Выход сконфигурирован как мигающая лампа.                                                                                                    |
|                       | Конфигурация                                      |                       | 7                                     | Выход сконфигурирован как замок с защелкой.                                                                                                    |
| яшя з                 | выхода AUX 3.<br>26-27                            | 0                     | 8                                     | Выход сконфигурирован как магнитный замок.                                                                                                    |
|                       |                                                   |                       | 9                                     | Выход, сконфигурированный как "Техобслуживание"                                                                                                    |
|                       |                                                   |                       | 10                                    | Выход, сконфигурированный как "Мигающая лампа и Техобслуживание".                                                                                               |
| EUHEN                 |                                                   |                       | 0                                     | Приемное устройство будет сконфигурировано для функционирования в режиме rolling-code.<br>Не принимаются клоны с фиксированным колом                            |
| codE                  | Фиксированный код                                 | 0                     | 1                                     | Приемное устройство будет сконфигурировано для функционирования в режиме<br>фиксированного кода. Принимаются клоны с фиксированным колом.                       |

| Логическая<br>функция | Определение                                                                                | По<br>умолчанию | Запоминание<br>введенной<br>настройки | Опции                                                                                                    |
|-----------------------|--------------------------------------------------------------------------------------------|-----------------|---------------------------------------|----------------------------------------------------------------------------------------------------|
| ProtEc-               |                                                                                            |                 | 0                                     | <ul> <li>А – Для доступа к меню программирования пароль не требуется</li> <li>В - Подключает сохранение в памяти по радио устройств радиоуправления.</li> <li>Данная процедура производится рядом с щитом управления и не требует осуществления доступа:</li> <li>- Нажимать последовательно на скрытую клавишу и обычную клавишу (T1-T2-T3-T4) устройства радиоуправления, уже сохраненного в памяти в стандартном режиме с помощью меню радиоуправления.</li> <li>- В течение 10 с нажать на скрытую клавишу и обычную клавишу (T1-T2-T3-T4) устройства радиоуправления,</li> <li>- В течение 10 с нажать на скрытую клавишу и обычную клавишу (T1-T2-T3-T4) устройства радиоуправления, которое должно быть записано в память.</li> <li>Приемное устройство выходит из режима программирования через 10 с, до истечения этого времени можно добавлять новые дополнительные устройства радиоуправления, повторяя предыдущий пункт.</li> <li>С - Подключает автоматический ввод по радио клонов.</li> <li>Позволяет клонам, генерированным универсальным программатором, и запрограммированным воспроизведениям добавляться в память приемного устройства.</li> <li>D - Подключает автоматический ввод по радио воспроизведений.</li> <li>Позволяет запрограммированным воспроизведения добавляться в память приемного устройства.</li> <li>С - Подключает автоматический ввод по радио воспроизведений.</li> <li>Позволяет запрограммированным воспроизведения добавляться в память приемного устройства.</li> <li>С - Подключает автоматический ввод по радио воспроизведений.</li> <li>Позволяет запрограммированным воспроизведения добавляться в память приемного устройства.</li> <li>С - Подключает автоматический ввод по радио воспроизведений.</li> <li>Позволяет запрограммированным воспроизведения добавляться в память приемного устройства.</li> <li>С - Подключает автоматический ввод по радио воспроизведений.</li> </ul> |
|                       | Задание уровня                                                                             | 0               | 1                                     | А – Для доступа к меню программирования запрашивается пароль.<br>Пароль по умолчанию - 1234.<br>Остаются без изменений по сравнению с режимом 0 функции В - С - D - Е                                                                                                    |
| υΕL                   | защиты                                                                                     |                 | 2                                     | <ul> <li>А – Для доступа к меню программирования запрашивается пароль.</li> <li>Пароль по умолчанию - 1234.</li> <li>В – Отключается сохранение в памяти по радио устройств радиоуправления.</li> <li>С – Отключается автоматический ввод по радио клонов.</li> <li>Остаются без изменений по сравнению с режимом 0 функции D – Е</li> </ul>                                                                                                    |
|                       |                                                                                            |                 | 3                                     | <ul> <li>А – Для доступа к меню программирования запрашивается пароль.</li> <li>Пароль по умолчанию - 1234.</li> <li>В – Отключается сохранение в памяти по радио устройств радиоуправления.</li> <li>D – Отключается автоматический ввод по радио воспроизведений.</li> <li>Остаются без изменений по сравнению с режимом 0 функции С – Е</li> </ul>                                                                                                    |
|                       |                                                                                            |                 | 4                                     | <ul> <li>А – Для доступа к меню программирования запрашивается пароль.</li> <li>Пароль по умолчанию - 1234.</li> <li>В – Отключается сохранение в памяти по радио устройств радиоуправления.</li> <li>С – Отключается автоматический ввод по радио клонов.</li> <li>D – Отключается автоматический ввод по радио воспроизведений.</li> <li>Е – Отключается возможность изменить параметры платы по сети U-link</li> <li>Устройства радиоуправления сохраняются в памяти только при использовании специального меню "Радио".</li> <li>ВАЖНО: Такой высокий уровень безопасности препятствует доступу со стороны нежелательных клонов и возможным радиопомехам.</li> </ul>                                                                                                    |
|                       | Последовательный                                                                           | 0               | 0                                     | Стандартная SLAVE (ПОДЧИНЕННАЯ): плата получает и сообщает команды/диагностику/и пр.                                                                                                    |
| 5Ec (8)               | <b>режим</b><br>(Определяет, как<br>конфигурируется плата<br>в сетевом соединении<br>BFT.) |                 | 1                                     | Стандартная MASTER (ГЛАВНАЯ): плата направляет команды включения (START/CTAPT, OPEN/<br>ОТКРЫТЬ, CLOSE/3АКРЫТЬ, PED/ПЕШЕХОДНЫЙ ПРОХОД, STOP/СТОП) другим платам.                                                                                                    |
| PodE                  |                                                                                            |                 | 2                                     | SLAVE противопоставленных створок в локальной сети: плата относится к подчиненному типу                                                                                                    |
|                       |                                                                                            |                 | 3                                     | (slave) в сеги спротивопоставленных створками оез интеллектуального модуля. (ig.n)<br>MASTER противопоставленных створок в локальной сети: плата относится к главному типу (ma-                                                                                                    |
| RddrESS               | Адрес                                                                                      | 0               | []                                    | уден в сеги с противопоставленными створками оез интеллектуального модуля. (по.к)<br>Идентифицирует адрес от 0 до 119 платы в локальном сетевом соединении BFT.<br>(см. параграф «ДОПОЛНИТЕЛЬНЫЕ МОДУЛИ U-LINK»)                                                                                                    |
|                       |                                                                                            |                 | 0                                     | Вход сконфигурирован как команда Start E (Старт E).                                                                                                    |
|                       |                                                                                            |                 | 1                                     | Вход сконфигурирован как команда Start l (Старт l).                                                                                                    |
|                       |                                                                                            |                 | 2                                     | Вход сконфигурирован как команда Open (Открыть).                                                                                                    |
|                       |                                                                                            |                 | 3                                     | Вход сконфигурирован как команда Close (Закрыть).                                                                                                    |
|                       |                                                                                            |                 | 4                                     | вход сконфигурирован как команда Рес (Гешех, проход).                                                                                                    |
|                       | -                                                                                          |                 | 6                                     | алад сконфигурирован как команда тіпет (таймер).                                                                                                    |
|                       |                                                                                            |                 | 7                                     | вход сконфигурирован как предохранительное устройство Phot. фотоэлемент.                                                                                                    |
|                       |                                                                                            |                 | 8                                     | Вход сконфигурирован как предохранительное устройство Phot ор, фотоэлемент действует                                                                                                    |
|                       |                                                                                            |                 |                                       | только при открытии.<br>Вход сконфигурирован как предохранительное устройство Phot cl. фотоэлемент действует                                                                                                    |
|                       |                                                                                            |                 | 9                                     | только при закрытии.                                                                                                    |
|                       |                                                                                            |                 | 10                                    | Вход сконфигурирован как предохранительное устроиство Ваг, чувствительная кромка.                                                                                                    |
|                       | Конфигурация                                                                               |                 | 11*                                   | инверсией, активной только при открытии, при закрытии выполняется остановка движения.                                                                                                    |
| EHP I I               | входа EXPI1 в<br>расширительной плате                                                      | 1               | 12*                                   | Вход сконфигурирован как как предохранительное устройство Bar CL, чувствительная кромка с<br>инверсией, активной только при закрытии, при открытии выполняется остановка движения.                                                                                                    |
|                       | входов / выходов<br>1-2                                                                    |                 | 13*                                   | Вход сконфигурирован как предохранительное устройство Phot test, проверенный фотоэлемент.<br>Вход 3 (EXPI2) расширительной платы входов/выходов автоматически коммутируется на вход<br>проверки предохранительных приспособлений, EXPFAULT1.                                                                                                    |
|                       |                                                                                            |                 | 14*                                   | Вход сконфигурирован как предохранительное устройство Phot op test, проверенный включенный<br>фотоэлемент на открытии. Вход 3 (EXPI2) расширительной платы входов / выходов автоматически<br>подключается к входу проверки защитных устройств, EXPFAULT1.                                                                                                    |
|                       |                                                                                            |                 | 15*                                   | Вход сконфигурирован как предохранительное устройство Phot cl test, проверенный включенный<br>фотоэлемент на закрытии. Вход 3 (EXPI2) расширительной платы входов / выходов автоматически<br>подключается к входу проверки защитных устройств, EXPFAULT1.                                                                                                    |
|                       |                                                                                            |                 |                                       | 16*                                                                                                    |
|                       |                                                                                            |                 | 17*                                   | Вход сконфигурирован как как предохранительное устройство Bar OP test, проверенная<br>чувствительная кромка с инверсией, активной только при открытии, при закрытии выполняется<br>остановка движения. Вход 3 (EXPI2) расширительной платы входов/выходов автоматически<br>коммутируется на вход проверки предохранительных приспособлений, EXPFAULT1.                                                                                                    |
|                       |                                                                                            |                 | 18*                                   | Вход сконфигурирован как как предохранительное устройство Bar CL test, проверенная<br>чувствительная кромка с инверсией, активной только при закрытии, при открытии выполняется<br>остановка движения. Вход 3 (EXPI2) расширительной платы входов/выходов автоматически<br>коммутируется на вход проверки предохранительных приспособлений, EXPFAULT1.                                                                                                    |

| Логическая<br>функция          | Определение                           | По<br>умолчанию | Запоминание<br>введенной<br>настройки | Опции                                                                                                    |
|--------------------------------|---------------------------------------|-----------------|---------------------------------------|----------------------------------------------------------------------------------------------------|
|                                |                                       |                 | 0                                     | Вход сконфигурирован как команда Start E (Старт E).                                                                                                    |
|                                |                                       |                 | 1                                     | Вход сконфигурирован как команда Start I (Старт I).                                                                                                    |
|                                |                                       |                 | 2                                     | Вход сконфигурирован как команда Open (Открыть).                                                                                                    |
|                                |                                       |                 | 3                                     | Вход сконфигурирован как команда Close (Закрыть).                                                                                                    |
|                                |                                       |                 | 4                                     | Вход сконфигурирован как команда Ped (Пешех. проход).                                                                                                    |
|                                |                                       |                 | 5                                     | Вход сконфигурирован как команда Timer (Таймер).                                                                                                    |
|                                | конфигурация<br>входа EXPI2 в         |                 | 6                                     | Вход сконфигурирован как команда Timer Pedonale (Таймер пешеходного прохода).                                                                                                   |
| EHP IZ                         | расширительной плате                  | 0               | 7                                     | Вход сконфигурирован как предохранительное устройство Phot, фотоэлемент.                                                                                                    |
|                                | входов / выходов<br>1-3               |                 | 8                                     | Вход сконфигурирован как предохранительное устройство Phot ор, фотоэлемент действует только при открытии.                                                                       |
|                                |                                       |                 | 9                                     | Вход сконфигурирован как предохранительное устройство Phot cl, фотоэлемент действует только при закрытии.                                                                       |
|                                |                                       |                 | 10                                    | Вход сконфигурирован как предохранительное устройство Ваг, чувствительная кромка.                                                                                               |
|                                |                                       |                 | 11*                                   | Вход сконфигурирован как как предохранительное устройство Bar OP, чувствительная к<br>инверсией, активной только при открытии, при закрытии выполняется остановка движен        |
|                                |                                       |                 | 12*                                   | Вход сконфигурирован как как предохранительное устройство Bar CL, чувствительная кромка с инверсией, активной только при закрытии, при открытии выполняется остановка движения. |
|                                | Конфигурация<br>входа ЕХРО2 в         | 11              | 0                                     | Выход сконфигурирован как 2-й радиоканал.                                                                                                    |
|                                |                                       |                 | 1                                     | Выход сконфигурирован как SCA, сигнальная лампочка открытых ворот.                                                                                                    |
| EHPo I                         | расширительной плате                  |                 | 2                                     | Выход сконфигурирован как управление лампы освещения.                                                                                                    |
|                                | входов / выходов                      |                 | 3                                     | Выход сконфигурирован как управление лампы зоны.                                                                                                    |
|                                | +5                                    |                 | 4                                     | Выход сконфигурирован как "свет на лестнице".                                                                                                    |
|                                |                                       | 11              | 5                                     | Выход сконфигурирован как аварийный сигнал.                                                                                                    |
|                                | Конфигурация                          |                 | 6                                     | Выход сконфигурирован как мигающая лампа.                                                                                                    |
|                                | входа ЕХРО2 в                         |                 | 7                                     | Выход сконфигурирован как замок с защелкой.                                                                                                    |
| EHPo2                          | расширительной плате                  |                 | 8                                     | Выход сконфигурирован как магнитный замок.                                                                                                    |
|                                | входов / выходов<br>6-7               |                 | 9                                     | Выход, сконфигурированный как "Техобслуживание"                                                                                                    |
|                                |                                       |                 | 10                                    | Выход, сконфигурированный как "Мигающая лампа и Техобслуживание".                                                                                                    |
|                                |                                       |                 | 11                                    | Выход, сконфигурированный как "Управление семафором платой TLB".                                                                                                    |
| ErRFF Ic                       |                                       |                 | 0                                     | Предупредительное мигание исключено.                                                                                                    |
| L IGHEPrE-<br>FLASH ING        | Предупредительное<br>мигание семафора | 0               | 1                                     | Красные мигающие лампочки, в течение 3 с в начале маневра.                                                                                                    |
| ErRFF Ic                       |                                       |                 | 0                                     | Красный свет выключен при закрытых воротах.                                                                                                    |
| L WAE FED<br>LAPP<br>ALURYS on | Красный немигающий<br>семафор         | 0               | 1                                     | Красный свет включен при закрытых воротах.                                                                                                    |

<sup>\*</sup> Включен только на FW ≥ 2.10

#### таблица "С" - меню радио - (г Քժ ես)

| лс        | Описание                                                                                                    |
|-----------|----------------------------------------------------------------------------------------------------|
| Rdd SERrE | <b>Добавить кнопку пуск</b><br>ассоциирует выбранную кнопку с командой ПУСК                                                                                                    |
| Rdd Zch   | <b>Добавить кнопку 2 кан</b><br>ассоциирует выбранную кнопку с управлением по второму радиоканалу. нужную клавишу с командой 2-го радиоканала. Если ни один выход не<br>сконфигурирован как выход 2-го радиоканала, 2-й радиоканал управляет открытием пешеходного прохода. |
| ErR5E 64  | УДАЛЕНИЕ СПИСКА<br>ВНИМАНИЕ! Полностью удаляет из памяти приемника все радиокоманды, занесенные в память блока.                                                                                                    |
| cod rH    | <b>Просмотр кода приемника</b><br>Выводит код приемника для копирования радиокоманд.                                                                                                    |
| uK        | ON = Включает возможность дистанционного программирования схем через радиокоманду W LINK, предварительно занесенную в память.<br>Функция остается активной в течение 3 минут от последнего нажатия радиокоманды W LINK.<br>OFF =Отключение функции программирования W LINK. |

### VSTUP DO MENU Fig. 2

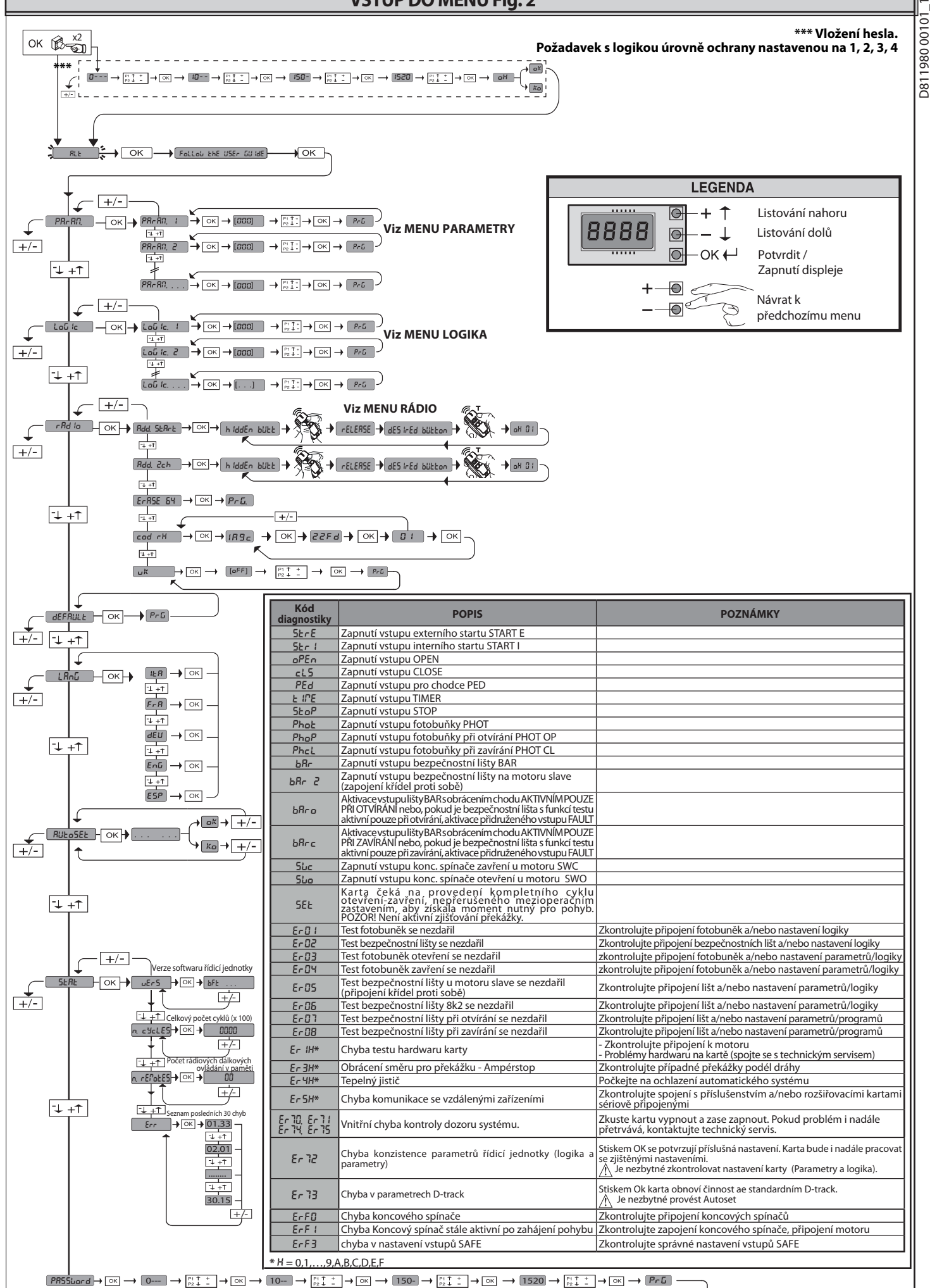

1) VŠEOBECNÉ ÚDAJE Pohon DEIMOS ULTRA BT A nabízí široké možnosti instalace díky mimořádně nízké poloze pastorku, kompaktnosti pohonu a nastavení výšky a hloubky, které má k dispozici. Nastavitelný elektronický omezovač momentu zaručuje

které má k dišpozici. Nastavítelný elektronický omezovač moméntu zaručujé bezpečnost proti sevření. Ruční nouzové ovládání se provádí velmi jednoduše pomocí odjišťovací páčky. Koncový doraz je kontrolován polarizovanými magnetickými koncovými spínači. Ovládací panel **MERAK** se z výroby dodává se standardním nastavením. Jakákoli změna se musí provést pomocí zabudovaného programovacího přístroje s di-splejem nebo pomocí univerzálního programátoru palmtop. Plně podporuje protokoly EELINK a U-LINK. K hlavním charakteristikám patří: - Ovládání 1 nízkonapěťového motoru - Zjišťování překážek - Samostatné vstupy pro jištění - Konfigurovatelné ovládací vstupy - Zabudovaný rádiový přilímač plovoucího kódu s klonováním vvsílačů.

 Zabudovaný rádiový přijímač plovoucího kódu s klonováním vysílačů.
 Karta je vybavena svorkovnicí vyjímatelného typu, aby údržba nebo výměna byly pohodlnější. Dodává se s řadou propojených můstků pro usnadnění instalace na místě. Propojovací můstky se tykají svorek: 70-71, 70-72, 70-74. Pokud se výše uvedené svořky používají, odstřaňte příslušné propojky.

KONTROLA Před provedením každého cyklu otevření a zavření provede panel MERAK kontrolu (prověření) relé a bezpečnostních zařízení (fotobuňky). V případě závad v činnosti zkontrolujte správnou činnost připojených zařízení a

zkontroluite kabeláž.

#### 2) TECHNICKÉ ÚDA JE

|                                                | MOTOR                                       |                                          |  |  |  |
|------------------------------------------------|---------------------------------------------|------------------------------------------|--|--|--|
|                                                | 400                                         | 600                                      |  |  |  |
| Napájení                                       | 110-120V 50/60Hz<br>220-230V 50/60 Hz(*)    | 110-120V 50/60Hz<br>220-230V 50/60 Hz(*) |  |  |  |
| Motor                                          | 24V                                         | 24V                                      |  |  |  |
| Spotřebovaný výkon                             | 50W                                         | 70W                                      |  |  |  |
| Max. spotřebovaný proud                        | 0,5A(230V~)-1A(110V~)                       | 0,5A(230V~)-1A(110V~)                    |  |  |  |
| Modul pastorku (standard)                      | 4 mm (14 zubů)                              | 4 mm (14 zubů)                           |  |  |  |
| Rychlost křídla vrat<br>(standard)             | 12 m/min                                    | 12 m/min                                 |  |  |  |
| Max. hmotnost křídla vrat<br>-standard**       | 4000N (≈400kg)                              | 6000N (~600kg)                           |  |  |  |
| Módulo pinhão (rychle)                         | 4 mm (18 zubů)                              | 4 mm (18 zubů)                           |  |  |  |
| Veloc. folha (rychle)                          | 15,5m/min                                   | 15,5m/min                                |  |  |  |
| Peso max. folha-rychle**                       | 3000N (≈300kg)                              | 3600N (≈360kg)                           |  |  |  |
| Max. točivý moment                             | 20Nm                                        | 30Nm                                     |  |  |  |
| Reakce na náraz                                | Elektronickýomezovač<br>momentu             | Elektronickýomezovač<br>momentu          |  |  |  |
| Mazání                                         | Permanentnímazacítuk                        | Permanentnímazacítuk                     |  |  |  |
| Ruční ovládání                                 | Mechanické odjištění<br>pomocí páčky        | Mechanické odjištění<br>pomocí páčky     |  |  |  |
| Typ používání                                  | intenzívní                                  | intenzívní                               |  |  |  |
| Vyrovnávací baterie (doplňková<br>výbava)      | 2 baterie 12 V 1,2 Ah                       | 2 baterie 12 V 1,2 Ah                    |  |  |  |
| Podmínky prostředí                             | od -20°C do +55°C                           | od -20°C do +55°C                        |  |  |  |
| Stupeň ochrany krytím                          | IP44                                        | IP44                                     |  |  |  |
| Hluk                                           | <70 dBA                                     | <70 dBA                                  |  |  |  |
| Hmotnost: pohonu                               | 7 kg (≈70 N)                                | 7 kg (≈70 N)                             |  |  |  |
| Rozměry                                        | Viz Fig. l                                  | Viz Fig. l                               |  |  |  |
|                                                | ŘÍDICÍ JEDNOTKA                             |                                          |  |  |  |
| Izolace sítě - nízké napětí                    | > 2MOhm 500V                                |                                          |  |  |  |
| Provozní teplota                               | -20 / +55°C                                 |                                          |  |  |  |
| Tepelná ochrana                                | Softwarová                                  |                                          |  |  |  |
| Dielektrická pevnost                           | síť/nn 3750 V~ po 1 mir                     | nutu                                     |  |  |  |
| Napájení příslušenství                         | 24 V~ (max. spotřeba 0,5A)<br>24 V~safe     |                                          |  |  |  |
| AUX 0                                          | Kontakt napájený 24V~, spínací<br>(max. 1A) |                                          |  |  |  |
| AUX 3                                          | Spínací kontakt (max. 2-                    | 4V~ /1A)                                 |  |  |  |
| Pojistky                                       | Viz Fig. G                                  |                                          |  |  |  |
| Zabudovaný rádiový<br>přijímač plovoucího kódu | kmitočet 433.92 MHz                         |                                          |  |  |  |
| Nastavení parametrů a voleb                    | LCD displej/univerzální                     | programovací palmtop                     |  |  |  |
| Počet kombinací                                | 4 miliardy                                  |                                          |  |  |  |
| Max.početdálkovýchovládání                     | 63                                          |                                          |  |  |  |

(\*) Zvláštní napájecí napětí na žádost. \*\* K dispozici žádné mínimální nebo maximální rozměry pro řízenou část, která

může být použita

 $\label{eq:verse} \begin{array}{l} \mbox{Verze použitelných vysílačů:} \\ \mbox{Všechny vysílače plovoucího kódu kompatibilnís:} \\ \hline \end{tabular} \begin{array}{l} \end{tabular} ((\in \mbox{R-Ready})). \end{array}$ 

3) PŘÍPRAVA VEDENÍ Fig. A Elektrickou instalaci připravte v souladu s platnými normami pro elektrické instalace CEI 64-8, IEC 364, harmonizací HD384 a dalšími národními normami.

#### 4) PŘÍPRAVA UPEVNĚNÍ MOTORU Fig.B

Podle rozměrů uvedených na Fig. B přípravte výkop pro realizaci betonové desky se zapuštěnými kotevními šrouby pro základovou desku, kterou se upevňuje jednotka redukčního motoru.

5) ODSTRANĚNÍ KRYTU Obr. C Vyšroubujte dva přední šrouby (FIG. C - rif.1) Zatlačte podle obrázku (FIG.C - rif.2 - rif.3) a uvolněte kryt ze dvou zadních úchytů (FIG.C - rif.3A e FIG.C - rif.3B). Zvedněte kryt (FIG.C - rif.4).

#### 6) MONTÁŽ MOTORU Fia. D

7) MONTÁŽ PŘÍSLUŠENSTVÍ POHONU Fig.E - E1 Doporučené typy hřebenové tyče (obr.J)

8) VYSTŘEDĚNÍ HŘEBENOVÉ TYČE VŮČI PASTORKU Fig. K - L1 - M NEBEZPEČÍ - Svařování smí provádět pouze osoby s příslušným svářečským oprávněním a vybavené individuálními ochrannými prostředky podle platných bezpečnostních předpisů Fig. L.

#### 9) PŘIPEVNĚNÍ KONZOL KONCOVÝCH SPÍNAČŮ FIG. F

Upevnění koncových spínačů:
Konzolu koncových spínačů připevněte, jak je znázorněno na obrázku FIG. F, bod 1.
Pouzdro magnetického koncového spínače připevněte na konzolu koncových spínačů pomocí šroubů a matic v příslušenství, jak je znázorněno na obrázku F, bod 2 - F, bod 3.

Norzolu koncových spínačů připevněte k hřebenové tyči pomocí dvou předních šroubů v příslušenství podle obr. F, bod 4. Při používání hřebenových tyčí CVZ a CVZ-S použijte rozpěrné podložky, jak je znázorněno na obrázku FIG. J, bod 1

#### Pravý koncový spínač:

Pravy koncový spínač: • Pravý koncový spínač označený jako "R" připevněte s dodržením maximální vzdálenosti mezi pouzdrem magnetického koncového spínače a jednotkou koncových spínačů, FIG.F. Levý koncový spínač: • Levý koncový spínač označený jako "L" připevněte s dodržením maximální vzdálenosti mezi pouzdrem magnetického koncového spínače a jednotkou koncových spínačů, FIG.F.

Pozor. Během konfigurace ovládání z pravostranného na levostranné otvírání neobracejte konzoly koncových spínačů.

10) PEVNÉ DORAZY Fig. N NEBEZPEČI-Bránamusí být vybavená mechanickými dorazy jak na straně otevření, tak na straně zavření, aby nedošlo k vyjetí brány z horního vedení pojezdu. A musí být pevně připevněny k zemí, několik centimetrů za bodem elektrického zastavení.

Poznámka: aktivní bezpečnostní lišta N1 musí být nainstalována tak, aby nemohla být spuštěna mechanickými dorazy.

11) UČNÍ ODJIŠTĚNÍ (viz NÁVOD K OBSLUZE - Fig. 3 -). Pozor: Nestrkejte PRUDCE do křídla vrat, ale DOPROVÁZEJTE je po celé dráze pojezdu.

12) PŘIPOJENÍ SVORKOVNICE Fig. F-G Po protažení elektrických kabelů instalačními kanálky a po připevnění jednot-livých součástí automatického systému ve zvolených bodech se musí provést jejich připojení podle údajů v elektrických schématech v příslušných návodek k obsluze. Přívodní elektrický kabel se musí uchytit v kabelové průchodce (Obr.P bod P1) a v průchodce (Obr.P bod P2), ochranný vodič (zemnicí) s izolací žlutozelené barvy se musí připojit do příslušné svorky (Obr.P bod S), vodiče nízkého napětí se provlečou přes příslušnou kabelovou průchodku (Obr.P boe P3).

UPOZORNĚNÍ - Při připojování kabelů a instalaci dodržujte platné předpisy a zásady správné technické praxe. Vodiče napájené různým napětím se musí fyzicky oddělit nebo musí být vhodně izolované s dodatečnou izolaci o síle alespoň 1 mm. Vodiče se musí připevnit pomocí dalšího připevnění v blízkosti svorek, například páskami, Všechny propojovací kabely musí být dostatečně daleko od disipátorů. 12.1) MISTNÍ OVLADÁNÍ Obr. G

Při vypnutém displeji stisknutí tlačítka + ovládá otevření a tlačítka - zavření. Další stisknutí těchto tlačítek během činnosti automatického systému způsobí zastavení. (STOP)

#### 13) BEZPEČNOSTNÍ ZAŘÍZENÍ

Poznámka: používejte pouze bezpečnostní zařízení s přepínacím kontaktem.

13.1) ZAŘÍZENÍ S FUNKCÍ TESTU Fig. U

13.2) PŘIPOJENÍ 1 PÁRU FOTOBUNĚK BEZ FUNKCE TESTU FIG. H

14) VSTUP DO ZJEDNODUŠENÉHO MENU: OBR. 1

14.1) VSTUP DO MENU: FIG. 2

14.2) MENU PARAMETRY (PRc 部) (TABULKA "A" PARAMETRY)

14.3) MENU LOGIKA (ໄດຍົ ໄດ) (TABULKA "B" LOGIKA)

14.4) MENU RÁDIO (r Rd lo) (TABULKA "C" RADIO) - DŮLEŽITÉ UPOZORNĚNI: OZNAČTE SI PRVNÍ VYSÍLAČ ULOŽENÝ DO PAMĚTI NÁLEPKOU KLÍČE (MASTER)

PRMIET WALEFROU KLICE (MASTER) První vysílač v případě ručního programování přiřazuje KÓD KLÍČE PŘIJÍMAČE; temo kód je nutný pro provedení následného klonování rádiových vysílačů dálkového ovládání Zabudovaný palubní přijímač Clonix kromě toho má některé důležité pokrokové

DEIMOS ULTRA BT A 400 - DEIMOS ULTRA BT A 600 - 51

#### 5 Ś 980

D811

=

|                   |              |                                                     | NÁVOD K INSTALACI                                                                                                    |  |  |  |
|-------------------|--------------|-----------------------------------------------------|----------------------------------------------------------------------------------------------------|--|--|--|
|                   | Svorka       | Definice                                            | Popis                                                                                                    |  |  |  |
| ,=                | L            | FÁZE<br>NEUTRÁLNÍ                                   | Jednofázové napájení 220-230V 50/60 Hz*                                                                                                    |  |  |  |
| lapájen           | JP31<br>JP32 | - PRIM TRASF                                        | Připojení primárního obvodu transformátoru, 220-230V                                                                                                    |  |  |  |
| 2                 | JP13         | SEK TRASF                                           | Alimentazione scheda:<br>24V~ Secondario trasformatore                                                                                                    |  |  |  |
| 수고                | 10           | MOT +                                               | Přinciení motoru 1                                                                                                    |  |  |  |
| 5 4               | 11           | MOT -                                               |                                                                                                    |  |  |  |
|                   | 20<br>21     | AUX 0 - KONTAKT NAPÁJENÝ 24V<br>(spínací) (MAX. 1A) | Konfigurovatelný výstup AUX 0 - Default MAJÁČEK.<br>2. RÁDIOVÝ KANÁL/ KONTROLKA OTEVŘENÉ BRÁNY SCA/ Ovládání PRODLEVA ZHASNUTÍ / Ovládání OSVĚTLENÍ<br>OBLASTI/ OSVĚTLENÍ SCHODŮ/ POPLACH OTEVŘENÉ BRÁNY/ MAJÁČEK/ ELEKTRICKÝ ZÁMEK SE ZÁPADKOU/<br>ELEKTRICKÝ ZÁMEK SE ZAPADETANÍ ÚDOŽBA LMAJÁČKY A ÚDDŘA Všetkenile (Vsete norman výstavné ALIVÝ)               |  |  |  |
| Aw                | 26           | AUX 3 - VOLNÝ KONTAKT (spínací)<br>(max. 24V 1A)    | Konfigurovatelný výstup AUX 3 - Default výstup 2. RÁDIOVÝ KANÁL.<br>2. RÁDIOVÝ KANÁL/ KONTROLKA OTEVŘENÉ BRÁNY SCA/ Ovládání PRODLEVA ZHASNUTÍ / Ovládání OSVĚTLENÍ<br>OBLASTI/ OSVĚTLENÍ SCHODŮ/ POPLACH OTEVŘENÉ BRÁNY/ MAJÁČEK/ ELEKTRICKÝ ZÁMEK SE ZÁPADKOU/<br>ELEKTRICKÝ ZÁMEK S MAGNETEM/ LÍDRŽBA/ MAJÁČEK A LÍDRŽBA Víz tabulka "Konfigurace výstupů AUX" |  |  |  |
| Koncový<br>spínač | JP10         | Koncový spínač                                      | Připojení jednotky koncového spínače                                                                                                    |  |  |  |
| ijení<br>enství   | 50           | 24V-                                                |                                                                                                    |  |  |  |
|                   | 51           | 24V+                                                | Napajeci vystup prislusenstvi.                                                                                                    |  |  |  |
| Napá<br>přísluš   | 52           | 24 Vsafe+                                           | Výstup napájení bezpečnostních zařízení s funkcí testu (vysílač fotobuněk a vysílač bezpečnostní lišty).<br>Výstup aktivní pouze během pracovního cyklu.                                                                                                    |  |  |  |
|                   | 60           | Společný                                            | Společné vstupy IC 1 a IC 2                                                                                                    |  |  |  |
| ládání            | 61           | IC 1                                                | Konfigurovatelný ovládací vstup 1 (spínací) - standardně START E.<br>START E / START I / OPEN / CLOSE / PED / TIMER / TIMER PED<br>Viz tabulka "Konfigurace ovládacích vstupů".                                                                                                    |  |  |  |
| ٥٨                | 62           | IC 2                                                | Konfigurovatelný ovládací vstup 2 (spínací) - standardně PED.<br>START E / START I / OPEN / CLOSE / PED / TIMER / TIMER PED<br>Viz tabulka "Konfigurace ovládacích vstupů".                                                                                                    |  |  |  |
|                   | 70           | Společný                                            | Společné vstupy STOP, SAFE 1 a SAFE 2                                                                                                    |  |  |  |
| ) E               | 71           | STOP                                                | Povel přeruší cyklus. (rozpínací)<br>Pokud se nepoužívá nachte zastrčenou klemu                                                                                                    |  |  |  |
| tní zaříze        | 72           | SAFE 1                                              | Konfigurovatelný bezpečnostní vstup 1 (rozpínací) - standardně PHOT.<br>PHOT / PHOT TEST / PHOT OP / PHOT OP TEST / PHOT CL / PHOT CL TEST / BAR / BAR TEST / BAR 8K2 / BAR OP / BAR OP<br>TEST / BAR 8K2 OP/ BAR CL / BAR CL TEST / BAR 8K2 CL<br>Víz tabulka "Konfigurace bezpečnostních vstupů".                                                               |  |  |  |
| sou               | 73           | FAULT 1                                             | Kontrolní vstup bezpečnostních zařízení připojených k SAFE 1.                                                                                                    |  |  |  |
| Bezpeč            | 74           | SAFE 2                                              | Konfigurovatelný bezpečnostní vstup 2 (rozpínací) - standardně BAR.<br>PHOT / PHOT TEST / PHOT OP / PHOT OP TEST / PHOT CL / PHOT CL TEST / BAR / BAR TEST / BAR 8K2 / BAR OP / BAR OP<br>TEST / BAR 8K2 OP/ BAR CL / BAR CL TEST / BAR 8K2 CL<br>Viz tabulka "Konfigurace bezpečnostních vstupů".                                                                |  |  |  |
|                   | 75           | FAULT 2                                             | Kontrolní vstup bezpečnostních zařízení připojených k SAFE 2.                                                                                                    |  |  |  |
| téna              | Y            | ANTÉNA                                              | Vstup antény.<br>Používejte anténu vyladěnou na 433 MHz. Pro spojení anténa - přijímač používejte koaxiální kabel RG58.<br>Břítem se knowé knotku za anténou měže vyšt výdiové příjem. V přesdě čentrého výdenu vydeže o světe                                                                                                    |  |  |  |
| An                | #            | SHIELD                                              | anténu do vhodnějšího bodu.                                                                                                    |  |  |  |

| Konfigurace výstupů AUX                                                                                                    |
|----------------------------------------------------------------------------------------------------|
| Logika Aux= 0 - Výstup 2. RÁDIOVÝ KANÁL.                                                                                                    |
| Kontakt zustane sepnuty ha i s pri zapnuti 2. radioveno kanalu.                                                                                                    |
| LOGIKÁ AUX= 1 - Výslup KONTROLKY OTEVKENYCH VKATSCA.<br>Kontakt zvičana computý bálam otvízáci a u totvízné brány blíká bálam zavízání rozennutý u zavízná brány                                                                                                    |
| kontak zustane sepiruty benem okvinan a okvine brany, bika benem zavirani, rozepiruty u zaviene brany.                                                                                                    |
| Kontakt zůstane sepnutý po 90 sekund do posledního cyklu.                                                                                                    |
| Logika Aux= 3 - Výstup ovládání OSVĚTLENÍ OBLASTI.                                                                                                    |
| Kontakt zůstane sepnutý po celou dobu cyklu.                                                                                                    |
| Logika Aux= 4 - Výstup OSVĚTLENÍ SCHODIŠTĚ.                                                                                                    |
| Kontakt zůstane sepnutý po 1 sekundu od začátku cyklu.                                                                                                    |
| Logika Aux= 5 - Výstup POPLACH OTEVRENA BRANA.                                                                                                    |
| Kontakt zustane sepnuty, pokud brana zustane otevrena po dvojnasobek nastaveneho casu ICA.                                                                                                    |
| Logika Aux= 6 - Vystup pro BLIKAC.                                                                                                    |
|                                                                                                    |
| Logina Aux= / - Vyslup pio Electinica Zavies Se ZAPADNOU.<br>Kontakt zústane sepnutý po 2 sekundy od každého otevření.                                                                                                    |
| Logika Aux= 8 - Výstup pro ELEKTRICKÝ ZÁMEK S MAGNETEM.                                                                                                    |
| Kontakt zůstane sepnutý při zavřené bráně.                                                                                                    |
| Logika Aux = 9 - Výstup MAJÁČEK.                                                                                                    |
| Při dosažení hodnoty nastavené v parametru Údržba zůstává kontakt sepnutý, aby se signalizovala potřeba údržby.                                                                                                    |
| Logika Aux = 10 - Výstup MAJACEK A UDRZBA.<br>Kortole zavisli brázna polybu je názv Polyud za dozáho bodnoti poztupné u pozometru Údržba po konci svidu za zavisnými vrstu kontolet se 4 krát sepre po 10 s zazona                                                                                                    |
| Nontaxt zustane sepiruty benem portybu branty, rokud se dosanne nouhoty hastavene v parametru održba na konci Cyklu se zavienými vraty, kontakt se 4 krat sepire na toš a tožepire na toš a tožepire                                                                                                    |
| Poznámka: Pokud žádný výstup není konfigurovaný jako Výstup 2. rádiového kanálu, 2. rádiový kanál ovládá otevření pro chodce.                                                                                                    |
| Konfigurace ovládacích vetunů                                                                                                    |
|                                                                                                    |
| Logika IC= 0 - Vstup kontigurovany jako Start E. Cinnost podle logiky SEEP - 35 - SEEP 1 - Jouer n. Externi start pro rizeni sematoru.                                                                                                    |
| Logika (C=) - vstup Konngurovany jako start I. Cinnost podle logiky SEEF-53-SEEF i auti ne. Interni start pro rizeni sematoru.                                                                                                    |
| Logika IC= 2 - Vstup konfigurovany jako Open.<br>Povel provede otevření. Pokud vstup zůstane sepnutý, brána zůstane otevřená až do rozepnutí kontaktu. Při rozepnutém kontaktu automatický systém zavře po době tca, pokud je zapnutý.                                                                                                    |
| Logika IC= 3 - Vstup konfigurovaný jako Close.<br>Povel provede pohyb zavření.                                                                                                    |
| Logika IC= 4 - Vstup konfigurovaný jako Ped.<br>Povel provede otevření pro chodce, částečné. Činnost podle logiky ՏԵЕР-ԵԿ-ՏԵЕР ՄասEቦոե                                                                                                    |
| Logika IC= 5 - Vstup konfigurovaný jako Timer.<br>Činnost obdobná činnosti open, ale zavření je zaručeno i po výpadku sítě.                                                                                                    |
| Logika IC= 6 - Vstup konfigurovaný jako Timer Ped.<br>Povel provede otevření pro chodce, částečné. Dokud je vstup sepnutý, brána zůstane otevřená až do rozepnutí kontaktu. Pokud je vstup sepnutý a zapne se povel Start E, Start I nebo<br>Open, provede se kompletní cyklus a pak se provede otevření pro chodce. Zavření je zaručeno i po výpadku sítě. |

#### Konfigurace bezpečnostních vstupů

Logika SAFE= 0 - Vstup konfigurovaný jako Phot, fotobuňka bez funkce testu (\*) (Fig. U, pol.1) Umožní připojení zařízení nevybavených přídavným kontaktem pro funkci testu. V případě zaclonění jsou fotobuňky aktivní jak při otvírání, tak při zavírání. Zaclonění fotobuňky při zavírání obrátí směr až po uvolnění fotobuňky. Pokud se nepoužívá, nechte zastrčenou klemu.

Logika SAFE= 1 - Vstup konfigurovaný jako Phot test, fotobuňka s funkcí testu. (Fig. U, pol.2). Zapne test fotobuněk na začátku cyklu. V případě zaclonění jsou fotobuňky aktivní jak při otvírání, tak při zavírání. Zaclonění fotobuňky při zavírání obrátí směr až po uvolnění fotobuňky.

Logika SAFE= 2 - Vstup konfigurovaný jako Phot op, fotobuňka aktivní pouze při otvírání bez funkce testu (\*) (Fig. U. pol.1)

Umožní připojení zařízení nevybavených přídavným kontaktem pro funkci testu. V případě zaclonění se vypne činnost fotobuňky při zavírání. Ve fázi otvírání blokuje motor po dobu zastínění fotobuňky. Pokud se nepoužívá, nechte zastrčenou klemu.

Logika SAFE= 3 - Vstup konfigurovaný jako Phot op test, fotobuňka s funkcí testu aktivní pouze při otvírání (Fig. U, pol.2) Zapne test fotobuněk na začátku cyklu. V případě zaclonění se vypne činnost fotobuňky při zavírání. Ve fázi otvírání blokuje motor po dobu zastínění fotobuňky.

Logika SAFE= 4 - Vstup konfigurovaný jako Phot cl, fotobuňka aktivní pouze při zavírání bez funkce testu (\*) (Fig. U, pol.1)

Umožní připojení zařízení nevybavených přídavným kontaktem pro funkci testu. V případě zaclonění se vypne činnost fotobuňky při otvírání. Ve fázi zavírání ihned otočí směr pohybu. Pokud se nepoužívá, nechte zastrčenou klemu.

Logika SAFE= 5 - Vstup konfigurovaný jako Phot cl test, fotobuňka s funkcí testu aktivní pouze při zavírání (Fig. U, pol.2). Zapne test fotobuněk na začátku cyklu. V případě zaclonění se vypne činnost fotobuňky při otvírání. Ve fázi zavírání ihned otočí směr pohybu.

Logika SAFE= 6 - Vstup konfigurovaný jako Bar, bezpečnostní lišta bez funkce testu (\*) (Fig. U, pol.3)

Umožní připojení zařízení nevybavených přídavným kontaktem pro funkci testu. Povel obrátí směr pohybu na 2 s. Pokud se nepoužívá, nechte zastrčenou klemu.

Logika SAFE= 7 - Vstup konfigurovaný jako Bar, bezpečnostní lišta s funkcí testu (Fig. U, pol.4). Zapne test bezpečnostních lišt na začátku cyklu. Povel obrátí směr pohybu na 2 sekundy.

Logika SAFE= 8 - Vstup konfigurovaný jako Bar 8k2 (Fig. U, pol.5). Vstup pro odporovou lištu 8K2.

#### Povel obrátí směr pohybu na 2 sekundy.

Logika SAFE=9 Vstup konfigurovaný jako Bar op, bezpečnostní lišta s obrácením směru pohybu, aktivní pouze při otvírání; když se aktivuje během zavírání, způsobí zastavení automatického systému (STOP) (Obr. D, pol. 3).

Úmožní připojení zařízení nevybavených přídavným kontaktem pro funkci testu. Zásah ve fázi otvírání obrátí směr pohybu na 2 sekundy, zásah ve fázi zavírání způsobí zastavení. Pokud se

nepoužívá, nechte zastrčenou klemu. Logika SAFE=10 Vstup konfigurovaný jako Bar op test, bezpečnostní lišta s funkcí testu a obrácením směru pohybu, aktivní pouze při otvírání; když se aktivuje během zavírání, způsobí zastavení automatického systému (STOP) (Obr. D, pol. 4).

Zapne test bezpečnostních lišt na začátku cyklu. Zásah ve fázi otvírání obrátí směr pohybu na 2 sekundy, zásah ve fázi zavírání způsobí zastavení.

Logika SAFE=11 Vstup konfigurovaný jako Bar 8k2 op, lišta 8k2 s obrácením směru pohybu, aktivní pouze při otvírání; když se aktivuje během zavírání, způsobí zastavení automatického systému (STOP) (Obr. D. pol. 5).

Zásah ve fázi otvírání obrátí směr pohybu na 2 sekundy, zásah ve fázi zavírání způsobí zastavení.

Logika SAFE=12 Vstup konfigurovaný jako Bar cl, bezpečnostní lišta s obrácením směru pohybu, aktivní pouze při zavírání; když se aktivuje během otvírání, způsobí zastavení automatického systému (STOP) (Obr. D, pol. 3)

Umožní připojení zařízení nevybavených přídavným kontaktem pro funkci testu. Zásah ve fázi zavírání obrátí směr pohybu na 2 sekundy, zásah ve fázi otevírání způsobí zastavení. Pokud se nepoužívá, nechte zastrčenou klemu.

Logika SAFE=13 Vstup konfigurovaný jako Bar cl test, bezpečnostní lišta s funkcí testu a obrácením směru pohybu, aktivní pouze při zavírání; když se aktivuje během otvírání, způsobí zastavení automatického systému (STOP) (Obr. D. pol. 4).

Zapne test bezpečnostních lišt na začátku cyklu. Zásah ve fázi zavírání obrátí směr pohybu na 2 sekundy, zásah ve fázi otevírání způsobí zastavení.

Logika SAFE=14 Vstup konfigurovaný jako Bar 8k2 cl, lišta 8k2 s obrácením směru pohybu, aktivní pouze při zavírání; když se aktivuje během otvírání, způsobí zastavení automatického systému (STOP) (Obr. D, pol. 5). Zásah ve fázi zavírání obrátí směr pohybu na 2 sekundy, zásah ve fázi otevírání způsobí zastavení

\*) Pokud se instalují zařízení typu "D" (jak jsou definována v EN 12453), připojená v režimu bez testu, předepište povinnou údržbu s intervalem alespoň jednou za půl roku.

funkce:

- Klonování vysílače master (plovoucí kód nebo pevný kód) Klonování pro výměnu vysílačů již vložených do přijímače Správa databáze vysílačů.

- Správa komunity přijímačů.
   Pro používání těchto pokrokových funkcí odkazujeme na návod pro univerzální programovací palmtop a na Všeobecný postup při programování přijímačů.

#### 14.5) MENU DEFAULT (dEFRULE)

Uvede řídicí jednotku na předem nastavené standardní (DEFAULT) hodnoty. Po obnovení se musí provést nové automatické nastavení (AUTOSET).

#### 14.6) MENU JAZYK (L 16608)

Umožní nastavit jazyk programovací jednotky s displejem.

#### 14.7) MENU AUTOSET (RULaSEL)

- 4.7) MENU AUTOSET (RithoSEt) Pro získání nejlepšího výsledku se doporučuje provést autoset s motory v klidu (tj. nepřehřátými značným počtem sousledných cyklů). Spusti operaci automatického nastavení a přejde do příslušného menu. Jakmile se stiskne tlačítko OK, zobrazí se hlášení"... ...., řídicí jednotka ovládá cyklusotvírání a pak cyklus zavírání, během něhož se automaticky nastaví minimální potřebná hodnota momentu pro pohyb křídla vrat. Počet cyklů potřebných pro autoset se může pohybovat od 1 do 3. Během této fáze je důležité zamezit zaclonění fotobuněk, a používání povelů START, STOP a displeje. Současné stisknutí tlačítek + a během této fáze zablokuje automatický systém a ukončí autoset se zobrazením KO.

Poukončení této operace řídicí jednotka bude mítautomaticky nastavené optimální hodnoty momentu. Zkontrolujte je a případně je upravte, jak bylo popsáno v programování.

# POZOR!! Zkontrolujte, zda hodnota síly zařízení, měřená v bodech podle normy EN 12445, je menší, než je uvedeno v normě EN 12453. Sílu systému lze snížit použitím deformačních lišt.

#### Pozor!! Během automatického nastavení není funkce ziišťování pře-/! kážek aktivní, instalatér tedy musí kontrolovat pohyb automatického systemu a zabrániť osobám nebo věcem přiblížit se nebo prodlévat v akčním rádiu automatického systému.

### 14.8) POSTUP PRO KONTROLU INSTALACE

- 1. Provedte postup AUTOSET (\*) 2. Zkontrolujte sílu zařízení: pokud jsou dodrženy limity (\*\*) přejděte k bodu 10, jinak
- Případně upravte parametry rychlosti a citlivosti (síly): viz tabulka s parametry.
   Znovu zkontrolujte sílu zařízení: pokud jsou dodrženy limity (\*\*) přejděte k bodu 10. jinak
- Připevněte pasivní bezpečnostní lištu
- Znovu zkontrolujte sílu zařízení: pokud jsou dodrženy limity (\*\*) přejděte k bodu 10, jinak 6.
- 7. Připevněte ochranné prvky citlivé na tlak nebo elektrická snímací zařízení (například

aktivní bezpečnostní lištu) (\*\*)

- 8. Znovu zkontrolujte sílu zařízení: pokud jsou dodrženy limity (\*\*) přejděte k bodu 10, jinak
- Dovolte pohyb pohonu pouze v režimu "Přítomnost člověka"
   Ujistěte se, že všechna zařízení zjišťující přítomnost v oblasti pohybu správně
- (\*) Před provedením funkce autoset se ujistěte, že jste správně provedli všechny kroky montáže a zabezpečení, jak je předepsáno v upozornění pro instalaci v návodu k motorovému pohonu.
   (\*\*) Před provedením funkce autoset se ujistěte, že jste správně provedli všechny kroky montáže a zabezpečení, jak je předepsáno v upozornění pro instalaci v návodu k motorovému pohonu.
- (\*\*) Podle analýzy rizik však může být nutné použít citlivé ochranné prvky

#### 14.9) MENU STATISTIKY (5ERE)

Umožňuje zobrazení verze karty, celkového počtu cyklů (ve stovkách), počtu rádiových ovládání uložených do paměti a posledních 30 chyb (první 2 číslice označují polohu, poslední 2 kód chyby). Chyba 01 je nejnovější.

#### 14.10) MENU PASSWORD (PR55bord)

Umožňuje zadat heslo pro programování karty pomocí sítě U-link." S "UROVNÍ OCHRANY" nastavenou na 1,2,3,4 se vyžaduje pro vstup do programovacího menu. Po 10 po sobě jdoucích neúspěšných pokusech se musí před dalším pokusem počkat 3 minuty. Během této doby se při každém pokusu o vstup na displeji zobrazí "LOCK". Standardní heslo je 1234.

# 15) SPOJENÍ S ROZŠIŘOVACÍMI KARTAMI A UNIVERZÁLNÍ PROGRAMOVACÍ JEDNOTKOU PALMTOP VERZE > V1.40 (Fig. Q) Viz příslušný návod k obsluze. POZOR! Chybné nastavení může způsobit škody na osobách, zvířatech nebo věcech.

#### 16) VOLITELNÉ MODULY U-LINK

# Viz pokyny pro moduly U-link 16.1) POSUVNÁ KŘÍDLA VRAT PROTI SOBĚ (Obr. R)

Viz pokyny k modulu U-link. POZNAMKA: Na kartě nastavené jako Slave se vstup z bezpečnostní lišty (Lišta / Lišta Test / Lišta 8k2) konfiguruje pouze na SAFE2.

#### 17) OBRÁCENÍ SMĚRU OTVÍRÁNÍ (Obr.S)

18) OBNOVENÍ TOVÁRNÍHO NASTAVENÍ (Obr.T) POZOR nastaví v řídicí jednotce hodnoty přednastavené ve výrobě a dojde ke smazání všech rádiových dálkových ovládání uložených v paměti. POZOR! Chybné nastavení může způsobit škody na osobách, zvířatech nebo věcech.

- nebo vecech. Vypněte napájení karty (Obr.T bod 1). Otevřete vstup Stop a současně stiskněte tlačítka a OK (Obr.T bod 2) Zapněte napájení karty (Obr.T bod 3). Na displeji se zobrazí RST, do 3 s potvrďte stiskem tlačítka OK (Obr.T bod 4) Počkejte na dokončení postupu (Obr.T bod 5) Postup dokončen (Obr.T bod 6)

| NÁVOD K INSTALACI    |         |        |             |        |                                                                 |                                                                                                    |          |  |  |
|----------------------|---------|--------|-------------|--------|-----------------------------------------------------------------|----------------------------------------------------------------------------------------------------|----------|--|--|
| TABELLA "A" - M      | ENU PAI | RAMETR | I - (PRr AC | ')     |                                                                 |                                                                                                    | 010      |  |  |
| Parametr             | Min.    | Max.   | Default     | Osobní | Definice                                                        | Popis                                                                                                    | 311980 ( |  |  |
| EcR                  | 0       | 120    | 10          |        | Čas pro automatické<br>zavření [s]                              | Čas prodlevy před automatickým zavřením.                                                                                                    | ã        |  |  |
| ErFLüht.<br>clr.t    | 1       | 180    | 40          |        | Čas opuštění oblasti<br>semaforu [s]                            | Čas opuštění oblasti zahrnuté do dopravy řízené semaforem.                                                                                                    |          |  |  |
| oP.d ISE.<br>SLoUd   | 1(***)  | 50     | 10          |        | Prostor pro<br>zpomalení při<br>otvírání [%]                    | Prostor pro zpomalení motoru/ů při otvírání, vyjádřený v procentech celkové dráhy.<br>POZOR: Po změně parametru je zapotřebí kompletní cyklus bez přerušení.<br><b>POZOR: V případě "SET" na displeji není aktivní zjišťování překážky.</b>                                                                                                    |          |  |  |
| cL.d ISE.<br>SLoUd   | 1(***)  | 50     | 10          |        | Prostor pro<br>zpomalení při<br>zavírání [%]                    | Prostor pro zpomalení motoru/ů při zavírání, vyjádřený v procentech celkové dráhy.<br>POZOR: Po změně parametru je zapotřebí kompletní cyklus bez přerušení.<br><b>POZOR: V případě "SET" na displeji není aktivní zjišťování překážky.</b>                                                                                                    |          |  |  |
| d ISE.<br>dEcEL      | 0       | 50     | 15          |        | Prostor pro<br>zpomalení [%]                                    | Prostor pro zpomalení motoru/ů (přechod z režimové rychlosti na zpomalenou rychlost) jak při<br>otvírání, tak při zavírání, vyjádřený jako procento celkové dráhy.<br>POZOR: Po změně parametru je zapotřebí kompletní cyklus bez přerušení.<br>POZOR: V případě "SET" na displeji není aktivní zjišťování překážky.                                                                                                    |          |  |  |
| PRrt IRL<br>oPEn InG | 10      | 99     | 20          |        | Částečné otevře-<br>ní[%]                                       | Prostor částečného otevření v procentech celkového otevření, po sepnutí ovládání pro chodce PED.                                                                                                    |          |  |  |
| oPForcE              | 1       | 99     | 50          |        | Síla křídel brány při<br>otvírání [%]                           | Síla vyvíjená křídlem/křídly při otvírání. Představuje procento síly větší, než je síla uložená běhe<br>autosetu (a následně aktualizovanou), před spuštěním poplachu pro překážku.<br>Parametr se zadává automaticky z autosetu.<br>POZOR: Má vliv přímo na sílu nárazu: zkontrolujte, zda se s nastavenou hodnotou<br>dodržují platné bezpečnostní normy (*). Pokud je to nutné, nainstalujte bezpečnostní<br>zařízení proti zmáčknutí (**).                                                            |          |  |  |
| cLSForcE             | 1       | 99     | 50          |        | Síla křídel brány při<br>zavírání [%]                           | Síla vyvíjená křídlem/křídly při zavírání. Představuje procento síly větší, než je síla uložená během<br>autosetu (a následně aktualizovanou), před spuštěním poplachu pro překážku.<br>Parametr se vkládá automaticky z autosetu<br>POZOR: Má vliv přímo na sílu nárazu: zkontrolujte, zda se s nastavenou hodnotou<br>dodržují platné bezpečnostní normy (*). Pokud je to nutné, nainstalujte bezpečnostní<br>zařízení proti zmáčknutí (**).                                                            |          |  |  |
| oP.SLUd.<br>ForcE    | 1       | 99     | 50          |        | Síla křídla/křídel při<br>otvírání ve zpoma-<br>lení [%]        | <ul> <li>""Síla vyvíjená křídlem/křídly při otvírání při zpomalené rychlosti.</li> <li>Představuje procento síly větší, než je síla uložená během autosetu (a následně aktualizovanou), před spuštěním poplachu pro překážku.</li> <li>Parametr se zadává automaticky z autosetu.</li> <li>POZOR: Má vliv přímo na sílu nárazu: zkontrolujte, zda se s nastavenou hodnotou dodržují platné bezpečnostní normy (*). Pokud je to nutné, nainstalujte bezpečnostní zařízení proti zmáčknutí (**).</li> </ul> |          |  |  |
| cLS.SLUd.<br>ForcE   | 1       | 99     | 50          |        | Síla křídla/křídel při<br>zavírání ve zpoma-<br>lení [%]        | "Síla vyvíjená křídlem/křídly při zavírání při zpomalené rychlosti.<br>Představuje procento síly větší, než je síla uložená během autosetu (a následně aktualizovanou),<br>před spuštěním poplachu pro překážku.<br>Pavemetr se vkládá automaticky z autosetu<br>POZOR: Má vliv přímo na sílu nárazu: zkontrolujte, zda se s nastavenou hodnotou<br>dodržují platné bezpečnostní normy (*). Pokud je to nutné, nainstalujte bezpečnostní<br>zařízení proti zmáčknutí (**).                                |          |  |  |
| oP SPEEd             | 15      | 99     | 99          |        | Rychlost při otvírání<br>[%]                                    | Procentová hodnota maximální rychlosti, kterou lze dosáhnout motorem/motory při otvírání.<br>POZOR: Po změně parametru je zapotřebí kompletní cyklus bez přerušení.<br>POZOR: V případě "SET" na displeji není aktivní zjišťování překážky.                                                                                                    |          |  |  |
| cL SPEEd             | 15      | 99     | 99          |        | Rychlost při zavírání<br>[%]                                    | Procentová hodnota maximální rychlosti, kterou lze dosáhnout motorem/motory při zavírání.<br>POZOR: Po změně parametru je zapotřebí kompletní cyklus bez přerušení.<br>POZOR: V případě "SET" na displeji není aktivní zjišťování překážky.                                                                                                    |          |  |  |
| SLou SPEEd           | 15      | 30     | 25          |        | Rychlost zpomalení<br>[%]                                       | Rychlost motoru/ů při otvírání a zavírání ve fázi zpomalení, vyjádřená v procentech maximální<br>režimové rychlosti.<br>POZOR: Po změně parametru je zapotřebí kompletní cyklus bez přerušení.<br>POZOR: V případě "SET" na displeji není aktivní zjišťování překážky.                                                                                                    |          |  |  |
| PR IntEnRocE         | 0       | 250    | 0           |        | Programování<br>prahového počtu<br>cyklů pro údržbu<br>[stovky] | Umožňuje nastavit počet cyklů, po kterém se signalizuje potřeba údržby na výstupu AUX, konfi-<br>gurovaném jako Údržba nebo Majáček a Údržba                                                                                                    |          |  |  |

(\*) V Evropské unii použijte EN12453 pro omezení síly, a EN12445 pro způsob měření.

54 - DEIMOS ULTRA BT A 400 - DEIMOS ULTRA BT A 600

(\*\*) Sílu systému lze snížit použitím deformačních lišt. (\*\*\*) Je-li vypočtená hodnota nižší než 30 cm, je nastavena na 30 cm.

| 1_11 |           |
|------|-----------|
| 0010 | <b>г/</b> |
| 1980 | l         |
| D81  |           |

| ABULKA "B" - MENU | LOGIKA - (Loົມ ໄດ)             |                                |                         |                                                                                                    |                                        |                 |                                                                              |            |  |  |  |  |  |
|-------------------|--------------------------------|--------------------------------|-------------------------|----------------------------------------------------------------------------------------------------|----------------------------------------|-----------------|------------------------------------------------------------------------------|------------|--|--|--|--|--|
| Logika            | Definice                       | Default                        | Zaškrtnout<br>provedené |                                                                                                    | Možnosti                               |                 |                                                                              |            |  |  |  |  |  |
|                   | Čas                            | 0                              | 0                       | Logika není aktivní                                                                                                    |                                        |                 |                                                                              |            |  |  |  |  |  |
| כבה               | zavření                        | 0                              | 1                       | Zapne automatické zavírání                                                                                                    |                                        |                 |                                                                              |            |  |  |  |  |  |
|                   | Puchlá zpužoní                 | 0                              | 0                       | Logika není aktivní                                                                                                    |                                        |                 |                                                                              |            |  |  |  |  |  |
|                   | Rychie Zavreni                 |                                | 1                       | Zavře po 3 sekundách od uvolnění fotobuněk př                                                                                                    | d čekáním na ukončení nastaveného TCA. |                 |                                                                              |            |  |  |  |  |  |
|                   |                                |                                | 0                       | Vstupy konfigurované jako Start E, Start I,<br>Ped fungují s logikou 4 kroků.                                                                                                    |                                        | hustrand as but |                                                                              |            |  |  |  |  |  |
|                   |                                |                                |                         |                                                                                                    |                                        | 2 KROKY         | 3 KROKY                                                                      | 4 KROKY    |  |  |  |  |  |
|                   |                                |                                |                         |                                                                                                    | ZAVŘENÁ                                |                 |                                                                              | OTEVŘE     |  |  |  |  |  |
| SEEP-BY-SEEP      | Krokový pohyb                  | 0                              | 1                       | Vstupy konfigurované jako Start E, Start I,<br>Ped fungují s logikou 3 kroků. Impuls během                                                                                                    | ZAVÍRÁ SE                              | OTEVŘE          | OTEVŘE                                                                       | STOP       |  |  |  |  |  |
| i'outi'nt         |                                |                                |                         | fáze zavírání, obrátí se směr pohybu.                                                                                                    | OTEVŘENÁ                               |                 | ZAVŘE                                                                        | ZAVŘE      |  |  |  |  |  |
|                   |                                |                                |                         |                                                                                                    | OTVÍRÁ SE                              | ZAVŘE           | STOP + TCA                                                                   | STOP + TCA |  |  |  |  |  |
|                   |                                |                                | 2                       | Vstupy konfigurované jako Start E, Start I,<br>Ped fungují s logikou 2 kroků. Při každém<br>impulsu se změní směr pohybu.                                                                                                    | PO STOP                                | OTEVŘE          | OTEVŘE                                                                       | OTEVŘE     |  |  |  |  |  |
|                   |                                |                                |                         |                                                                                                    |                                        |                 |                                                                              |            |  |  |  |  |  |
|                   |                                |                                | 0                       | Majáček se zapne současně s rozjezdem motoru/ů.                                                                                                    |                                        |                 |                                                                              |            |  |  |  |  |  |
| PrE-RLArP         | Návěst poplachu                | 0                              | 1                       | Majáček se rozsvítí asi 3 sekundy před rozjezde                                                                                                    | jezdem motoru/ů.                       |                 |                                                                              |            |  |  |  |  |  |
|                   |                                |                                | 0                       | Impulsní činnost.                                                                                                    |                                        |                 |                                                                              |            |  |  |  |  |  |
| hold-to-rUn       | Přítomnost<br>člověka          | 0                              | 1                       | Činnost při Přítomnosti člověka.<br>Vstup 61 se konfiguruje jako OPEN UP.<br>Vstup 62 se konfiguruje jako CLOSE UP.<br>Cyklus pokračuje, dokud jsou stisknuta tlačítka OPEN UP a CLOSE UP.                                                                                                    |                                        |                 |                                                                              |            |  |  |  |  |  |
|                   |                                |                                | 2                       | Činnost nouzového ovládání v přítomnosti člověka Obvykle impulsní činnost.<br>Pokud karta 3x za sebou provede neúspěšný test bezpečnostních obvodů (fotobuňka nebo lišta, Er0x), za-<br>pne se aktivní činnost s Přítomným člověkem na dobu 1 minuty od uvolnění tlačítek OPEN UP - CLOSE UP.<br>Vstup 61 se konfiguruje jako OPEN UP.<br>Vstup 62 se konfiguruje jako CLOSE UP.<br>POZOR: v případě nouzového ovládání s Přítomností člověka nejsou aktivní bezpečnostní obvody. |                                        |                 |                                                                              |            |  |  |  |  |  |
|                   | Blokuje impulsy                | 0                              | 0                       | Impuls vstupů konfigurovaných jako Start E, St                                                                                                    | art I, Ped mají vli                    | v během otv     | rírání.                                                                      |            |  |  |  |  |  |
| IBL OPEN          | při otvírání                   | 0                              | 1                       | Impuls vstupů konfigurovaných jako Start E, St                                                                                                    | art I, Ped nemají                      | vliv během o    | otvírání.                                                                    |            |  |  |  |  |  |
| * (L) L_0         | Blokuje impulsy                | 0                              | 0                       | Impuls vstupů konfigurovaných jako Start E, St                                                                                                    | art I, Ped mají vli                    | v během pau     | uzy TCA.                                                                     |            |  |  |  |  |  |
|                   | při TCA                        |                                | 1                       | Impuls vstupů konfigurovaných jako Start E, Sta                                                                                                    | art I, Ped nemají v                    | /liv během p    | auzy TCA.                                                                    |            |  |  |  |  |  |
| 151 -1 -5E        | Blokuje impulsy                | 0                              | 0                       | Impulsy vstupů konfigurovaných jako Start E, S                                                                                                    | itart I, Ped mají v                    | liv během za    | vírání.                                                                      |            |  |  |  |  |  |
|                   | při zavírání                   |                                | 1                       | Impulsy vstupů konfigurovaných jako Start E, S                                                                                                    | itart I, Ped nemaj                     | í vliv během    | zavírání.                                                                    |            |  |  |  |  |  |
|                   |                                |                                | 0                       | Práh účinku ochrany Amperstop zůstane pevn                                                                                                    | ý na nastavené h                       | odnotě,         |                                                                              |            |  |  |  |  |  |
| icE               | Funkce Ice                     | 0                              | 1                       | Centrála provádí automaticky při každém startu kompenzaci prahu účinku poplachu překážky.<br>Zkontrolujte, zda hodnota účinné síly, měřená v bodech podle normy EN 12445, je menší než je uvedeno v<br>normě EN 12453. V případě pochybností použijte pomocná bezpečnostní zařízení.<br>Tato funkce je užitečná v případě instalací pracujících při nízkých teplotách.<br><b>POZOR: po zapnutí této funkce se musí provést autoset.</b>                                           |                                        |                 |                                                                              |            |  |  |  |  |  |
| oPEn In           | Obrácení cměru                 |                                | 0                       | Standardní činnost (viz Fig. S, pol. 1).                                                                                                    |                                        |                 |                                                                              |            |  |  |  |  |  |
| obhEr<br>d icEch  | Obrácení směru<br>při otvírání | obracení směru<br>při otvírání | při otvírání            | při otvírání                                                                                                    | 0                                      | 1               | Obrátí se směr otvírání vzhledem ke standardní činnosti (viz Fig. S, pol. 2) |            |  |  |  |  |  |

| -        |
|----------|
|          |
|          |
|          |
| 0        |
| <u> </u> |
| 0        |
| ō        |
| -        |
| 0        |
| 8        |
| 6        |
| Ē        |
| -        |
| ò        |
| w w      |
|          |
|          |

| Logika      | Definice                                              | Default | Zaškrtnout<br>provedené | Možnosti                                                                                                    |
|-------------|-------------------------------------------------------|---------|-------------------------|----------------------------------------------------------------------------------------------------|
|             | Konfigurace<br>bezpečnostního<br>vstupu SAFE 1.<br>72 |         | 0                       | Vstup konfigurovaný jako Phot, fotobuňka.                                                                                                    |
|             |                                                       | 0       | 1                       | Vstup konfigurovaný jako Phot test, fotobuňka s funkcí testu.                                                                                                    |
| SHFE i      |                                                       |         | 2                       | Vstup konfigurovaný jako Phot op, fotobuňka aktivní pouze při otvírání.                                                                                                 |
|             |                                                       |         | 3                       | Vstup konfigurovaný jako Phot op test, fotobuňka s funkcí testu aktivní pouze při otvírání.                                                                             |
|             |                                                       |         | 4                       | Vstup konfigurovaný jako Phot cl, fotobuňka aktivní pouze při zavírání.                                                                                                 |
|             |                                                       |         | 5                       | Vstup konfigurovaný jako Phot cl test, fotobuňka s funkcí testu aktivní pouze při zavírání.                                                                             |
|             |                                                       |         | 6                       | Vstup konfigurovaný jako Bar, bezpečnostní lišta.                                                                                                    |
|             |                                                       |         | 7                       | Vstup konfigurovaný jako Bar, bezpečnostní lišta s funkcí testu.                                                                                                    |
|             |                                                       |         | 8                       | Vstup konfigurovaný jako Bar 8k2.                                                                                                    |
| SREE 2      | Konfigurace<br>bezpečnostního                         | 6       | 9*                      | Vstup konfigurovaný jako Bar OP, bezpečnostní lišta s obrácením směru pohybu, aktivní pouze při otvírání.<br>Při zavírání dojde k zastavení pohybu.                     |
| 2/022       | vstupu SAFE 2.<br>74                                  |         | 10*                     | Vstup konfigurovaný jako Bar OP TEST, bezpečnostní lišta s funkcí testu a obrácením směru pohybu, aktivní<br>pouze při otvírání. Při zavírání dojde k zastavení pohybu. |
|             |                                                       |         | 11*                     | Vstup konfigurovaný jako Bar OP 8k2, bezpečnostní lišta s obrácením směru pohybu, aktivní pouze při otvírání.<br>Při zavírání dojde k zastavení pohybu.                 |
|             |                                                       |         | 12*                     | Vstup konfigurovaný jako Bar CL, bezpečnostní lišta s obrácením směru pohybu, aktivní pouze při zavírání.<br>Při otvírání dojde k zastavení pohybu.                     |
|             |                                                       |         | 13*                     | Vstup konfigurovaný jako Bar CL TEST, bezpečnostní lišta s funkcí testu a obrácením směru pohybu, aktivní pouze při zavírání. Při otvírání dojde k zastavení pohybu.    |
|             |                                                       |         | 14*                     | Vstup konfigurovaný jako Bar CL 8k2, bezpečnostní lišta s obrácením směru pohybu, aktivní pouze při zavírání.<br>Při otvírání dojde k zastavení pohybu.                 |
|             | Konfigurace<br>ovládacího<br>vstupu IC 1.<br>61       | 0       | 0                       | Vstup konfigurovaný jako Start E.                                                                                                    |
| le l        |                                                       |         | 1                       | Vstup konfigurovaný jako Start I.                                                                                                    |
|             |                                                       |         | 2                       | Vstup konfigurovaný jako Open.                                                                                                    |
|             |                                                       |         | 3                       | Vstup konfigurovaný jako Close.                                                                                                    |
|             | Konfigurace<br>ovládacího<br>vstupu IC 2.<br>62       |         | 4                       | Vstup konfigurovaný jako Ped.                                                                                                    |
| lc 2        |                                                       | 4       | 5                       | Vstup konfigurovaný jako Timer.                                                                                                    |
|             |                                                       |         | 6                       | Vstup konfigurovaný jako Timer Ped (chodec).                                                                                                    |
|             |                                                       |         | 0                       | Výstup konfigurovaný jako 2. rádiový kanál.                                                                                                    |
|             | Konfigurace po-                                       | 6       | 1                       | Výstup konfigurovaný jako SCA, kontrolka otevřené brány.                                                                                                    |
| АЛН О       | mocného výstupu<br>AUX 0. 20-21                       |         | 2                       | Výstup konfigurovaný jako povel prodlevy osvětlení.                                                                                                    |
|             |                                                       |         | 3                       | Výstup konfigurovaný jako povel osvětlení oblasti.                                                                                                    |
|             |                                                       |         | 4                       | Výstup konfigurovaný jako osvětlení schodiště.                                                                                                    |
|             |                                                       |         | 5                       | Výstup konfigurovaný jako poplach.                                                                                                    |
|             | Konfigurace                                           |         | 6                       | Výstup konfigurovaný jako blikač.                                                                                                    |
| RUH 3       | pomocného<br>výstupu AUX 3.                           | 0       | 7                       | Výstup konfigurovaný jako záměk se západkou.                                                                                                    |
| F IHEd codE | 26-27                                                 |         | 8                       | vystup konngurovany jako zaměk s magnetem.                                                                                                    |
|             |                                                       |         | 10                      | vystup nakonngurovan jako Udrzba                                                                                                    |
|             | L                                                     |         | 10                      | výstup nakonnýdrování jako majacek a odrzba.<br>Přijímač je konfigurovaný pro činnost v režimu s plovoucím kódem                                                        |
|             | Pevný kód                                             | 0       | 0                       | Nepřijímají se klony s pevným kódem.                                                                                                    |
|             |                                                       |         | 1                       | Přijímač je konfigurovaný pro činnost v režimu s pevným kódem.<br>Přijímají se klony s pevným kódem                                                                     |

| 1        |
|----------|
| <u> </u> |
| 6        |
| 0        |
| 0        |
| 80       |
| 5        |
| 8        |
| $\Box$   |

| Logika               | Definice                                                                                    | Default | Zaškrtnout<br>provedené | Možnosti                                                                                                    |
|----------------------|---------------------------------------------------------------------------------------------|---------|-------------------------|----------------------------------------------------------------------------------------------------|
|                      |                                                                                             |         | 0                       | <ul> <li>A - Pro vstup do programovacího menu se nevyžaduje heslo</li> <li>B - Zapne rádiové uložení rádiového dálkového ovladače do paměti.</li> <li>Tento režim se provádí v blízkosti ovládacího panelu a nevyžaduje přístup:</li> <li>Stiskněte v pořadí skryté tlačítko a normální tlačítko (T1-T2-T3-T4) rádiového dálkového ovladače již uloženého do paměti standardním způsobem přes menu rádio.</li> <li>Do 10 s stiskněte skryté tlačítko a normální tlačítko (T1-T2-T3-T4) rádiového ovladače, který se má uložit do paměti.</li> <li>Přijímač vystoupí z režimu programování po 10 s, do této doby lze vložit další nová rádiová ovládání opakováním předchozího bodu.</li> <li>C - Zapíná automatické bezdrátové vkládání klonů.</li> <li>Umožňuje klonům vytvořeným pomocí univerzálního programátoru a naprogramovaným Replay, aby se přidaly do paměti přijímače.</li> <li>D - Zapíná automatické bezdrátové vkládání replay.</li> <li>Umožňuje naprogramovaným Replay přidání do paměti přijímače.</li> <li>F - Je možné měnit parametry karty přes síť U-link</li> </ul> |
|                      |                                                                                             |         | 1                       | A - Pro vstup do programovacího menu se vyžaduje heslo.<br>Standardní heslo je 1234.<br>Zůstávají nezměněny ve srovnání s činností 0 funkce B - C - D - E                                                                                                    |
| Prottet Ion<br>LEuEL | Nastavení úrovně<br>zabezpečení                                                             | 0       | 2                       | <ul> <li>A - Pro vstup do programovacího menu se vyžaduje heslo.</li> <li>Standardní heslo je 1234.</li> <li>B - Vypne se rádiové uložení rádiových dálkových ovládání do paměti.</li> <li>C - Vypne se automatické bezdrátové vkládání klonů.</li> <li>Zůstávají nezměněny ve srovnání s činností 0 funkce D - E</li> </ul>                                                                                                    |
|                      |                                                                                             |         | 3                       | A - Pro vstup do programovacího menu se vyžaduje heslo.<br>Standardní heslo je 1234.<br>B - Vypne se rádiové uložení rádiových dálkových ovládání do paměti.<br>D - Vypne se automatické bezdrátové vkládání Replay.<br>Zůstávají nezměněny ve srovnání s činností 0 funkce C - E                                                                                                    |
|                      |                                                                                             |         | 4                       | <ul> <li>A - Pro vstup do programovacího menu se vyžaduje heslo.</li> <li>Standardní heslo je 1234.</li> <li>B - Vypne se rádiové uložení rádiových dálkových ovládání do paměti.</li> <li>C - Vypne se automatické bezdrátové vkládání klonů.</li> <li>D - Vypne se automatické bezdrátové vkládání Replay.</li> <li>E - Vypne se možnost měnit parametry karty přes síť U-link</li> <li>Rádiová dálková ovládání se ukládají do paměti pouze využitím příslušného menu Rádio.</li> <li>DÚLEŽITĚ UPOZORNĚNÍ: Tato vysoká úroveň zabezpečení zabraňuje přístupu jak nežádoucím klonům, tak</li> <li>případnému existujícímu rádiovému rušení.</li> </ul>                                                                                                    |
|                      | <b>Sériový režim</b><br>(Identifikuje, jak se<br>konfiguruje karta v<br>zapojení sítě BFT.) | 0       | 0                       | SLAVE standardní: karta přijímá a sděluje povely/diagnostiku/atd.                                                                                                    |
|                      |                                                                                             |         | 1                       | MASTER standardní: karta vysílá povely k aktivaci (START, OPEN, CLOSE, PED, STOP) do ostatních karet.                                                                                                    |
| SEr IRL PodE         |                                                                                             |         | 2                       | SLAVE křídel proti sobě v místní síti: karta je slave v síti s křídly proti sobě bez inteligentního modulu.<br>(fiig.R)                                                                                                    |
|                      | zapojem site si nj                                                                          |         | 3                       | MASTER křídel proti sobě v místní síti: karta je master v síti s křídly proti sobě bez inteligentního modulu.<br>(fig.R)                                                                                                    |
| RddrESS              | Adresa                                                                                      | 0       | []                      | Identifikuje adresu karty od 0 do 119 v zapojení v místní síti BFT.<br>(viz odstavec VOLITELNÉ MODULY U-LINK)                                                                                                    |
|                      |                                                                                             |         | 0                       | Vstup konfigurovaný jako ovládání Start E.                                                                                                    |
|                      |                                                                                             |         | 1                       | Vstup konfigurovaný jako ovládání Start I.                                                                                                    |
|                      |                                                                                             |         | 2                       | Vstup konfigurovaný jako ovládání Open.                                                                                                    |
|                      |                                                                                             |         | 3                       | Vstup konfigurovaný jako ovládání Close.                                                                                                    |
|                      |                                                                                             |         | 4                       | Vstup konfigurovaný jako ovládání Ped.                                                                                                    |
|                      |                                                                                             |         | 5                       | Vstup konfigurovany jako ovladani Timer.                                                                                                    |
|                      |                                                                                             |         | 6                       | vstup konfigurovany jako oviadani i imer pro chodce.                                                                                                    |
|                      |                                                                                             |         | /                       | vstup konfigurovaný jako bezpečnostní Phot, lotobunka.                                                                                                    |
|                      |                                                                                             |         | 0                       | Vstup konfigurovaný jako bezpečnostní Phot cl. fotobuňka aktivní pouze při zavírání                                                                                                    |
|                      |                                                                                             |         | 10                      | Vstup konfigurovaný jako bezpečnostní Bar bezpečnostní lišta                                                                                                    |
|                      | Konfigurace<br>vstupu EXPI2 na                                                              |         | 11*                     | Vstup konfigurovaný jako bezpečnostní bal, bezpečnostní lišta s obrácením směru pohybu, aktivní pouze<br>při otevírání, při zavírání dojde k zastavení pohybu.                                                                                                    |
| EHPII                | rozšiřovací kartě<br>vstupů/výstupů                                                         | 1       | 12*                     | Vstup konfigurovaný jako bezpečnostní Bar CL, bezpečnostní lišta s obrácením směru pohybu, aktivní pouze při zavírání, při otevírání dojde k zastavení pohybu.                                                                                                    |
|                      | 1-2                                                                                         |         | 13*                     | Vstup konfigurovaný jako bezpečnostní Phot test, fotobuňka s funkcí testu. Vstup 3 (EXPI2) rozšiřovací karty                                                                                                    |
|                      |                                                                                             |         | 14*                     | Vstup konfigurovaný jako bezpečnostní Phot op test, fotobuňka s funkcí testu aktivní pouze při otvírání.<br>Vstup 3 (EXPI2) rozšířovací karty vstupů/výstupů se automaticky přepne na vstup kontroly bezpečnostních                                                                                                    |
|                      |                                                                                             |         | 15*                     | ZATIZENI, EXPERIULE I.<br>Vstup konfigurovaný jako bezpečnostní Phot cl test, fotobuňka s funkcí testu aktivní pouze při zavírání.<br>Vstup 3 (EXPL2) rozšiřovací karty vstupů/výstupů se automaticky přepne na vstup kontroly bezpečnostních<br>zařízení EXPERIUTE                                                                                                    |
|                      |                                                                                             |         | 16*                     | Vstup konfigurovaný jako bezpečnostní Bar, bezpečnostní lišta s funkcí testu. Vstup 3 (EXPI2) rozšiřovací karty<br>vstupů/výstupů se automaticky přepne na vstup kontroly bezpečnostních zařízení. EXPFAULT1.                                                                                                    |
|                      |                                                                                             |         | 17*                     | Vstup konfigurovaný jako bezpečnostní Bar OP test, bezpečnostní lišta s funkcí testu a obrácením směru<br>pohybu, aktivní pouze při otevírání, při zavírání dojde k zastavení pohybu. Vstup 3 (EXPI2) rozšiřovací karty<br>vstupů výstupů vstupů vstupů kontroly bezpečnostních zařízení EXPEALILT1                                                                                                    |
|                      |                                                                                             |         | 18*                     | Vstup konfigurovaný jako bezpečnostní Bar CL test, bezpečnostní lišta s funkcí testu a obrácením směru<br>pohybu, aktivní pouze při zavírání, při otevírání dojde k zastavení pohybu. Vstup 3 (EXPI2) rozšiřovací karty<br>vstupů/výstupů se automaticky přepne na vstup kontroly bezpečnostních zařízení EXPEAUT1                                                                                                    |

| Logika                   | Definice                                                              | Default | Zaškrtnout<br>provedené | Možnosti                                                                                                    |  |
|--------------------------|-----------------------------------------------------------------------|---------|-------------------------|----------------------------------------------------------------------------------------------------|--|
|                          |                                                                       |         | 0                       | Vstup konfigurovaný jako ovládání Start E.                                                                                                    |  |
|                          |                                                                       |         | 1                       | Vstup konfigurovaný jako ovládání Start I.                                                                                                    |  |
|                          |                                                                       |         | 2                       | Vstup konfigurovaný jako ovládání Open.                                                                                                    |  |
|                          |                                                                       |         | 3                       | Vstup konfigurovaný jako ovládání Close.                                                                                                    |  |
|                          |                                                                       |         | 4                       | Vstup konfigurovaný jako ovládání Ped.                                                                                                    |  |
|                          | Konfigurace                                                           |         | 5                       | Vstup konfigurovaný jako ovládání Timer.                                                                                                    |  |
| 5.00 (D                  | vstupu EXPI2 na                                                       |         | 6                       | Vstup konfigurovaný jako ovládání Timer pro chodce.                                                                                                    |  |
| ERPIC                    | rozsirovaci karte<br>vstupů/výstupů                                   | 0       | 7                       | Vstup konfigurovaný jako bezpečnostní Phot, fotobuňka.                                                                                                    |  |
|                          | 1-3                                                                   |         | 8                       | Vstup konfigurovaný jako bezpečnostní Phot op, fotobuňka aktivní pouze při otvírání.                                                                              |  |
|                          |                                                                       |         | 9                       | Vstup konfigurovaný jako bezpečnostní Phot cl, fotobuňka aktivní pouze při zavírání.                                                                              |  |
|                          |                                                                       |         | 10                      | Vstup konfigurovaný jako bezpečnostní Bar, bezpečnostní lišta.                                                                                                    |  |
|                          |                                                                       |         | 11*                     | Vstup konfigurovaný jako bezpečnostní Bar OP, bezpečnostní lišta s obrácením směru pohybu, aktivní pouz při otevírání, při zavírání dojde k zastavení pohybu.     |  |
|                          |                                                                       |         | 12*                     | Vstup konfigurovaný jako bezpečnostní Bar CL, bezpečnostní lišta s obrácením směru pohybu, aktivní pouze<br>při zavírání, při otevírání dojde k zastavení pohybu. |  |
|                          | Konfigurace<br>vstupu EXPl2 na<br>rozšiřovací kartě<br>vstupů/výstupů | 11      | 0                       | Výstup konfigurovaný jako 2. rádiový kanál.                                                                                                    |  |
|                          |                                                                       |         | 1                       | Výstup konfigurovaný jako SCA, kontrolka otevřené brány.                                                                                                    |  |
| EHPo (                   |                                                                       |         | 2                       | Výstup konfigurovaný jako povel prodlevy osvětlení.                                                                                                    |  |
|                          |                                                                       |         | 3                       | Výstup konfigurovaný jako povel osvětlení oblasti.                                                                                                    |  |
|                          | 4-5                                                                   |         | 4                       | Výstup konfigurovaný jako osvětlení schodiště.                                                                                                    |  |
|                          | Konfigurace<br>vstupu EXPI2 na                                        | 11      | 5                       | Výstup konfigurovaný jako poplach.                                                                                                    |  |
|                          |                                                                       |         | 6                       | Výstup konfigurovaný jako blikač.                                                                                                    |  |
|                          |                                                                       |         | 7                       | Výstup konfigurovaný jako zámek se západkou.                                                                                                    |  |
| EHPo2                    | rozšiřovací kartě                                                     |         | 8                       | Výstup konfigurovaný jako zámek s magnetem.                                                                                                    |  |
|                          | vstupů/výstupů<br>6-7                                                 |         | 9                       | Výstup nakonfigurován jako Údržba.                                                                                                    |  |
|                          |                                                                       |         | 10                      | Výstup nakonfigurován jako Majáček a Údržba.                                                                                                    |  |
|                          |                                                                       |         | 11                      | Výstup konfigurovaný jako Řízení semaforu s kartou TLB.                                                                                                    |  |
| ErRFF Ic                 |                                                                       |         | 0                       | Počáteční blikání vypnuté.                                                                                                    |  |
| L IGHE PrE-<br>FLRSH ING | Počáteční blikání<br>semaforu                                         | 0       | 1                       | Blikající červená světla, 3 s, na začátku cyklu.                                                                                                    |  |
| ErRFF Ic L IGHE          | · ·                                                                   |         | 0                       | Červené světlo nesvítí při zavřené bráně.                                                                                                    |  |
| rEd LAPP<br>RLURYS on    | Cerveny semafor<br>svítí                                              | 0       | 1                       | Červené světlo svítí při zavřené bráně.                                                                                                    |  |

#### \* Aktivní pouze na FW $\ge$ 2.10

#### TABELLA "C" - MENU RADIO (උ සිස් ්ං)

| Logic     | Popis                                                                                                    |
|-----------|----------------------------------------------------------------------------------------------------|
| Rdd SERrE | <b>Přidat tlačítko Start</b><br>spojí požadované tlačítko s povelem Start                                                                                                    |
| Rdd Zch   | <b>Přidat tlačítko 2ch</b><br>Spojí požadované tlačítko s ovládáním 2. rádiového kanálu. Pokud žádný výstup není konfigurovaný jako Výstup 2. rádiového kanálu, 2. rádiový<br>kanál ovládá otevření pro chodce.                                                |
| ErR5E 64  | Odstranit seznam<br>POZOR! Úplně odstraní z paměti přijímače všechna rádiová dálková ovládání uložená do paměti.                                                                                                    |
| cod rH    | <b>Snímat kód přijímače</b><br>Zobrazí kód přijímače, nutný pro klonování rádiových dálkových ovládání.                                                                                                    |
| JIK       | <ul> <li>ON = Zapne dálkové programování elektronických karet pomocí vysílače W LINK uloženého dříve do paměti. Toto zapnutí zůstane aktivní 3 minuty od posledního stisknutí rádiového ovládání W LINK.</li> <li>OFF= Programování W LINK vypnuto.</li> </ul> |

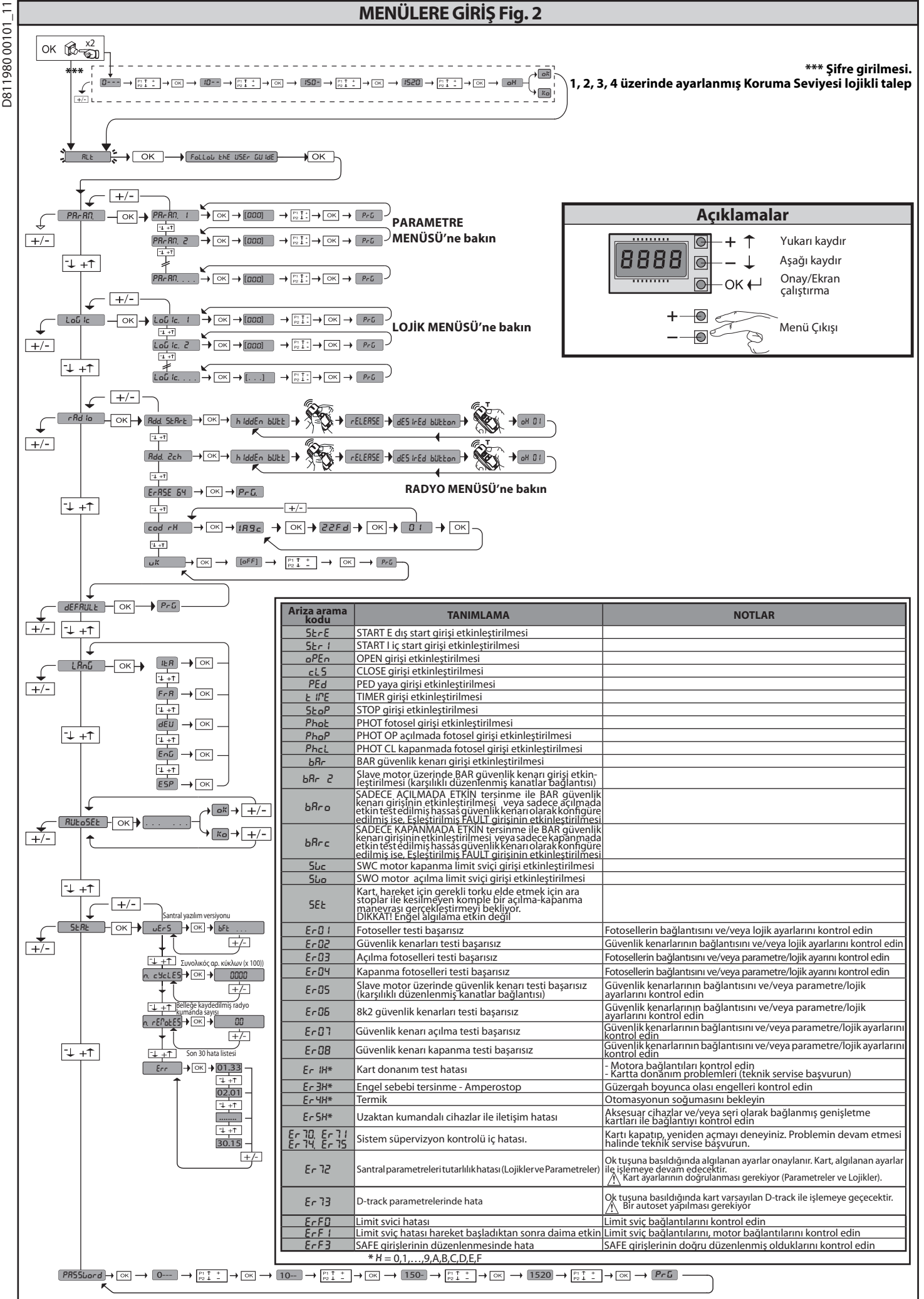

#### 1) ÜRÜNÜN GENEL ÇERÇEVESİ

Pinyon dişlisinin oldukça aşağıda yer alan konumu, aktüatörün derli toplu şekli Pinyon dışlısının oldukça aşağıda yer alan konumu, aktüatörün derli toplu şekli ve yükseklik ve derinlik ayarlarının yapılabilmesi sayesinde **DEIMOS ULTRA BT A** aktüatörü çok değişik montaj isteklerine uyabilir. Ayarlanabilen elektronik tork sınırlayıcı, ezilme tehlikesine karşı güvenliği garanti eder. Acil durumda elle serbest bırakma manevrası, bir levye aracılığı ile büyük kolaylıkla uygulanır. Durdurma, polarize manyetik limit sviçleri tarafından kumanda edilir. MERAK kumanda paneli, üretici tarafından standart ayarlama ile tedarik edilir. Her türlü değişiklik, entegre ekranlı programlayıcı aracılığı ile veya üniversal avuç içi programlayıcı aracılığı ile ayarlanmalıdır. EELINK ve U-LINK protokollerini tamamen destekler. Baslıca özellikler sunlardır:

Başlıca özellikler şunlardır:

Alçak gerilimde 1 motor kontrolü
Engel algılama

Güvenlik düzenleri için ayrı girişler Konfigüre edilebilir kumanda girişleri Verici klonlamalı rolling-code entegre radyo alıcı.

Kart, bakım işlemlerini veya değiştirmeyi daha kolay kılmak için çıkarılabilir tip bir klemens kutusu ile donatilmiştir. Kurucunun işini kolaylaştırmak için, bir dizi önceden kablajlanmış jumper ile tedarik edilir. Jumper'ler yandaki klemenslere ilişkindir: 70-71, 70-72, 70-74. Yukarıda belirtilen klemensler kullanıldığında, ilişkin jumper'leri çıkarın.

#### TEST

MERAK paneli, her açma ve kapama devrini gerçekleştirmeden önce, marş rölelerinin ve güvenlik düzenlerinin (fotoseller) kontrolünü (testini) gerçekleştirir. Kötü işlemeler halinde bağlı düzenlerin düzenli işlediğini ve kablajları kontrol edin.

#### 2) TEKNİK VERİLER

| MOTOR                                    |                                          |                                          |  |  |  |  |  |
|------------------------------------------|------------------------------------------|------------------------------------------|--|--|--|--|--|
|                                          | 400                                      | 600                                      |  |  |  |  |  |
| Güç kaynağı                              | 110-120V 50/60Hz<br>220-230V 50/60 Hz(*) | 110-120V 50/60Hz<br>220-230V 50/60 Hz(*) |  |  |  |  |  |
| Motor                                    | 24V                                      | 24V                                      |  |  |  |  |  |
| Çekilen güç                              | 50W                                      | 70W                                      |  |  |  |  |  |
| Çekilen maksimum akım                    | 0,5A(230V~)-1A(110V~)                    | 0,5A(230V~)-1A(110V~)                    |  |  |  |  |  |
| Pinyon dişlisi modülü<br>(standard)      | 4mm (14 diş)                             | 4mm (14 diş)                             |  |  |  |  |  |
| Kanat hızı (standard)                    | 12m/dak                                  | 12m/dak                                  |  |  |  |  |  |
| Kanat max ağırlığı-standard**            | 4000N (≈400kg)                           | 6000N (~600kg)                           |  |  |  |  |  |
| Pinyon dişlisi modülü (hızlı)            | 4mm (18 diş)                             | 4mm (18 diş)                             |  |  |  |  |  |
| Kanat hızı (hızlı)                       | 15,5m/dak                                | 15,5m/dak                                |  |  |  |  |  |
| Kanat max ağırlığı-hızlı**               | 3000N (≈300kg)                           | 3600N (≈360kg)                           |  |  |  |  |  |
| Maksimum tork                            | 20Nm                                     | 30Nm                                     |  |  |  |  |  |
| Darbeye karşı reaksiyon                  | Elektronik tork<br>sınırlayıcı           | Elektronik tork<br>sınırlayıcı           |  |  |  |  |  |
| Yağlama                                  | Daimi gresli                             | Daimi gresli                             |  |  |  |  |  |
| Manuel manevra                           | Levyeli mekanik<br>serbest bırakılma     | Levyeli mekanik<br>serbest bırakılma     |  |  |  |  |  |
| Kullanım tipi                            | Yoğun                                    | Yoğun                                    |  |  |  |  |  |
| Tampon aküler (opsiyonel)                | 2 akü, beheri 12V 1,<br>2Ah              | 2 akü, beheri 12V 1,<br>2Ah              |  |  |  |  |  |
| Ortam şartları                           | -20°C ile + 55°C<br>arasında             | -20°C ile + 55°C<br>arasında             |  |  |  |  |  |
| Koruma sınıfı                            | IP44                                     | IP44                                     |  |  |  |  |  |
| Gürültü                                  | <70dBA                                   | <70dBA                                   |  |  |  |  |  |
| İşletme mekanizması ağırlığı             | 7kg (≈70N)                               | 7kg (≈70N)                               |  |  |  |  |  |
| Boyutlar                                 | Bakın Fig. l                             | Bakın Fig. l                             |  |  |  |  |  |
|                                          | SANTRAL                                  |                                          |  |  |  |  |  |
| Şebeke/alçak gerilim yalıtımı            | > 2MOhm 500V <del></del>                 |                                          |  |  |  |  |  |
| İşleme sıcaklığı                         | -20 / +55°C                              |                                          |  |  |  |  |  |
| Termik koruma                            | Yazılım                                  |                                          |  |  |  |  |  |
| Dielektrik sertlik                       | Şebeke/bt 3750V~ 1 da                    | kika boyunca                             |  |  |  |  |  |
| Aksesuar beslemesi                       | 24V ~ (0,5A max emme)<br>24V~ safe       |                                          |  |  |  |  |  |
| AUX 0                                    | N.O. 24V ~ besili kontak<br>(1A max)     |                                          |  |  |  |  |  |
| AUX 3                                    | N.O. kontak (24V~ /1A max)               |                                          |  |  |  |  |  |
| Sigortalar                               | Fig. G                                   |                                          |  |  |  |  |  |
| Built-in Rolling-Code radio-<br>receiver | Frekans 433.92MHz                        |                                          |  |  |  |  |  |
| Setting of parameters and options        | LCD ekran/üniversal av                   | uçiçi programlayıcı                      |  |  |  |  |  |
| N° of combinations                       | 4 milvar                                 |                                          |  |  |  |  |  |

Max. n° of remotes that can 63 be memorized

(\*) İstek üzerine özel voltajlar olabilir.

Kullanılması mümkün olan yönlendirilen kısım için minimum veya maksimum G çüler öngörülmemistir ölçüler öngörülmemiştir

#### Kullanılabilir verici versiyonları:

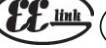

# $\left(\left(\in \operatorname{R-Ready} ight) ight)$ ile uyumlu tüm ROLLING (ATLAYAN) CODE vericiler.

3) BORULARIN HAZIRLANMASI Fig.A Elektrik tesisatını, yürürlükteki CEI 64-8 ve HD384'e uyan IEC364 hükümlerine göre ve elektrik tesisatları için yürürlükte bulunan ulusal standartları referans olarak alarak hazırlayın

4) MOTOR SABİTLEME HAZIRLIĞI Fig.B
 Fig.B'de belirtilen ölçülere uyarak, redüktör grubunun sabitlenmesi amacıyla taban plakasının ankoraj cıvatalarının gömüleceği beton dökülecek bir çukur kazın.

5) KAPLAMA KARTERİ ÇIKARILMASI Fig.C - İki özel ön vidayı çözün (FIG. C - rif.1) - Karteri, iki arka ufak bloktan (FIG.C - rif.2 - rif.3) çözerek çıkarmak için, resimde (FIG.C - rif.3A e FIG.C - rif.3B) belirtildiği gibi itin. - Karteri yukarı kaldırın (FIG.C - rif.4).

#### 6) MOTOR MONTAJI Fig.D

#### 7) TRANSMİSYON AKSESUARLARININ MONTAJI Fig.E- E1

Tavsiye edilen kremayer tipleri (fig.J)

# 8) PİNYON DİŞLİSİNE GÖRE KREMAYERİN HİZALANMASI Fig.K - L1 - M TEHLİKE- Kaynaklama işlemi ehliyet sahibi ve yürürlükteki güvenlik standartları tarafından öngörülen kişisel koruyucu donanımlar ile donatılmış kişi tarafından gerçekleştirilmelidir Fig.L.

#### 9) LİMİT SVİÇLERİ BRAKETLERİNİN MONTAJI FIG.F

Limit sviçinin sabitlenmesi: Limit sviçi braketini FIG.F ref.1'de gösterilmiş olduğu gibi kremayere kancalayın.
 Manyetik limit sviçi kutusunu, F ref.2 – F ref.3 sayılı resimde gösterilmiş olduğu gibi, birlikte tedarik edilmiş olan vidalar ve somunlarla limit sviçi braketine sabitleyin.
 Limit sviçi braketini, birlikte tedarik edilmiş olan iki ön vidayı vidalayarak kremayere sabitleyin FIG.F ref. 4.

CVZ ve CVZ-S kremayerlerini kullanırken resim FiG.J1 ref.'de gösterilmiş olduğu gibi şimleri kullanın.

Sağ Limit sviçi: •"R" olarak tanımlanan Sağ manyetik limit sviçini, manyetik limit sviçi kutusu ile limit • ElG.F. svic grubu arasındaki maksimum mesafeye uymaya dikkat ederek sabitlevin, FIG.F. Sol Limit sviçi:

•"L" olarak tanımlanan Sol manyetik limit sviçini, manyetik limit sviçi kutusu ile limit sviç grubu arasındaki maksimum mesafeye uymaya dikkat ederek sabitleyin, FIG.F.

Dikkat. Lojik konfigürasyon sağ açılmadan sol açılmaya değiştirildiğinde, limit sviçi braketlerinin yerini değiştirmeyin.

#### 10) KAPI STOPLARI Fig.N

TEHLİKE – Kapının üst kılavuzdan dışarıya çıkmasını önlemek için kapı gerek açılma gerekse kapanmada mekanik durdurma takozları ile donatılmış olmalıdır. Bunlar, elektrikle durdurma noktalarının birkaç santimetre ötesinde sıkıca vere sabitlenmelidir.

Not: aktif güvenlik kenarı N1 mekanik stoplar tarafından etkin kılınamayacak sekilde kurulmalıdır.

11) ELLE SERBEST BIRAKMA (Bakın KULLANIM KILAVUZU –Fig.3-). Dikkat Giriş kapısının kanadını ŞİDDETLİ ŞEKİLDE itmeyin; tam tersine tüm parkuru boyunca kaymasına YARDIM EDİN

#### 12) TERMİNAL KUTUSU BAĞLANTISI Fig. G - P

Uygun elektrikli kablolar ufak kanallara geçirildikten ve otomasyon sisteminin çeşitli komponentleri önceden belirlenmiş noktalarda geçinlükten ve ötönisyöri sisteminin ilgili kullanım kılavuzlarında belirtilen talimatlar ve şemalar uyarınca bunların bağlanmasına geçilir. Şebeke kablosu, özel kablo kenedinde (FIG.P-rif.P1) ve kablo geçit lastiğinde (FIG.P-rif.P2) bloke edilmelidir; sarı/yeşil renkli yalıtıcı kılıflı koruma (toprak) kondüktörü, özel kablo tutucuya (FIG.P-rif.S) bağlanmalıdır; çok alçak gerilimdeki kondüktörler, özel kablo geçit lastiğinden (FIG.P rif.P3) geçirilmelidir.

UYARILAR - Kablo cekme ve montai islemlerinde vürürlükteki standartlara ve her halükarda iyi teknik prensiplerine uyulması gerekir. Farklı gerilimler ile beslenen kondüktörler, fiziksel olarak ayrılmalı veya en az 1 mm'lik ek yalıtım ile uygun şekilde yalıtılmalıdır. Kondüktörler, klemenslerin yakınında ilave bir sabitleme öngörülerek, örneğin

kenetler aracılığı ile oynamayacak şekilde tespit edilmelidir. Bütün bağlantı kabloları, dağıtıcılardan uygun şekilde uzak tutulmalıdır.

#### 12.1) YEREL KUMANDALAR Fig.G

Kapalı ekran ile + tuşuna basılması bir Open komutu, - tuşuna basılması bir Close komutu verir. Otomasyon hareket halindeyken tuşlara bir kez daha basılması, bir STOP komutu verir.

#### 13) GÜVENLİK CİHAZLARI

Not: Sadece serbest anahtarlama kontaklı alıcı güvenlik cihazları kullanın.

13.1) TEST EDİLMİŞ CİHAZLAR FİG. F

#### 13.2) TEST EDİLMEMİS 1 FOTOSEL CİFTİ BAĞLANTISI FİG. D

14) BASİTLEŞTİRİLMİŞ MENÜYE ERİŞİM : FIG.1

| <b>-</b>                                |
|-----------------------------------------|
| Ξ                                       |
| Ĕ                                       |
| 8                                       |
| 8                                       |
| õ                                       |
|                                         |
| ~~~~~~~~~~~~~~~~~~~~~~~~~~~~~~~~~~~~~~~ |

|                                                                                                    | KURMA KILAVUZU                            |                                                                                   |                                                                                                    |  |  |  |  |  |  |  |
|----------------------------------------------------------------------------------------------------|-------------------------------------------|-----------------------------------------------------------------------------------|----------------------------------------------------------------------------------------------------|--|--|--|--|--|--|--|
|                                                                                                    | Klemens                                   | Tanım                                                                             | Tarif                                                                                                    |  |  |  |  |  |  |  |
|                                                                                                    | L                                         | FAZ                                                                               | Monofaz besleme 220-230V 50/60 Hz*                                                                                                    |  |  |  |  |  |  |  |
|                                                                                                    | N                                         | NOIR                                                                              |                                                                                                    |  |  |  |  |  |  |  |
| esleme                                                                                                    | JP31<br>JP32                              | PRIM TRAFO                                                                        | Primer trafo bağlantısı, 220-230V                                                                                                    |  |  |  |  |  |  |  |
| Ä                                                                                                    | JP13                                      | SEK TRAFO                                                                         | Kart besleme:<br>24V~ Sekonder trafo                                                                                                    |  |  |  |  |  |  |  |
| tor                                                                                                    | 10                                        | MOT +                                                                             | Mada 1 ha Xianta                                                                                                    |  |  |  |  |  |  |  |
| Mo                                                                                                    | 11                                        | MOT -                                                                             | Motor i Dagiantisi.                                                                                                    |  |  |  |  |  |  |  |
|                                                                                                    | 20                                        | AUX 0 - BESİLİ KONTAK 24V (N.O.)<br>(1A MAX)                                      | AUX 0 konfigüre edilebilir çıkış - Varsayılan FLAŞÖR.<br>İKİNCİ RADYO KANALI/ SCA AÇIK GİRİŞ KAPISI İKAZ LAMBASI/ KAPI IŞIĞI Kumandası/ BÖLGE IŞIĞI/ MERDİVEN IŞIĞI<br>Kumandası/ AÇIK GİRİŞ KAPISI ALARMI/ FLAŞÖR/ KLİPSLİ ELEKTRİKLİ KİLİT/ MIKNATISLI ELEKTRİKLİ KİLİT/ BAKIM/                                                                                                    |  |  |  |  |  |  |  |
| Aux                                                                                                    | 26                                        | AUX 3 - SERBEST KONTAK (N.O.)                                                     | FLAŞOR VE BAKIM. "AUX çıkışlarının konıngurasyonu" tabiosunu rererans alın.<br>AUX 3 konfigüre edilebilir çıkış - Varsayılan Çıkış İKİNCİ RADYO KANALI.<br>İKİNCİ RADYO KANALI/ SCA AÇIK GİRİŞ KAPISI İKAZ LAMBASI/ KAPI IŞIĞI Kumandası/ BÖLGE IŞIĞI/ MERDİVEN IŞIĞI<br>Kumandası/ ACIK GİRİŞ KAPISI ALARMI/ ELASÖR/KI İSDI İFLEKTRİKI İ KİLİT/ MIKNATISI LELEKTRİKI İ KİLİT/ BAKIM/ |  |  |  |  |  |  |  |
|                                                                                                    | 27                                        |                                                                                   | FLAŞÖR VE BAKIM. "AUX çıkışlarının konfigürasyonu" tablosunu referans alın.                                                                                                    |  |  |  |  |  |  |  |
| Limit<br>sviçi                                                                                                    | JP10                                      | Limit sviçi                                                                       | Limit sviçi grubu bağlantısı                                                                                                    |  |  |  |  |  |  |  |
| lar<br>Ne                                                                                                    | 50                                        | 24V-                                                                              |                                                                                                    |  |  |  |  |  |  |  |
| sesu                                                                                                    | 51                                        | 24V+                                                                              |                                                                                                    |  |  |  |  |  |  |  |
| Aks<br>be:                                                                                                    | 52                                        | 24 Vsafe+                                                                         | Test edilmiş güvenlik cihazları için besleme çıkışı (fotosel vericisi ve hassas güvenlik kenarı vericisi).<br>Sadece manevra devri esnasında etkin cıkıs.                                                                                                    |  |  |  |  |  |  |  |
|                                                                                                    | 60                                        | Ortak                                                                             | Ortak girişler IC 1 ve IC 2                                                                                                    |  |  |  |  |  |  |  |
| andala                                                                                                    | 61                                        | IC 1                                                                              | Konfigüre edilebilir kumanda girişi 1 (N.O.) - Default START E.<br>START E / START I / OPEN / CLOSE / PED / TIMER / TIMER PED<br>"Kumanda girişlerinin konfigürasyonu" tablosunu referans alın.                                                                                                    |  |  |  |  |  |  |  |
| Kum                                                                                                    | 62                                        | IC 2                                                                              | Konfigüre edilebilir kumanda girişi 2 (N.O.) - Default PED.<br>START E / START I / OPEN / CLOSE / PED / TIMER / TIMER PED<br>"Kumanda girişlerinin konfigürasyonu" tablosunu referans alın.                                                                                                    |  |  |  |  |  |  |  |
|                                                                                                    | 70                                        | Ortak                                                                             | Ortak girişler STOP, SAFE 1 ve SAFE 2                                                                                                    |  |  |  |  |  |  |  |
|                                                                                                    | 71                                        | STOP                                                                              | Kumanda, manevrayı keser. (N.C.)<br>Kullanılmadığında jumper'i takılı bırakın.                                                                                                    |  |  |  |  |  |  |  |
| düzenler                                                                                                    | 72                                        | SAFE 1                                                                            | Konfigüre edilebilir güvenlik girişi 1 (N.C.) - Default PHOT.<br>PHOT / PHOT TEST / PHOT OP / PHOT OP TEST / PHOT CL / PHOT CL TEST / BAR / BAR TEST / BAR 8K2 / BAR OP / BAR OP<br>TEST / BAR 8K2 OP/ BAR CL / BAR CL TEST / BAR 8K2 CL<br>"Güvenlik girişlerinin konfigürasyonu" tablosunu referans alın.                                                                           |  |  |  |  |  |  |  |
| nlik                                                                                                    | 73                                        | FAULT 1                                                                           | SAFE 1'e bağlı güvenlik cihazlarının test girişi.                                                                                                    |  |  |  |  |  |  |  |
| Güve                                                                                                    | 74                                        | SAFE 2                                                                            | Konfigüre edilebilir güvenlik girişi 2 (N.C.) - Default BAR.<br>PHOT / PHOT TEST / PHOT OP / PHOT OP TEST / PHOT CL / PHOT CL TEST / BAR / BAR TEST / BAR 8K2 / BAR OP / BAR OP<br>TEST / BAR 8K2 OP/ BAR CL / BAR CL TEST / BAR 8K2 CL<br>"Güvenlik girişlerinin konfigürasyonu" tabloşunu referans alın.                                                                            |  |  |  |  |  |  |  |
|                                                                                                    | 75                                        | FAULT 2                                                                           | SAFE 2'ye bağlı güvenlik cihazlarının test girişi.                                                                                                    |  |  |  |  |  |  |  |
| iten                                                                                                    | Y                                         | ANTEN                                                                             | Anten girişi.<br>433MHz'e ayarlanmış bir anten kullanın. Anten-Alıcı bağlantısı için RG58 koaksiyel kablo kullanın. Antenin yakınında                                                                                                    |  |  |  |  |  |  |  |
| Ar                                                                                                    | #                                         | SHIELD                                                                            | metal kütlelerin bulunması, radyo sinyallerinin alışını olumsuz etkileyebilir. Verici kapasitesinin yetersiz olması<br>halinde, anteni daha uygun bir pozisyona taşıyın.                                                                                                    |  |  |  |  |  |  |  |
|                                                                                                    |                                           |                                                                                   | AUX çıkışlarının konfigürasyonu                                                                                                    |  |  |  |  |  |  |  |
| Lojik Aux=<br>Kontak, 2 r                                                                                                    | 0 - 2. RADYO KAN<br>advo kanalının et     | ALI çıkışı.<br>kinlestirilmesinde 1 saniye boyunca k                              | apalı kalır.                                                                                                    |  |  |  |  |  |  |  |
| Lojik Aux= 1 - SCA AÇIK GIRIŞ KAPISI İKAZ LAMBASI Çıkışı.<br>Kontak açılma ergaçında ve açık kapat ile kapalı kapatma ergaşında aralıklı kapalı kapat ile açık kalır. |                                           |                                                                                   |                                                                                                    |  |  |  |  |  |  |  |
| Lojik Aux=                                                                                                    | Lojik Aux= 2 - KAPI IŞIĞİ kumanda çıkışı. |                                                                                   |                                                                                                    |  |  |  |  |  |  |  |
| Lojik Aux=                                                                                                    | 3 - BÖLGE IŞIĞI ku                        | ina so saniye boyunca kapan kalir.<br>Imanda çıkışı.<br>Jasi boyunca kapalı kalır |                                                                                                    |  |  |  |  |  |  |  |
| коптак, та                                                                                                    | nevranin tum sur                          | Kóntak, manevranın tűm süresi boyunca kapalı kalır.                               |                                                                                                    |  |  |  |  |  |  |  |

Kontak, mare evrainin dün sülesi obyunca kapan kalır.
 Lojik Aux = 4 - MERDIVEN IŞIĞİ çıkışı.
 Kontak, manevra başlangıcında 1 saniye boyunca kapalı kalır.
 Lojik Aux = 5 - BAHÇE GIRIŞ KAPISI AÇIK ALARMI çıkışı.
 Kanadın, ayarlanmış TCA'ya göre iki kat süre boyunca açık kalması halinde kontak kapalı kalır.
 Lojik Aux = 6 - FLAŞÖR için çıkış.
 Kontak, kanatların hareket ettirilmesi esnasında kapalı kalır.

Lojik Aux= 7 - KLIPSLI ELEKTRIKLI KILIT için çıkış. Kontak, her açılmada 2 saniye boyunca kapalı kalır.

Lojik Aux= 8 - MIKNATISLI ELEKTRIKLI KILIT için çıkış. Kontak, bahçe giriş kapısı kapalı olduğunda kapalı kalır.

Nontak, bariya giniy tepina bagan senagan senagan senagan Aux= 9 Loigigi - BAKIM Çıkışı. Kontak, bakım talebini bildirmek için Bakım parametresinde düzenlenmiş değere ulaşılana kadar kapalı kalır.

Aux= 10 Lojiği - FLAŞÖR VE BAKIM Çıkışı. Kontak, kanatların hareket ettirilmesi esnasında kapalı kalır. Bakım parametresinde düzenlenmiş değere ulaşılması halinde, manevra sonunda, kapalı kanat ile kontak, bakım talebini bildirmek için 10s boyunca 4 kez kapanır ve 5s boyunca açılır.

Not: Çıkışlardan herhangi biri 2. Çıkış radyo kanalı olarak konfigüre edilmemiş ise, radyo kanalı yaya girişini kontrol eder.

Kumanda girişlerinin konfigürasyonu

Lojik IC= 0 - Start E olarak konfigüre edilmiş giriş. Lojik MOV uyarınca işleme. SEEP-bצ-SEEP למתיב Trafik lambası işletmesi için dış start.

Lojik IC= 1 - Start I olarak konfigüre edilmiş giriş. Lojik MOV uyarınca işleme. אין אין אין געניין געני

Lojik IC= 2 - Open olarak konfigüre edilmiş giriş. Kumanda, bir açma gerçekleştirir. Girişin kapalı kalması halinde kanatlar, kontağın açılmasına kadar açık kalırlar. Kontak açıkken otomasyon, tca süresi (etkin ise) sonrasında kapatır. Lojik IC= 3 - Close olarak konfigüre edilmiş giriş. Kumanda, bir kapatma gerçekleştirir.

Lojik IC= 4 - Ped olarak konfigüre edilmiş giriş. Kumanda, kısmi bir yaya girişi açma gerçekleştirir. Lojik MOV uyarınca işleme. ՏԷℇℙ-ԵᲧ-ՏԷℇℙ ՐոսℇՐոԷ

Lojik IC= 5 - Timer olarak konfigüre edilmiş giriş. Open'a benzer işleme, fakat kapanma, şebekeden besleme kesilmesi sonrasında da garanti edilir.

Lojik IC= 6 - Timer Ped olarak konfigüre edilmiş giriş. Kumanda, kısmi bir yaya girişi açma gerçekleştirir. Girişin kapalı kalması halinde kanat, kontağın açılmasına kadar açık kalır. Girişin kapalı kalması ve Start E, Start I veya Open kumandalarından birinin etkinleştirilmesi halinde, komple bir manevra gerçekleştirilir ve sonra yaya girişi açma yeniden düzenlenir. Kapanma, şebekeden besleme kesilmesi sonrasında da garanti edilir.

#### Güvenlik girişlerinin konfigürasyonu

Lojik SAFE= 0 - Phot, fotosel olarak konfigüre edilmiş giriş test edilmemiş (\*). (Fig. U, Ref. 1). Ek test kontağı ile donatılmamış olan cihazların bağlantısını sağlar. Kararma halinde, fotoseller gerek açılmada gerekse kapanmada etkindirler. Kapanma esnasında fotoselin kararması, sadece fotoselin serbest kalmasından sonra hareketi ters çevirir. Kullanılmadığında jumper'i takilı bırakın.

Lojik SAFE= 1 - Phot test, test edilmiş fotosel olarak konfigüre edilmiş giriş. (Fig. U, Ref. 2). Manevra başlangıcında fotosellerin testini etkinleştirir. Kararma halinde, fotoseller gerek açılmada gerekse kapanmada etkindirler. Kapanma esnasında fotoselin kararması, sadece fotoselin serbest kalmasından sonra hareketi ters çevirir.

Lojik SAFE= 2 - Phot op, sadece açılmada etkin fotosel olarak konfigüre edilmiş giriş test edilmemiş (\*) (Fig. U, Ref. 1). Ek test kontağı ile donatılmamış olan cihazların bağlantısını sağlar. Kararma halinde, kapanmadaki fotoselin işlemesi devre dışı bırakılır. Açılma aşamasında, fotoselin kararma süresi boyunca hareketi bloke eder. Kullanılmadığında jumper'i takılı bırakın.

Lojik SAFE= 3 - Phot op test, sadece açılmada etkin test edilmiş fotosel olarak konfigüre edilmiş giriş (Fig. U, Ref. 2). Manevra başlangıcında fotosellerin testini etkinleştirir. Kararma halinde, kapanmadaki fotoselin işlemesi devre dışı bırakılır. Açılma aşamasında, fotoselin kararma süresi boyunca hareketi bloke eder.

Lojik SAFE= 4 - Phot cl, sadece kapanmada etkin fotosel olarak konfigüre edilmiş giriş test edilmemiş (\*) (Fig.U, Ref. 1). Ek test kontağı ile donatılmamış olan cihazların bağlantısını sağlar. Kararma halinde, açılmadaki fotoselin işlemesi devre dışı bırakılır. Kapanma aşamasında derhal ters çevirir. Kullanılmadığında jumper'i takılı bırakın.

Lojik SAFE= 5 - Phot cl test, sadece kapanmada etkin test edilmiş fotosel olarak konfigüre edilmiş giriş (Fig.U, Ref. 2). Manevra başlangıcında fotosellerin testini etkinleştirir. Kararma halinde, açılmadaki fotoselin işlemesi devre dışı bırakılır. Kapanma aşamasında derhal ters çevirir.

Lojik SAFE= 6 - Bar, hassas güvenlik kenarı olarak konfigüre edilmiş giriş test edilmemiş (\*) (Fig.U, Ref. 3). Ek test kontağı ile donatılmamış olan cihazların bağlantısını sağlar. Kumanda, hareketi 2 saniye boyunca ters çevirir. Kullanılmadığında jumper'i takılı bırakın

Lojik SAFE= 7 - Bar, test edilmiş hassas güvenlik kenarı olarak konfigüre edilmiş giriş (Fig. U, Ref. 4). Manevra başlangıcında hassas güvenlik kenarlarının testini etkinleştirir. Kumanda, hareketi 2 saniye boyunca ters çevirir.

Lojik SAFE= 8 - Bar 8k2 olarak konfigüre edilmiş giriş (Fig.U, Ref. 5). 8K2 rezistif kenar için giriş. Kumanda, hareketi 2 saniye boyunca ters çevirir.

Lojik SAFE=9 Barop olarak konfigüre edilmiş giriş, sadece açılmada etkin tersinme ile hassas güvenlik kenarı, kapanma sırasında etkin kılınır ise, otomasyonun durdurulmasını (STOP) gerçekleştirir (Fig.D, rif.3). Ek test kontağı ile donatılmamiş olan cihazların bağlantısını sağlar. Açılma aşamasında yapılan müdahale 2 saniye boyunca hareketin tersinmesine neden olur, kapanma aşamasında müdahale durmaya neden olur. Kullanılmadığında jumper'i takılı bırakın. Lojik SAFE=10 Bar op test olarak konfigüre edilmiş giriş, sadece açılmada etkin tersinme ile test edilmiş hassas güvenlik kenarı, kapanma sırasında etkin kılınır ise, otomasyonun durdurulmasını (STOP) gerçekleştirir (Fig.D, rif. 4). Manevra başlangıcında hassas güvenlik kenarlarının testini etkinleştirir. Açılma aşamasında yapılan müdahale 2 saniye boyunca hareketin tersinmesine neden olur, kapanma aşamasında müdahale durmaya neden olur.

durmaya neden 'olur. Lojik SAFE=11 Bar 8k2 op olarak konfigüre edilmiş giriş, sadece açılmada etkin tersinme ile güvenlik kenarı 8k2, kapanma sırasında etkin kılınır ise, otomasyonun durdurulmasını (STOP) gerçekleştirir (Fig.D, rif. 5). Açılma aşamasında yapılan müdahale 2 saniye boyunca hareketin tersinmesine neden olur, kapanma aşamasında müdahale durmaya neden olur. Lojik SAFE=12 Bar cl olarak konfigüre edilmiş giriş, sadece kapanmada etkin tersinme ile hassas güvenlik kenarı, açılma sırasında etkin kılınır ise, otomasyonun durdurulmasını (STOP) gerçekleştirir (Fig.D, rif. 3). Ek test kontağı ile donatılmamış olan cihazların bağlantısını sağlar. Kapanma aşamasında yapılan müdahale 2 saniye boyunca hareketin tersinmesine neden olur, açılma aşamasında midahale durmaya neden olur. Kullanılmadığında jumper'i taklılı bırakın Lojik SAFE=13 Bar cl test olarak konfigüre edilmiş giriş, sadece kapanmada etkin tersinme ile test edilmiş hassas güvenlik kenarı, açılma sırasında etkin kılınır ise, otomasyonun durdurulmasını (STOP) gerçekleştirir (Fig.D, rif. 4). Manevra başlangıcında hassas güvenlik kenarlarının testini etkinleştirir. Kapanma aşamasında yapılan müdahale 2 saniye boyunca hareketin tersinmesine neden olur, açılma aşamasında müdahale durmaya neden olur.

Lojik SAFE=14 Bar 8k2 cl olarak konfigüre edilmiş giriş, sadece kapanmada etkin tersinme ile güvenlik kenarı 8k2 , açılma sırasında etkin kılınır ise, otomasyonun durdurulmasını (STOP) gerçekleştirir (Fig.D. rif. 5). Kapanma aşamasında yapılan müdahale 2 saniye boyunca hareketin tersinmesine neden olur, açılma aşamasında müdahale durmaya neden olur.

(\*) Doğrulanmamış yöntemde bağlanmış, (EN12453 Standardı tarafından belirlenmiş olduğu gibi) "D" tipi sistemlerin kurulması halinde, en az altı ayda bir sıklık ile zorunlu bir bakım yapılmasını şart koşunuz.

#### 14.1) MENÜLERE GİRİS: FIG. 2

14.2) PARAMETRE (PBc 部) MENÜSÜ (TABLO "A" PARAMETRELER)

14.3) LOJİK (ໄວພິ ໄດ) MENÜSÜ (TABLO "B" LOJİKLER)

# 14.4) RADYO (¬Rd Io) MENÜSÜ (TABLO"C" RADYO) - ÖNEMLİ NOT: BELLEĞE KAYDEDİLMİŞ BİRİNCİ VERİCİYİ, ANAHTAR (MASTER) İŞARETİ İLE İŞARETLEYİN. BİRİNCİ VERİCİ, ELLE PROGRAMLAMA HALİNDE ALICININ ANAHTAR KODU'NU

tahsis eder; bu kod, radyo vericilerin bir sonraki klonlanmasını gerceklestirebilmek için gereklidir.

Ayrıca Clonix entegre alıcı, birkaç önemli ileri fonksiyonelliğe sahiptir:
Master vericinin klonlanması (rolling-code (atlamalı) veya sabit kod).
Alıcıya önceden girilmiş vericilerin değiştirilmesi için klonlama.

Alıcıya öncederi gininiş venenin değiştininesi işin nesişininesi işin nesişininesi işin değiştininesi işin değiştininesi işin işin kullarını işin, üniversal avuçiçi programlayıcının talimatlarını ve alıcı programlamaları genel kılavuzunu referans olarak alın.

#### 14.5) DEFAULT (dEFRULLE) MENÜSÜ

Brengt de centrale terug naar de vooraf ingestelde DEFAULT-waarden. Na het herstel is het noodzakelijk een nieuwe AUTOSET uit te voeren.

#### 14.6) LİSAN (LRoGURGE) MENÜSÜ

Ekran programlama düzeneğinde lisan ayarını yapmanızı sağlar.

#### 14.7) AUTOSET (RUEoSEE) MENÜSÜ

- A) ADIOSEI (ABCOSC) MENUSO Daha iyi bir sonuç elde etmek için autoset'in sükûnet konumundaki (yani art arda yapılmış çok sayıdaki hareketler nedeniyle aşırı ısınmamış) motorlar ile gerçekleştirilmesi tavsiye edilir. Özel menüye giderek, otomatik bir ayarlama işlemini başlatın. OK butonuna basıldığında yandaki mesaj görüntülenir"......."; santral, bir açılma hareketini kumanda eder ve bunu bir kapanma hareketi izler; bu esnada kapının baraketi için garakli mişinyu tark döriş atamıtik olarak yardanır.
- hareketi için gerekli minimum tork değeri otomatik olarak ayarlanır. Autoset için gerekli manevra sayısı 1 ile 3 arasında değişebilir. Bu aşama esnasında fotosellerin kararmasını ve de START, STOP kumandalarının

ve ekranın kullanılmasını önlemek önemlidir. Bu aşama esnasında + ve - tuşlarına aynı anda basılması, otomasyonu bloke eder ve KÖ görüntüleyerek autoset'ten çıkar.

Bu işlemin sonunda kontrol santrali, optimal tork değerlerini otomatik olarak ayarlar. Bunları kontrol edin ve gerekmesi halinde programlamada belirtildiği gibi

#### DİKKAT!! EN12445 standardında belirlenen noktalarda ölçülen çarpma kuvveti değerinin, EN 12453 standardında belirtilenin altında olduğunu kontrol edin.

Carpma kuvveti, şekil değiştirebilen kenarların kullanımı aracılığı ile /!\ azaltılabilir.

DİKKAT!! EN12445 standardında belirlenen noktalarda ölçülen çarpma kuvveti değerinin, EN 12453 standardında belirtilenin altında olduğunu kontrol edin.

#### 14.8) KURMA KONTROL SIRASI

- AUTOSET (\*) manevrasını gerçekleştirin.
   Çarpma kuvvetini kontrol edin: limitlere (\*\*) uygun olması halinde madde 10'a gidin, aksi takdirde 3. Gerekli olması halinde, hız ve duyarlılık (kuvvet) parametrelerini uyarlayın:
- Parametreler tablosuna bakın.

- Çarpma kuvvetini tekrar kontrol edin: limitlere (\*\*) uygun olması halinde madde 10'a gidin, aksi takdirde
   Pasif bir güvenlik kenarı uygulayın.
   Çarpma kuvvetini tekrar kontrol edin: limitlere (\*\*) uygun olması halinde madde 10'a gidin, aksi takdirde
   Basınca duyarlı koruma mekanizmalarını veya elektro duyarlı mekanizmaları (örneğin aktif güvenlik kenar) (\*\*) uygulayın
   Çarpma kuvvetini tekrar kontrol edin: limitlere (\*\*) uygun olması halinde madde 10'a gidin, aksi takdirde
   Çarpma kuvvetini tekrar kontrol edin: limitlere (\*\*) uygun olması halinde madde 10'a gidin, aksi takdirde
   İsletme mekanizmasının hareket ettirilmesine sadece "İnsan mevcut" modunda
- 9. İşletme mekanizmasının hareket ettirilmesine sadece "İnsan mevcut" modunda ízin verin
- 10. Manevra alanında mevcudiyet algılama mekanizmalarının hepsinin doğru çalıştıklarını kontrol edin Autoset gerçekleştirmeden önce bütün montaj ve emniyete alma işlemlerinin,
- (\*) (\*\*) Risk analizlerine bağlı olarak her halükarda duyarlı koruma mekanizmalarının uygulanması gerekli olabilir.

#### 14.9) İSTATİSTİKLER MENÜSÜ (5ERE)

Kartın sürümünü, toplam manevra sayısını (yüzlük), belleğe kaydedilmiş radyo kumanda sayısını ve son 30 hatayı görüntülemeyi sağlar (ilk 2 sayı pozisyonu, son 2 sayı hata kodunu belirtir). 01 sayılı hata en yeni hatadır.

14.10) ŞİFRE MENÜSÜ (PR55bord) Kartın U-link ağı yoluyla programlanması için bir şifre ayarlanmasına izin verir. 1,2,3,4 olarak düzenlenmiş "KORUMA SEVİYESİ" lojiği ile programlama menüle-rine erişmek için şifre talep edilir. 10 ardıl başarısız erişim denemesinden sonra, yeni bir deneme için 3 dakika beklenmesi gerekir. Bu süre esnasında her erişim denemesinde ekran "BLOC" görüntüler. Varsayılan şifre 1234'tür.

# 15) GENİŞLEME KARTLARI VE SÜRÜM > V1.40 ÜNİVERSAL AVUÇİÇİ PROGRAMLAYICI İLE BAĞLANTI (Fig. H) Spesifik kılavuza bakın.

DİKKAT! Hatalı bir ayar kişilere, hayvanlara veya eşyalara hasarlar verebilir.

#### 16) U-LİNK OPSİYONEL MODÜLLER

U-link modüllerinin bilgilerini referans olarak alınız.

#### 16.1) KARŞILIKLI YANA KAYAR KANATLAR (Fig.R)

U-link modüllerinin talimatlarını referans alın. NOT: Slave olarak düzenlenmiş kart üzerinde Güvenlik Kenarı girişi (Güvenlik Kenarı / Güvenlik Kenarı Testi/ Güvenlik Kenarı 8k2) girişi, sadece SAFE2 üzerinde konfigüre edilmelidir.

#### 17) ACILMA YÖNÜNÜN TERSİNMESİ (Fiq.S)

# 18) FABRİKA DÜZENLEMELERİNİN YENİDEN DÜZENLENMESİ (Fig.T) DİKKAT Kontrol ünitesini fabrikada önceden ayarlanmış değerlere geri getirir

# DİKKAT Kontrol unitesini fabrikada onceden ayarlanmış degerlere geri getirir ve bellekteki bütün radyo kumandalar silinir. DİKKAT Hatalı bir ayar kişilere, hayvanlara veya eşyalara hasarlar verebilir. - Kartın gerilimini kesin (Fig.T rif.1) - Stop girişini açın ve - ve OK tuşlarına aynı anda basın (Fig.T rif.2) - Karta gerilim verin (Fig.T rif.3) - Ekran, RST görüntüler; 3s içinde OK tuşuna basarak onay verin (Fig.T rif.4) - Prosedürün sona ermesini bekleyin (Fig.T rif.5) - Prosedür sona erdi (Fig.T rif.6)

| =     | KURMA KILAVUZU                           |        |      |         |         |                                                         |                                                                                                    |  |  |  |
|-------|------------------------------------------|--------|------|---------|---------|---------------------------------------------------------|----------------------------------------------------------------------------------------------------|--|--|--|
| 00101 | ביין אין אין אין אין אין אין אין אין אין |        |      |         |         |                                                         |                                                                                                    |  |  |  |
| 1980  | Parametre                                | Min.   | Max. | Default | Kişisel | Tanım                                                   | Tarif                                                                                                    |  |  |  |
| D81   | ŁcA                                      | 0      | 120  | 10      | _       | Otomatik kapanma<br>süresi [sn]                         | Otomatik kapanma öncesi bekleme süresi.                                                                                                    |  |  |  |
|       | ErFLüht.<br>clrt                         | 1      | 180  | 40      |         | Trafik lambası<br>bölgesini boşaltma<br>süresi [sn]     | Trafik lambası tarafından düzenlenen trafiğe ilişkin bölgenin boşaltılma süresi.                                                                                                    |  |  |  |
|       | oP.d ISE.<br>SLoUd                       | 1(***) | 50   | 10      |         | Açılmada yavaşlama<br>alanı [%]                         | Toplam strokun yüzde biriminde ifade edilmiş, motorun/motorların açılmada yavaşlama alanı.<br>DİKKAT: Parametre değiştirildikten sonra, kesintisiz komple bir manevra yapılması gerekli<br>olacaktır.<br>DİKKAT: Ekran üzerinde "SET" bulunduğunda, engel algılama etkin değildir.                                                                                                    |  |  |  |
|       | cLd ISE.<br>SLoud                        | 1(***) | 50   | 10      |         | Kapanmada<br>yavaşlama alanı [%]                        | Toplam strokun yüzde biriminde ifade edilmiş, motorun/motorların kapanmada yavaşlama alanı.<br>DİKKAT: Parametre değiştirildikten sonra, kesintisiz komple bir manevra yapılması gerekli<br>olacaktır.<br><b>DİKKAT: Ekran üzerinde "SET" bulunduğunda, engel algılama etkin değildir.</b>                                                                                                    |  |  |  |
|       | d ISE.<br>dEcEL                          | 0      | 50   | 15      |         | Yavaşlama alanı [%]                                     | Toplam strokun yüzde biriminde ifade edilmiş, motorun/motorların gerek açılmada gerekse<br>kapanmada yavaşlama alanı (işleme hızından yavaşlama hızına geçiş).<br>DİKKAT: Parametre değiştirildikten sonra, kesintisiz komple bir manevra yapılması gerekli<br>olacaktır.<br>DİKKAT: Ekran üzerinde "SET" bulunduğunda, engel algılama etkin değildir.                                                                                                    |  |  |  |
|       | PRrt IRL<br>oPEn InG                     | 10     | 99   | 20      |         | Kısmi açılma[%]                                         | PED yaya kumandasının etkinleştirilmesinden sonra toplam açılmaya göre yüzde olarak kısmi<br>açılma alanı.                                                                                                    |  |  |  |
|       | oPForcE                                  | 1      | 99   | 50      |         | Açılmada kanadın/<br>kanatların gücü [%]                | Açılmada kanat/kanatlar tarafından uygulanan güç. Bir engel alarmı oluşturmadan önce,<br>autoset esnasında belleğe kaydedilmiş (ve daha sonra güncellenmiş) olan haricinde çekilen güç<br>yüzdesini temsil eder.<br>Parametre, autoset tarafından otomatik olarak ayarlanır.<br>DİKKAT: Darbe gücü üzerinde doğrudan etki gösterir: Ayarlanmış diğer değer ile<br>yürürlükteki güvenlik kurallarına uyulduğunu kontrol edin (*). Gerekli olması halinde,<br>ezilmeyi önleyici güvenlik cihazları kurun (**).                    |  |  |  |
|       | cLSForcE                                 | 1      | 99   | 50      |         | Kapanmada<br>kanadın/kanatların<br>gücü [%]             | Kapanmada kanat/kanatlar tarafından uygulanan güç. Bir engel alarmı oluşturmadan önce,<br>autoset esnasında belleğe kaydedilmiş (ve daha sonra güncellenmiş) olan haricinde çekilen güç<br>yüzdesini temsil eder.<br>Parametre, autoset tarafından otomatik olarak ayarlanır.<br>DİKKAT: Darbe gücü üzerinde doğrudan etki gösterir: Ayarlanmış diğer değer ile<br>yürürlikteki güvenlik kurallarına uyulduğunu kontrol edin (*). Gerekli olması halinde,<br>ezilmeyi önleyici güvenlik cihazları kurun(**).                    |  |  |  |
|       | oP.SLUd.<br>ForcE                        | 1      | 99   | 50      |         | Yavaşlayarak<br>açılmada kanat/<br>kanatların gücü [%]  | "Yavaşlama hızında açılmada kanat/kanatlar tarafından uygulanan güç.<br>Bir engel alarmı oluşturmadan önce, autoset esnasında belleğe kaydedilmiş (ve daha sonra<br>güncellenmiş) olan haricinde çekilen güç yüzdesini temsil eder.<br>Parametre, autoset tarafından otomatik olarak ayarlanır.<br>DİKKAT: Darbe gücü üzerinde doğrudan etki gösterir: Ayarlanmış diğer değer ile<br>yürürlükteki güvenlik kurallarına uyulduğunu kontrol edin (*). Gerekli olması halinde,<br>ezilmeyi önleyici güvenlik cihazları kurun (**). |  |  |  |
|       | cLS.SLUd.<br>ForcE                       | 1      | 99   | 50      |         | Yavaşlayarak<br>kapanmada kanat/<br>kanatların gücü [%] | "Yavaşlama hızında kapanmada kanat/kanatlar tarafından uygulanan güç.<br>Bir engel alarmı oluşturmadan önce, autoset esnasında belleğe kaydedilmiş (ve daha sonra<br>güncellenmiş) olan haricinde çekilen güç yüzdesini temsil eder.<br>Parametre, autoset tarafından otomatik olarak ayarlanır.<br>DİKKAT: Darbe gücü üzerinde doğrudan etki gösterir: Ayarlanmış diğer değer ile<br>yürürlükteki güvenlik kurallarına uyulduğunu kontrol edin (*). Gerekli olması halinde,<br>ezilmeyi önleyici güvenlik cihazları kurun(**). |  |  |  |
|       | oP SPEEd                                 | 15     | 99   | 99      |         | Açılmadaki hız [%]                                      | Motor/motorlar tarafından açılmada ulaşılması mümkün maksimum hızın yüzdesi.<br>DİKKAT: Parametre değiştirildikten sonra, kesintisiz komple bir manevra yapılması gerekli<br>olacaktır.<br>DİKKAT: Ekran üzerinde "SET" bulunduğunda, engel algılama etkin değildir.                                                                                                    |  |  |  |
|       | cL SPEEd                                 | 15     | 99   | 99      |         | Kapanmadaki hız<br>[%]                                  | Motor/motorlar tarafından kapanmada ulaşılması mümkün maksimum hızın yüzdesi.<br>DİKKAT: Parametre değiştirildikten sonra, kesintisiz komple bir manevra yapılması gerekli<br>olacaktır.<br>DİKKAT: Ekran üzerinde "SET" bulunduğunda, engel algılama etkin değildir.                                                                                                    |  |  |  |
|       | SLob<br>SPEEd                            | 15     | 30   | 25      |         | Yavaşlama hızı [%]                                      | Maksimum işleme hızının yüzdesinde ifade edilmiş, yavaşlama aşamasında açılmada ve<br>kapanmada motorun/motorların hızı.<br>DİKKAT: Parametre değiştirildikten sonra, kesintisiz komple bir manevra yapılması gerekli<br>olacaktır.<br>DİKKAT: Ekran üzerinde "SET" bulunduğunda, engel algılama etkin değildir.                                                                                                    |  |  |  |
|       | PR IntEnRace                             | 0      | 250  | o       |         | Bakım eşiği manevra<br>sayısı programlama<br>[yüzlük]   | Varıldıktan sonra, Bakım veya Flaşör ve Bakım olarak konfigüre edilmiş AUX çıkış üzerinde bakım<br>yapılmasının gerekli olduğunun bildirildiği manevra sayısını düzenlemeyi sağlar                                                                                                    |  |  |  |

(\*) Avrupa Birliği çerçevesinde güç limitleri için EN12453 standardını ve ölçü metodu için EN12445 standardını uygulayın.

(\*\*) Çarpma kuvveti, şekil değiştirebilen kenarların kullanımı aracılığı ile azaltılabilir.

(\*\*\*) Eğer hesaplanan değer 30 cm'nin altında çıkarsa, 30 cm ayarlanır.

| TABLO "B" - LOJİK MENÜSÜ - (Լօն եշ) |                               |         |                                       |                                                                                                    |                      |               |                   |                                                                   |  |  |  |  |
|-------------------------------------|-------------------------------|---------|---------------------------------------|----------------------------------------------------------------------------------------------------|----------------------|---------------|-------------------|-------------------------------------------------------------------|--|--|--|--|
| Lojik                               | Tanım                         | Default | Yapılmış<br>ayarlamayı<br>işaretleyin |                                                                                                    | Seçenekler           |               |                   |                                                                   |  |  |  |  |
|                                     | Otomatik<br>Kapanma Süresi    |         | 0                                     | Lojik etkin değil                                                                                                    | Lojik etkin değil    |               |                   |                                                                   |  |  |  |  |
| EcH                                 |                               | 0       | 1                                     | Otomatik kapanmayı etkinleştirir                                                                                                    |                      |               |                   |                                                                   |  |  |  |  |
| 595) J.5                            |                               |         | 0                                     | Lojik etkin değil                                                                                                    |                      |               |                   |                                                                   |  |  |  |  |
| FH56 665.                           | Hizli kapanma                 | 0       | 1                                     | Ayarlanmış TCA'nın sonunu beklemeden önce,                                                                                                    | fotosellerin serbe   | st bırakılmas | ından 3 saniye so | onra kapatır                                                      |  |  |  |  |
|                                     |                               |         | 0                                     | tart E, Start I, Ped olarak konfigüre edilmiş<br>jirişler 4 adım lojiği ile işler. Adım adım har.                                                                                                    |                      |               |                   |                                                                   |  |  |  |  |
|                                     |                               |         |                                       |                                                                                                    |                      | 2 ADIM        | 3 ADIM            | 4 ADIM                                                            |  |  |  |  |
|                                     |                               |         |                                       |                                                                                                    | KAPALI               |               |                   | AÇAR                                                              |  |  |  |  |
| SEEP-69-SEEP                        | Adım adım                     | 0       | 1                                     | Start E, Start I, Ped olarak konfigüre edilmiş<br>girişler 3 adım lojiği ile işler. Kapanma                                                                                                    | KAPANMADA            | AÇAR          | AÇAR              | STOP                                                              |  |  |  |  |
| i'outi'nt                           | nareketi                      |         |                                       | çevirir.                                                                                                    | AÇIK                 |               | KAPATIR           | KAPATIR                                                           |  |  |  |  |
|                                     |                               |         |                                       |                                                                                                    | AÇILMADA             | KAPATIR       | STOP + TCA        | STOP + TCA                                                        |  |  |  |  |
|                                     |                               |         | 2                                     | Start E, Start I, Ped olarak konfigüre edilmiş<br>girişler 2 adım lojiği ile işler. Her impalsta<br>hareketi ters çevirir.                                                                                                    | STOP<br>SONRASI      | AÇAR          | AÇAR              | AÇAR                                                              |  |  |  |  |
|                                     |                               |         |                                       |                                                                                                    |                      |               |                   |                                                                   |  |  |  |  |
| PrE-RLRrP                           | Ön alarm                      | 0       | 0                                     | Yanıp sönen ışık, motorun/motorların harekete geçmesi ile aynı anda yanar.                                                                                                    |                      |               |                   |                                                                   |  |  |  |  |
|                                     |                               |         | 1                                     | Yanıp sönen ışık, motorun/motorların harekete geçmesinden yaklaşık 3 saniye önce yanar                                                                                                    |                      |               |                   |                                                                   |  |  |  |  |
| hoLd-to-rUn                         | İnsan mevcut                  | 0       | 0                                     | İmpalslı işleme.                                                                                                    |                      |               |                   |                                                                   |  |  |  |  |
|                                     |                               |         | 1                                     | Insan Mevcut işleme.<br>Giriş 61, OPEN UP olarak konfigüre edilir.<br>Giriş 62, CLOSE UP olarak konfigüre edilir.<br>OPEN UP veya CLOSE UP tuşları basılı tutuldukları sürece manevra devam eder.                                                                                                    |                      |               |                   |                                                                   |  |  |  |  |
|                                     |                               |         | 2                                     | Emergency İnsan Mevcut işleme. Normalde impalslı işleme.<br>Kartın, güvenlik düzenlerinin (fotosel veya güvenlik kenarı, Er0x) testlerinde art arda 3 kez başarısız olması halin-<br>de, OPEN UP - CLOSE UP tuşları serbest bırakıldıktan sonra 1 dakika boyunca etkin konumda kalan İnsan Mevcut<br>işleme etkinleştirilir.<br>Giriş 61, OPEN UP olarak konfigüre edilir.<br>Giriş 62, CLOSE UP olarak konfigüre edilir.<br><b>DİKKAT: Emergency İnsan Mevcut ile güvenlik düzenleri etkin konumda değildir.</b> |                      |               |                   |                                                                   |  |  |  |  |
|                                     | Açılmada                      | 0       | 0                                     | Start E, Start I, Ped olarak konfigüre edilmiş girişlerin impalsı, açılma esnasında etkiye sahiptir.                                                                                                    |                      |               |                   |                                                                   |  |  |  |  |
|                                     | et                            | 0       | 1                                     | Start E, Start I, Ped olarak konfigüre edilmiş gir                                                                                                    | işlerin impalsı, aç  | ılma esnasın  | da etkiye sahip o | değildir.                                                         |  |  |  |  |
| * (5) 5-8                           | TCA'da impalsları             | 0       | 0                                     | Start E, Start I, Ped olarak konfigüre edilmiş gir                                                                                                    | işlerin impalsı, TC  | A molası esr  | nasında etkiye sa | hiptir.                                                           |  |  |  |  |
|                                     | bloke et                      | Ľ       | 1                                     | Start E, Start I, Ped olarak konfigüre edilmiş giri                                                                                                    | şlerin impalsı, TC   | A molası esn  | asında etkiye sał | nip değildir.                                                     |  |  |  |  |
| ibi ci oSE                          | Kapanmada<br>impalsları bloke | 0       | 0                                     | Start E, Start I, Ped olarak konfigüre edilmiş gir                                                                                                    | işlerin impalsı, ka  | panma esna    | sında etkiye sah  | iptir.                                                            |  |  |  |  |
|                                     | et                            | -       | 1                                     | Start E, Start I, Ped olarak konfigüre edilmiş gir                                                                                                    | işlerin impalsı, ka  | panma esna    | sında etkiye sah  | ip değildir.                                                      |  |  |  |  |
|                                     |                               |         | 0                                     | Stop ve geri hareket koruma müdahalesi eşiği                                                                                                    | ayarlanmış değe      | rde sabit kal | ır.               |                                                                   |  |  |  |  |
| IcE                                 | lce Fonksiyonu                | 0       | 1                                     | Kontrol ünitesi, her harekete geçişte otomatik olarak engel alarmının müdahale eşiğinin dengelenmesini gerçekleştir<br>EN12445 standardı çerçevesinde öngörülen noktalarda ölçülen darbe gücü değerinin, EN 12453 standardıncı<br>belirtilenin altında olduğunu kontrol edin. Şüphe halinde yardımcı güvenlik cihazlarını kullanın.<br>Bu fonksiyon, düşük sıcaklıklar ile işleyen montaj türlerinde faydalıdır.<br>DİKKAT: Bu fonksiyon etkinlestirildikten sonra, autoset manevrası gerceklestirilmesi gerekir. |                      |               |                   | esini gerçekleştirir.<br>53 standardında<br>n.<br><b>gerekir.</b> |  |  |  |  |
| oPEn In                             | Açılma yönü ters              | 0       | 0                                     | Standart işleme (Bakın Fig. S, Ref. 1).                                                                                                    |                      |               |                   |                                                                   |  |  |  |  |
| othEr dirEct.                       | çevirme                       |         | 1                                     | Standart işlemeye göre açılma yönü ters çevril                                                                                                    | ir (Bakın Fig. S, Re | ef. 2)        |                   |                                                                   |  |  |  |  |

# D811980 00101\_11

# KURMA KILAVUZU

| Lojik       | Tanım                                              | Default | Yapılmış<br>ayarlamayı<br>işaretleyin | Seçenekler                                                                                                    |  |  |
|-------------|----------------------------------------------------|---------|---------------------------------------|----------------------------------------------------------------------------------------------------|--|--|
|             | SAFE 1 güvenlik                                    |         | 0                                     | Phot, fotosel olarak konfigüre edilmiş giriş.                                                                                                    |  |  |
| CQ55 (      | girişinin                                          | 0       | 1                                     | Phot test, test edilmiş fotosel olarak konfigüre edilmiş giriş.                                                                                                    |  |  |
|             | konfigürasyonu.<br>72                              | 0       | 2                                     | Phot op, sadece açılmada etkin fotosel olarak konfigüre edilmiş giriş.                                                                                                    |  |  |
|             |                                                    |         | 3                                     | Phot op test, sadece açılmada etkin test edilmiş fotosel olarak konfigüre edilmiş giriş.                                                                                            |  |  |
|             |                                                    |         | 4                                     | Phot cl, sadece kapanmada etkin fotosel olarak konfigüre edilmiş giriş.                                                                                                    |  |  |
|             |                                                    |         | 5                                     | Phot cl test, sadece kapanmada etkin test edilmiş fotosel olarak konfigüre edilmiş giriş.                                                                                           |  |  |
|             |                                                    |         | 6                                     | Bar, hassas güvenlik kenari olarak konfigure edilmiş giriş.                                                                                                    |  |  |
|             |                                                    |         | 8                                     | bal, test edilmiş nassas güvenlik kenan olalak konigure edilmiş giriş.<br>Bar 8k2 olarak konfigiire edilmiş giriş                                                                   |  |  |
|             | SAEE 2 güvenlik                                    |         | 9*                                    | Bar OP olarak konfigüre edilmiş giriş,<br>Bar OP olarak konfigüre edilmiş giriş, sadece açılmada etkin tersinme ile hassas güvenlik kenarı. Kapanmada<br>baraketin durması sağlapır |  |  |
| SRFE 2      | girişinin<br>konfigürasyonu.                       | 6       | 10*                                   | Bar OP TEST olarak konfigüre edilmiş giriş, sadece açılmada etkin tersinme ile test edilmiş hassas güvenlik kenarı.<br>Kapanmada hareketin durması sağlanır.                        |  |  |
|             | 74                                                 |         | 11*                                   | Bar OP 8k2 olarak konfigüre edilmiş giriş, sadece açılmada etkin tersinme ile hassas güvenlik kenarı. Kapanmada<br>hareketin durması sağlanır.                                      |  |  |
|             |                                                    |         | 12*                                   | Bar CL olarak konfigüre edilmiş giriş, sadece kapanmada etkin tersinme ile hassas güvenlik kenarı. Açılmada hareketin durması sağlanır.                                             |  |  |
|             |                                                    |         | 13*                                   | Bar CL TEST olarak konfigüre edilmiş giriş, sadece kapanmada etkin tersinme ile test edilmiş hassas güvenlik kenarı. Açılmada hareketin durması sağlanır.                           |  |  |
|             |                                                    |         | 14*                                   | Bar CL 8k2olarak konfigüre edilmiş giriş, sadece kapanmada etkin tersinme ile hassas güvenlik kenarı. Açılmada<br>hareketin durması sağlanır.                                       |  |  |
|             | IC 1 kumanda<br>girişinin<br>konfigürasyonu.<br>61 | 0       | 0                                     | Start E olarak konfigüre edilmiş giriş.                                                                                                    |  |  |
|             |                                                    |         | 1                                     | Start I olarak konfigüre edilmiş giriş.                                                                                                    |  |  |
| ic i        |                                                    |         | 2                                     | Open olarak konfigüre edilmiş giriş.                                                                                                    |  |  |
|             |                                                    |         | 3                                     | Close olarak konfigüre edilmiş giriş.                                                                                                    |  |  |
| 1c 2        | IC 2 kumanda<br>girişinin<br>konfigürasyonu.<br>62 | 4       | 4                                     | Ped olarak konfigüre edilmiş giriş.                                                                                                    |  |  |
|             |                                                    |         | 5                                     | Timer olarak konfigüre edilmiş giriş.                                                                                                    |  |  |
|             |                                                    |         | 6                                     | Timer Pedonale olarak konfigüre edilmiş giriş.                                                                                                    |  |  |
|             |                                                    |         | 0                                     | 2. Radyo Kanalı olarak konfigüre edilmiş çıkış.                                                                                                    |  |  |
|             | AUX 0 20-21                                        | 6       | 1                                     | SCA, Bahçe Giriş Kapısı Açık İkaz Lambası olarak konfigüre edilmiş çıkış.                                                                                                    |  |  |
| яин о       | çıkışının kon-                                     |         | 2                                     | Kapı Işığı kumandası olarak konfigüre edilmiş çıkış.                                                                                                    |  |  |
|             | figürasyonu                                        |         | 3                                     | Bölge Işığı kumandası olarak konfigüre edilmiş çıkış.                                                                                                    |  |  |
|             |                                                    |         | 4                                     | Merdiven ışığı olarak konfigüre edilmiş çıkış                                                                                                    |  |  |
|             |                                                    |         | 5                                     | Alarm olarak konfigüre edilmiş çıkış                                                                                                    |  |  |
|             |                                                    |         | 6                                     | Flaşör olarak konfigüre edilmiş çıkış                                                                                                    |  |  |
|             | AUX 3 çıkışının                                    |         | 7                                     | Klipsli Kilit olarak konfigüre edilmiş çıkış                                                                                                    |  |  |
| RUH 3       | konfigürasyonu.<br>26-27                           | 0       | 8                                     | Mıknatıslı kilit olarak konfigüre edilmiş çıkış                                                                                                    |  |  |
|             |                                                    |         | 9                                     | Bakım olarak konfigüre edilmiş çıkış                                                                                                    |  |  |
|             |                                                    |         | 10                                    | Flaşör ve Bakım olarak konfigüre edilmiş çıkış.                                                                                                    |  |  |
|             |                                                    |         | 0                                     | Alıcı, rolling-code (atlamalı) modunda işlemek için konfigüre edilmiştir.<br>Sabit Kodlu Klonlar kabul edilmez.                                                                     |  |  |
| r IHEd codE | Sabit Kod                                          | 0       | 1                                     | Alıcı, sabit kod modunda işlemek için konfigüre edilmiştir.<br>Sabit Kodlu Klonlar kabul edilir.                                                                                    |  |  |

| Lojik                | Tanım                                                                                    | Default | Yapılmış<br>ayarlamayı<br>işaretleyin | Seçenekler                                                                                                    |
|----------------------|------------------------------------------------------------------------------------------|---------|---------------------------------------|----------------------------------------------------------------------------------------------------|
| ProtEct Ion<br>LEuEL | Koruma<br>seviyesinin<br>düzenlenmesi                                                    | 0       | 0                                     | <ul> <li>A - Programlama menülerine erişmek için şifre talep edilmez</li> <li>B - Radyo kumandaların radyo yolu ile belleğe kaydedilmesini etkin kılar.</li> <li>Bu mod, kontrol paneli yakınında uygulanır ve giriş gerektirmez: <ul> <li>Radyo menüsü aracılığı ile standart modda önceden belleğe kaydedilmiş bir radyo kumandanın gizli tuşuna ve normal tuşuna (T1-T2-T3-T4) sırayla basın.</li> <li>Belleğe kaydedilecek bir radyo kumandanın gizli tuşuna ve normal tuşuna (T1-T2-T3-T4) 10s içinde basın.</li> <li>Alıcı, 10s sonra programlama modundan çıkar, bu süre içinde bir önceki noktayı tekrarlayarak diğer yeni radyo kumandaları ilave etmek mümkündür.</li> <li>C - Klonların radyo yolu ile otomatik olarak devreye alınması etkin kılınır.</li> <li>Üniversal programlayıcı ile yaratılmış klonların ve programlanmış Replay'ların alıcının belleğine eklenmesini sağlar.</li> <li>D - Replay'ların radyo yolu ile otomatik olarak devreye alınması etkin kılınır.</li> </ul> </li> </ul> |
|                      |                                                                                          |         | 1                                     | A - Programlama menülerine erişmek için şifre talep edilir.<br>Varsayılan şifre 1234'tür.<br>B - C - D – E fonksiyonları, 0 işlemesine göre değişikliğe uğramaz                                                                                                    |
|                      |                                                                                          |         | 2                                     | A - Programlama menülerine erişmek için şifre talep edilir.<br>Varsayılan şifre 1234'tür.<br>B - Radyo kumandaların radyo yolu ile belleğe kaydedilmesi devre dışı edilir.<br>C - Klonların radyo yolu ile otomatik olarak devreye alınması devre dışı edilir.<br>D – E fonksiyonları, 0 işlemesine göre değişikliğe uğramaz                                                                                                    |
|                      |                                                                                          |         | 3                                     | A - Programlama menülerine erişmek için şifre talep edilir.<br>Varsayılan şifre 1234'tür.<br>B - Radyo kumandaların radyo yolu ile belleğe kaydedilmesi devre dışı edilir.<br>D - Replay'ların radyo yolu ile otomatik olarak devreye alınması devre dışı edilir.<br>C – E fonksiyonları, 0 işlemesine göre değişikliğe uğramaz                                                                                                    |
|                      |                                                                                          |         | 4                                     | <ul> <li>A - Programlama menülerine erişmek için şifre talep edilir.</li> <li>Varsayılan şifre 1234'tür.</li> <li>B - Radyo kumandaların radyo yolu ile belleğe kaydedilmesi devre dışı edilir.</li> <li>C - Klonların radyo yolu ile otomatik olarak devreye alınması devre dışı edilir.</li> <li>D - Replay'ların radyo yolu ile otomatik olarak devreye alınması devre dışı edilir.</li> <li>E - U-link ağı yoluyla kart parametrelerinin tadil edilmesi mkanı devre dışı edilir</li> <li>Radyo kumandalar, sadece özel Radyo menüsü kullanılarak belleğe kaydedilirler.</li> <li>ÖNEMLI: İşbu yüksek güvenlik seviyesi, gerek istenmeyen klonlara gerekse muhtemelen mevcut radyo parazitlerine erişimi önler.</li> </ul>                                                                                                    |
|                      |                                                                                          |         | 0                                     | Standart SLAVE: Kart, kumandaları/diyagnostiği/vb'yi alır ve iletir.                                                                                                    |
|                      | <b>Seri mod</b><br>(Kartın, BFT ağı                                                      |         | 1                                     | Standart MASTER: Kart, etkinleştirme komutlarını (START, OPEN, CLOSE, PED, STOP) diğer kartlara gönderir.                                                                                                    |
| SEr IRL PodE         | bağlantısında nasıl<br>konfigüre edildiğini<br>belirtir.)                                | 0       | 2                                     | SLAVE yerel şebekede karşılıklı düzenlenmiş kanatlar : Kart, akıllı modülsüz karşılıklı düzenlenmiş kanatlı bir                                                                                                    |
|                      |                                                                                          |         | 3                                     | MASTER yerel şebekede karşılıklı düzenlenmiş kanatlar: Kart, akıllı modülsüz karşılıklı düzenlenmiş kanatlı bir<br>şebekede master'dir. (fig.R)                                                                                                    |
| RddrESS              | Adres                                                                                    | 0       | []                                    | Lokal BFT ağı bağlantısındaki kartın 0 ile 119 arası adresini belirtir.<br>(U-LINK OPSİYONEL MODÜLLERİ paragrafına bakın)                                                                                                    |
|                      | 1-2 sayılı giriş/<br>çıkış genişletme<br>kartındaki<br>EXPI1 girişinin<br>konfigürasyonu |         | 0                                     | Start E kumandası olarak konfigüre edilmiş giriş.                                                                                                    |
|                      |                                                                                          |         | 1                                     | Start I kumandası olarak konfigüre edilmiş giriş.                                                                                                    |
|                      |                                                                                          | 1       | 2                                     | Open kumandası olarak konfigüre edilmiş giriş.                                                                                                    |
|                      |                                                                                          |         | 3                                     | Close kumandası olarak konfigüre edilmiş giriş.                                                                                                    |
|                      |                                                                                          |         | 4                                     | Ped kumandası olarak konfigüre edilmiş giriş.                                                                                                    |
|                      |                                                                                          |         | 5                                     | Timer kumandası olarak konfigüre edilmiş giriş.                                                                                                    |
|                      |                                                                                          |         | 6                                     | Timer Pedonale kumandası olarak konfigüre edilmiş giriş.                                                                                                    |
|                      |                                                                                          |         | 7                                     | Phot güvenliği olarak konfigüre edilmiş giriş, fotosel.                                                                                                    |
|                      |                                                                                          |         | 8                                     | Phot op güvenliği olarak konfigüre edilmiş giriş, fotosel sadece açılmada etkin .                                                                                                    |
|                      |                                                                                          |         | 9                                     | Phot cl güvenliği olarak konfigüre edilmiş giriş, fotosel sadece kapanmada etkin.                                                                                                    |
| EHP 11               |                                                                                          |         | 10                                    | Bar, güvenliği olarak konfigüre edilmiş giriş, hassas güvenlik kenarı.                                                                                                    |
| 2.00                 |                                                                                          |         | 11*                                   | Bar OP güvenliği olarak konfigüre edilmiş giriş, sadece açılmada etkin tersinme ile hassas güvenlik kenarı,<br>kapanmada hareketin durması sağlanır.                                                                                                    |
|                      |                                                                                          |         | 12*                                   | Bar CL güvenliği olarak konfigüre edilmiş giriş, sadece kapanmada etkin tersinme ile hassas güvenlik kenarı, açılmada hareketin durması sağlanır.                                                                                                    |
|                      |                                                                                          |         | 13*                                   | Phot test güvenliği olarak konfigüre edilmiş giriş, fotosel test edilmiş. Giriş/ çıkış genişletme kartının 3 sayılı girişi<br>(EXPI2), otomatik olarak EXPFAULT1, güvenlik cihazları test girisine anahtarlanır.                                                                                                    |
|                      |                                                                                          |         | 14*                                   | Phot op test güvenliği olarak konfigüre edilmiş giriş, test edilmiş fotosel sadece açılmada etkin. Giriş/ çıkış<br>genişletme kartının 3 sayılı girişi (EXPI2), otomatik olarak EXPFAULT 1, güvenlik cihazları test girişine anahtarlanır.                                                                                                    |
|                      |                                                                                          |         | 15*                                   | Phot cl test güvenliği olarak konfigüre edilmiş giriş, test edilmiş fotosel sadece kapanmada etkin.Giriş/ çıkış<br>genişletme kartının 3 sayılı girişi (EXPI2), otomatik olarak EXPFAULT1, güvenlik cihazları test girişine anahtarlanır.                                                                                                    |
|                      |                                                                                          |         | 16*                                   | Bar güvenliği olarak konfigüre edilmiş giriş, test edilmiş hassas güvenlik kenarı. Giriş/ çıkış genişletme kartının 3<br>çavılı giriçi (EXPI2), otomatik olarak EXPEALUTE güvenlik ginarları test girişine anabtadayı                                                                                                    |
|                      |                                                                                          |         | 17*                                   | Bar OP test güvenliği olarak konfigüre edilmiş giriş, sadece açılmada etkin tersinme ile test edilmiş hassas güvenlik<br>kenarı, kapanmada hareketin durması sağlanır. Giriş/ çıkış genişletme kartının 3 sayılı girişi (EXPI2), otomatik                                                                                                    |
|                      |                                                                                          |         | 18*                                   | olarak EXPFAULI 1, güvenlik cihazları test girişine anahtarlanır.<br>Bar CL test güvenliği olarak konfigüre edilmiş giriş, sadece kapanmada etkin tersinme ile test edilmiş hassas<br>güvenlik kenarı, açılmada hareketin durması sağlanır. Giriş/çıkış genişletme kartının 3 sayılı girişi (EXPI2), otomatik<br>olarak EXPFAULT1, güvenlik cihazları test girişine dönüştürülür.                                                                                                    |

66 - DEIMOS ULTRA BT A 400 - DEIMOS ULTRA BT A 600

| =     |  |
|-------|--|
| 00101 |  |
| 1980  |  |
| D81   |  |

| KURMA KILAVUZU         |                                                                                          |         |                                       |                                                                                                    |  |  |
|------------------------|------------------------------------------------------------------------------------------|---------|---------------------------------------|----------------------------------------------------------------------------------------------------|--|--|
| Lojik                  | Tanım                                                                                    | Default | Yapılmış<br>ayarlamayı<br>işaretleyin | Seçenekler                                                                                                    |  |  |
|                        | 1-3 sayılı giriş/<br>çıkış genişletme<br>kartındaki<br>EXPI2 girişinin<br>konfigürasyonu | 0       | 0                                     | Start E kumandası olarak konfigüre edilmiş giriş.                                                                                                    |  |  |
|                        |                                                                                          |         | 1                                     | Start I kumandası olarak konfigüre edilmiş giriş.                                                                                                    |  |  |
|                        |                                                                                          |         | 2                                     | Open kumandası olarak konfigüre edilmiş giriş.                                                                                                    |  |  |
|                        |                                                                                          |         | 3                                     | Close kumandası olarak konfigüre edilmiş giriş.                                                                                                    |  |  |
|                        |                                                                                          |         | 4                                     | Ped kumandası olarak konfigüre edilmiş giriş.                                                                                                    |  |  |
|                        |                                                                                          |         | 5                                     | Timer kumandası olarak konfigüre edilmiş giriş.                                                                                                    |  |  |
| כעס נס                 |                                                                                          |         | 6                                     | Timer Pedonale kumandası olarak konfigüre edilmiş giriş.                                                                                                    |  |  |
| בחר וב                 |                                                                                          |         | 7                                     | Phot güvenliği olarak konfigüre edilmiş giriş, fotosel.                                                                                                    |  |  |
|                        |                                                                                          |         | 8                                     | Phot op güvenliği olarak konfigüre edilmiş giriş, fotosel sadece açılmada etkin .                                                                                 |  |  |
|                        |                                                                                          |         | 9                                     | Phot cl güvenliği olarak konfigüre edilmiş giriş, fotosel sadece kapanmada etkin.                                                                                 |  |  |
|                        |                                                                                          |         | 10                                    | Bar, güvenliği olarak konfigüre edilmiş giriş, hassas güvenlik kenarı.                                                                                            |  |  |
|                        |                                                                                          |         | 11*                                   | Bar OP güvenliği olarak konfigüre edilmiş giriş, sadece açılmada etkin tersinme ile test edilmiş hassas güvenlik<br>kenarı, kapanmada hareketin durması sağlanır. |  |  |
|                        |                                                                                          |         | 12*                                   | Bar CL güvenliği olarak konfigüre edilmiş giriş, sadece kapanmada etkin hassas güvenlik kenarı, açılmada hareketin durması sağlanır.                              |  |  |
|                        | 4-5 sayılı giriş/<br>çıkış genişletme<br>kartındaki<br>EXPO2 çıkışının<br>konfigürasyonu | 11      | 0                                     | 2. Radyo Kanalı olarak konfigüre edilmiş çıkış.                                                                                                    |  |  |
|                        |                                                                                          |         | 1                                     | SCA, Bahçe Giriş Kapısı Açık İkaz Lambası olarak konfigüre edilmiş çıkış.                                                                                         |  |  |
| EHPo I                 |                                                                                          |         | 2                                     | Kapı Işığı kumandası olarak konfigüre edilmiş çıkış.                                                                                                    |  |  |
|                        |                                                                                          |         | 3                                     | Bölge Işığı kumandası olarak konfigüre edilmiş çıkış.                                                                                                    |  |  |
|                        |                                                                                          |         | 4                                     | Merdiven ışığı olarak konfigüre edilmiş çıkış.                                                                                                    |  |  |
|                        | 6-7 sayılı giriş/<br>çıkış genişletme<br>kartındaki<br>EXPO2 çıkışının<br>konfigürasyonu | 11      | 5                                     | Alarm olarak konfigüre edilmiş çıkış.                                                                                                    |  |  |
|                        |                                                                                          |         | 6                                     | Flaşör olarak konfigüre edilmiş çıkış.                                                                                                    |  |  |
|                        |                                                                                          |         | 7                                     | Klipsli kilit olarak konfigüre edilmiş çıkış.                                                                                                    |  |  |
| EHPo2                  |                                                                                          |         | 8                                     | Mıknatıslı Kilit olarak konfigüre edilmiş çıkış.                                                                                                    |  |  |
|                        |                                                                                          |         | 9                                     | Bakım olarak konfigüre edilmiş çıkış.                                                                                                    |  |  |
|                        |                                                                                          |         | 10                                    | Flaşör ve Bakım olarak konfigüre edilmiş çıkış.                                                                                                    |  |  |
|                        |                                                                                          |         | 11                                    | TLB kartlı Trafik Lambası Yönetimi olarak konfigüre edilmiş çıkış.                                                                                                |  |  |
| ErRFF Ic               | Trafik lambası ön<br>yanıp sönmesi                                                       | 0       | 0                                     | Ön yanıp sönme devre dışı.                                                                                                    |  |  |
| PrEFLRSh InG           |                                                                                          |         | 1                                     | Manevra başlangıcında 3 saniye boyunca yanıp sönen kırmızı ışıklar.                                                                                               |  |  |
| ErRFF Ic L IGht        | Sabit kırmızı<br>trafik lambası                                                          | 0       | 0                                     | Kapalı giriş kapısı ile sönük kırmızı ışıklar.                                                                                                    |  |  |
| rtd LXI'Y<br>RLURYS on |                                                                                          |         | 1                                     | Kapalı giriş kapısı ile yanık kırmızı ışıklar.                                                                                                    |  |  |

\* Sadece FW  $\ge$  2.10

TABLO "C" - RADYO MENÜSÜ (r Rd la)

| Lojik     | Tanım                                                                                                    |
|-----------|----------------------------------------------------------------------------------------------------|
| Rdd SERrE | <b>Start tuşu ekle</b><br>Arzu edilen tuşu Start komutuna eşleştirir                                                                                                    |
| Rdd Zch   | <b>2ch tuşu ekle</b><br>Arzu edilen tuşu, 2. radyo kanalı kumandasına eşleştirir. Çıkışlardan herhangi biri 2. Çıkış radyo kanalı olarak konfigüre edilmemiş ise, radyo kanalı<br>yaya girişini kontrol eder.                                                                      |
| ErRSE 64  | Listeyi Sil<br>DİKKAT! Bütün kaydedilmiş radyo kumandaları, alıcının hafızasından tamamen siler.                                                                                                    |
| cod rH    | <b>Alıcı kodu okuma</b><br>Radyo kumandaların klonlanması için gerekli alıcı kodunu görüntüler.                                                                                                    |
| JK        | <ul> <li>ON = Önceden kaydedilmiş bir W LINK vericisi aracılığı ile kartların uzaktan programlanmasını etkinleştirir.</li> <li>Bu etkinleştirme, W LINK radyo kumandasına son basılmasından itibaren 3 dakika etkin kalır.</li> <li>OFF= W LINK programlama devre dışı.</li> </ul> |

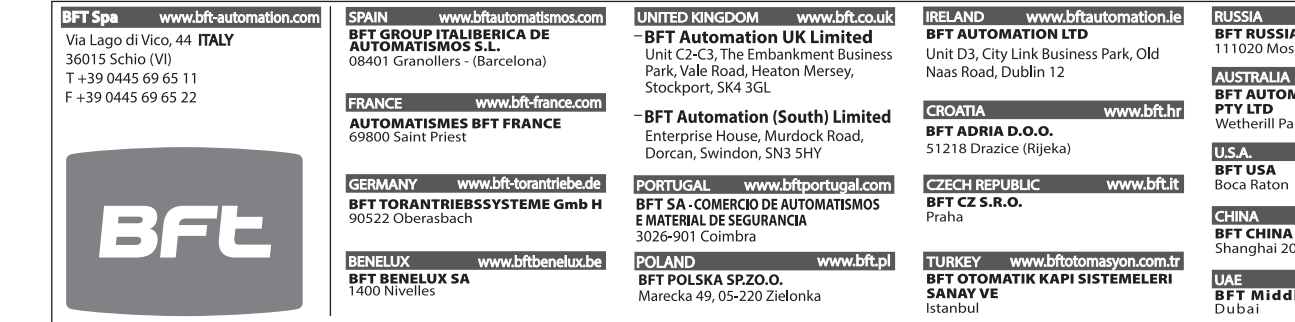

#### RUSSIA www.bftrus.ru BFT RUSSIA 111020 Moscow

AUSTRALIA www.bftaustralia.com.au BFT AUTOMATION AUSTRALIA PTY LTD Wetherill Park (Sydney)

www.bft-usa.com

CHINA BFT CHINA Shanghai 200072 www.bft-china.cn

UAE www.bftme.ae BFT Middle East FZCO Dubai